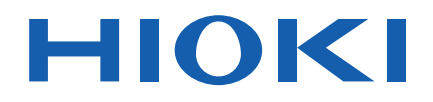

# ST5680

Instruction Manual

# **DC HIPOT TESTER**

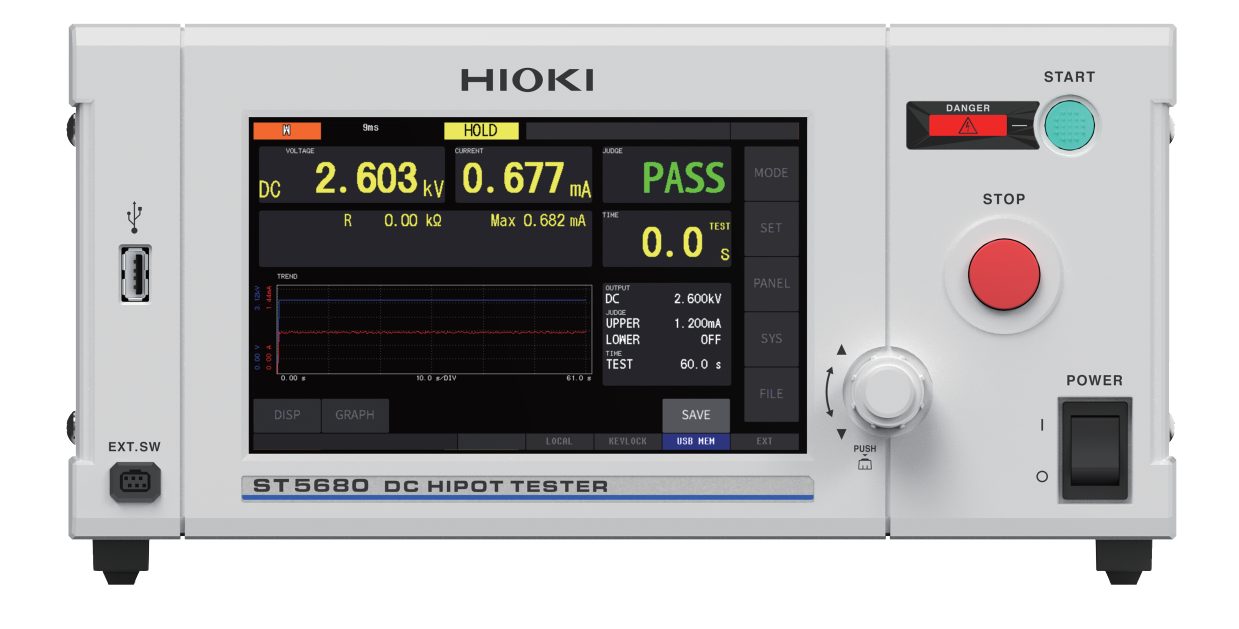

| 6 |                   | Read carefully before Keep for future refore | ore use.<br>erence. |                         |          |
|---|-------------------|----------------------------------------------|---------------------|-------------------------|----------|
|   | When<br>first tii | using the instrumer<br>me                    | nt for the          | Troubleshooting         |          |
|   | Safety            | Notes                                        | ▶ p. 13             | Maintenance and Service | ▶ p. 221 |
|   | Parts N           | Names and Functions                          | ▶ p. 20             | Error Display           | ▶ p. 226 |
|   | Basic (           | Operation                                    | ▶ p. 31             |                         |          |

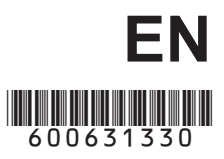

Dec. 2022 Edition 1 ST5680A961-00 22-12H

### Contents

19

| Introduction                | 7  |
|-----------------------------|----|
| Confirming Package Contents | 8  |
| Options                     | 9  |
| Measurement Procedure       | 10 |
| Notations                   | 11 |
| Safety Notes                | 13 |
| Usage Notes                 | 15 |

### 1 Overview

| 1.1 | Product Overview19          |
|-----|-----------------------------|
| 1.2 | Features19                  |
| 1.3 | Parts Names and Functions20 |

### 2 Preparation 23

| 2.1 | Wearing Rubber Gloves            | 23 |
|-----|----------------------------------|----|
| 2.2 | Connecting the Power Cord        | 24 |
| 2.3 | Turn On and Off the Instrument   | 25 |
| 2.4 | Connecting the High Voltage Test |    |
|     | Lead                             | 26 |
| 2.5 | Inspecting the Instrument Before |    |
|     | Use                              | 28 |
|     | Startup check                    | 29 |
| 2.6 | Connection to the Test Target    | 30 |

### **3 Basic Operation** 31

| 3.1 | Basic Screen Transition Diagram | 32 |
|-----|---------------------------------|----|
| 3.2 | Screen Display                  | 33 |
| 3.3 | Basic Screen Operation          | 35 |
| 3.4 | Selecting the Test Mode         | 36 |

### 4 Withstand Voltage Test/ Insulation Resistance Test Mode 37

| 4.1 | Setting the Test Conditions     | 37 |
|-----|---------------------------------|----|
|     | Displaying the setting screen   | 37 |
|     | Test conditions                 | 38 |
| 4.2 | Setting the Test Voltage        | 39 |
| 4.3 | Setting the Limit Voltage Value | 40 |
| 4.4 | Setting the Start Voltage       |    |
|     | (DCW Only)                      | 42 |

| 4.5  | Setting the Upper-Limit Value for  |
|------|------------------------------------|
|      | Judgment43                         |
| 4.6  | Setting the Lower-Limit Value for  |
|      | Judgment44                         |
| 4.7  | Setting the Auto-Range Function46  |
| 4.8  | Setting the Data Maintaining       |
|      | Function during Auto-Ranging47     |
| 4.9  | Setting the Test Time48            |
| 4.10 | Setting the Voltage Rise Time50    |
| 4.11 | Setting the Voltage Drop Time51    |
| 4.12 | Setting the Judgment Wait Time     |
|      | (Delay Time)52                     |
| 4.13 | Setting the Arc Detection          |
|      | (DCW Only)54                       |
| 4.14 | Offset Cancel                      |
|      | (Open Compensation)56              |
|      | Acquiring the compensation value57 |
| 4.15 | Starting and Ending a Test58       |
|      | Output voltage time rating58       |
|      | Starting a test59                  |
|      | Operations during a test60         |
|      | Screen display in the TEST mode61  |
|      | Stopping a test                    |
| 4.40 | Ending a test                      |
| 4.10 | waking a Pass/Fail Judgment        |
| –    | Judgment type and operation        |
| 4.1/ | Automatic Discharge Function66     |

### 5 W-IR/IR-W Test Mode 67

| 5.1 | Setting the Test Conditions   | 68 |
|-----|-------------------------------|----|
|     | Displaying the setting screen | 68 |
|     | Test conditions               | 68 |
| 5.2 | Setting the Interval Time     | 69 |
| 5.3 | Operations for Fail Judgment  | 70 |
| 5.4 | Starting and Ending a Test    | 71 |
|     | Starting a test               | 71 |
|     | Stopping a test               | 71 |
|     | Ending a test                 | 71 |
| 5.5 | Making a pass/fail Judgment   | 71 |
|     | Judgment type and operation   | 71 |
| 56  | Automatia Diacharga Eurotian  | 70 |
| 0.0 | Automatic Discharge Function. | 1Z |

### 6 Program Mode

| 6.1 | Setting the Test Conditions          | 73 |
|-----|--------------------------------------|----|
|     | Displaying the setting screen        | 73 |
|     | Setting the number of steps          | 74 |
|     | Editing test conditions of each step | 75 |

73

|     | Editing all test conditions together<br>Inserting a step<br>Deleting a step<br>Conving and pasting a step | 76<br>77<br>77<br>77 |
|-----|----------------------------------------------------------------------------------------------------|----------------------|
| 6.2 | Setting the Interval Time Between                                                                         |                      |
|     | Steps                                                                                                    | 79                   |
| 6.3 | Operations for Fail Judgment                                                                              | 80                   |
| 6.4 | Starting and Ending a Test                                                                                | 81                   |
|     | Starting a test                                                                                           | 81                   |
|     | Stopping a test                                                                                           | 81                   |
|     | Ending a test                                                                                             | 81                   |
| 6.5 | Making a Pass/Fail Judgment                                                                               | 81                   |
|     | Judgment type and operation                                                                               | 81                   |
| 6.6 | Automatic Discharge Function                                                                              | 82                   |
| 6.7 | Individually Executing Specific                                                                           |                      |
|     | Steps                                                                                                    | 82                   |
|     | Measurement screen                                                                                        | 82                   |
|     | Compensation execution screen                                                                             | 83                   |
|     |                                                                                                    |                      |

### 7 Dielectric Breakdown Voltage (BDV) Measurement Mode

|     | BDV test details              | 85  |
|-----|-------------------------------|-----|
| 7.1 | Setting the Test Conditions   | 87  |
|     | Displaying the setting screen | 87  |
| 7.2 | Continuous Voltage Rise Test  |     |
|     | Setting the test conditions   |     |
|     | Measurement details           | 93  |
|     | Starting a test               | 93  |
|     | Stopping a test               | 93  |
|     | Ending a test                 | 93  |
| 7.3 | Gradual Voltage Rise Test     | 94  |
|     | Setting the test conditions   | 94  |
|     | Measurement details           | 100 |
|     | Starting a test               | 100 |
|     | Stopping a test               | 100 |
|     | Ending a test                 | 100 |
|     | 5                             |     |

### 8 Various Functions 101

| 8.1 | Waveform Graph Display          | 101 |
|-----|---------------------------------|-----|
| 8.2 | Contact Check                   | 105 |
|     | Contact check procedure         | 105 |
|     | Acquring the compensation value | 106 |
| 8.3 | Insulation Resistance Test End  |     |
|     | Mode                            | 108 |
| 8.4 | Data Memory Function            | 109 |
|     | Setting the memory function     | 109 |
|     | Saving memory data              | 110 |
|     |                                 |     |

|     | Clearing memory data11                   | 1 |
|-----|------------------------------------------|---|
| 8.5 | GFI Function (DCW Only)11                | 2 |
| 8.6 | Adjusting the Buzzer Volume11            | 3 |
| 8.7 | Momentary Out11                          | 4 |
| 8.8 | Key Lock 11                              | 5 |
|     | Activating the key lock function for the |   |
|     | instrument11                             | 5 |
|     | Releasing the key lock function          | 6 |
|     | Setting a passcode11                     | 7 |
|     |                                          |   |

### 9 Panel Memory Function 119

| Screen configuration    | 120 |
|-------------------------|-----|
| Saving test conditions  |     |
| (panel save function)   | 121 |
| Loading test conditions |     |
| (panel load function)   | 121 |
| Changing the panel name | 121 |
| Deleting panel data     | 122 |
|                         |     |

### 10 USB Flash Drive 123

| 10.1 | Using USB Flash Drive                | 124 |
|------|--------------------------------------|-----|
| 10.2 | Inserting and Removing a USB         |     |
|      | Flash Drive                          | 125 |
| 10.3 | Checking File Contents on a USB      |     |
|      | Flash Drive                          | 126 |
| 10.4 | Settings for Saving the Data         | 127 |
|      | Setting the save method and items to |     |
|      | be saved                             | 127 |
|      | Setting the text save format         | 129 |
|      | Setting the file and folder names    | 130 |
|      | Setting the screen save format       | 131 |
| 10.5 | Saving the Test Results              | 132 |
|      | Save method                          | 132 |
|      | Checking the test results that have  |     |
|      | been saved                           | 133 |
| 10.6 | Saving and Importing the Test        |     |
|      | Conditions                           | 137 |
|      | Saving test conditions               | 137 |
|      | Loading test conditions              | 138 |
| 10.7 | Editing Files and Folders            | 139 |
|      | Formatting the USB flash drive       | 139 |
|      | Creating a folder                    | 141 |
|      | Deleting a file or folder            | 141 |
|      | Change the name of a file or folder  | 142 |
|      | Displaying the information           | 142 |
|      |                                      |     |

### **11 System Settings** 143

| 11.1 | Checking the Instrument            |     |
|------|------------------------------------|-----|
|      | Information                        | 143 |
| 11.2 | Self-test Function                 | 144 |
|      | Touch screen test                  | 144 |
|      | Calibrating the touch screen       | 145 |
|      | Testing the instrument buttons and |     |
|      | rotary knob                        | 146 |
|      | Testing the Remote Control Box     |     |
|      | switches                           | 147 |
|      | Testing the screen display         | 148 |
|      | ROM/RAM test                       | 149 |
|      | Full test                          | 150 |
|      | I/O hander test                    | 151 |
| 11.3 | Setting the Date and Time          | 152 |
| 11.4 | Calibration Expiration Check       |     |
|      | Function                           | 153 |

### 12 External Control (EXT. I/O)

155

| 12.1 | Switching the Current Sink (NPN)         |       |
|------|------------------------------------------|-------|
|      | and Current Source (PNP)                 | .157  |
| 12.2 | External Input and Output                |       |
|      | Terminals and Signals                    | .158  |
|      | Instrument connector and compatible      |       |
|      | connectors                               | .158  |
|      | Instrument connector signal              |       |
|      | arrangement                              | .158  |
|      | Signal functions                         | .160  |
|      | Setting the judgment signal output       |       |
|      | timing                                   | .161  |
|      | Setting the test signal output timing    | .162  |
|      | Selecting the test conditions saved      | 404   |
|      | using the panel save function            | .164  |
| 10.0 | Timing Charte                            | .100  |
| 12.3 | Timing Charts                            | . 100 |
|      | Timing chart for pass judgment           | .166  |
|      | Timing chart for fail judgment           | .168  |
|      | liming chart for forced termination with | 470   |
|      | a STOP signal                            | .172  |
|      | liming chart for the program test        | 474   |
|      | Colling papel memory                     | 174   |
|      | Laterlack                                | 170   |
| 10/  | Internal Circuit Configuration           | 170   |
| 12.4 |                                          | .179  |
|      | Electrical specifications                | .180  |
|      | Connection examples                      | .180  |
|      |                                          |       |

### 13 Communications (USB, LAN, RS-232C, GP-IB) 183

| 13.1  | Interface Overview and         |     |
|-------|--------------------------------|-----|
|       | Features                       | 184 |
|       | USB                            | 185 |
|       | LAN                            | 185 |
|       | RS-232C                        | 185 |
|       | GP-IB                          | 186 |
|       | Total                          | 186 |
| 13.2  | Mounting and Removing an       |     |
|       | Interface                      | 187 |
| 13.3  | Interface Settings             | 188 |
| 13.4  | Connecting and Setting USB     | 189 |
|       | Installing the USB driver      | 189 |
|       | Connection method              | 189 |
|       | Instrument settings            | 189 |
| 13.5  | Connecting and Setting LAN     | 190 |
|       | Connection method              | 190 |
|       | Setting procedure              | 191 |
| 13.6  | Connecting and Setting RS-232C |     |
|       | (Z3001)                        | 193 |
|       | Connection method              | 193 |
|       | Setting procedure              | 194 |
| 13.7  | Connecting and Setting GP-IB   |     |
|       | (Z3000)                        | 195 |
|       | Connection method              | 195 |
|       | Setting procedure              | 195 |
| 13.8  | Control Using Communications   |     |
|       | Commands                       | 196 |
|       | Remote state                   | 196 |
|       | Local state                    | 196 |
| 13.9  | Command Compatibility          |     |
|       | Function                       | 197 |
| 13.10 | Command Header Function        | 198 |
| 13 11 | Command Monitor Function       | 199 |
| 13 12 | Command Log Screen             | 200 |
| 13.12 | Command Log Scieen             | ∠00 |

### 14 Specifications 201

| 14.1 | General Specifications        | 201 |
|------|-------------------------------|-----|
| 14.2 | Input Specifications, Output  |     |
|      | Specifications, Measurement   |     |
|      | Specifications                | 202 |
| 14.3 | Functional Specifications     | 207 |
| 14.4 | Interface Specifications      | 217 |
| 14.5 | Option Specifications         | 218 |
|      | L2260 High Voltage Test Lead  | 218 |
|      | L2261 Unterminated Lead Cable | 219 |

# 15 Maintenance and Service

| 15.1 | Troubleshooting            | 221 |
|------|----------------------------|-----|
|      | Frequently Asked Questions | 221 |
| 15.2 | Repairs, Inspections, and  |     |
|      | Cleaning                   | 224 |
| 15.3 | Error Display              |     |
| 15.4 | Disposal of the Instrument |     |
|      | (How to Remove the Lithium |     |
|      | Battery)                   | 229 |

221

### 16 Appendix 231

| 16.1 | Internal Circuit Block Diagram     | 231 |
|------|------------------------------------|-----|
| 16.2 | Table of Default Settings          | 232 |
| 16.3 | Rackmount                          | 236 |
| 16.4 | External View                      | 238 |
| 16.5 | Remote Control Box (Option)        | 239 |
|      | 9613 Remote Control Box (Single)   |     |
|      | and 9614 Remote Control Box (Dual) |     |
|      | (option)                           | 240 |
|      | Connection method                  | 241 |
| 16.6 | Timer Calibration                  | 242 |

### **17 License Information** 243

| 251 |
|-----|
|     |
|     |

### Introduction

Thank you for purchasing the Hioki ST5680 DC Hipot Tester. To obtain maximum performance from the product, please read the Instruction Manuals first and handle and store them with care.

| The latest edition of the instruction manuals<br>The contents of this manual are subject to change, for example as a result of                    |  |
|----------------------------------------------------------------------------------------------------|--|
| product improvements or changes to specifications.                                                                                                |  |
| https://www.hioki.com/global/support/download/                                                                                                    |  |
| <b>Request for product user registration</b><br>Please register this product so that important information regarding the product can be received. |  |

https://www.hioki.com/global/support/myhioki/registration/

The following instruction manuals are supplied with the instrument. Refer to these instruction manuals in accordance with your application. Be sure to also read the separate document "Operating Precautions" before use.

| Туре                                | Description                                                                                                    | Printed edition | CD<br>edition |
|-------------------------------------|----------------------------------------------------------------------------------------------------|-----------------|---------------|
| Operating Precautions               | Information for using the instrument safely                                                                                                    | $\checkmark$    | _             |
| Instruction Manual<br>(This manual) | Functions and operation methods of this instrument, etc.                                                                                         | -               | ~             |
| Startup Guide                       | Information for using the instrument safely, basic operation methods, specifications (selected relevant information), warranty certificate, etc. | √               | _             |
| Communication<br>Instruction Manual | Instrument control methods using a communication interface, etc.                                                                                 | _               | ~             |

#### **Target audience**

This manual has been written for use by individuals who use the product in question or who teach others to do so. It is assumed that the reader possesses basic electrical knowledge (equivalent to that of someone who graduated from the electrical program at a technical high school).

#### Trademarks

- Adobe and Adobe Reader are either registered trademarks or trademarks of Adobe in the United States and other countries.
- Windows is either registered trademarks or trademarks of Microsoft Corporation in the United States and other countries.

### **Confirming Package Contents**

When you receive the instrument, inspect it carefully to ensure that no damage occurred during shipping. In particular, check the accessories, keys and switches on the panel, and connectors. If damage is evident, or if it fails to operate according to the specifications, contact your authorized Hioki distributor or reseller.

Confirm that these contents are provided.

#### Instrument

□ ST5680 DC Hipot Tester

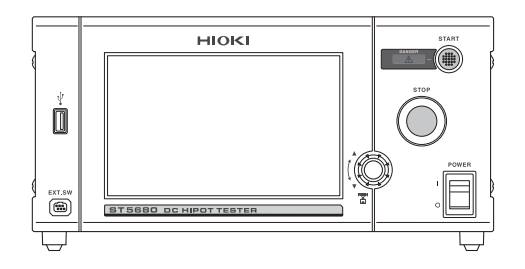

#### Accessories

- □ Operating Precautions (0990A903)
- □ Startup Guide
- □ Application disc (CD)
  - Instruction Manual (this document)
  - Communication Instruction Manual

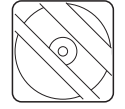

- □ Power cord
- □ Plug and hoods for the external I/O terminal
- □ Custom-made interlock-canceling connector for the external I/O terminal

### Options

The options listed below are available for the instrument. To order an option, please contact your authorized Hioki distributor or reseller.

Options are subject to change. Please check Hioki's website for the latest information.

#### **Measurement leads**

□ L2260 High Voltage Test Lead (1.5 m)

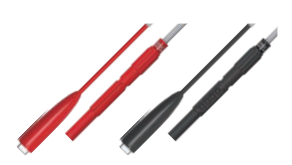

#### Interfaces

□ Z3000 GP-IB Interface

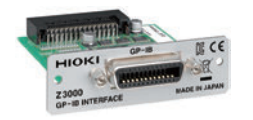

#### **Communication cables**

□ L9637 RS-232C Cable (9-pin/9-pin, 3 m)

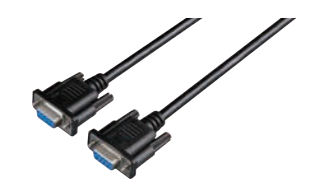

#### **Remote control boxs**

 9613 Remote Control Box (Single) (1.5 m)

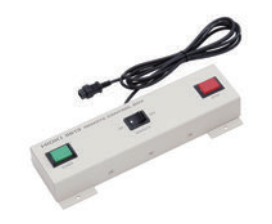

□ L2261 Unterminated Lead Cable (5 m)

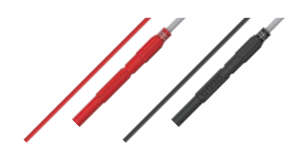

□ Z3001 RS-232C Interface

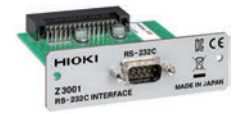

 9151-02 GP-IB Connector Cable (2 m)

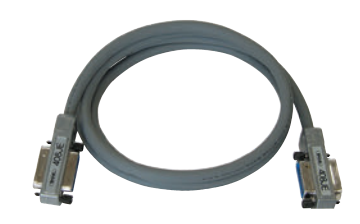

 9614 Remote Control Box (Dual) (1.5 m)

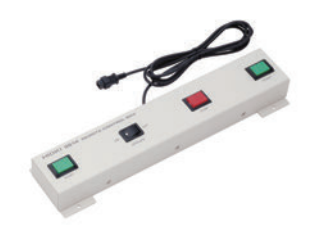

### **Measurement Procedure**

Before using the instrument, be sure to read "Usage Notes" (p. 15).

#### Installation, connection, startup

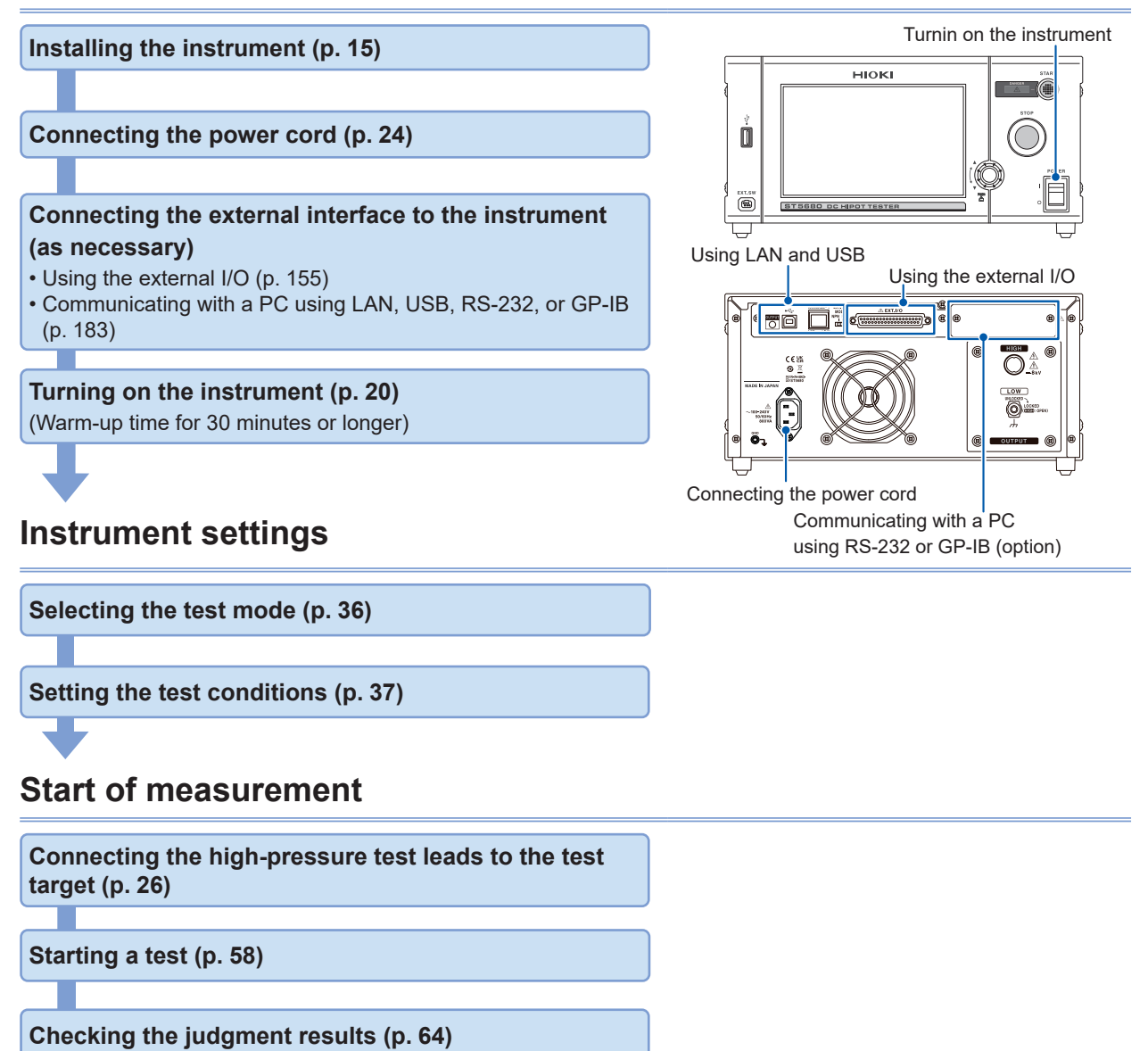

#### Finish

Turning off the instrument (p. 25)

### Notations

#### Safety symbols

In this manual, the risk seriousness and the hazard levels are classified as follows.

|              | Indicates an imminently hazardous situation that, if not avoided, will result in serious injury or death.                                                                                                    |  |  |
|--------------|----------------------------------------------------------------------------------------------------|--|--|
|              | Indicates a potentially hazardous situation that, if not avoided, could result in serious injury or death.                                                                                                    |  |  |
|              | Indicates a potentially hazardous situation that could result in minor or moderate injury or could damage the target product (or other property) if not avoided.                                                                                               |  |  |
| IMPORTANT    | Indicates information or content that is particularly important from the standpoint of operating or maintaining the instrument.                                                                                                    |  |  |
| Â            | Indicates a high voltage hazard.<br>If a particular safety check is not carried out or the product is mishandled, this<br>may give rise to a hazardous situation; the operator may receive an electric<br>shock, may get burnt or may even be fatally injured. |  |  |
| $\bigotimes$ | Indicates an action that is prohibited.                                                                                                    |  |  |
|              | Indicates an action that must be performed.                                                                                                    |  |  |

#### Symbols affixed to the product

| Â        | Indicates the presence of a potential hazard. For more information about locations where this symbol appears on instrument components, see the section "Usage Notes" (p. 15)," warning messages listed at the beginning of operating instructions, and the accompanying document entitled "Operating Precautions." |
|----------|----------------------------------------------------------------------------------------------------|
|          | Indicates a terminal that generates hazardous voltage.                                                                                                    |
|          | Indicates the "on" side of the power switch.                                                                                                    |
| 0        | Indicates the "off" side of the power switch.                                                                                                    |
| <u> </u> | Indicates a chassis terminal, connected to the enclosure of the instrument.                                                                                                    |
|          | Indicates DC (Direct Current).                                                                                                    |
| $\sim$   | Indicates AC (Alternating Current).                                                                                                    |

#### Symbols for various standards

CE

Indicates that the product is subject to the Waste Electrical and Electronic Equipment (WEEE) Directive in EU member nations. Dispose of the product in accordance with local regulations.

Indicates that the product complies with standards imposed by EU directives.

#### Others

| Tips                       | Indicates useful advice concerning instrument performance and operation.                                         |
|----------------------------|----------------------------------------------------------------------------------------------------|
| *                          | Indicates additional information is provided below.                                                              |
| (p. )                      | Indicates the page number to reference.                                                                          |
| <b>START</b><br>(Boldface) | Indicates the names and keys on the screens in boldface.                                                         |
| [ ]                        | Indicates the names of user interface elements on the screen.                                                    |
| Windows                    | Unless otherwise noted, the term "Windows" is used generically to refer to Windows 7, Windows 8, and Windows 10. |

#### **Accuracy descriptions**

The accuracy is expressed using the following formats together.

- Limit values for errors are defined using the same unit as for the measured values.
- Limit values for errors are defined using the percentages of reading and setting, and the digits.

| Reading<br>(display value) | Indicates the value displayed by the instrument. Limit values for reading errors are expressed as a percentage of the reading ("% rdg").                                                                 |
|----------------------------|----------------------------------------------------------------------------------------------------|
| Setting<br>(Set value)     | Indicates the voltage and current values specified to be output from the measuring instrument. Limit values for setting errors are expressed as a percentage of the setting.                             |
| Digit<br>(Resolution)      | Indicates the minimum display unit (in other words, the smallest digit that can have a value of 1) for a digital measuring instrument. Limit values for digit errors are expressed using digits ("dgt"). |

### **Safety Notes**

This instrument is designed to conform to IEC 61010 Safety Standards and has been thoroughly tested for safety prior to shipment. Using the instrument in a way not described in the Instruction Manuals may negate the provided safety features.

Before using the instrument, be sure to carefully read the following safety precautions.

### **A** DANGER

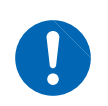

Read the instruction manual and understand the contents.

Otherwise, the user may use the instrument improperly, which could result in serious bodily injury or damage to the instrument.

### **WARNING**

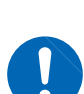

If using electric measuring instruments for the first time, perform measurement under the supervision of someone with experience.

Failure to do so could cause the operator to experience an electric shock. In addition, there are risks of heat generation, fire, and arc discharge due to short circuits.

#### **Protective gear**

### **A** DANGER

Be sure to observe the following to avoid fatal electric shock accidents.

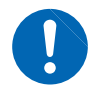

Be sure to wear high-voltage protective rubber gloves while performing procedures.

The internal components of the instrument carry high voltages and may become very hot during operation. Touching them could cause burns or electric shock.

#### **Measurement categories**

IEC 61010 defines measurement categories to facilitate safe use of measuring instruments. Test and measurement circuits designed to be connected to a main power supply circuit are classified into three categories depending on the type of main power supply circuit.

| Do not use a measuring instrument to measure a main power supply circuit whose category exceeds the instrument's rated measurement category.                                                                                                    |  |  |  |  |  |  |
|----------------------------------------------------------------------------------------------------|--|--|--|--|--|--|
| Do not use any measuring instruments for which the rated measurement category is not specified for measurement of main circuits. Doing so may result in serious bodily injury or damage to the instrument or other equipment.                                                                                                    |  |  |  |  |  |  |
| Measurement category II Applicable to test and measuring circuits connected directly to utilization points (socket outlets and similar points) of the low-voltage mains installation.<br>Example: Measurements on household appliances, portable tools, and similar equipment, and on the consumer side only of socket outlets in the fixed installation.                                                                                                    |  |  |  |  |  |  |
| Measurement category III Applicable to test and measuring circuits connected to the distribution part of the building's low-voltage mains installation.<br>Example: Measurements on distribution boards (including secondary meters), photovoltaic panels, circuit breakers, wiring, including cables, bus-bars junction boxes, switches, and socket outlets in a fixed installation, as well as equipment for industrial use and some other equipment such a |  |  |  |  |  |  |
| Measurement category IV       Applicable to test and measuring circuits connected at the source of the building's low-voltage MAINS installation.         (CAT IV)       Example: Measurements on devices installed before the main fuse or circuit breaker in the building installation.                                                                                                    |  |  |  |  |  |  |
| Distribution panel                                                                                                    |  |  |  |  |  |  |
| Service entrance                                                                                                    |  |  |  |  |  |  |
| Service drop<br>CAT IV<br>Power meter                                                                                                    |  |  |  |  |  |  |

Fixed installation

### **Usage Notes**

Follow these precautions to ensure safe operation and to obtain the full benefits of the various functions.

Use the instrument following the specifications of not only the instrument itself but also the relevant accessories and options.

#### Checking before use

### **A** DANGER

Before using the instrument, check that the coating of the test leads are neither ripped nor torn and that no metal parts are exposed.

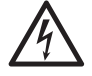

Inspect the instrument and verify proper operation before use.

Using a damaged probe or instrument could result in serious bodily injury. If any damage is found, replace the parts with those specified by Hioki.

#### Installing the instrument

### **WARNING**

- Do not install the instrument in the following locations:
  - · Exposed to direct sunlight or high temperatures
  - Exposed to corrosive or combustible gases
  - Exposed to powerful electromagnetic radiation or close to objects carrying an electric charge

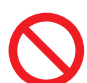

- Near induction heating systems (such as high-frequency induction heating systems and IH cooking equipment)
- Susceptible to mechanical vibration
- · Exposed to water, oil, chemicals, or solvents
- Exposed to high humidity or condensation
- Exposed to high quantities of dust particles

Doing so could damage the instrument or cause it to malfunction, resulting in bodily injury.

### **CAUTION**

Do not place the instrument on an unstable stand or angled surface.

Doing so could cause the instrument to fall or overturn, resulting in bodily injury or damage to the instrument.

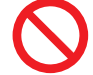

Do not let the connectors expose to water drops.

This instrument is not water-proof. When the connectors are exposed to water drops, the instrument could fail.

#### Installation

- Leave at least the specified space on every surface to keep the instrument's temperature from rising.
- Place with its bottom side facing downward.
- Leave at least 15 mm of space underneath the installation surface (the height of its feet).
- Do not block vent openings.

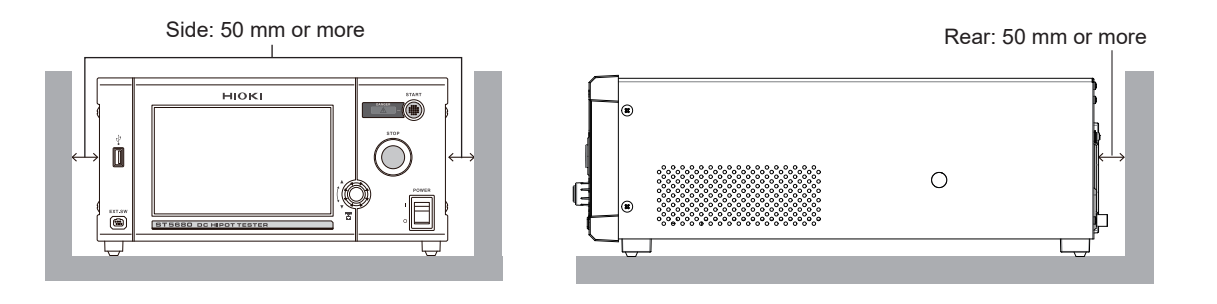

#### Handling the instrument

|            | Never remove the enclosure.                                                                                                    |
|------------|----------------------------------------------------------------------------------------------------|
| $\bigcirc$ | The internal components of the instrument carry high voltages and may become very hot during operation. Touching them could cause burns or electric shock. |
|            |                                                                                                    |
|            |                                                                                                    |
| $\bigcirc$ | Do not subject the instrument to vibration or mechanical shock while<br>transporting or handling it.                                                       |
|            | Do not drop the instrument onto a floor or other surface.                                                                                                  |
|            | Doing so could damage the instrument.                                                                                                    |

The instrument is an EN 61326 Class A product.

This instrument may cause interference if used in residential areas. Such use must be avoided unless the user takes special measures to reduce electromagnetic emissions to prevent interference to the reception of radio and television broadcasts.

#### **Precautions during measurement**

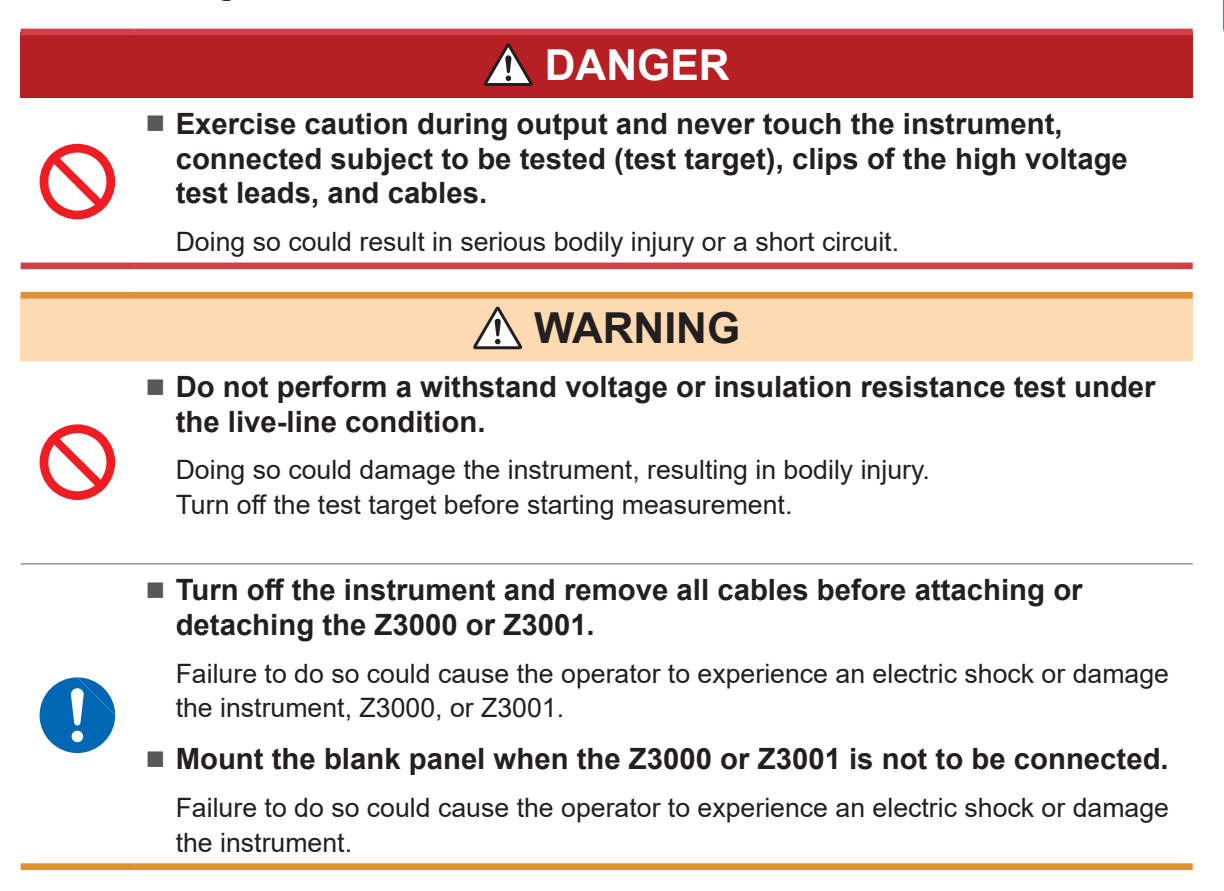

#### Before removing the test target

### **WARNING**

Remove the test target after the DANGER lamp has turned off.

Trying to remove the test target immediately after the measurement could cause electric shock as the measurement voltage still remains inside the test target when performing measurement using high voltage.

#### **Precautions during shipment**

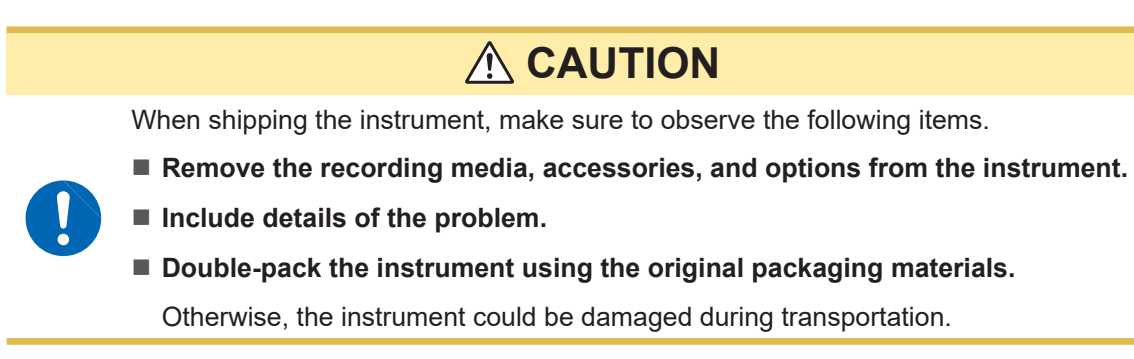

#### Precautions related to disc usage

- Exercise care to keep the recorded side of discs free of dirt and scratches. When writing text on a disc's label, use a pen or marker with a soft tip.
- Store discs in protective cases. Avoid exposing the disc to direct sunlight, high temperatures, or high humidity.
- Hioki is not liable for any issues your computer system experiences in the course of using this disc.

## **Overview**

### 1.1 Product Overview

This instrument is a safety tester that can perform DC withstand voltage and insulation resistance tests according to various safety standards. It can be used to perform safety tests for test targets including electronic equipment, parts, and materials in various fields from R&D to production lines.

### 1.2 Features

#### Test mode

- DCW: DC withstand voltage test
- IR: Insulation resistance test

#### Display of applied voltage waveform and measured value graph

The applied voltage waveform of when the test target fails a test and the startup behavior waveform at the start of a test can be monitored. In addition, the measured voltage, current, and resistance values can be displayed in chronological order and the behavior can be checked.

## Insulation resistance test of large capacity output of 100 mA, up to 2000 V, and 100 $G\Omega$ measurement

Due to high-voltage resistance and improved insulation performance of automotive electric parts, etc., demands for insulation tests using high voltage are rising. This instrument can be used for such tests with peace of mind. With large capacity output of 100 mA, the charging time and inspection takt time can be reduced for large capacity capacitor insulation resistance tests compared with previous tests.

#### Stable DC output against capacitive load

Since stable output can be generated, a test can be performed with peace of mind even if the test target contains capacitive components.

#### Equipped with BDV (dielectric breakdown voltage) measurement function

Tests that are compliant with JIS C2110 and IEC 60243 voltage rise test and gradual voltage rise test can be performed.

#### Safety features for the safety of operators

The GFI function is installed as a safety feature to prevent electric shock.

#### Standard LAN and USB connectors

LAN and USB connectors come with the instrument as a standard feature. GP-IB and RS-232C can also be added as options.

#### Color LCD with touch screen

The 7-inch color LCD with a touch screen is used for improved visibility and easy operation.

### **1.3 Parts Names and Functions**

#### Front

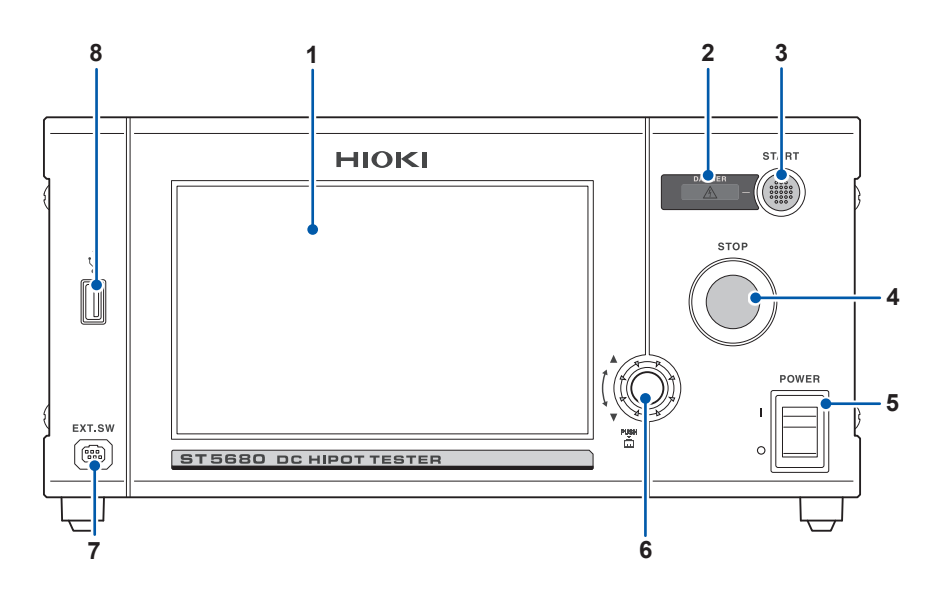

| No.                            | Name                        | Function                                                                                                    |  |  |  |
|--------------------------------|-----------------------------|----------------------------------------------------------------------------------------------------|--|--|--|
| 1                              | Display                     | Color LCD with a touch screen                                                                                                    |  |  |  |
| 2                              | DANGER lamp                 | Lights up and warns you when a hazardous voltage is applied to the output terminals.                                                                                                    |  |  |  |
| 3                              | START button                | Used to start a test.                                                                                                    |  |  |  |
| 4                              | STOP button                 | Used to forcefully terminate a test.                                                                                                    |  |  |  |
| 5                              | Main power switch           | Used to turn on and off the instrument.                                                                                                    |  |  |  |
| 6                              | Rotary knob                 | Used for set items to change numerical values.                                                                                                    |  |  |  |
| 7                              | External switch<br>terminal | Connects the Remote Control Box. (p. 239)                                                                                                    |  |  |  |
| USB flash drive<br>8 interface |                             | Connect a USB flash drive to save various types of data, including<br>the measurement data, setting details, and screen images. (p. 123)<br>Computer peripherals, such as a mouse, keyboard, cannot be<br>connected. |  |  |  |

#### Key lock function

See "8.8 Key Lock" (p. 115).

- All touch screen operations except for the START button, STOP button, and key lock release operations are disabled while the key lock function is enabled.
- The key lock state will persist even if the instrument is cycled.

#### Handling the touch screen

### **A** CAUTION

- Do not press too hard on the touch screen.
  - Do not use hard or sharp objects to operate the touch screen.

Doing so could damage the instrument.

#### Rear

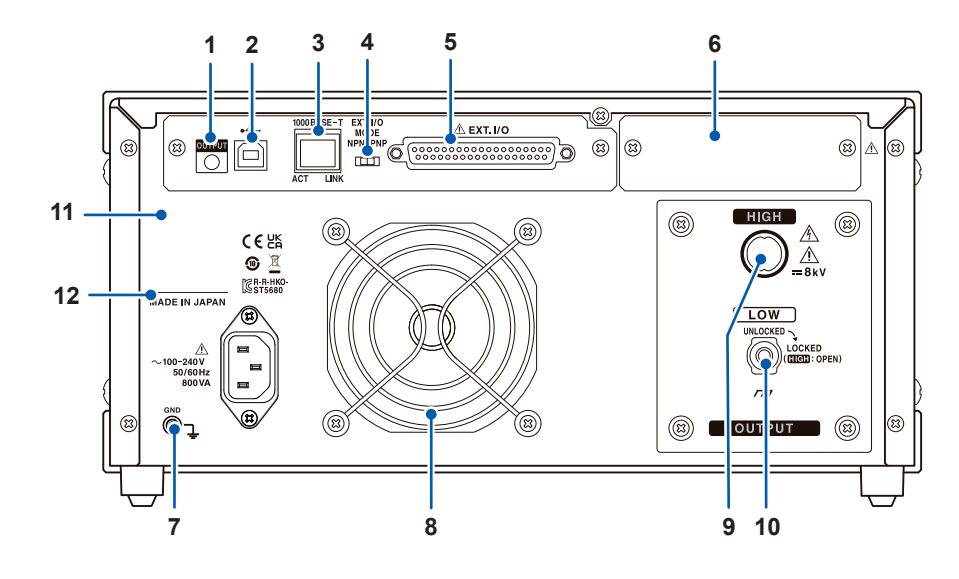

| No.                 | Name                                                                                  | Description                                                                                                    | Reference        |
|---------------------|---------------------------------------------------------------------------------------|----------------------------------------------------------------------------------------------------|------------------|
| 1                   | Output LED lamp                                                                       | Lights up in red during test voltage output.                                                                                                    | -                |
| 2                   | USB connector                                                                         | Controls the instrument remotely.                                                                                                    | p. 123           |
| 3                   | LAN connector                                                                         | Controls the instrument remotely over a LAN.                                                                                                    | p. 190           |
| 4                   | External I/O MODE<br>switch (NPN/PNP)                                                 | Switches the type of the programmable logic controller (PLC) to be connected to the external I/O terminal.                                                                                                    | p. 157           |
| 5                   | External I/O terminal                                                                 | Controls the instrument with a PLC and other connected external devices.                                                                                                    | p. 155           |
| 6                   | (any one of the<br>following:)<br>Blank panel<br>GP-IB connector<br>RS-232C connector | Used to externally control the instrument using GP-IB<br>or RS-232C.<br>An optional Z3000 GP-IB interface or Z3001 RS-232C<br>interface can be connected.                                                                                                 | p. 193<br>p. 195 |
| 7                   | Power supply inlet                                                                    | Connect the included power cord.                                                                                                    | p. 24            |
| 8                   | Vents                                                                                 | Ventilates the instrument to prevent the temperature of the inside from going up excessively.                                                                                                    | p. 16            |
| 9                   | Voltage-output high<br>terminal                                                       | High-voltage-side terminal for voltage output                                                                                                    | p. 26            |
| 10                  | Voltage-output low terminal                                                           | Low-voltage-side terminal for voltage output                                                                                                    | p. 26            |
| 11                  | MAC address                                                                           | Shows the MAC address.                                                                                                    | -                |
| Serial number<br>12 |                                                                                       | The serial No. consists of 9 digits numbers. The first<br>two digits from the left show the last two digits of the<br>year of manufacture and the next two digits show the<br>month of manufacture. Required for production control.<br>Do not remove it. | -                |
| 13                  | Ground terminal                                                                       | Used to ground the instrument.                                                                                                    |                  |

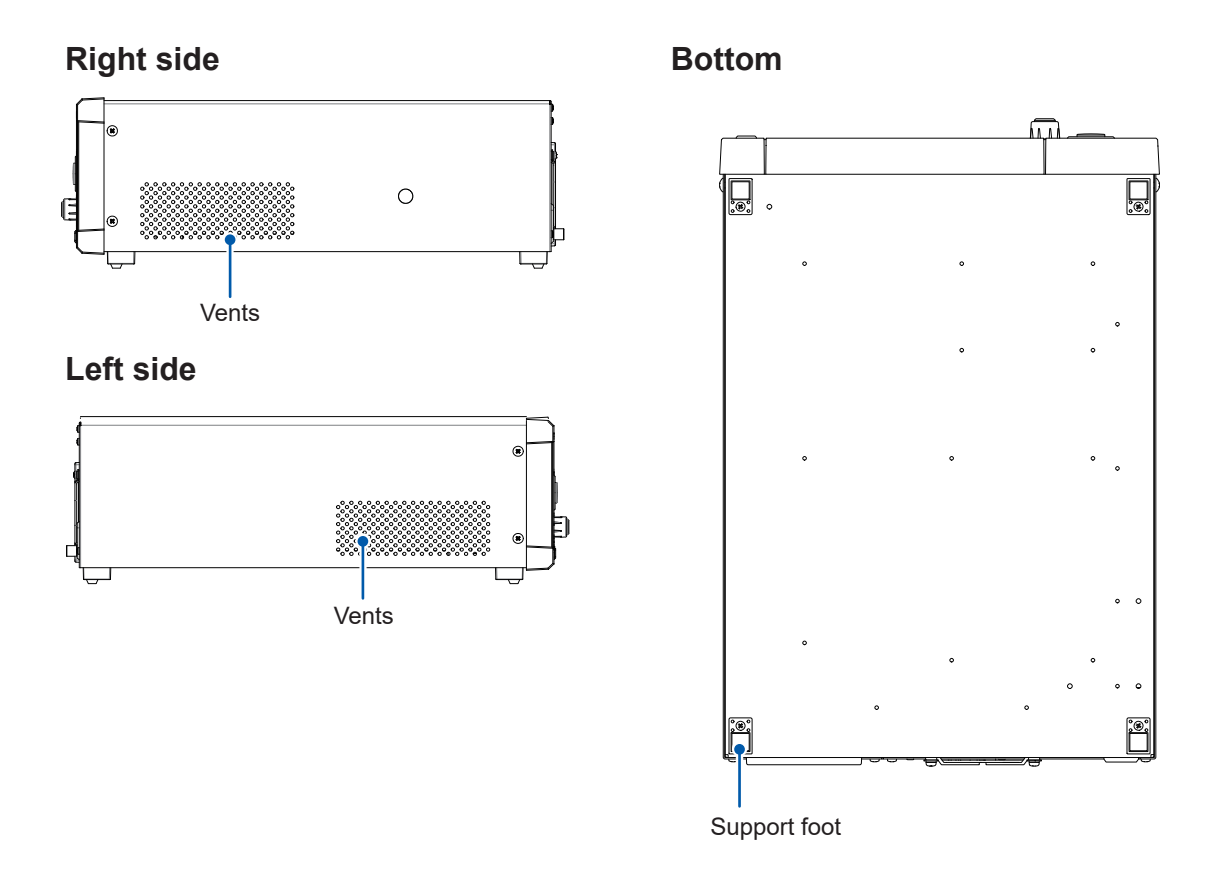

Leave at least 50 mm of space between the installation surface and the instrument vents. (p. 16)

### 2.1 Wearing Rubber Gloves

When using this instrument, be sure to wear high-voltage protective rubber gloves.

### **A** DANGER

Exercise caution during output and never touch the instrument, connected test target, clips of the High Voltage Test Leads, and cables.

Doing so could result in serious bodily injury or a short circuit.

Be sure to observe the following to avoid fatal electric shock accidents.

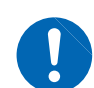

Be sure to wear high-voltage protective rubber gloves while performing procedures.

The internal components of the instrument carry high voltages and may become very hot during operation. Touching them could cause burns or electric shock.

If high-voltage protective rubber gloves are not available, contact your authorized Hioki distributor or reseller.

### 2.2 Connecting the Power Cord

### 

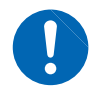

Connect the plug of the power cord to a grounded bipolar outlet.

Connecting the power cord to an ungrounded outlet could cause the user to experience electric shock.

### **A** CAUTION

Before connecting the power cord, verify that the supply voltage you plan to use falls within the supply voltage range noted on the instrument's AC inlet.

Supplying a voltage that falls outside the specified range to the instrument could damage the instrument, causing bodily injury.

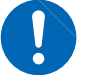

When unplugging the power cord from the outlet or instrument, pull on the plug (not the cord).

The cable could be broken or the output terminal could be damaged.

Connect the power supply correctly.

Failure to do so could damage the instrument, resulting in bodily injury.

- **1** Make sure that the instrument power switch is set to off (O).
- 2 Check that the supply voltage to be used falls within the supply voltage range (100 V to 240 V AC) noted on the back of the instrument.
- **3** Connect the power cord to the power inlet.
- 4 Connect the plug of the power cord to an outlet.

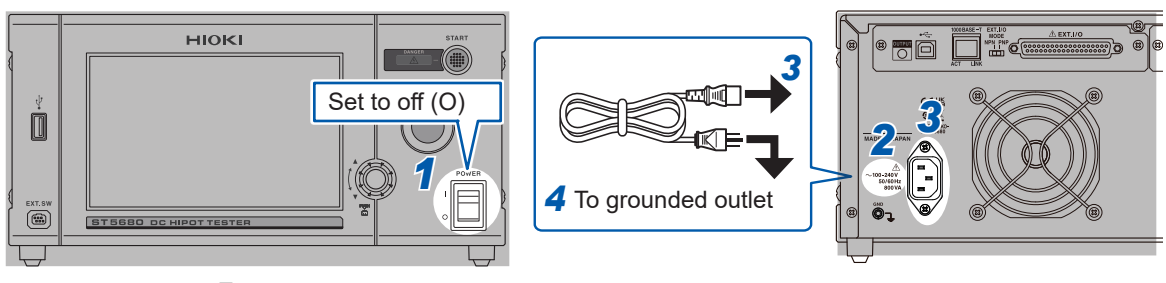

Front

Rear

#### IMPORTANT

If the power supply is cut off while the main power switch is set to on (by a breaker tripping, etc.), the instrument starts automatically when the power is supplied again.

### 2.3 Turn On and Off the Instrument

Turn on and off the instrumetn using the main power switch on the front of the instrument.

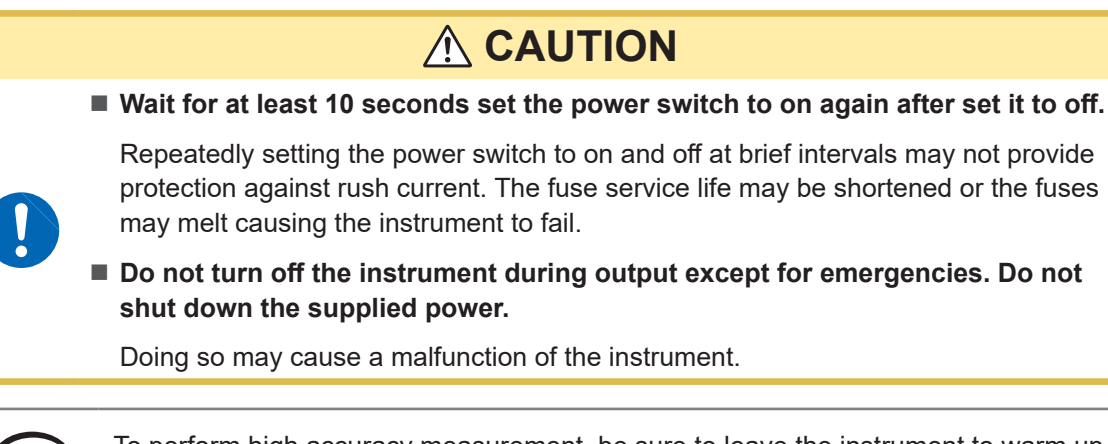

To perform high accuracy measurement, be sure to leave the instrument to warm up for 30 minutes or longer after turning on the instrument.

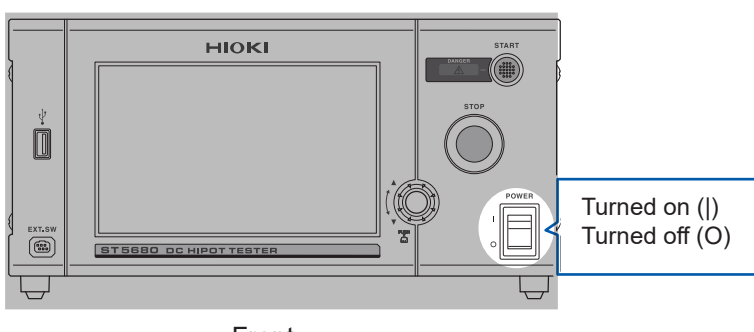

Front

If an error is displayed, repairs are required. Please contact your authorized Hioki distributor or reseller.

See "15.3 Error Display" (p. 226).

Tips

### 2.4 Connecting the High Voltage Test Lead

Connect the L2260 High Voltage Test Lead (option) to the voltage output terminal on the back of the instrument.

The voltage output terminal on this instrument has a mechanism to prevent the LOW side lead from coming off.

### 🛦 DANGER

Before using the instrument, check that the coating of the test leads are neither ripped nor torn and that no metal parts are exposed.

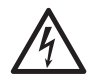

Using the damaged test leads or instrument could result in serious bodily injury. If any damage is found, replace the parts with those specified by Hioki.

Inspect the instrument and verify proper operation before use.

Use of the instrument while it is malfunctioning could result in serious bodily injury. If you find any damage, contact your dealer or Hioki representative.

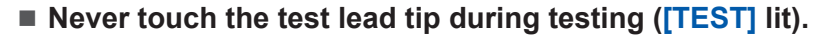

Doing so could result in serious bodily injury or a short circuit.

- $\bigcirc$
- Do not let the end of the test lead short-circuit two lines with voltage applied.

A short circuit could result in serious bodily injury.

### 

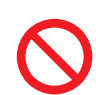

Do not use test leads or the like whose insulation is damaged or whose metal portion is exposed.

A hazardous voltage is applied to the measurement terminals. Doing so could result in serious bodily injury.

- Before connecting the L2260 High Voltage Test Lead and L2261 Unterminated Lead Cable, turn off the instrument and check that a high voltage is not applied to the voltage output terminal.
  - The DANGER lamp is off.
  - [TEST] is not lit in the display area.

Failure to do so could cause the operator to experience an electric shock or damage the instrument.

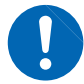

### Before starting a test, make sure that the L2260 High Voltage Test Lead is properly connected.

Applying a voltage while the L2260 High Voltage Test Lead is not properly connected could result in serious bodily injury.

■ When using the instrument, use the test leads specified by Hioki.

Using test leads other than those specified could cause bodily injury or short-circuit accidents.

#### Connection method

- **1** Turn off the instrument.
- 2 Connect the black lead to the low-side terminal on the back of the instrument and turn it clockwise.

The black lead is locked and the shutter of the HIGH side terminal opens.

**3** Connect the red lead to the high-side terminal.

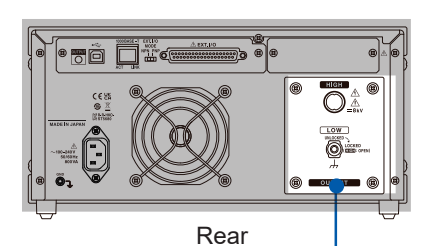

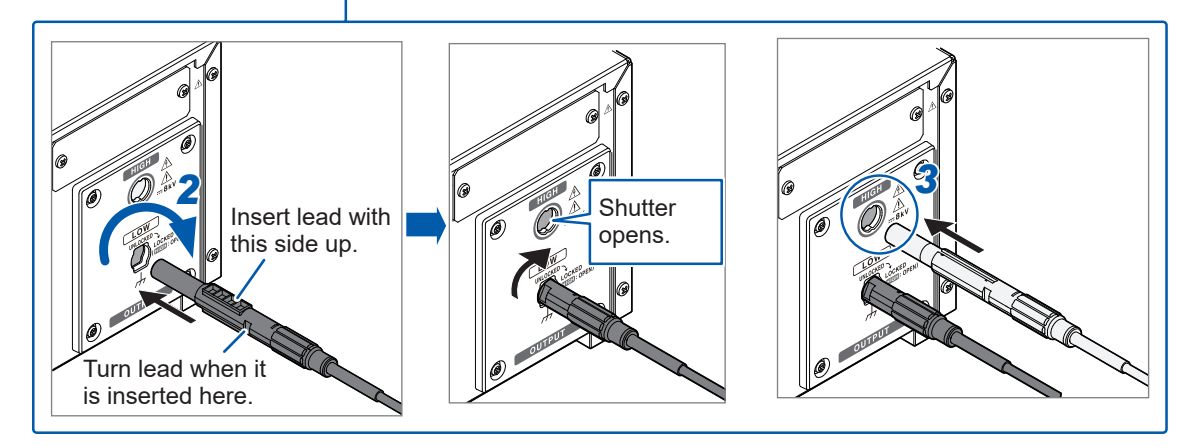

#### Removing the High Voltage Test Lead

- **1** Turn off the instrument.
- **2** Disconnect the red lead from the HIGH side terminal.
- **3** Turn the black lead counterclockwise.
- **4** Disconnect the black lead.

### 2.5 Inspecting the Instrument Before Use

Before starting measurement, inspect the instrument and peripherals.

### **A** DANGER

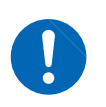

Inspect the instrument and verify proper operation before use.

Use of the instrument while it is malfunctioning could result in serious bodily injury. If you find any damage, contact your dealer or Hioki representative.

#### Checking the instrument and peripherals

| Check item                                                                           | Action                                                                                                    |  |  |  |
|--------------------------------------------------------------------------------------|----------------------------------------------------------------------------------------------------|--|--|--|
| The power cord's insulation is not worn or no metal is exposed.                      | If you find any damage, do not use the instrument as the damage<br>may result in an electric shock or short circuit. Please contact your<br>authorized Hioki distributor or reseller. |  |  |  |
| There is no damage to the instrument.                                                |                                                                                                    |  |  |  |
| The insulation of the leads and cords to be used is not worn or no metal is exposed. | If any damage is found, there is a risk of electric shock. Do not use<br>any damaged part and promptly replace it with the specified one.                                             |  |  |  |

#### Check when the instrument is turned on

| Check item                                                                                           | Action                                                                                                    |  |  |  |  |
|----------------------------------------------------------------------------------------------------|----------------------------------------------------------------------------------------------------|--|--|--|--|
| When the instrument is turned<br>on, "Model" and "Version No." are<br>displayed in the display area. | If "Model" and "Version No." are not displayed, the instrument may<br>be damaged. Make a repair request.              |  |  |  |  |
|                                                                                                    | ST5680<br>DC HIPOT TESTER Model name                                                                                  |  |  |  |  |
|                                                                                                    | VERSION V1.00<br>I/F BOARD NONE Cersion No.                                                                           |  |  |  |  |
| After a self-test is completed, the measurement screen is displayed.                                 | If the measurement screen is not displayed, the instrument's internal circuits may be damaged. Make a repair request. |  |  |  |  |

### Startup check

In order to perform a test safely, inspect the instrument prior to startup.

#### Interrupting current (withstand voltage test mode)

- **1** Prepare a resistor with a resistance less than the resistance value calculated from the output voltage and the test upper-limit value (interrupting current) set for the withstand voltage test.\*<sup>1</sup>
- 2 Set the test upper-limit value.
- **3** Connect the High Voltage Test Lead to the prepared resistor.
- **4** Starting a test (p. 58)

Check that the fail judgment is displayed. If the fail judgment is not displayed, the instrument may be damaged. Please contact your authorized Hioki distributor or reseller.

#### Resistance measurement (insulation resistance test mode)

- **1** Prepare a resistor with a value more than the lower limit for the insulation resistance test and close to the test lower limit.\*<sup>1</sup>
- **2** Setting the test voltage
- **3** Connect the High Voltage Test Lead to the prepared resistor.
- **4** Starting a test (p. 58)

Check that the measured resistance value matches the resistance value of the prepared resistor. If the resistance values do not match, the instrument may be damaged. Please contact your authorized Hioki distributor or reseller.

\*1. A high-voltage resistor with a rated power more than the power calculated from the output voltage and resistance value is recommended.

Recommended resistor: High-voltage/high-resistance thick film resistor GS series (Koa) or equivalent

#### Interlock

Check the interlock function for proper operation before starting a test. See "Interlock function" (p. 165).

### 2.6 Connection to the Test Target

### A DANGER

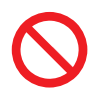

When the DANGER lamp is lit, never touch the voltage output terminals, High Voltage Test Lead, and test target.

Doing so could result in serious bodily injury.

Before connecting the High Voltage Test Lead to the instrument, make sure that a high voltage is not applied to the voltage output terminals.

Failure to do so could result in serious bodily injury.

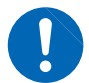

- When touching the voltage output terminals, High Voltage Test Lead, or test target, make sure that a high voltage is not applied to the voltage output terminals.
  - The DANGER lamp is off.
  - [TEST] is not lit in the display area.

There may be residual voltage in the voltage output terminal even after the test is completed, the residual voltage could cause electric shock.

- **1** Check that the DANGER lamp is not lit.
- 2 Check that [TEST] is not lit in the display area. (p. 61)
- 3 Connect the voltage output LOW side test lead to the test target. Securely connect the test lead so that it does not come off during the test.
- **4** Connect the voltage output HIGH side test lead to the test target.

#### IMPORTANT

- Do not perform measurements in high temperature and high humidity environments. Also, do
  not route the High Voltage Test Lead long or do not subject it to vibration or other disturbances.
  Doing so may cause errors in measured values of the insulation resistance test, resulting in
  deviation from the accuracy specifications.
- If a short circuit occurs between the HIGH and LOW voltage output terminals of the instrument or a dielectric breakdown occurs in the test target during a test, noise is generated. The noise may cause the instrument and surrounding electronic equipment to malfunction. In such a case, connect a ferrite core to the high-voltage side test lead or connect a resistor in series. Consider the rated power and withstand voltage when selecting a resistor and check for a voltage drop in the test voltage, etc. When connecting a resistor, turn off the instrument to prevent electric shock.
- Do not connect the extenal I/O cable and communication cable near the test lead. Connecting these cables near the test lead could cause communication to malfunction due to noise. When the test lead comes in contact with the peripherals or the metal portion of a jig, leakage current may increase and a larger measurement error may occur.
- Make sure that the test lead and insulators are clean. Errors may occur during an insulation resistance test.

The instrument uses a touch screen for setting and changing the test conditions. Gently touch the onscreen keys to select the items and values set for those keys. Gentle "touching" of the screen is expressed as "pressing" hereafter.

### **A** CAUTION

■ Do not press too hard on the touch screen.

Do not use hard or sharp objects to operate the touch screen.

Doing so could damage the instrument.

### 3.1 Basic Screen Transition Diagram

#### Example: Withstand voltage test mode

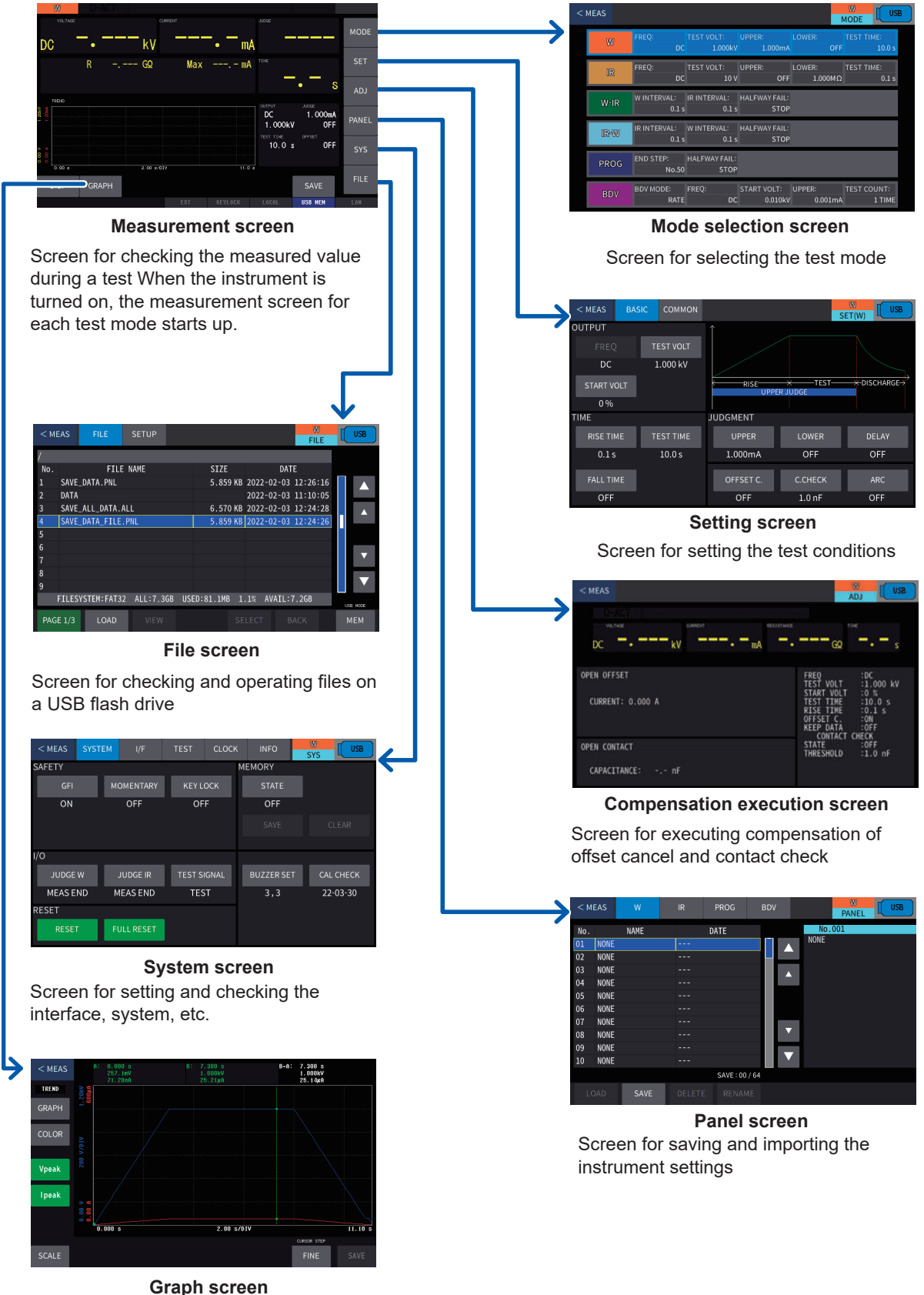

Graph screen Screen for displaying and operating waveforms and graphs.

### 3.2 Screen Display

#### **Measurement screen**

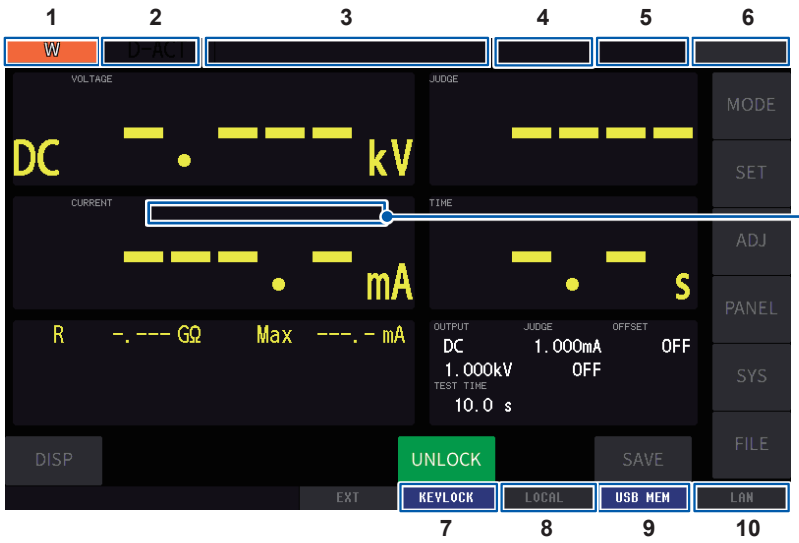

### Display status of measured values

#### [REF VALUE]

Values for reference purpose (outside accuracy guarantee range)

#### [AUTO RANGE]

Switching range to another

When nothing appears Normally measured value (Not switching range, inside accuracy guarantee range)

|   |                   | 1 0                                          |    | 0 10            |       |                                  |
|---|-------------------|----------------------------------------------|----|-----------------|-------|----------------------------------|
| 1 | Mode              |                                              | 4  | Arc function    |       |                                  |
|   | W                 | Withstand voltage test                       |    |                 |       | Invalid                          |
|   | IR                | Insulation resistance test                   |    | ARC             |       | Valid                            |
|   | W-ID              | Withstand voltage/insulation                 |    | ARC DET         |       | Arc detected                     |
|   | VV-IR             | resistance test                              | 5  | Data memory     | ' fui | nction                           |
|   | IR-W              | Insulation resistance/withstand voltage test |    |                 |       | Invalid                          |
|   | PROG              | Program test                                 |    | MEM:00005       | 5     | Number of memories               |
|   | BDV               | Dielectric breakdown voltage measurement     | 6  | External I/O in | npu   | It signal                        |
| 2 | Measurement st    | atus                                         |    | EXT             |       | Invalid                          |
|   | D-ACT             | Double action                                |    | EXT             |       | Valid                            |
|   | READY             | Test start ready                             | 7  | Key lock sett   | ing   |                                  |
|   | START             | Start of measurement                         |    | KEYLOCK         |       | Off                              |
|   | RISE              | Voltage rise in progress                     |    | KEYLOCK         |       | On                               |
|   | TEST              | Test in progress                             | 8  | Communicati     | ion   | status                           |
|   | FALL              | Voltage drop in progress                     |    | LOCAL           |       | Local state                      |
|   | END               | Test end                                     |    | REMOTE          |       | Remote state                     |
|   | DCHG              | Discharge in progress                        | 9  | USB             |       |                                  |
|   | INTERVAL          | Between steps                                |    | USB COM         |       | Communication (not<br>connected) |
|   | STOP              | Force stop                                   |    | USB COM         |       | Communication (connected)        |
|   | DSTOP             | Forced discharge stop                        |    | USB MEM         |       | Memory (unmounted)               |
|   | ERROR             | Error                                        |    | USB MEM         |       | Memory (mounted)                 |
|   | PROTECT           | Protection                                   | 10 | LAN             | _     |                                  |
| 3 | Error messages    |                                              |    | LAN             |       | Invalid                          |
|   | See "15.3 Error D | Display" (p. 226).                           |    | LAN             |       | Link                             |
|   |                   |                                              |    | LAN             |       | Valid                            |

#### Setting screen

| 1       |       | 2        |            |         | 3                                      | 4       |
|---------|-------|----------|------------|---------|----------------------------------------|---------|
| < MEAS  | BASIC | COMMON   |            |         | W<br>SET(W)                            | USB     |
| OUTPUT  |       |          | $\uparrow$ |         |                                        |         |
| FREQ    | 2 T   | EST VOLT |            |         |                                        |         |
| DC      |       | 1.000 kV |            |         |                                        |         |
| START V | OLT   |          | RISE       | TEST    | —————————————————————————————————————— | CHARGE→ |
| 0 %     |       |          |            |         |                                        |         |
| TIME    |       |          | JUDGMENT   |         |                                        |         |
| RISETIN | ИЕ Т  | EST TIME | UPPER      | LOWER   | D                                      | ELAY    |
| 0.1 s   |       | 10.0 s   | 1.000mA    | OFF     | (                                      | OFF     |
|         |       |          |            |         |                                        |         |
| FALL TI | ME    |          | OFFSET C.  | C.CHECK |                                        | ARC     |
| OFF     |       |          | OFF        | 1.0 nF  | (                                      | DFF     |

| 1 | Return button      | Returns to the measurement screen.                                                   |
|---|--------------------|--------------------------------------------------------------------------------------|
| 2 | Tab                | Switches between the setting screens.                                                |
| 3 | Screen description | Top: Measurement mode<br>Bottom: Screen name                                         |
| 4 | Save screen        | Saves images to a USB flash drive when this button is held down for a specific time. |

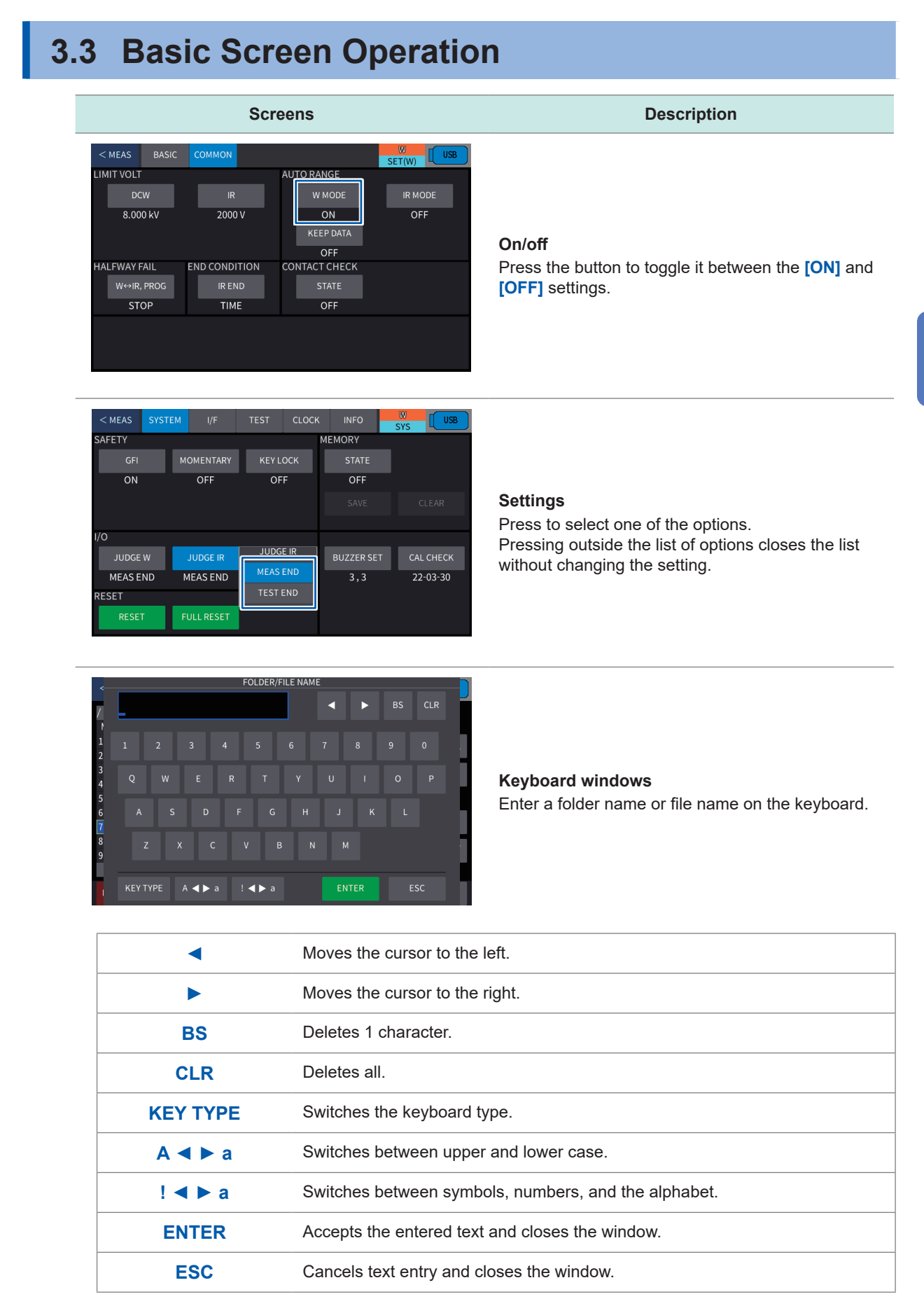

#### 35

### 3.4 Selecting the Test Mode

The following test modes are available for this instrument.

| Test mode                             | Screen<br>display | Description                                                                                                    |
|---------------------------------------|-------------------|----------------------------------------------------------------------------------------------------|
| DC withstand<br>voltage test<br>(DCW) | [W]               | Allows you to check whether an electric product or part has sufficient<br>insulation resistance against the service voltage (dielectric breakdown<br>does not occur). This test is performed when the dielectric breakdown<br>cannot be determined because the capacitive components of the test<br>target are large and a high AC current flows. |
| Insulation<br>resistance test<br>(IR) | [IR]              | Allows you to check whether an electric product or part has a sufficient insulation resistance value against the service voltage.                                                                                                    |
| W-IR/IR-W test                        | [W-IR]<br>[IR-W]  | Allows you to consecutively perform withstand voltage and insulation resistance tests.<br>Withstand voltage test $\rightarrow$ Insulation resistance test, or Insulation resistance test $\rightarrow$ withstand voltage test                                                                                                    |
| Program test                          | [PROG]            | Allows you to consecutively perform withstand voltage and insulation resistance tests under various conditions.                                                                                                    |
| BDV<br>measurement                    | [BDV]             | Allows you to measure the start voltage for dielectric breakdown with the test voltage raised automatically during a withstand voltage test.                                                                                                    |

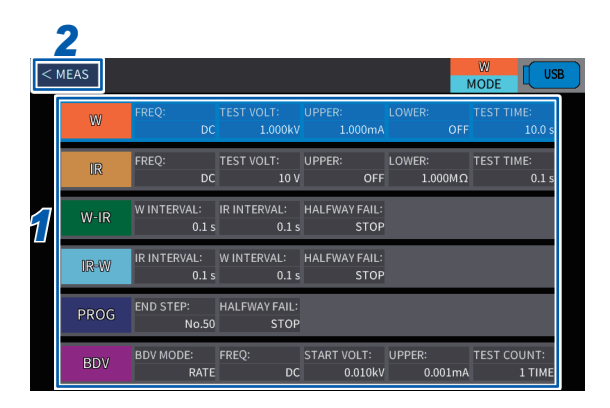

**1** Select the test mode on the mode selection screen.

**2** Press [< MEAS].

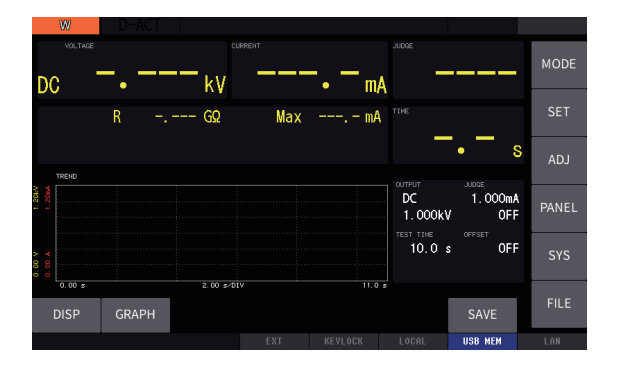

Returns to the measurement screen.

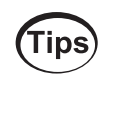

Holding down a test mode button on the mode selection screen opens the setting screen for the selected test mode.
# 4 Withstand Voltage Test/ Insulation Resistance Test Mode

This chapter describes how to set test conditions, start testing, and make a pass/fail judgment for DC withstand voltage test (DCW) and insulation resistance test (IR). The test flow is as follows.

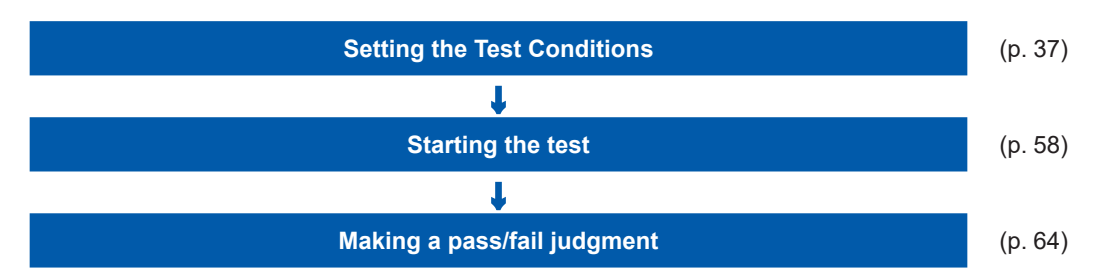

## 4.1 Setting the Test Conditions

### Displaying the setting screen

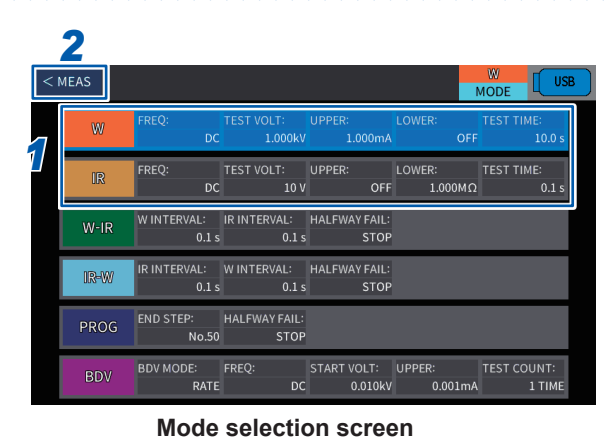

DC

DISP

# 1 Select [W] or [IR] on the mode selection screen.

### **2** Press [< MEAS].

(Tips)

Holding down a test mode button on the mode selection screen opens the setting screen for the selected test mode.

10.0

OF

SAVE

**3** Press [SET].

Displays various setting screens.

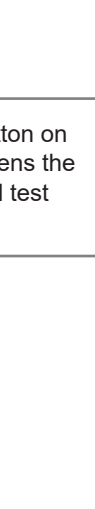

4

**DCW** measurement screen < MEAS SET(W) DUTPUT 1.000 kV DISCHARGE START VOLT RISE 0% JUDGMENT IMF TEST TIME RISE TIME LOWER 0.1 s 10.0 s OFF 1.000mA OFF 1.0 nF OFF

**DCW setting screen** 

### **Test conditions**

Test conditions that can be set are different for DCW and IR.

| Test conditions                     | Description                                                                                                    | DCW          | IR | Reference |
|-------------------------------------|----------------------------------------------------------------------------------------------------|--------------|----|-----------|
| Test voltage                        | Voltage value to be applied to the test target                                                                                                    | ~            | ~  | p. 39     |
| Limit voltage                       | Upper-limit value for the voltage to be applied to the test target                                                                                                    | ~            | ~  | p. 40     |
| Start voltage                       | Voltage value after 0.1 seconds from the start of test                                                                                                    | ~            | _  | p. 42     |
| Judgment upper-limit value          | Upper-limit judgment reference value of the current or resistance value                                                                                                    | ~            | ~  | p. 43     |
| Judgment lower-limit value          | Lower-limit judgment reference value of the current or resistance value                                                                                                    | $\checkmark$ | ~  | p. 44     |
| Automatic range                     | The function that switch the range to another according to a measured value                                                                                                    | ~            | ~  | p. 46     |
| Test time                           | Time period from the elapsed voltage rise time to the end of test                                                                                                    | ~            | ~  | p. 48     |
| Voltage rise time                   | Time period from the start of test until the test<br>voltage is reached<br>or time period from the start voltage until the test<br>voltage is reached                                            | V            | ~  | p. 50     |
| Voltage drop time                   | Voltage drop time after a pass judgment is made                                                                                                    | $\checkmark$ | ~  | p. 51     |
| Judgment wait time                  | Time period from the start of test until a current<br>value upper-limit judgment is started<br>or time period from the start of test until a<br>resistance value lower-limit judgment is started | V            | ✓  | p. 52     |
| Insulation resistance test end mode | Sets the conditions to end an insulation resistance test.                                                                                                    | _            | ~  | p. 108    |
| Arc detection                       | Detects the discharge current of arc according to fluctuation of test voltage.                                                                                                    | ~            | _  | p. 54     |
| Contact check                       | Checks whether the test lead is properly connected to the test target.                                                                                                    | ~            | ~  | p. 105    |
| Offset cancel                       | Measures the current flowing a stray capacitance,<br>such as a test lead and measurement jig, and<br>cancels the current according to the measurement<br>result.                                 | $\checkmark$ | ~  | p. 56     |

### Test correspondence table for test conditions

## 4.2 Setting the Test Voltage

Sets the test voltage. A test voltage value over the limit voltage (p. 40) cannot be set.

1

### **DCW** setting

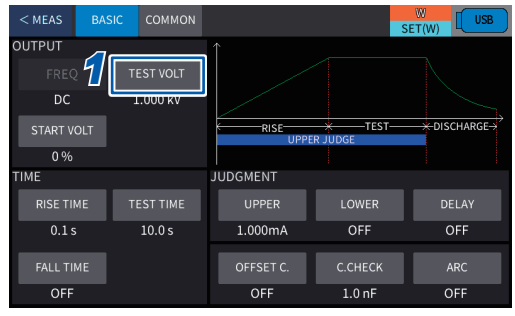

#### COMMON COMPONING COMMON COMPONING COMMON COMPONING COMMON COMPONING COMMON COMMON

OFF

1.0 ni

OFF

# Press [BASIC] > [TEST VOLT] on the setting screen.

2 Change the value using [▲] or [▼] and then press [ENTER].

#### 0.010 kV to 8.000 kV

Default setting: 0.100 kV

### **IR** setting

OFF

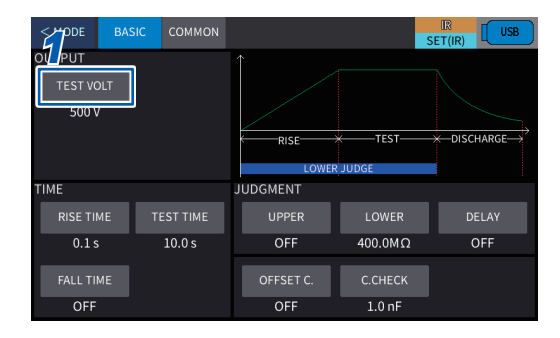

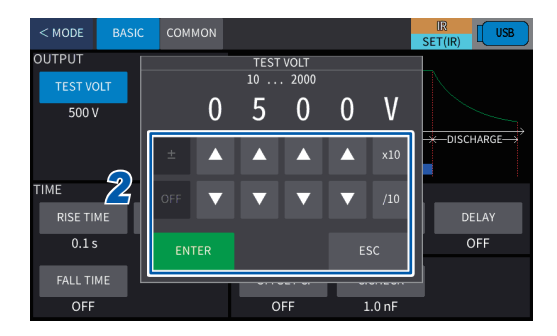

Press [BASIC] > [TEST VOLT] on the setting screen.

2 Change the value using [▲] or [▼] and then press [ENTER].

#### 10 V to 2000 V

Default setting: 100 V

## 4.3 Setting the Limit Voltage Value

The upper-limit value for the voltage output from this instrument is set. With the upper-limit value set, accidents due to an incorrect setting, etc. can be prevented.

1

### **DCW** setting

| < MEAS BA  |           |           |         | WUSB<br>GET(W) |
|------------|-----------|-----------|---------|----------------|
| OUTPUT     | _         |           |         |                |
| FREQ       | TEST VOLT |           |         |                |
| DC         | 1.000 kV  |           |         |                |
| START VOLT |           | RISE      | R JUDGE | → DISCHARGE→   |
| 0 %        |           |           |         |                |
| ТІМЕ       |           | JUDGMENT  |         |                |
| RISE TIME  | TEST TIME | UPPER     | LOWER   | DELAY          |
| 0.1 s      | 10.0 s    | 1.000mA   | OFF     | OFF            |
|            |           |           |         |                |
| FALL TIME  |           | OFFSET C. | C.CHECK | ARC            |
| OFF        |           | OFF       | 1.0 nF  | OFF            |

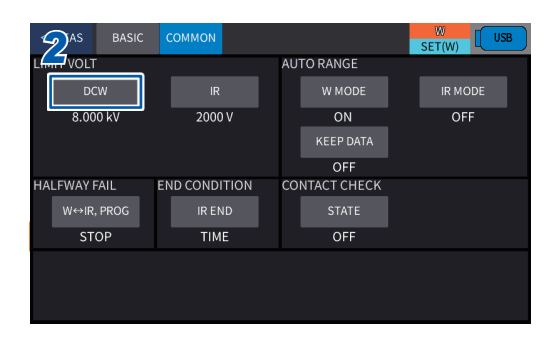

### Press [COMMON] on the setting screen.

**2** Press [DCW].

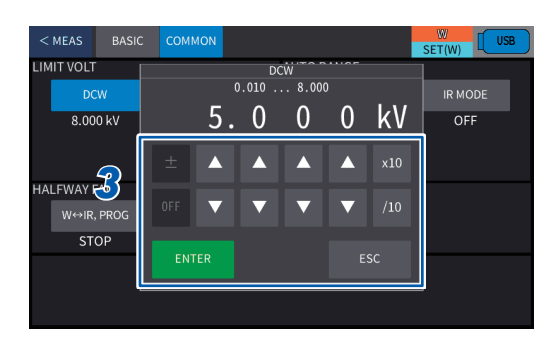

**3** Change the value using [▲] or [▼] and then press [ENTER].

0.010 kV to 8.000 kV\*1

\*1. Default setting

### IR setting

| < MODE BA | Соммон    |           |              | SET(IR)                               |
|-----------|-----------|-----------|--------------|---------------------------------------|
| 001P01    |           |           |              |                                       |
| TEST VOLT |           |           |              |                                       |
| 500 V     |           |           |              |                                       |
|           |           | RISE      | ← TEST – – – | $\rightarrow$ DISCHARGE $\rightarrow$ |
|           |           | LOWER     | JUDGE        |                                       |
| тіме      |           | JUDGMENT  |              |                                       |
| RISE TIME | TEST TIME | UPPER     | LOWER        | DELAY                                 |
| 0.1 s     | 10.0 s    | OFF       | 400.0MΩ      | OFF                                   |
|           |           |           |              |                                       |
| FALL TIME |           | OFFSET C. | C.CHECK      |                                       |
| OFF       |           | OFF       | 1.0 nF       |                                       |

|                            |                 | R T um  |
|----------------------------|-----------------|---------|
| < MEAS BASIC COMMON        |                 | SET(IR) |
|                            | AUTO RANGE      |         |
| dcw 🔀 ir                   | W MODE          | IR MODE |
| 8.000 kV 2000 V            | ON              | OFF     |
|                            | KEEP DATA       |         |
|                            | OFF             |         |
| HALFWAY FAIL END CONDITION | N CONTACT CHECK |         |
| W⇔IR, PROG IR END          | STATE           |         |
| STOP TIME                  | OFF             |         |
|                            |                 |         |
|                            |                 |         |
|                            |                 |         |

| < MEAS     | BASIC  | СОМ | мом  |    |        |        |   | IR<br>SET(IR) | USB |
|------------|--------|-----|------|----|--------|--------|---|---------------|-----|
| AFTER JUDO | GE     |     |      |    | R      | 07 0UE | e |               |     |
| PASS H     | IOLD   |     |      | 10 | . 2000 |        |   |               |     |
| OF         | F      |     | 1    | 2  | 0      | 0      | V |               |     |
| LIMIT VOLT | ſ      |     |      |    |        |        |   | 1             |     |
| DCV        | N      |     |      |    |        |        |   | IR MODE       |     |
| 8.000      | 3      |     | ▼    | ▼  | ▼      | ▼      |   | ON            |     |
| HALFWAY FA | AIL    |     |      |    |        |        |   |               |     |
| W⇔IR, I    | PROG 💾 |     |      |    |        |        |   | <u>_</u>      |     |
| STO        | P      |     | TIME |    |        | ON     |   |               |     |

**1** Press [COMMON] on the setting screen.

**2** Press [IR].

**3** Change the value using [▲] or [▼] and then press [ENTER].

**10 V** to **2000 V**\*<sup>1</sup>

\*1. Default setting

4

## 4.4 Setting the Start Voltage (DCW Only)

The voltage (start voltage) after 0.1 second from the start of a test is set as a percentage of the test voltage.

When the test starts, the test voltage rises linearly to the set start voltage within 0.1 second. Then the output voltage rises linearly to the test voltage within the set voltage rise time (RISE TIME).

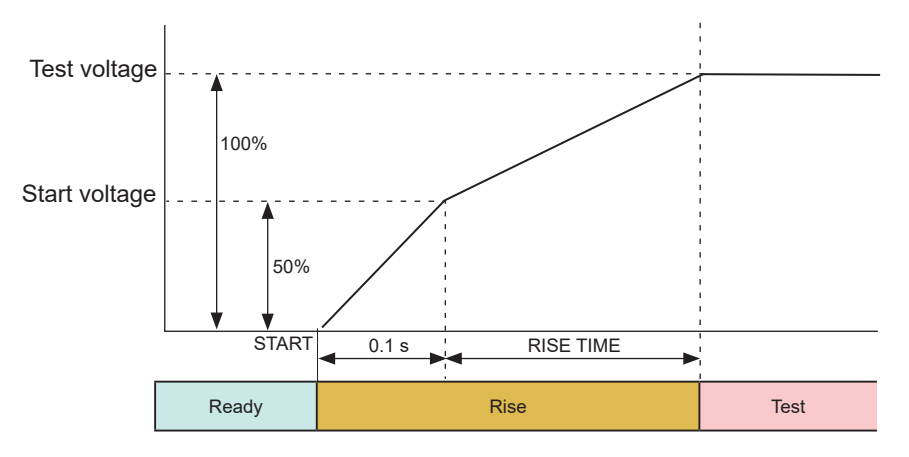

When the start voltage is 50%

| < MEAS   | BASIC    | COMMON   |           | S       | W USB        |
|----------|----------|----------|-----------|---------|--------------|
| OUTPUT   |          |          |           |         |              |
| T FREQ   | т        | EST VOLT |           |         |              |
| 1 ос     | <b>_</b> | L.000 kV |           |         |              |
| START VO | DLT      |          | RISE      | TEST-   | → DISCHARGE→ |
| 0 %      | _        |          |           |         |              |
| TIME     |          |          | JUDGMENT  |         |              |
| RISE TIN | IE T     | EST TIME | UPPER     | LOWER   | DELAY        |
| 0.1 s    |          | 10.0 s   | 1.000mA   | OFF     | OFF          |
| FALL TIN | 1E       |          | OFFSET C. | C.CHECK | ARC          |
| OFF      |          |          | OFF       | 1.0 nF  | OFF          |

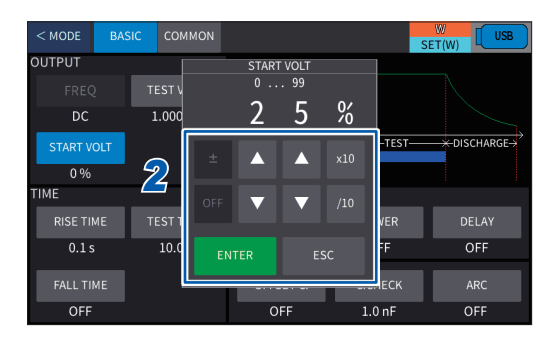

Press [BASIC] > [START VOLT] on the setting screen.

2 Change the value using [▲] or [▼] and then press [ENTER].

**0%**\*<sup>1</sup> to **99%** 

\*1. Default setting

## 4.5 Setting the Upper-Limit Value for Judgment

The upper limit for the current value or resistance value is set as the reference for pass/fail judgment.

When the measured current value or resistance value exceeds the reference value, a fail judgment is determined for the test target.

If a pass/fail judgment is not to be performed based on the upper-limit value for an IR test, the test upper-limit value can be set to off.

### **DCW** setting

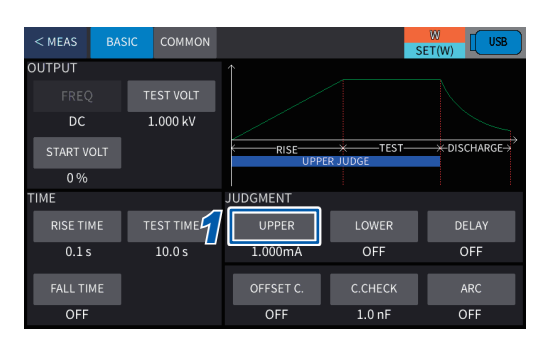

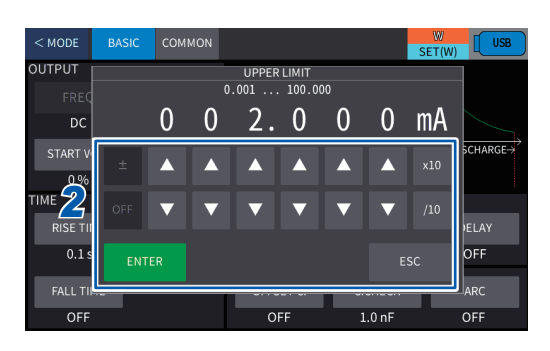

### **IR** setting

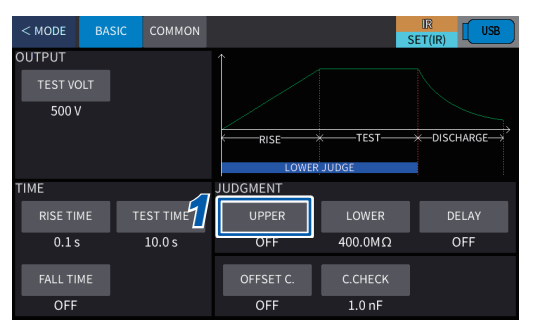

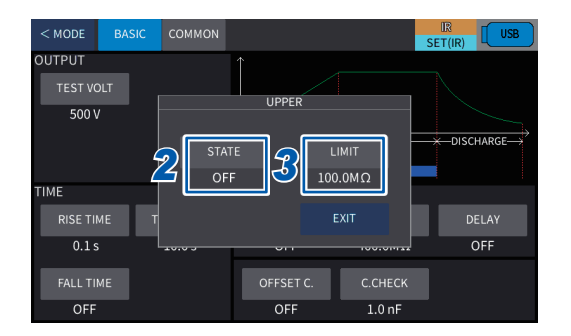

**1** Press [BASIC] > [UPPER] on the setting screen.

## 2 Change the value using [▲] or [▼] and then press [ENTER].

#### 0.010 mA to 100 mA

Default setting: 0.011 mA

The lower limit is set by the **[LOWER]** value for the lower-limit value for judgment.

#### [LOWER] < [UPPER]

(Only when [STATE] is set to on)

Press [BASIC] > [UPPER] on the setting screen.

- 2 Switch [ON] and [OFF] under [STATE]. Default setting: OFF
- **3** When [ON] is set, press [LIMIT].

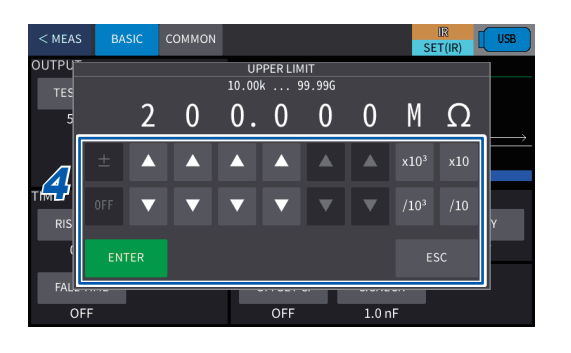

## Change the value using [▲] or [▼] and then press [ENTER].

#### 10 kΩ to 99.99 GΩ

Default setting: 100 MQ

The lower limit is set by the **[LOWER]** value for the lower-limit value for judgment.

### [LOWER] < [UPPER]

(Only when [STATE] is set to on)

## 4.6 Setting the Lower-Limit Value for Judgment

4

The lower-limit for the current value or resistance value is set as the reference for pass/fail judgment.

When the measured current value or resistance value is below the reference value, a fail judgment is determined for the test target.

If a pass/fail judgment is not to be performed based on the lower-limit value for a DCW test, the test lower-limit value can be set to off.

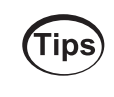

In case of a DCW test, setting a lower-limit value slightly less than the leakage current specific to the test target can be used as a simplified contact check. It is also useful for detecting disconnected test leads and test target problems.

### **DCW** setting

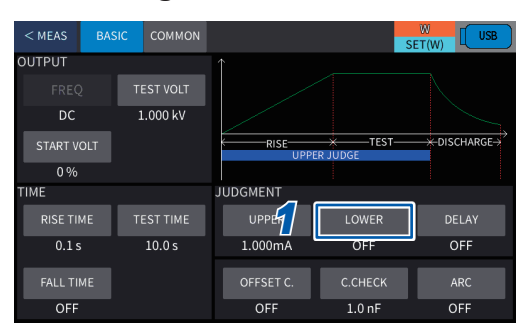

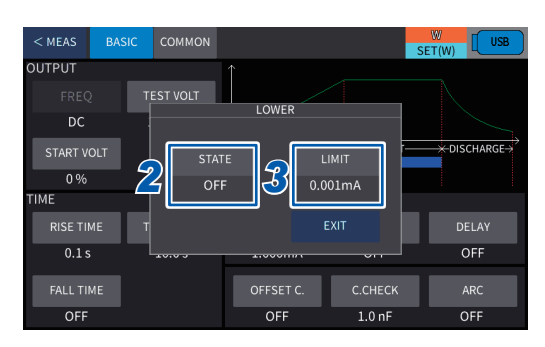

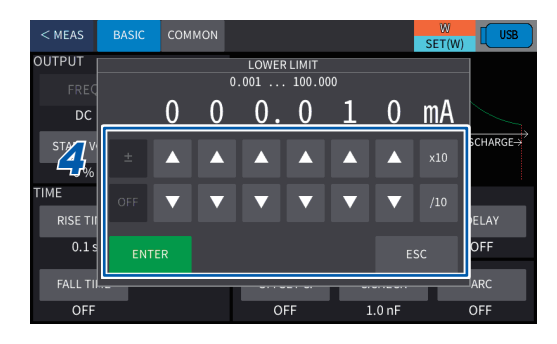

### **IR setting**

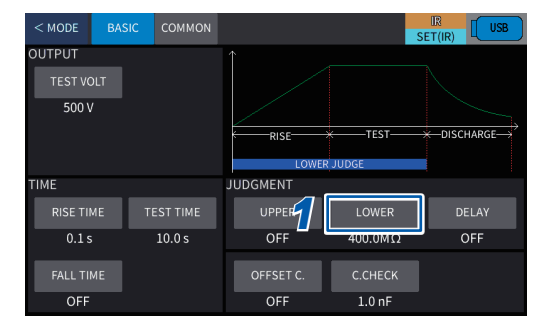

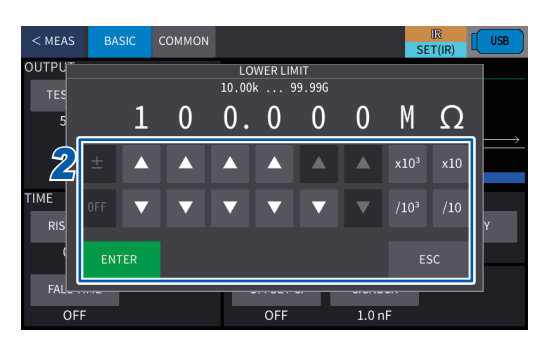

Press [BASIC] > [LOWER] on the setting screen.

- 2 Switch [ON] and [OFF] under [STATE]. Default setting: OFF
- **3** When [ON] is set, press [LIMIT].

1

4

4

Change the value using  $[\blacktriangle]$  or  $[\lor]$  and then press [ENTER].

#### 0.010 mA\*<sup>1</sup> to 100 mA

\*1. Default setting

The upper limit is set by **[UPPER]** (upper-limit value for judgment).

#### [LOWER] < [UPPER]

(Only when [STATE] is set to on)

Press [BASIC] > [LOWER] on the setting screen.

2 Change the value using [▲] or [▼] and then press [ENTER].

#### 10 kΩ to 99.99 GΩ

Default setting: 1 MQ

The upper limit is set by **[UPPER]** (upper-limit value for judgment).

#### [LOWER] < [UPPER]

(Only when [STATE] is set to on)

## 4.7 Setting the Auto-Range Function

For withstand voltage and insulation resistance tests, the range (measured value display range) is determined based on the test conditions. Any measured values outside the range are not displayed. When the auto-range function is used, the range is automatically switched in accordance with the measured value, and the measured value within the measurable range can always be displayed.

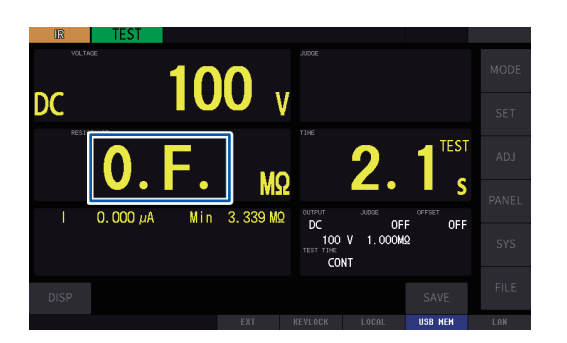

When the measured value is above the range: **[O.F]** is displayed.

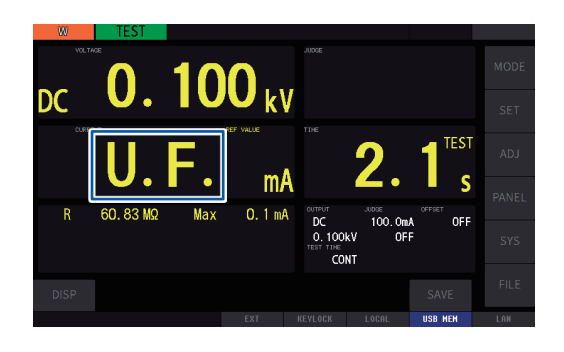

When the measured value is below the range: **[U.F.]** is displayed.

For the range based on the test conditions and the accuracy guarantee range, see "Specifications" (p. 201).

### **DCW** setting

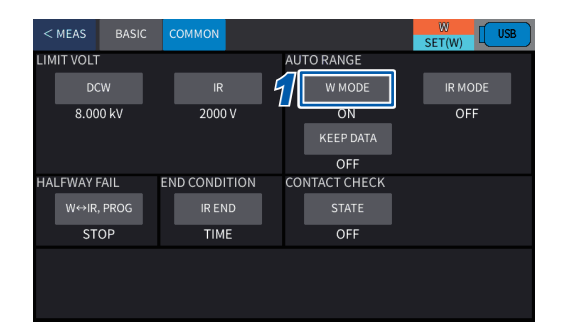

## Press [COMMON] > [W MODE] on the setting screen.

| OFF* <sup>1</sup>   | Disables the auto-range function. |  |  |  |
|---------------------|-----------------------------------|--|--|--|
| ON                  | Enables the auto-range function.  |  |  |  |
| *1. Default setting |                                   |  |  |  |

### **IR** setting

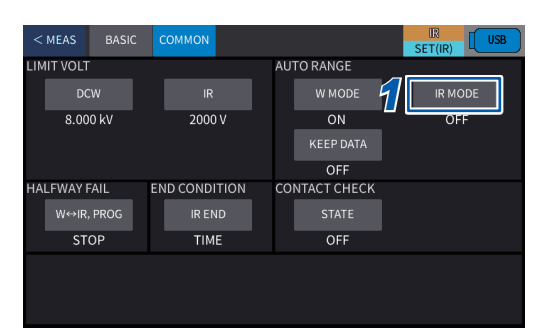

Press [COMMON] > [IR MODE] on the setting screen.

| OFF* <sup>2</sup> | Disables the auto-range function. |
|-------------------|-----------------------------------|
| ON                | Enables the auto-range function.  |
|                   |                                   |

\*2. Default setting

#### IMPORTANT

When the auto-range function switches the range, the waveform data before the range switching is cleared.

# 4.8 Setting the Data Maintaining Function during Auto-Ranging

The function to maintain the display of the last measured value is set while the range is switched using the auto-range function.

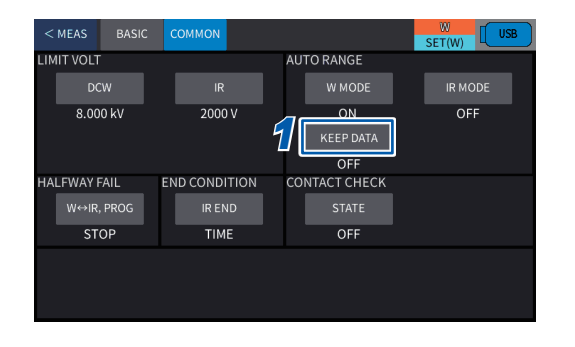

## Press [COMMON] > [KEEP DATA] on the setting screen.

| OFF*1               | Disables the data maintainingg function during auto-range. |  |  |
|---------------------|------------------------------------------------------------|--|--|
| ON                  | Enables the data maintaining function during auto-range.   |  |  |
| *1. Default setting |                                                            |  |  |

#### IMPORTANT

- When the data maintaining function during auto-ranging is set to off A pass/fail judgment is not made when the test ends during a range movement.
- When the data maintaining function during auto-ranging is set to on
   When the test is completed while the range switches, the pass/fail is judged using the last measured value. Since the measured value (value immediately before a range movement) is displayed, the instrument cannot determine whether a range movement is being performed. For example, even when the insulation resistance value drops due to dielectric breakdown immediately before the test end time during the insulation resistance test, the measured value during dielectric breakdown is not determined if the test ends during the range movement.

### 4.9 Setting the Test Time

The time period from the elapsed voltage rise time to the end of a test is set. If the upper-limit or lower-limit judgment is not made within the test time, a pass judgment is determined for the test target and the test is automatically ended.

When the test is not to be ended automatically, set the test time to [CONT]. When [CONT] is set, the test is continued until the **STOP** button is pressed for each test or the following conditions are met.

DCW: fail judgment

IR: Insulation resistance test end mode (p. 108)

#### IMPORTANT

- A range movement by the auto-range function may take time. The test may end without displaying the measured value if a short test time is set. When the auto-range function is selected, check the time until the measured value is stabilized and set the test time. See "4.7 Setting the Auto-Range Function" (p. 46).
- The measured value may not be stabilized due to environmental influences, such as temperature and humidity. Check the time until the measured value is stabilized and set the test time.
- Depending on the test target, the measured value may change as time passes. Example: When the ground to ground capacitance is high, the resistance value drops as time passes.

When an improper test time is set, false judgment could occur.

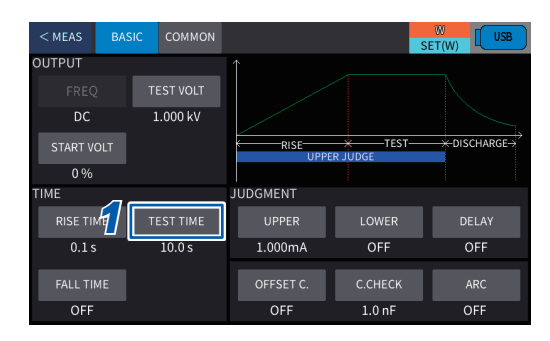

## Press [BASIC] > [TEST TIME] on the setting screen.

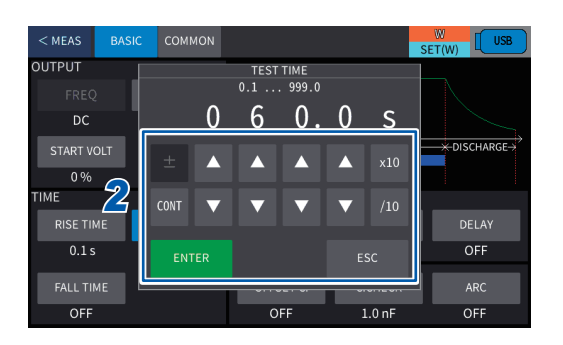

2 Change the value using [▲] or [▼] and then press [ENTER].

0.1 s to 999 s, CONT

Default setting: 1.0 s

The lower limit is set by **[RISE TIME]** (voltage rise time) and **[DELAY]** (judgment wait time).

[DELAY] < [RISE TIME] + [TEST TIME] (Only when [DELAY] is not set to off)

### **DCW** setting

### **IR** setting

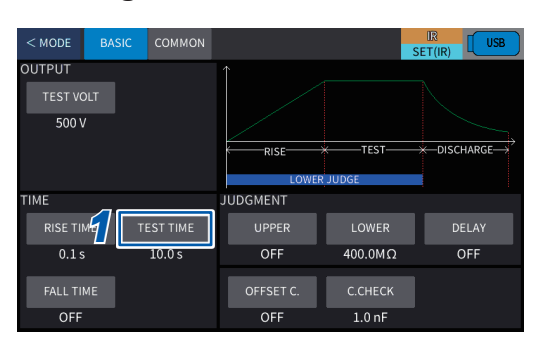

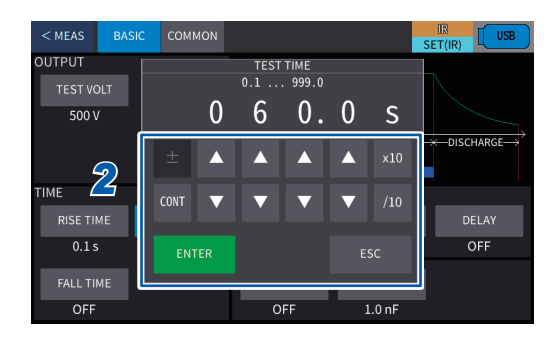

Press [BASIC] > [TEST TIME] on the setting screen.

2 Change the value using [▲] or [▼] and then press [ENTER].

0.1 s to 999 s, CONT

Default setting: 1.0 s

The lower limit is set by **[RISE TIME]** (voltage rise time) and **[DELAY]** (judgment wait time).

[DELAY] < [RISE TIME] + [TEST TIME] (Only when [DELAY] is not set to off) 4

## 4.10 Setting the Voltage Rise Time

The time period from the start of a test until the test voltage is reached or from the start voltage until the test voltage is reached can be set.

### **DCW** setting

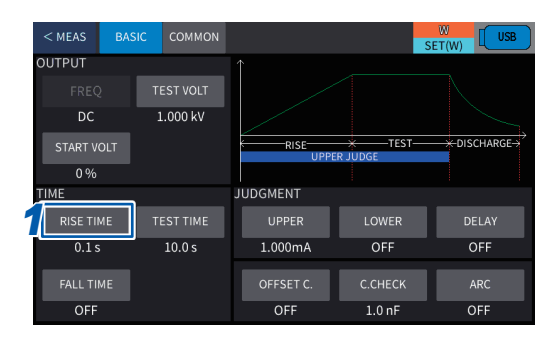

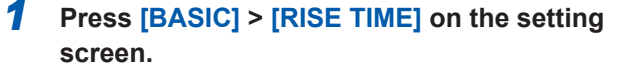

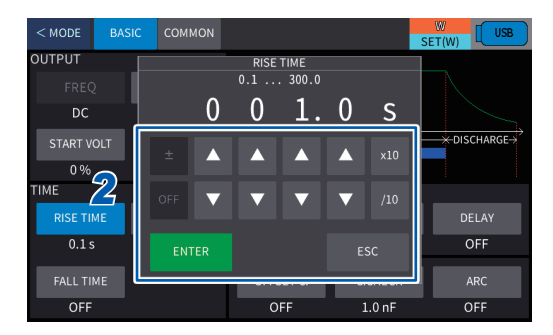

## 2 Change the value using [▲] or [▼] and then press [ENTER].

0.1 s\*1 to 300 s

\*1. Default setting

The lower limit is set by **[TEST TIME]** (test time) and **[DELAY]** (judgment wait time).

[DELAY] < [RISE TIME] + [TEST TIME] (Only when [DELAY] is not set to off)

### **IR setting**

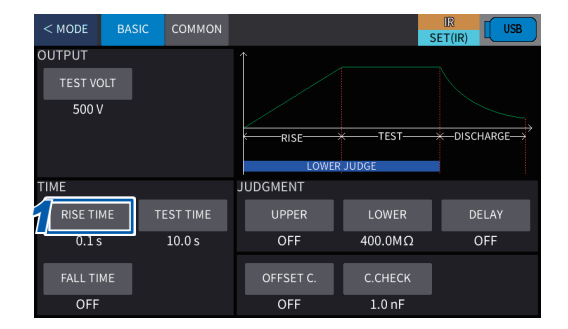

Press [BASIC] > [RISE TIME] on the setting screen.

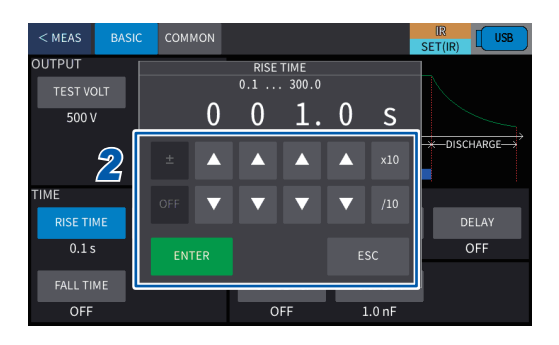

## 2 Change the value using [▲] or [▼] and then press [ENTER].

0.1 s\*<sup>2</sup> to 300 s

\*2. Default setting

The lower limit is set by **[TEST TIME]** (test time) and **[DELAY]** (judgment wait time). **[DELAY] < [RISE TIME] + [TEST TIME]** 

(Only when [DELAY] is not set to off)

## 4.11 Setting the Voltage Drop Time

The time period from the end of a test with a pass judgment until the test voltage drops to around 0 V can be set.

When the contact check function is [ON], the voltage drop time cannot be set. (p. 105)

1

### **DCW** setting

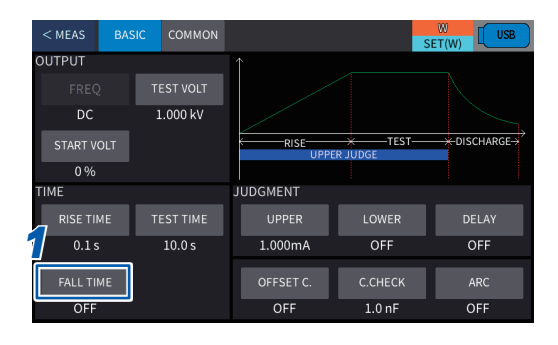

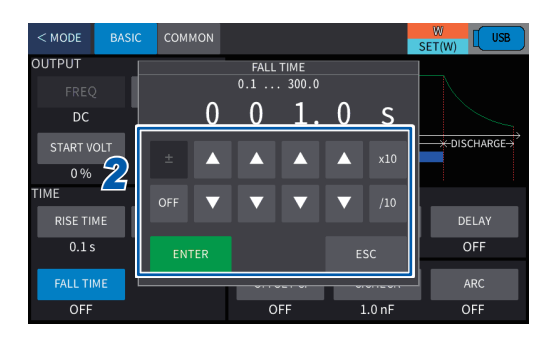

## Press [BASIC] > [FALL TIME] on the setting screen.

2 Change the value using [▲] or [▼] and then press [ENTER].

0.1 s to 300 s, OFF\*1

\*1. Default setting

### **IR setting**

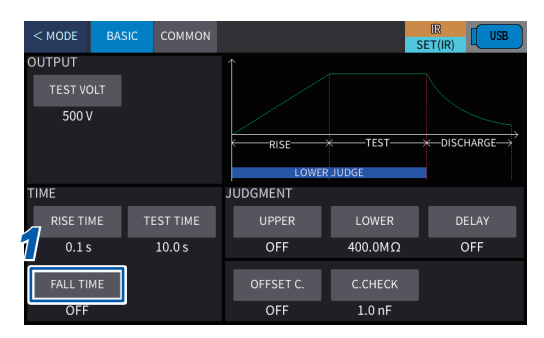

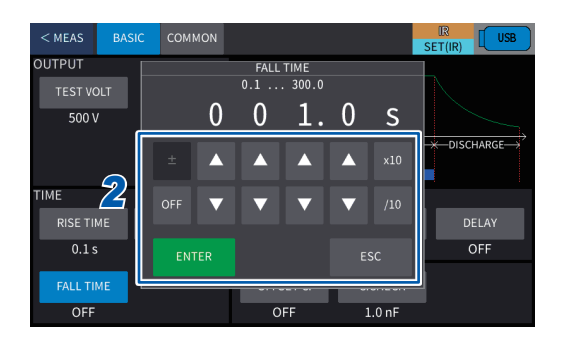

Press [BASIC] > [FALL TIME] on the setting screen.

2 Change the value using [▲] or [▼] and then press [ENTER].

#### 0.1 s to 300 s, OFF\*2

\*2. Default setting

## 4.12 Setting the Judgment Wait Time (Delay Time)

1

2

When the test voltage is applied to the capacitive test target, a high charging current may flow. Setting the time period for not making the upper-limit judgment (lower-limit judgment for IR test) can prevent false judgment due to the influence of charging current.

#### **DCW** setting

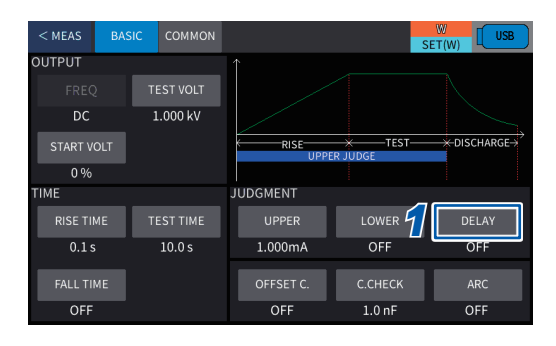

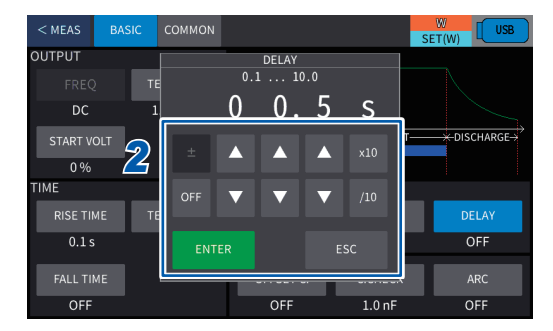

#### Press [BASIC] > [DELAY] on the setting screen.

Change the value using [▲] or [▼] and then press [ENTER].

0.1 s to 99.9 s, OFF\*1

\*1. Default setting

The upper limit is set by [**RISE TIME**] (voltage rise time) and [**TEST TIME**] (test time). [**DELAY**] < [**RISE TIME**] + [**TEST TIME**] (Only when [**DELAY**] is not set to off)

#### **IR** setting

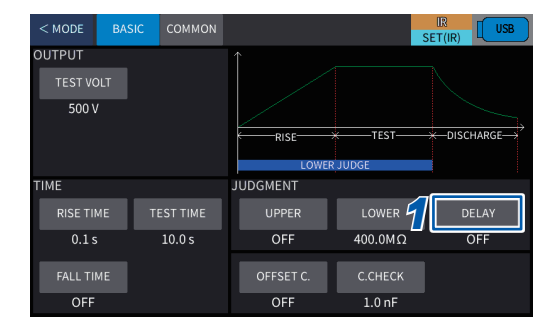

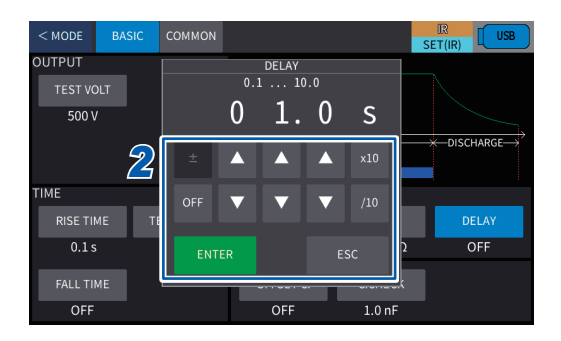

Press [BASIC] > [DELAY] on the setting screen.

## 2 Change the value using [▲] or [▼] and then press [ENTER].

0.1 s to 99.9 s, OFF\*2

\*2. Default setting

The upper limit is set by **[RISE TIME]** (voltage rise time) and **[TEST TIME]** (test time).

[DELAY] < [RISE TIME] + [TEST TIME]

(Only when **[DELAY]** is not set to off)

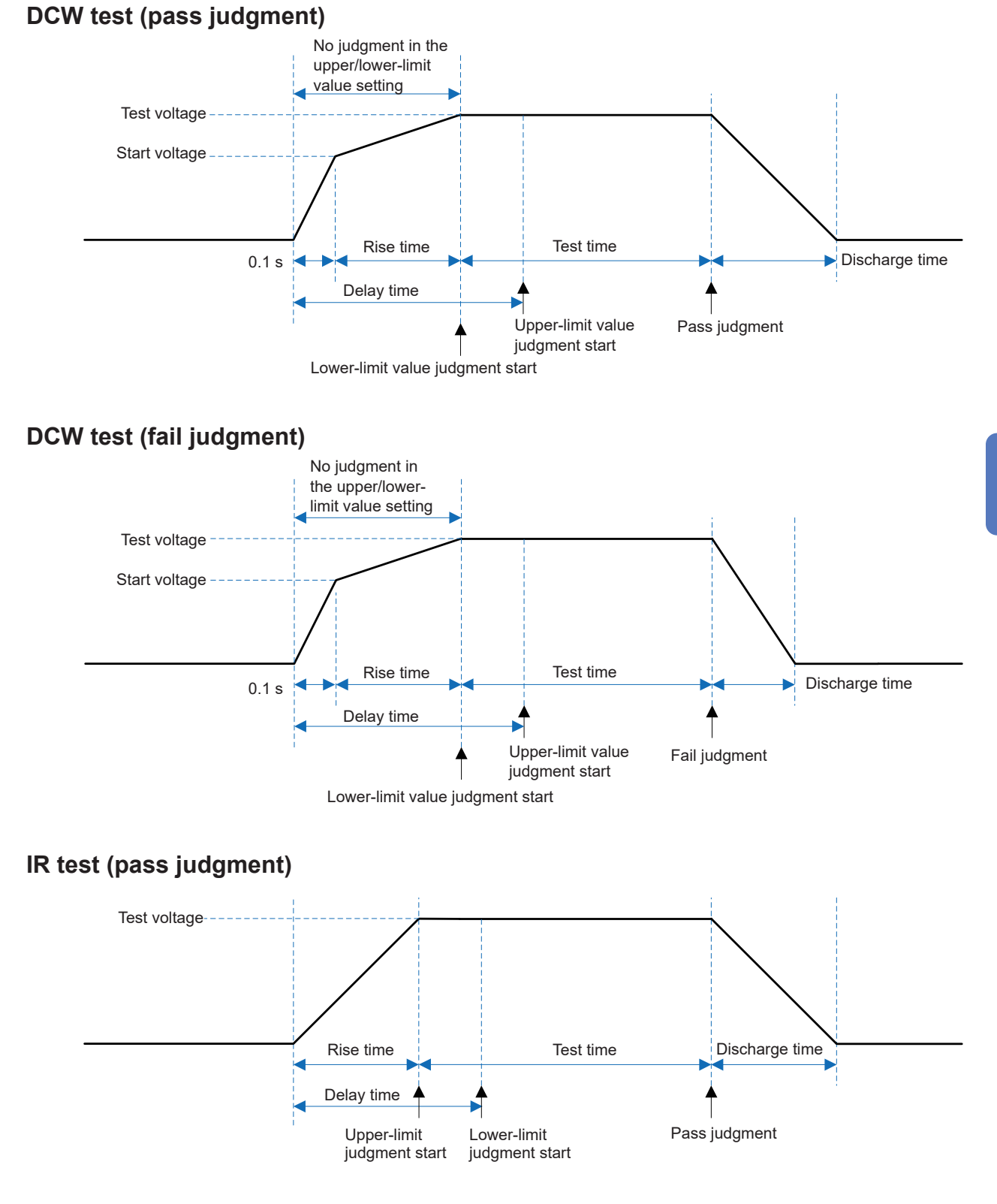

## 4.13 Setting the Arc Detection (DCW Only)

The arc detection function can detect the fluctuation of the test voltage when a discharge occurs during a test, and the instrument judges it as an arc discharge. Set the ratio of the test voltage fluctuation range as the threshold value.

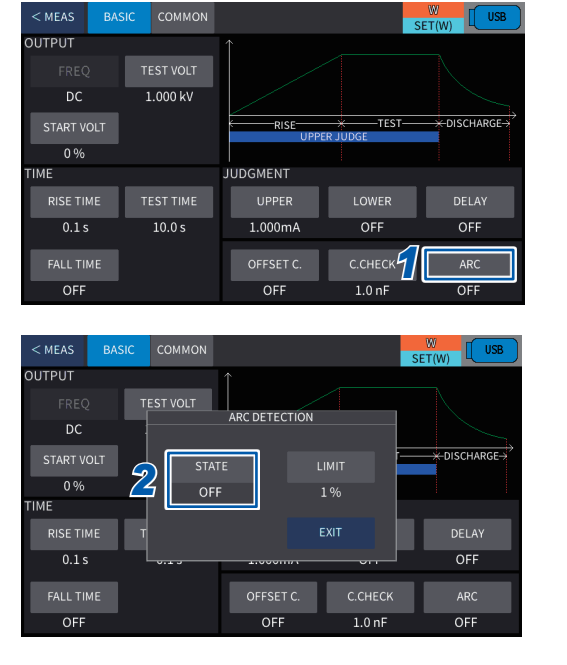

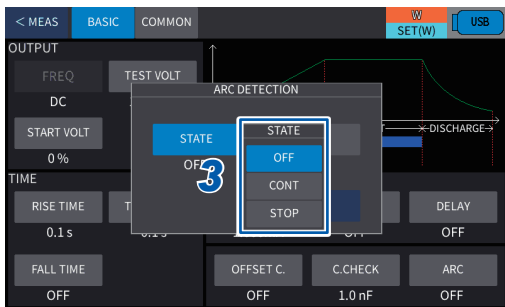

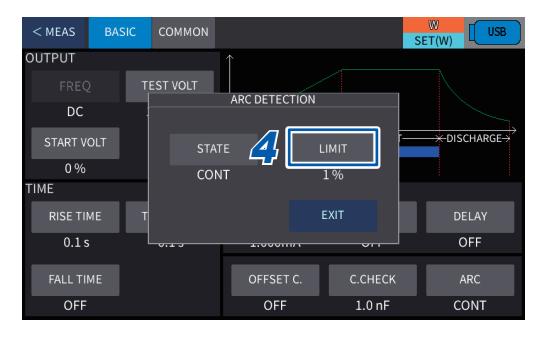

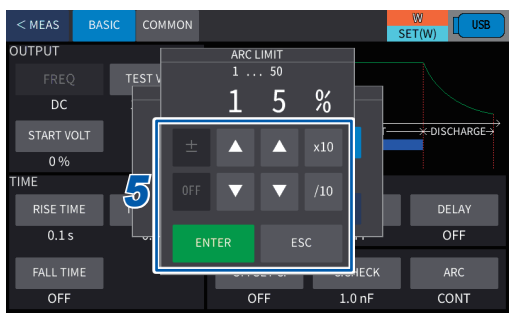

Press [BASIC] > [ARC] on the setting screen.

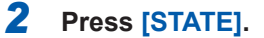

#### **3** Set the arc detection operation mode.

| OFF*1 | No arc detection                    |
|-------|-------------------------------------|
| CONT  | Detects arc and continues the test. |
| STOP  | Detects arc and stops the test.     |

\*1. Default setting

4 When [STATE] is set to [CONT] or [STOP], press [LIMIT].

5 Change the value using [▲] or [▼] and then press [ENTER].

1%\*<sup>2</sup> to 50%

\*2. Default setting

### Example of detection of arc (with STOP operation mode)

Test conditions

| Test voltage                   | 1.2 kV |      |
|--------------------------------|--------|------|
| Upper judgment reference value | 3 mA   |      |
| Arc setting                    | STATE  | STOP |
|                                | LIMIT  | 1%   |

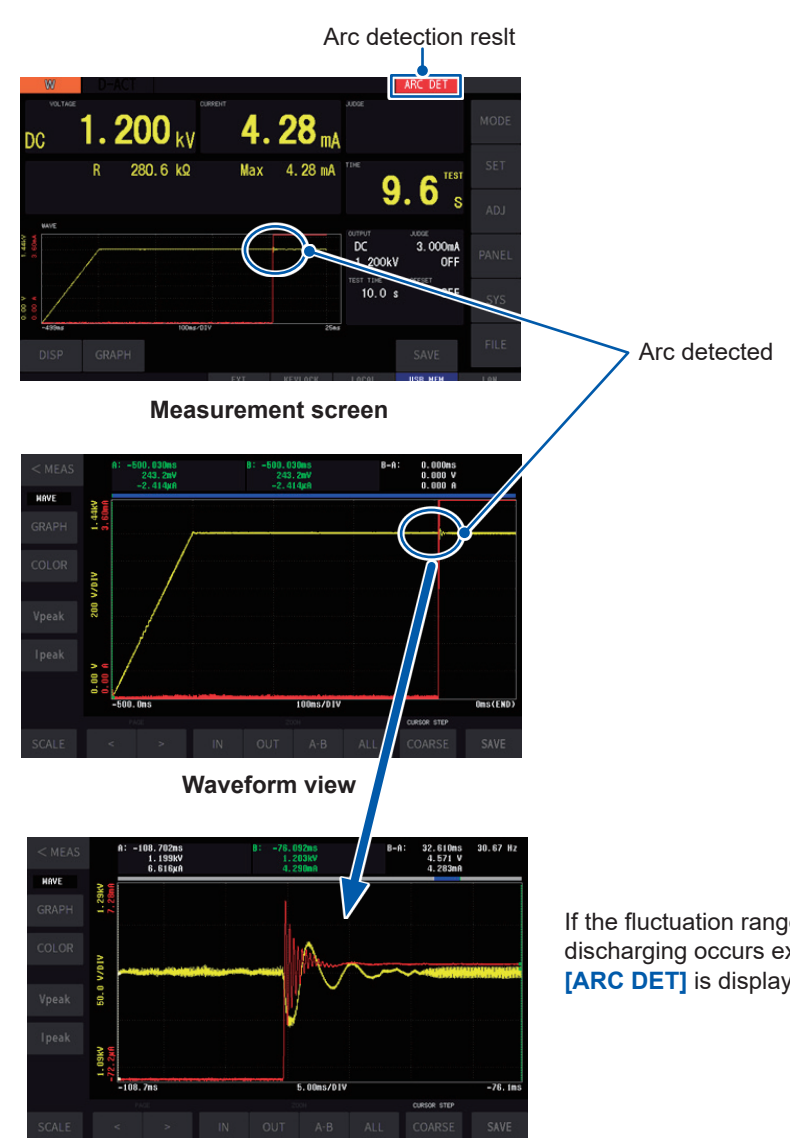

Enlarged view

If the fluctuation range of the test voltage when discharging occurs exceeds the set limit value, **[ARC DET]** is displayed, and the test ends.

4

## 4.14 Offset Cancel (Open Compensation)

The current that flows when the test lead or jig is open is measured in advance and is subtracted from the test measurement result.

Valid test mode: DCW mode, IR mode, W-IR/IR-W mode, and program mode

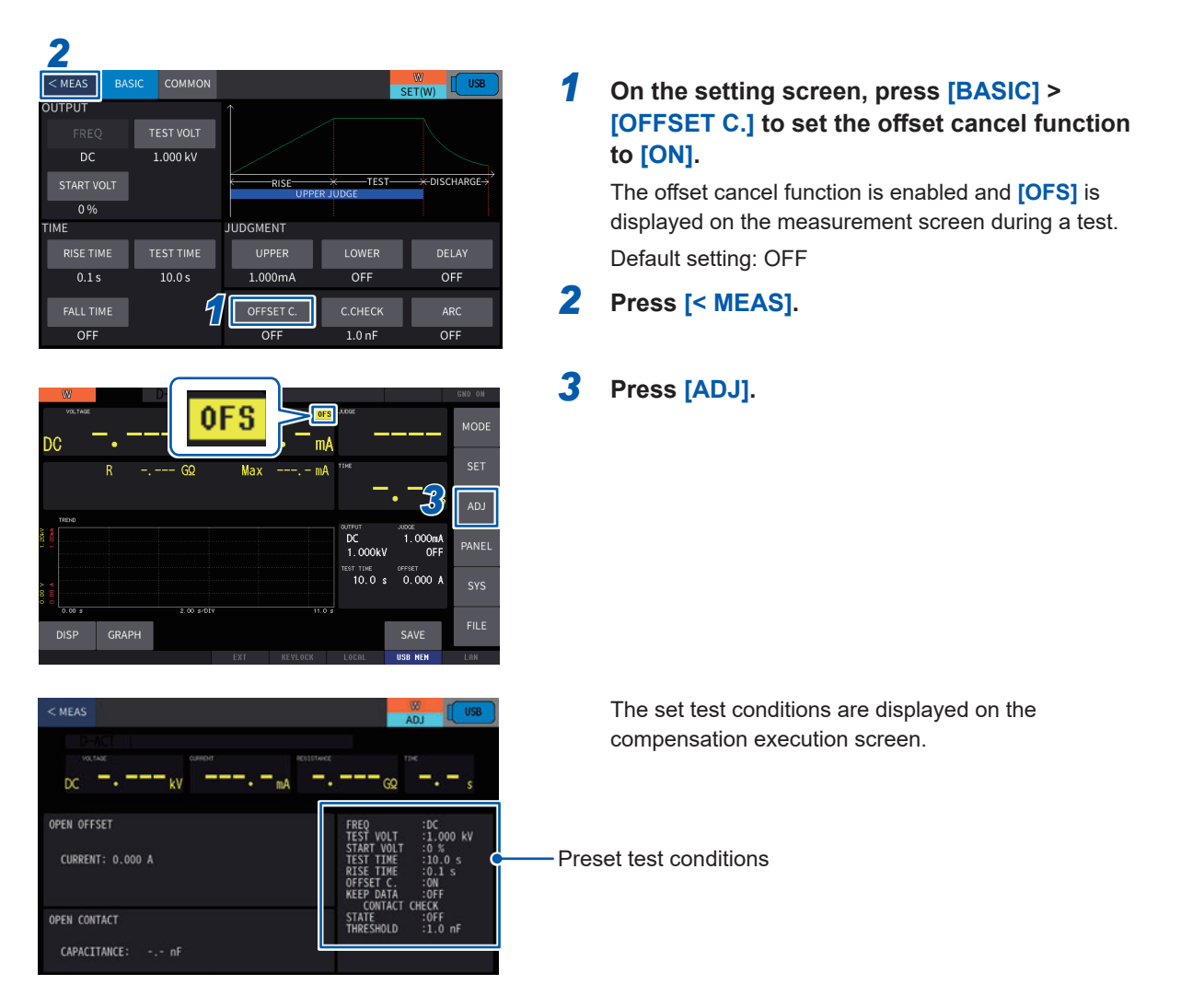

- The current compensation values are acquired based on the set test conditions.
- In the W-IR/IR-W mode, a compensation cannot be executed. Execute a compensation in the DCW mode and IR mode.

### Acquiring the compensation value

The current compensation value is acquired using the same procedure for starting a normal test with the open circuit without connecting the test target.

| < MEAS<br>VEX.NE<br>DC 0.996 kV 0.071 mA TELEVICE<br>14. 13 M2 9. 3 tot<br>9. 3 tot<br>14. 13 M2 9. 3 tot<br>14. 13 M2 9. 3 tot<br>14. 13 M2 9. 3 tot<br>14. 13 M2 9. 3 tot<br>15. 15. 15. 15. 15. 15. 15. 15. 15. 15.                                                                                                    | <b>1</b> Press [ADJ] on the measurement screen and start the test on the compensation execution screen. |
|----------------------------------------------------------------------------------------------------|----------------------------------------------------------------------------------------------------|
| OPEN OFFSET         FREQ :DC         :DC           CURRENT: 0.000 A         TEST VOLT : 0.%         :0.00 S           RISE TITME : 0.10 O         S         RISE TITME : 0.1 S           OFFSET C. :0N         OFFSET C. :0N         S           OPEN CONTACT         STATE :0FF         :00 F           CAPACITANCE: nF         nF         :00 F |                                                                                                    |
| < MEAS (USB)<br>D ACT<br>DC 0.997 kV 0.002 mA 650.5 M2 0.0"s                                                                                                    | When the test ends, the current compensation values are acquired.                                       |
| OPEN OFFSET         FREQ<br>TEST VOLT         :DC<br>TEST VOLT         :D00 kV           CURRENT: 1.532µA         START VOLT         :D %           PISE TIME         :0.1 s'           OFFSET C.         :OM           OPEN CONTACT         :OFF           CAPACITANCE:         35.6 nF                                                          | <ul> <li>Acquired compensation values</li> </ul>                                                        |
| With Contract         Caretor         DISS         ACCE         MODE           DC         •         kV         •         mA         MODE           R          GQ         Max          mA         SET                                                                                                    | The current compensation values can also be checked<br>on the measurement screen.                       |
| ADJ<br>ADJ<br>ADJ<br>ADJ<br>ADJ<br>ADJ<br>ADJ<br>ADJ                                                                                                    | <ul> <li>Acquired compensation values</li> </ul>                                                        |
| <ul> <li>Current compensation values are acqui</li> <li>When the set test time ends</li> </ul>                                                                                                    | red at the following timings.                                                                           |

When the **STOP** button is pressed halfway

- When the test time is set to **[CONT]**, press the **STOP** button to acquire the current compensation values once the measured value is stabilized.
- Even if the instrument is turned off, the acquired current compensation values are backed up.

#### IMPORTANT

- If the test voltage is changed in DCW or IR mode, the correction value is initialized and the
  offset cancel function is turned off.
  - If you change the test voltage, acquire the correction value again.
- A current of up to 10 mA can be compensated. If a current exceeding the compensation range is detected, a compensation failure error (ADJUST FAILED) occurs. Depending on the test conditions, the test may be interrupted without waiting for the test time to elapse. When the test is interrupted, the correction value cannot be acqired (except when the STOP button is pressed during the test).

## 4.15 Starting and Ending a Test

### Output voltage time rating

## 

#### ■ Use the instrument within the time rating in the table below.

When the instrument is to be used consecutively, the output time is limited by the test voltage. The maximum test time and standby time vary depending on the test voltage. If the instrument is used over the time rating, it could be damaged due to heating.

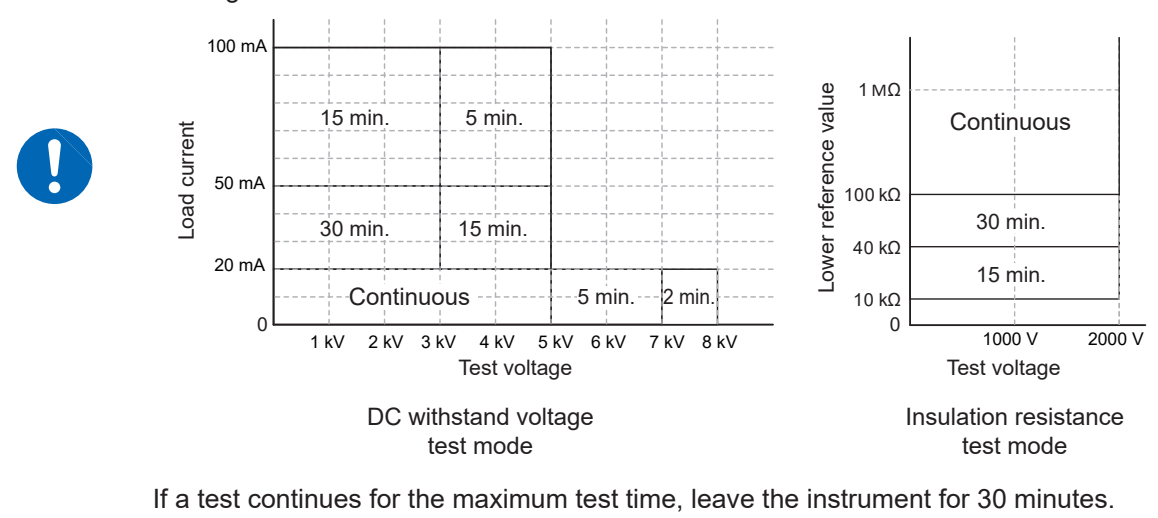

### Starting a test

The two-stage operation using the **STOP** button and **START** button avoids unnecessary output and allows a test to start safely (double action function).

### **WARNING**

Do not touch the test lead during a withstand voltage withstand voltage test or insulation resistance test.

A hazardous voltage is applied to the measurement terminals during the test. Doing so could cause the operator to experience an electric shock.

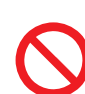

### Do not touch the metal area to which a voltage is applied until the DANGER lamp turns off.

After the test ends, the test voltage may still remain in the test target. Touching the metal areas with the voltage applied may cause electric shock accidents.

#### Do not measure the insulation resistance under the live-line condition.

Doing so could damage the instrument, resulting in bodily injury. Turn off the test target before starting measurement.

#### **1** Make sure that the instrument and test target are properly connected.

### **2** Press the STOP button.

**[READY]** is displayed for approximately 0.5 seconds at the upper left of the display area.

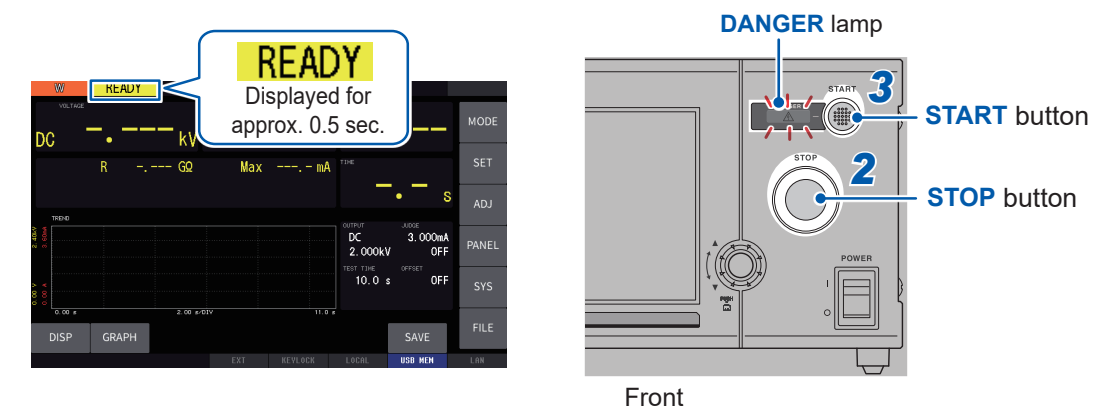

#### **3** Press the START button while [READY] is displayed.

The **DANGER** lamp lights up and the instrument is in the TEST mode (p. 61) and ready for starting the test.

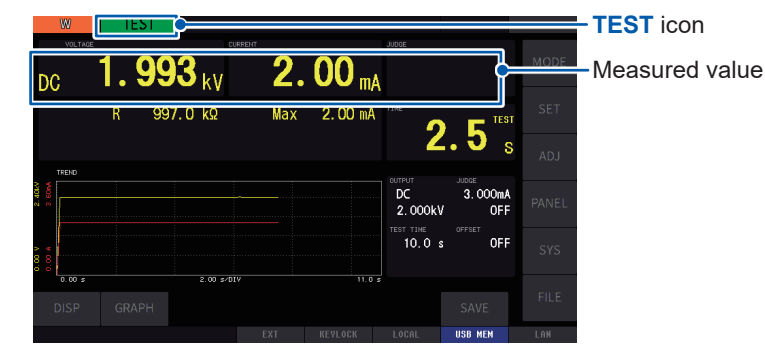

If the test does not start, see "Frequently Asked Questions" (p. 221).

The test ends and [VOLTAGE ERROR] is displayed in the following cases.

- When the output voltage does not reach  $\pm 5\%$  of the set test voltage
- When the voltage deviates from the set test voltage (±10 dgt) during the test and does not fall within ±10 dgt of the set voltage within 5 seconds

#### When the test is to be forcefully terminated

Press the **STOP** button to stop the voltage output. In this case, a pass/fail judgment is not made.

### **Operations during a test**

The following is an example of the operation after a test starts.

#### DCW test (pass judgment)

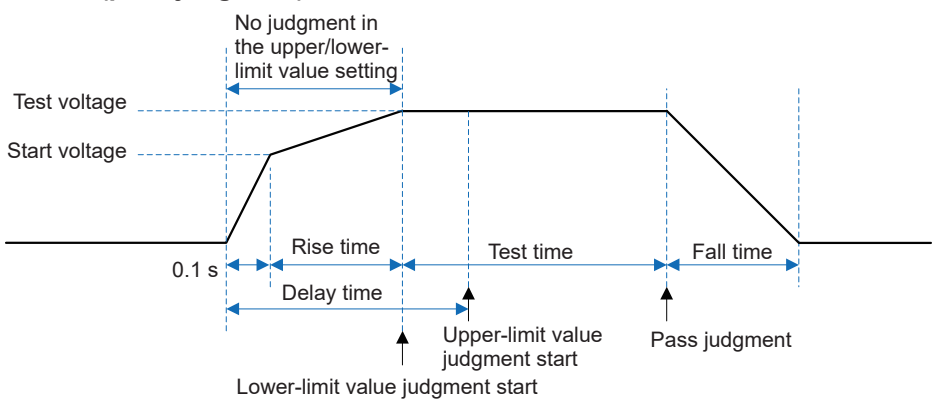

#### DCW test (fail judgment)

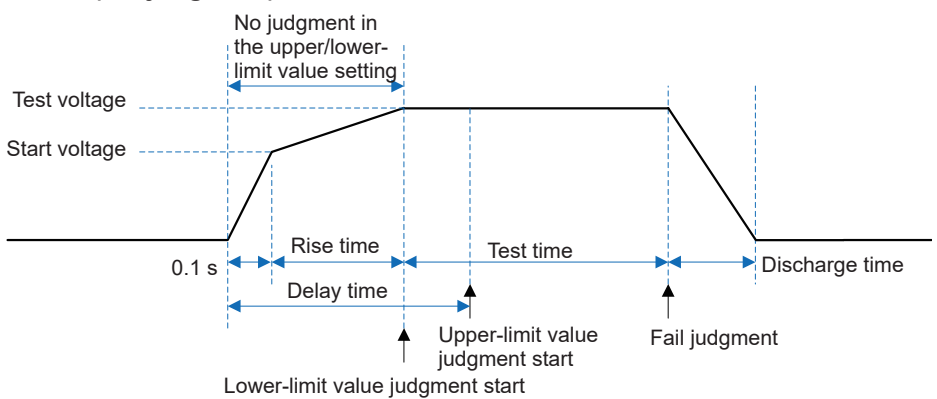

IR test (pass judgment)

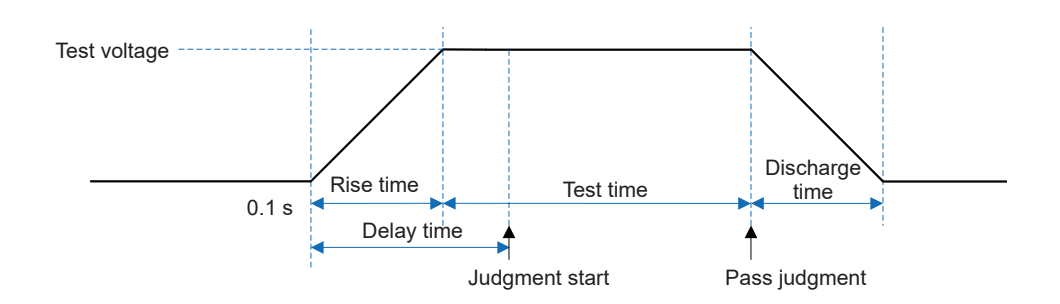

## Screen display in the TEST mode

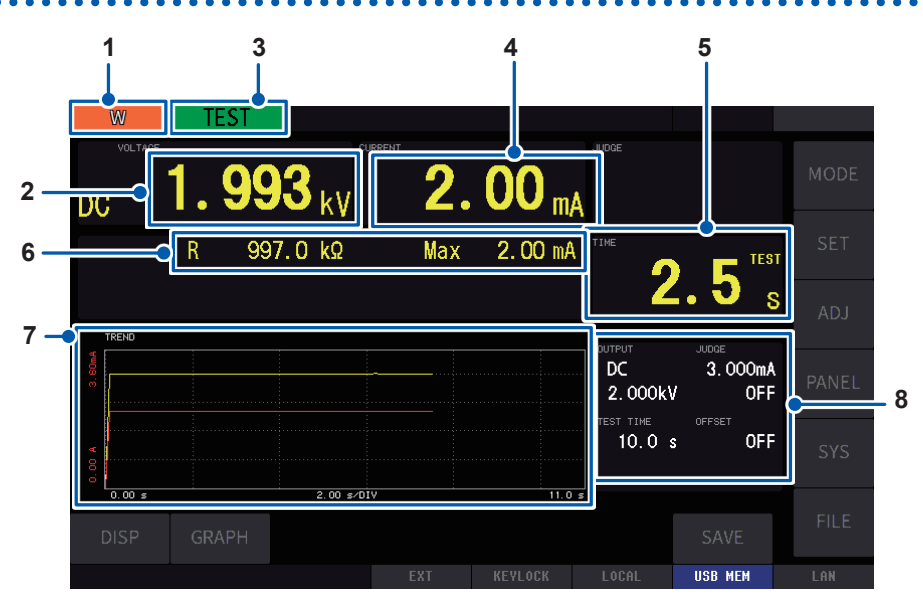

The screen shown above is displayed when **[DISP]** is set to **[NUM+GRAPH]**. For information on how to switch the measurement screen, see "8.1 Waveform Graph Display" (p. 101).

### For DCW

| 1 | Test mode                              | Displays the test mode.                                                                                                    |
|---|----------------------------------------|----------------------------------------------------------------------------------------------------|
| 2 | Voltage<br>measured value              | Displays the output voltage value.                                                                                                    |
| 3 | TEST                                   | Displayed during a test.<br>When the output voltage does not reach the set test voltage during the test,<br>[RISE] continues to be displayed.                                                                                                    |
| 4 | Current<br>measured value              | Displays the value of the current flowing between the voltage output HIGH terminal and LOW terminal.                                                                                                    |
| 5 | Test time                              | <ul> <li>Displays the remaining time that counts down from the set test time when the test time is set.</li> <li>Displays the elapsed time since the start of a test when the test time is set to [CONT]. When the elapsed test time exceeds 9999 seconds, [] is displayed.</li> </ul> |
| 6 | Resistance<br>Maximum<br>current value | Displays the resistance value of the test target and maximum value of the measured current value during a test. The resistance value is calculated from the measured voltage value and measured current value.                                                                         |
| 7 | Waveform and<br>graph                  | Displays the applied voltage waveform of when the test target fails a test.<br>In addition, the measured voltage, current, and resistance values are<br>displayed in chronological order.                                                                                              |
| 8 | Test conditions                        | Displays the test conditions.<br>[OUTPUT]: DC, test voltage<br>[JUDGE]: Upper- and lower-limit values for judgment<br>[TEST TIME]: Test time<br>[OFFSET]: Compensation value                                                                                                    |

4

### For IR

| 4 | Measured<br>resistance value                 | Displays the measured resistance value.                                                      |
|---|----------------------------------------------|----------------------------------------------------------------------------------------------|
| 6 | Current value<br>Minimum<br>resistance value | Displays the current value and minimum value of the measured resistance value during a test. |

### **DANGER** lamp

This is the lamp indicating a voltage is being output. It lights up during a test (including the voltage rise time and voltage drop time). This lamp lights up if a voltage over the safe voltage (approx. 0.06 kV DC) remains in the output terminal even after the test ends.

### External I/O

- The TEST signal is turned on at the same time when the **[TEST]** display lights up. In addition, the H.V.ON signal is also turned on at the same time when the **DANGER** lamp lights up.
- The TEST signal and H.V.ON signal are turned off at the same time when the **[TEST]** display and the **DANGER** lamp is turned off.

### Stopping a test

When stopping the test forcefully or ending the test when the test time is set to **[CONT]**, press the **STOP** button. A pass/fail judgment is not made at this time.

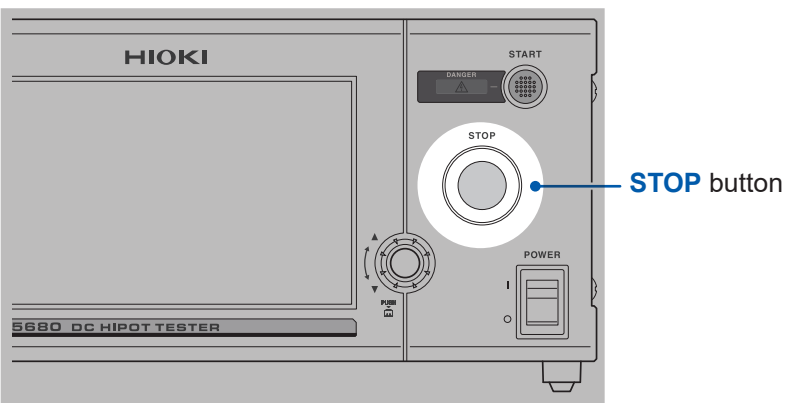

Front

### Ending a test

The test ends in the following cases.

- (1) When a current over the upper-limit judgment reference value or below the lower-limit judgment reference value is detected
- (2) When the test time is not set to [CONT] and the test time has elapsed
- (3) When the STOP button is pressed

When the test ends, [TEST] in the display area turns off.

When the output terminals are discharged and the residual voltage in the output terminals becomes zero, the **DANGER** lamp turns off.

If the test ends in (1) and (2) above, the judgment result is displayed in the display area.

#### IMPORTANT

If the time setting (such as the test time **[TEST TIME]**, voltage rise time **[RISE TIME]**, voltage fall time **[FALL TIME]**, interval time **[INTERVAL]**, delay time **[DELAY]**) is set to the shortest time, and the test is repeated at the fastest time, the display of the screen may be delayed from the actual measurement. If the screen display is delayed, set a longer time.

## 4.16 Making a Pass/Fail Judgment

### Judgment type and operation

When the test ends, the judgment result is displayed in the display area.

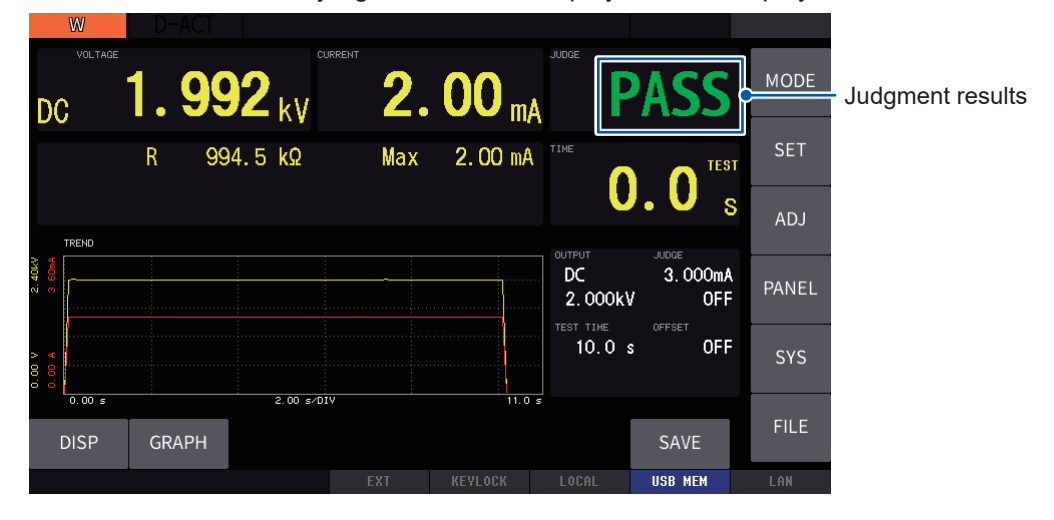

|                         | UPPER FAIL                                                                                                    | LOWER FAIL                                                                                                    | PASS                                                                                                    |  |
|-------------------------|----------------------------------------------------------------------------------------------------|----------------------------------------------------------------------------------------------------|----------------------------------------------------------------------------------------------------|--|
| Condition               | A current over the upper-<br>limit judgment reference<br>value is detected.<br>(measured value) > (upper<br>jugement reference value) | A current below the lower-<br>limit judgment reference<br>value is detected.<br>(measured value) < (lower<br>jugement reference value) | After the test time has<br>elapsed, the following two<br>conditions are satisfied:<br>(1) (upper judgment<br>reference value) ≥<br>(measured value) ≥ (lower<br>judgment reference value)<br>and (2) no contact check<br>error |  |
| Display                 | <b>[UPPER FAIL]</b> is displayed on the screen.                                                                                       | [LOWER FAIL] is displayed on the screen.                                                                                               | <b>[PASS]</b> is displayed on the screen.                                                                                                    |  |
| Buzzer For approx. 1 s. |                                                                                                    | For approx. 1 s.                                                                                                    | For approx. 0.05 s.                                                                                                    |  |
| External I/O            | The U_FAIL signal is output.                                                                                                    | The L_FAILsignal is output.                                                                                                    | The PASS signal is output.                                                                                                    |  |
|                         | Contact check error                                                                                                    | No judgment                                                                                                    |                                                                                                    |  |
| Condition               | Capacitance below the threshold has been detected in a contact check.                                                                 | The test was terminated during range switching by the auto range function.                                                             |                                                                                                    |  |
| Display                 | [UPPER LOWER FAIL] is dis                                                                                                    |                                                                                                    |                                                                                                    |  |
| Buzzer                  | For approx. 1 s.                                                                                                    |                                                                                                    |                                                                                                    |  |
| External I/O            | The U_FAIL, L_FAIL, and<br>CONT_ERR signals are<br>output.                                                                            | The U_FAIL and L_FAIL signals are output.                                                                                              |                                                                                                    |  |

If some settings and readings satisfy the following requirements, an UPPER LOWER FAIL judgment will be given.

| Judgment<br>upper value | Judgment<br>lower value                   | Measured current<br>value                  | Magnitude relationship                                                                       | Judgment result     |
|-------------------------|-------------------------------------------|--------------------------------------------|----------------------------------------------------------------------------------------------|---------------------|
| Inside<br>accuracy      | Outside<br>accuracy<br>guarantee<br>range | Below lower<br>accuracy<br>guarantee limit | (measured current value)<br>< (lower judgment limit value)<br>< (upper judgment limit value) | UPPER LOWER<br>FAIL |
| guarantee<br>range      |                                           |                                            | (upper judgment limit)<br>≤ (current measured value)<br>≤ (upper judgment limit)             |                     |

#### Withstand voltage testing mode

#### Insulation resistance testing mode

| Judgment<br>upper value                   | Judgment<br>lower value                  | Measured resistance value                 | Magnitude relationship                                                           | Judgment result     |
|-------------------------------------------|------------------------------------------|-------------------------------------------|----------------------------------------------------------------------------------|---------------------|
| Outside<br>accuracy<br>guarantee<br>range | Inside<br>accuracy<br>guarantee<br>range | Over upper<br>accuracy<br>guarantee limit | (upper judgment limit)<br>< (current measured value)<br>< (upper judgment limit) | UPPER LOWER<br>FAIL |
|                                           |                                          |                                           | (upper judgment limit)<br>< (current measured value)<br>≤ (upper judgment limit) |                     |

## 4.17 Automatic Discharge Function

This function automatically switches the discharge circuit to discharge the internal circuit after each test.

## A DANGER

Until the DANGER lamp turns off, never touch the voltage output terminals, test lead, and test target.

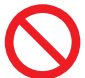

When a withstand voltage test or insulation resistance test is performed for the test target containing capacitive components, these areas remain charged, which could cause serious bodily injury.

This instrument releases residual electric charge after each test and discharges these areas (Discharge resistance: 700 k $\Omega$ ).

- The DANGER lamp is lit during discharge.
- When the voltage between output terminals falls below the safe voltage (approx. 60 V DC), the **DANGER** lamp turns off.
- The larger the capacitance is, the longer the discharge takes.

# 5 W-IR/IR-W Test Mode

The W-IR/IR-W test is a function to consecutively perform one preset condition each for a withstand voltage test (DCW) and insulation resistance test (IR). The following two test modes are available.

### [W-IR] mode

**2**<br/>< MEAS

A withstand voltage test and then an insulation resistance test are performed in that order.

- **1** Select [W-IR] on the mode screen.
- **2** Press [< MEAS].

| [IR-W] mode |
|-------------|
|-------------|

IR-W

R INTERVAL:

No.50

An insulation resistance test and then a withstand voltage test are performed in that order.

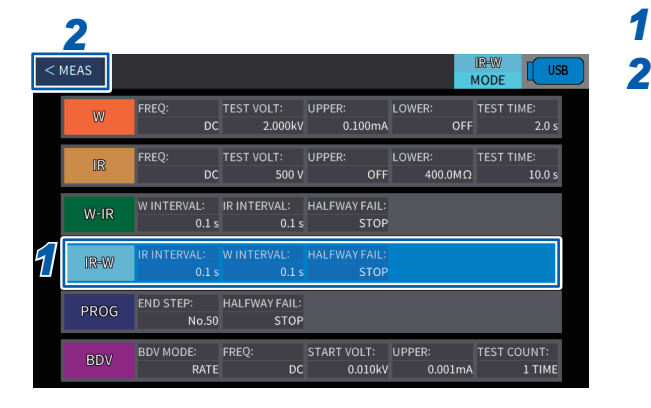

0.100mA

AL: WINTERVAL: HALFWAY FAIL: 0.1 s 0.1 s STOP

STOP

LOWER: ε 400.0MΩ

Select [IR-W] on the mode screen.

Press [< MEAS].

#### **Setting the Test Conditions** 5.1

### Displaying the setting screen

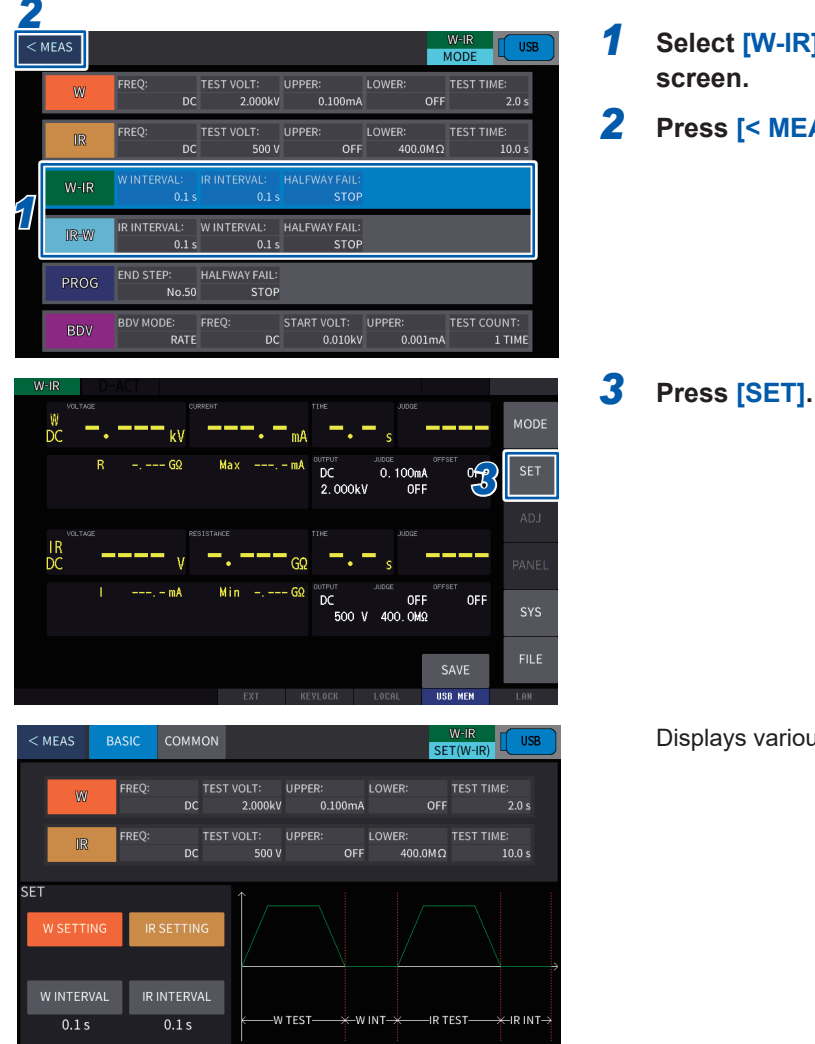

- Select [W-IR] or [IR-W] on the mode selection
- Press [< MEAS].

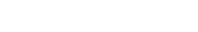

Displays various setting screens.

### Test conditions

The current test conditions in the W-IR test mode and IR-W test mode can be checked on the setting screen.

When changing the withstand voltage test and insulation resistance test settings, press [W SETTING] or [IR Setting] and change the settings on each setting screen.

For details about the display information and the setting procedure, see "4.1 Setting the Test Conditions" (p. 37).

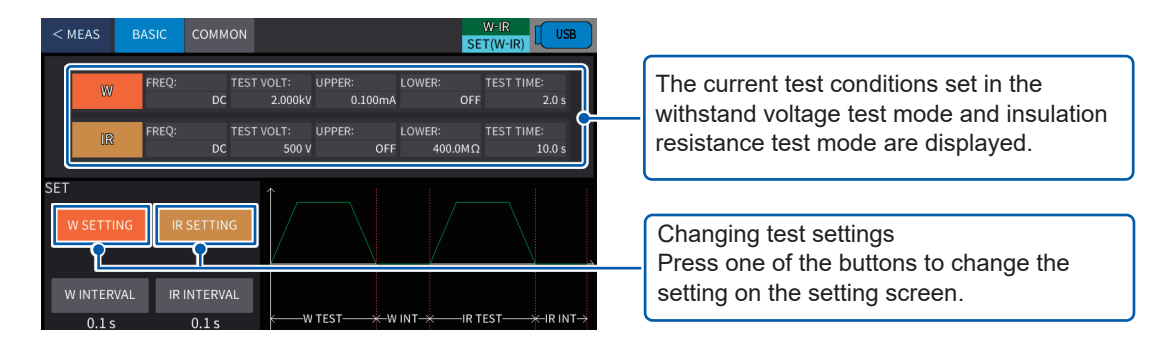

## 5.2 Setting the Interval Time

Set the interval time for withstand voltage test and insulation resistance test.

1

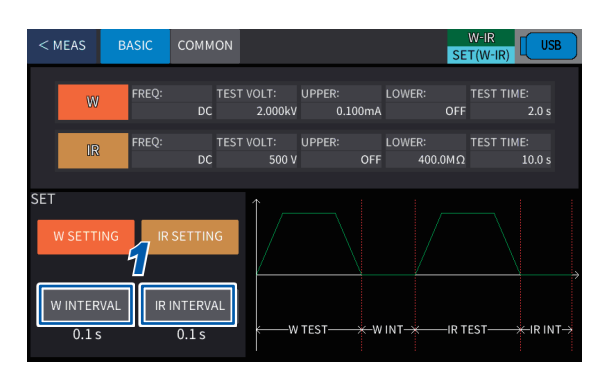

| Press [BASIC] > [W INTERVAL] or<br>[IR INTERVAL] on the setting screen. |                                                           |  |
|-------------------------------------------------------------------------|-----------------------------------------------------------|--|
| [W INTERVAL]                                                            | Sets the interval time for a withstand voltage test.      |  |
| [IR INTERVAL]                                                           | Sets the interval time for an insulation resistance test. |  |

#### 2 W-IR SET(W-IR) W INTERVAL 0.1 ... 100.0 0 0 0. 1 S Δ 2 $\nabla$ $\nabla$ 0.1 s N INT -IR TEST-←IR IN1

## Change the value using [▲] or [▼] and then press [ENTER].

0.1 s\*<sup>1</sup> to 100.0 s, TRIG

\*1. Default setting

When **[TRIG]** is set, the trigger operation is performed. Pressing the **START** button proceeds to the next step.

## 5.3 Operations for Fail Judgment

The operations when a fail judgment is determined for the test target after the first test in the **[W-IR]** mode or **[IR-W]** mode are set.

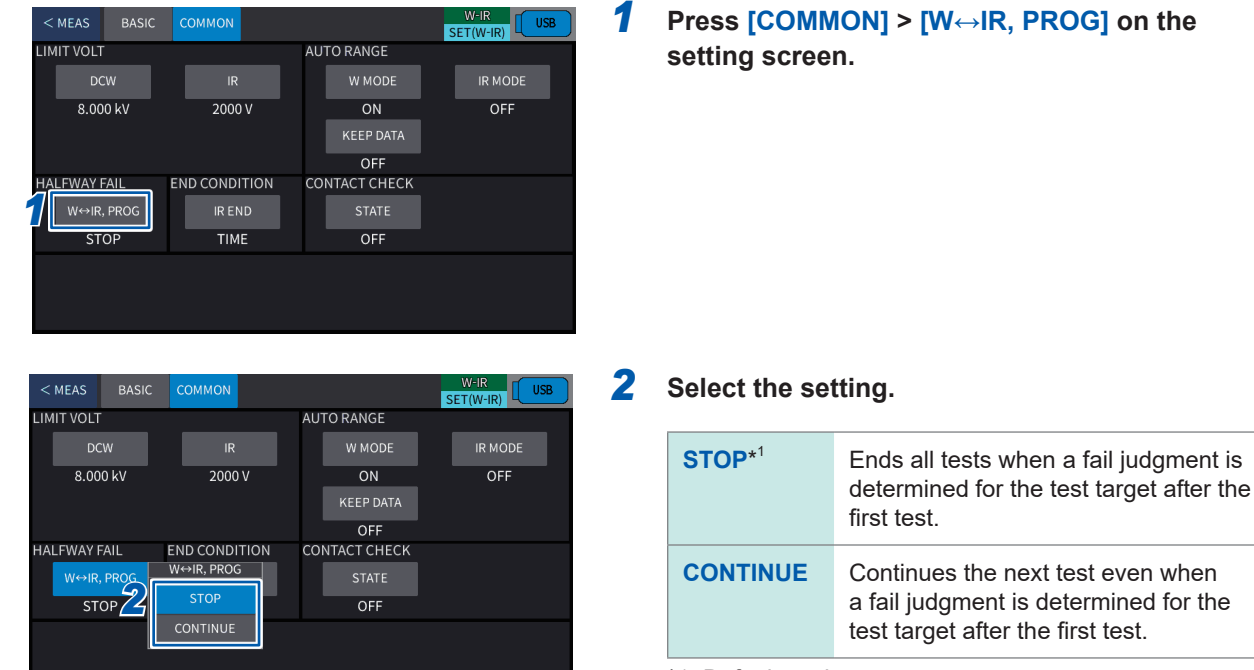

\*1. Default setting

## 5.4 Starting and Ending a Test

### Starting a test

See "Starting a test" (p. 59).

### Stopping a test

See "Stopping a test" (p. 63).

### Ending a test

See "Ending a test" (p. 63).

## 5.5 Making a pass/fail Judgment

### Judgment type and operation

See "Judgment type and operation" (p. 64).

When the test ends, the judgment result is displayed in the display area.

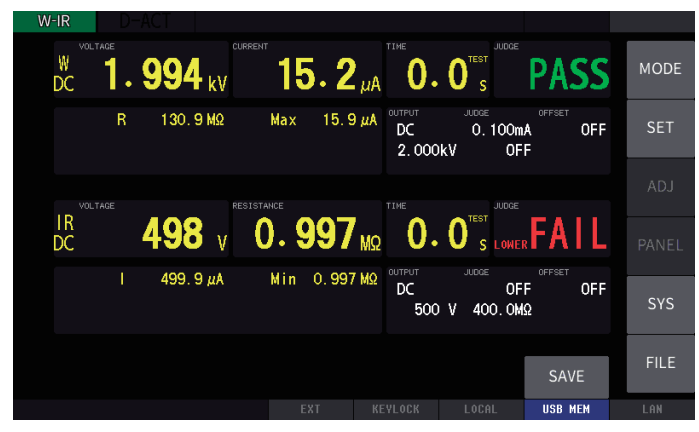

## 5.6 Automatic Discharge Function

See "4.17 Automatic Discharge Function" (p. 66).
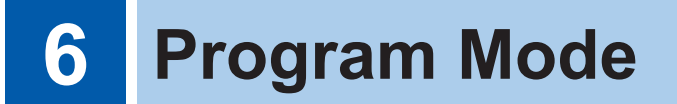

The program mode is a function to automatically execute withstand voltage (DCW) and insulation resistance (IR) tests combined.

Up to 50 patterns of tests may be combined.

### 6.1 Setting the Test Conditions

### Displaying the setting screen

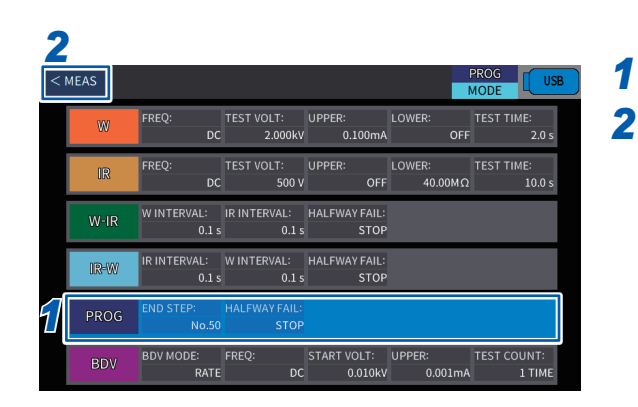

Select [PROG] on the mode screen.

Press [< MEAS].

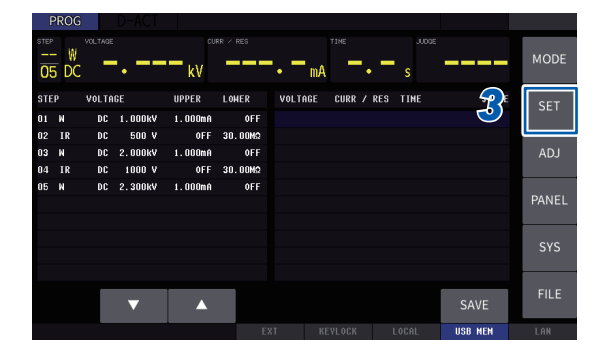

< MEAS COMMON MODE VOLT UPPER LOWER 1.000k 0FF 1.000 30.00MΩ IR 500V 0FF 000 kV 2.000kV DCW 1.000mA 0FF 1000V 30.00MΩ DCW 2.300kV 0.100mA 0FF No.05 No.

Press [SET].

3

Program Mode

6

Displays various setting screens.

### Setting the number of steps

The number of tests (number of steps) are set for DCW and IR tests.

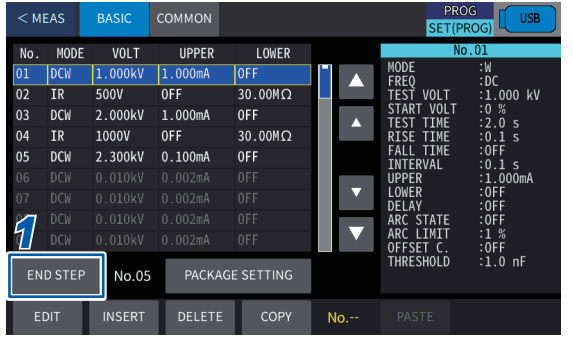

#### No.- PASTE PROG SET(PROG) USB SET(PROG) USB PROG SET(PROG) USB SET(PROG) USB SET(PROG) U

1

screen.

**1** to **50**\*<sup>1</sup>

\*1. Default setting

Press [BASIC] > [END STEP] on the setting

| < M8 | EAS    | BASIC   | СОМІ                     | MON   | ON PROG<br>SET(PROG) USB |      |     |            |                |  |  |
|------|--------|---------|--------------------------|-------|--------------------------|------|-----|------------|----------------|--|--|
| No.  | MODE   | VOLT    |                          |       | END                      | STEP |     | No.01      |                |  |  |
| 01   | DCW    | 1.000kV | 0.                       |       |                          | . 50 |     | IODE       | :W             |  |  |
| 02   | IR     | 500V    | 0F                       |       | Δ                        | 5    |     | TEST VOLT  | :1.000 kV      |  |  |
| 03   | DCW    | 2.000kV | 0.                       |       | U                        | J    |     | START VOLT | :0 %<br>·2 0 s |  |  |
| 04   | IR     | 1000V   | 0F (                     |       |                          |      |     | RISE TIME  | :0.1 s         |  |  |
| 05   | DCW    | 2.300kV | 0.                       | ±     |                          |      | ×10 | FALL TIME  | :0FF<br>:0 1 s |  |  |
|      |        |         | 0.                       |       |                          |      | =   | IPPER      | :0.100mA       |  |  |
|      |        |         | $\overline{\mathcal{P}}$ | OFF   |                          |      | /10 |            | :0FF<br>:0FF   |  |  |
|      |        |         | 4                        |       |                          |      |     | ARC STATE  | OFF            |  |  |
|      |        |         | 0.                       |       |                          |      | _   | ARC LIMIT  | :1 mA<br>:0FF  |  |  |
| EN   | D STEP | No.05   |                          | EN    | TER                      | E    | sc  | THRESHOLD  | :1.0 nF        |  |  |
| E    | DIT    | INSERT  | D                        | ELETE | COP                      | Υ    | No  |            |                |  |  |

...

### Editing test conditions of each step

|                                  |                                       |                                                              |                                                            |                                            |                  |                                                                                                    |                                                                                | 1  | Press [BASIC] on the setting screen.                  |
|----------------------------------|---------------------------------------|--------------------------------------------------------------|------------------------------------------------------------|--------------------------------------------|------------------|----------------------------------------------------------------------------------------------------|--------------------------------------------------------------------------------|----|-------------------------------------------------------|
| < M                              | EAS                                   | BASIC                                                        | соммол                                                     |                                            |                  | PRC<br>SET(P                                                                                         | ROG)                                                                           | 2  | Select the step to be edited, and press [EDIT].       |
| No.<br>01<br>02                  | MODE<br>DCW<br>IR                     | VOLT<br>1.000kV<br>500V                                      | UPPER<br>1.000mA<br>OFF                                    | LOWER<br>0FF<br>30.00MΩ                    |                  | NC<br>IODE<br>FREQ<br>FEST VOLT                                                                      | .01<br>:W<br>:DC<br>:1.000 kV                                                  |    |                                                       |
| 03<br>04<br>05<br>06<br>07<br>08 | DCW<br>IR<br>DCW<br>DCW<br>DCW<br>DCW | 2.000kV<br>1000V<br>2.300kV<br>0.010kV<br>0.010kV<br>0.010kV | 1.000mA<br>OFF<br>0.100mA<br>0.002mA<br>0.002mA<br>0.002mA | 0FF<br>30.00MΩ<br>0FF<br>0FF<br>0FF<br>0FF |                  | START VOLT<br>TEST TIME<br>RISE TIME<br>ALL TIME<br>INTERVAL<br>JPPER<br>JOWER<br>DELAY<br>ARC STATE | :0 %<br>:2.0 s<br>:0.1 s<br>:0FF<br>:0.1 s<br>:1.000mA<br>:0FF<br>:0FF<br>:0FF | -( | Displays the test<br>conditions of each step.         |
| 2                                | DCW<br>ID STEP<br>DIT                 | No.05                                                        | 0.002mA<br>PACKA<br>DELETE                                 | OFF<br>GE SETTING<br>COPY                  |                  | THRESHOLD                                                                                            | :0FF<br>:1.0 nF                                                                |    | Scroll bar and scroll key                             |
|                                  |                                       |                                                              |                                                            |                                            |                  |                                                                                                    |                                                                                |    |                                                       |
| 2 ><br>2 >                       | SET                                   |                                                              |                                                            | •                                          | W ►              |                                                                                                    |                                                                                |    | Press this button to                                  |
| 0011                             | FREQ                                  | т                                                            | EST VOLT                                                   |                                            |                  |                                                                                                    |                                                                                |    | switch the test mode.                                 |
| S                                | DC<br>FART VOI<br>0 %                 | 1<br>LT                                                      | 000 kV                                                     | RISE                                       | ×<br>UPPER JUDGE | −TEST>                                                                                               | → DISCHARGE →                                                                  |    | The setting screen of the selected step is displayed. |
| TIME                             |                                       |                                                              | CT TIME                                                    | JUDGMENT                                   |                  |                                                                                                    | DELAY                                                                          |    |                                                       |
|                                  |                                       |                                                              | 2.0 c                                                      | 0 100m                                     |                  |                                                                                                    | OEE                                                                            |    |                                                       |
|                                  | 0.1 \$                                |                                                              | 2.0 5                                                      | 0.100m                                     | . 0              |                                                                                                    |                                                                                |    |                                                       |
| F                                | ALL TIM                               | E II                                                         | NTERVAL                                                    | OFFSET C                                   | C.CH             | IECK                                                                                                 | ARC                                                                            |    |                                                       |
|                                  | OFF                                   |                                                              | 0.1 s                                                      | OFF                                        | 1.0              | InF                                                                                                  | OFF                                                                            |    |                                                       |

For details about the settings of test conditions and the setting procedure, see "4.1 Setting the Test Conditions" (p. 37).

### Editing all test conditions together

Some test conditions of all DCW and IR tests are edited together.

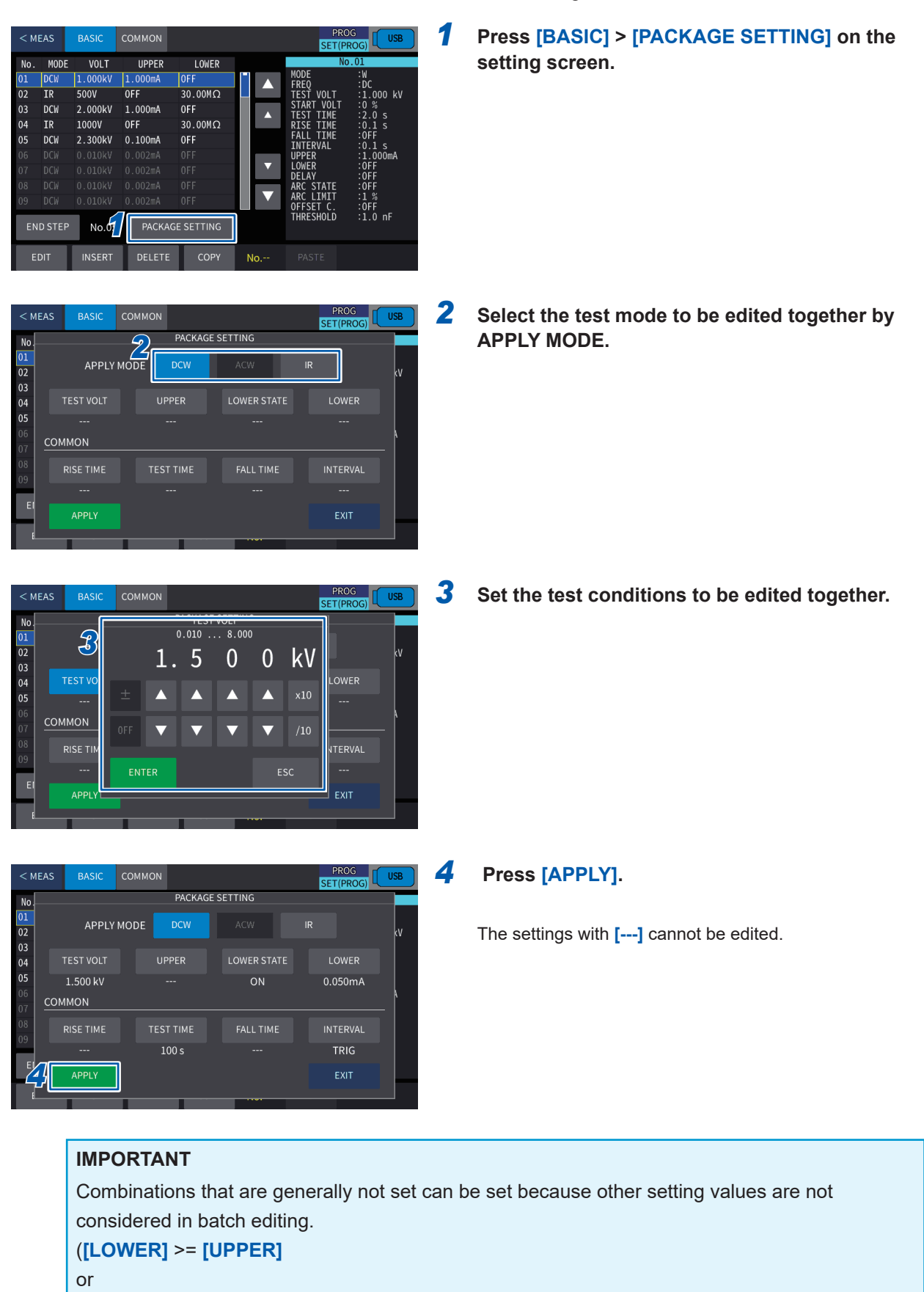

[DELAY] >= [RIST TIME] + [TEST TIME])

If a set of steps for a combination that cannot be set, the test cannot be started.

### Inserting a step

A new step is inserted between existing steps.

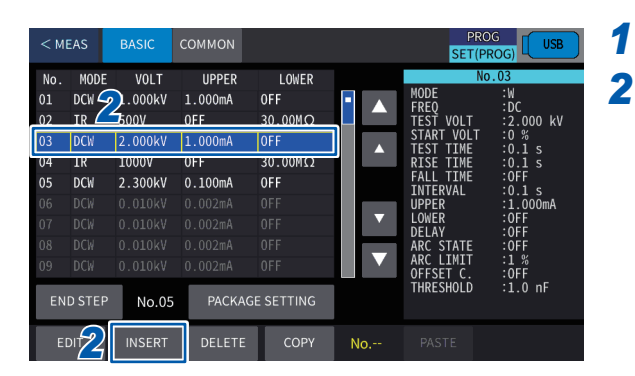

| < м | EAS    | BASIC   | COMMON  |           |      | PRO<br>SET(PR |                |
|-----|--------|---------|---------|-----------|------|---------------|----------------|
| No. | MODE   | VOLT    | UPPER   | LOWER     |      | No            | .03            |
| 01  | DCW    | 1.000kV | 1.000mA | OFF       |      | MODE          | :W             |
| 02  | IR     | 500V    |         | MODE SELE | СТ   | VOLT          | :2.000 kV      |
| 03  | DCW    | 2.000kV |         |           |      |               | :0 %<br>:0 1 s |
| 04  | IR     | 100     | 141     |           |      | TIME          | :0.1 s         |
| 05  | DCW    | 2.3 🥑   | vv      |           | IR   |               | :0FF<br>:0 1 s |
|     |        | 0.010kV |         |           |      |               | :1.000mA       |
|     |        | 0.010kV |         |           |      |               | :0FF<br>:0FF   |
|     |        | 0.010kV |         |           | EXIT | TATE          | OFF            |
|     |        | 0.010kV |         |           |      |               | :1 %<br>:0FF   |
| EN  | D STEP | No.05   | PACKAGE | E SETTING |      | THRESHOLD     | :1.0 nF        |
| E   | DIT    | INSERT  | DELETE  | COPY      | No   |               |                |

- Press [BASIC] on the setting screen.
- Select the step at which a new step is to be inserted and press [INSERT].

**3** Select the test mode of the step to be inserted. When the step is inserted, the edit screen of the test

conditions for the inserted step is displayed.

When the step is inserted, the existing No. 50 (50th step) setting is deleted.

### Deleting a step

< MEAS SET(F MODE No VOLT UPPER LOWER 01 DCW 1.000k .100mA 0FF 30.00MC UF 05 IR 1000V OFF 30.00MΩ No.05 INSER

A selected step is deleted.

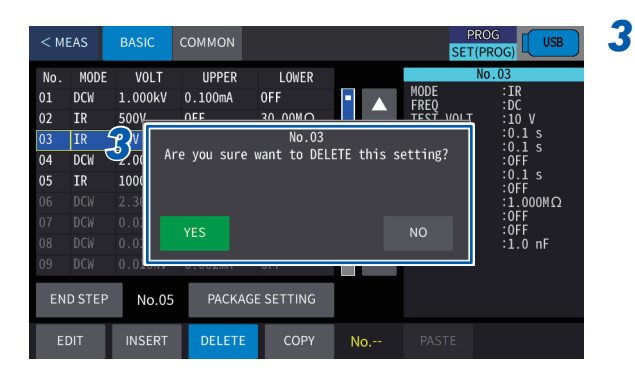

Press [BASIC] on the setting screen. Select the step to be deleted, and press [DELETE].

A confirmation message is displayed.

1

2

#### Confirm the step to be deleted, and press [YES].

When the step is deleted, the DCW test default step is added to the existing No. 50 (50th step) setting.

### Copying and pasting a step

A step is copied and pasted to another step.

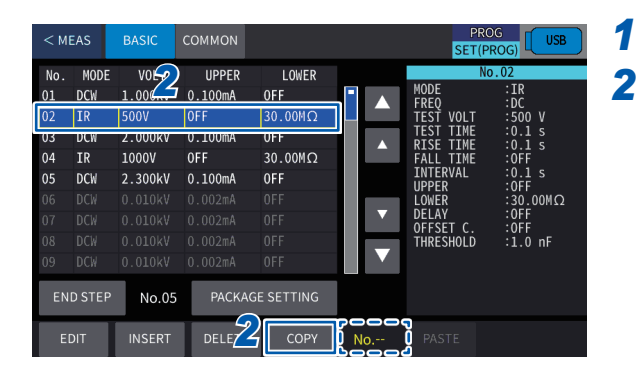

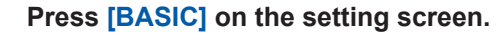

Press [PASTE].

4

#### Select the step to be copied, and press [COPY].

The selected step is displayed in **[No.--]** on the right side of **[COPY]**.

Copying the same step with the step copied deletes the number of the copied step.

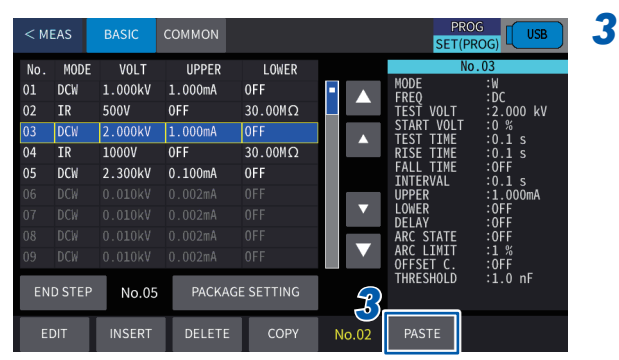

| < MI | EAS     | BASIC   | COMMON  |                        |       | PRC<br>SET(PI |                |
|------|---------|---------|---------|------------------------|-------|---------------|----------------|
| No.  | MODE    | VOLT    | UPPER   | LOWER                  |       | No            | .03            |
| 01   | DCW     | 1.000kV | 1.000mA | OFF                    |       | MODE          | :W<br>•DC      |
| 02   | IR      | 500V    | OFF     | 30.00MΩ                | لنعاد | TEST VOLT     | :2.000 kV      |
|      | DCW     | 2.000kV | 1.000mA | OFF                    |       | START VOLT    | :0%<br>:01s    |
| 04   | IR      | 1000V   | OFF     | 30.00MΩ                |       | RISE TIME     | :0.1 s         |
| 05   | DCW     | 2.300kV | 0.100mA | OFF                    |       | FALL TIME     | :0FF<br>:0 1 s |
|      |         |         |         |                        |       | UPPER         | :1.000mA       |
|      |         |         |         |                        |       | LOWER         | :0FF<br>:0FF   |
|      |         |         |         |                        |       | ARC STATE     | OFF            |
|      |         |         |         |                        |       | ARC LIMIT     |                |
| -    | D. CTED |         | DACKA   |                        |       | , i contra    | ASTE           |
| EN   | DSTEP   | No.05   | PACKAC  | <del>JE SET</del> TING | 6     | SELEC         | TED STEP       |
|      | DIT     | INSERT  | DELETE  | COPY                   | No.02 | No.1~         | END STEP       |

SET(P VOLT UPPER No MODE LOWER DCW IR 1.000kV 1.000mA 0FF -FREG 02 000 kV No.02 >> No.03 re want to PASTE 03 DCW 2.00 setting 04 IR 1000V 05 DCW 2.30 ATE MIT ນັກ No.05 PASTE

# Select the range of the step or steps to which the new step is pasted.

| SELECTED STEP    | Pastes a new step to the selected step.                       |
|------------------|---------------------------------------------------------------|
| No.1 to END STEP | Paste a step to the No. 01 step to the final step (END STEP). |

A confirmation message is displayed.

**5** Confirm the range of the step or steps to which the new step is pasted and press [YES].

### 6.2 Setting the Interval Time Between Steps

2

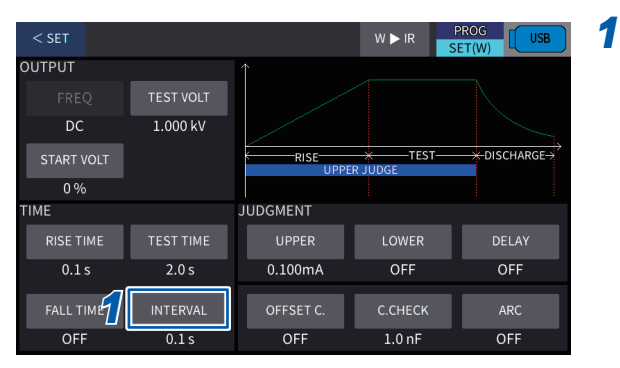

The interval time between steps is set.

Press [BASIC] > [EDIT] > [INTERVAL] on the setting screen.

| < SET      |       |     |      |         | w | ▶ IR   | PROG<br>SET(W) |
|------------|-------|-----|------|---------|---|--------|----------------|
| OUTPUT     |       |     | INTE | RVAL    |   |        |                |
| FREQ       |       |     | 0.1  | . 100.0 |   |        |                |
| DC         |       | 0   | 0    | 0.      | 5 | S      |                |
| START VOLT | ±     |     |      |         |   | ×10    | → DISCHARGE→   |
| тіме 🙎     | TRIG  | ▼   | ▼    | ▼       | ▼ | /10    |                |
| RISE TIME  |       |     |      |         |   |        | DELAY          |
| 0.1 s      | EN.   | TER |      |         |   | sc     | OFF            |
| FALL TIME  |       |     |      |         |   |        | ARC            |
| OFF        | 0.1 s |     | 0    | FF      |   | L.0 nF | OFF            |

# Change the value using $[\blacktriangle]$ or $[\lor]$ and then press [ENTER].

0.1 s\*<sup>1</sup> to 100.0 s, TRIG

\*1. Default setting

When **[TRIG]** is set, TRIG operation is performed. Press the **START** button to proceed to the next step.

### 6.3 Operations for Fail Judgment

The operations when a fail judgment is determined for the test target in the middle of a program test are set.

2

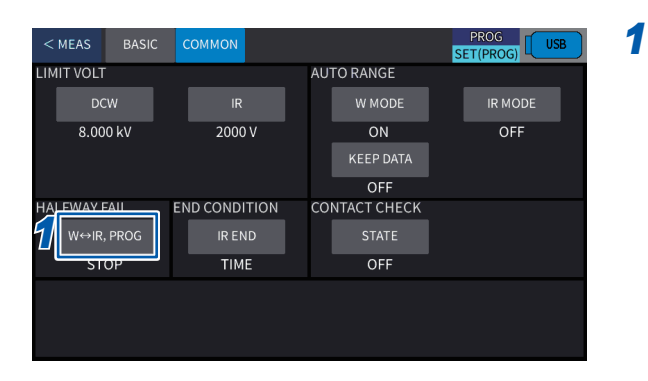

# Press [COMMON] > [W↔IR, PROG] on the setting screen.

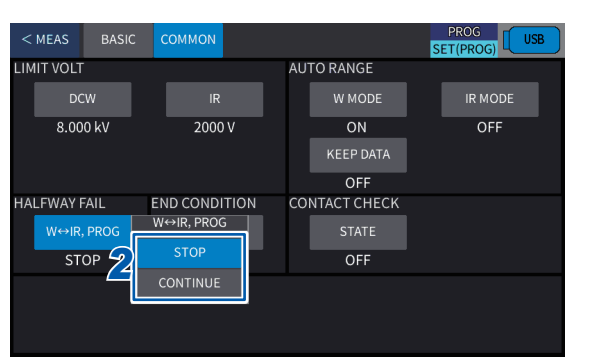

#### Select the setting.

| STOP*1   | Ends all tests when a fail judgment is determined for the test target in the middle of a test.                     |
|----------|----------------------------------------------------------------------------------------------------|
| CONTINUE | Continues the next test even when<br>a fail judgment is determined for the<br>test target in the middle of a test. |

\*1. Default setting

### 6.4 Starting and Ending a Test

#### Starting a test

See "Starting a test" (p. 59).

#### Stopping a test

See "Stopping a test" (p. 63).

#### Ending a test

See "Ending a test" (p. 63).

### 6.5 Making a Pass/Fail Judgment

#### Judgment type and operation

See "Judgment type and operation" (p. 64).

When the test ends, the judgment result is displayed in the display area.

| 6   | PROC | 6       | D-ACT   |         |                |      |        |                |         |       |       |       |
|-----|------|---------|---------|---------|----------------|------|--------|----------------|---------|-------|-------|-------|
|     |      | VOLTAGE |         |         | RR ∕ RES       |      |        | Ε              |         | PA    | SS    | MODE  |
| STE | P    | VOLTA   | IGE     | UPPER   | LOWER          | VOLT | AGE CI | URR / RE       | ES TIME |       | JUDGE | CET   |
| 01  | н    | DC      | 1.000kV | 1.000mA | OFF            | 0.99 | 7kV 0  | . 829µA        | 0.0 s(T | EST)  |       | SEI   |
| 02  | IR   | DC      | 500 V   | OFF     | <b>30.00MΩ</b> | 49   | 9 V 0  | .F. GΩ         | 0.0 s(T | EST)  |       |       |
| 03  | н    | DC      | 2.000k¥ | 1.000mA | 0FF            | 1.99 | 3kV 2  | . 151µA        | 0.0 s(T | EST)  |       | ADJ   |
| 04  | IR   | DC      | 1000 V  | OFF     | 30.00MΩ        | 99   | 7 V 2  | 8. <b>396Ω</b> | 0.0 s(T | EST)  |       |       |
| 05  | н    | DC      | 2.300kV | 1.000mA | 0FF            | 2.29 | OKV O  | . 099µA        | 0.0 s(T | EST)  |       |       |
|     |      |         |         |         |                |      |        |                |         |       |       | PANEL |
|     |      |         |         |         |                |      |        |                |         |       |       | SYS   |
|     |      |         |         |         |                |      |        |                |         |       |       |       |
|     |      |         |         |         |                |      |        |                |         |       |       |       |
|     |      |         | ▼       |         |                |      |        |                |         | SA    | /E    | FILE  |
|     |      |         |         |         | E              | XT   | KEYL   | OCK            | LOCAL   | USB I | ИЕМ   | LAN   |

### 6.6 Automatic Discharge Function

See "4.17 Automatic Discharge Function" (p. 66).

### 6.7 Individually Executing Specific Steps

A program test is executed from the No. 01 step, however, a specific step can be specified and executed.

- A step number larger than the final step (END STEP) cannot be specified.
- After the individual execution is completed, the program test is changed back to the normal sequence from No. 01 to the final step. When executing a specific step again, specify a step to be executed.

#### **Measurement screen**

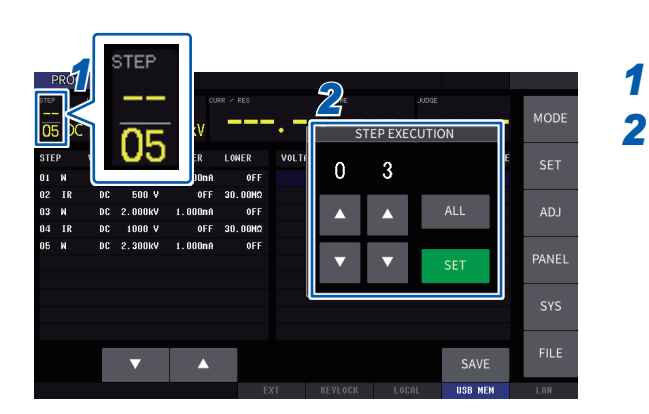

#### Press the area of [STEP].

2 Change the value using [▲] or [▼], and then press [SET].

When **[ALL]** is pressed, the value changes to ALL and the normal program test is performed from the No. 01 step to the final step.

|               | PRO   | G       |                  |          |         |         |            |         |           |       |
|---------------|-------|---------|------------------|----------|---------|---------|------------|---------|-----------|-------|
| эте<br>—<br>С | ₽<br> | VOLTAGE |                  |          |         |         |            |         | PASS      | MODE  |
| ST            | EP    | VOLT    | IGE              | UPPER    | LOWER   | VOLTAGE | CURR / RES | S TIME  | JUDGE     | SET   |
| 01            | - TP  | DC      | 1.000KV<br>500 V | 1.00000H | 30 00HO |         |            |         |           | _     |
| 03            | W     | DC      | 2.000kV          | 1.000nA  | 00.00MA | 1.993kV | 1.630µA    | 0.0 s(T | EST) PASS | ADJ   |
| 04            | IR    | DC      | 1000 V           | OFF      | 30.00HΩ |         |            |         |           |       |
| 08            | N     | DC      | 2.300kV          | 1.000nA  | OFF     |         |            |         |           | PANEL |
|               |       |         |                  |          |         |         |            |         |           | SYS   |
|               |       |         |                  |          |         |         |            |         |           |       |
| Ī             |       |         | ▼                |          |         |         |            |         | SAVE      | FILE  |
|               |       |         |                  |          |         |         |            |         |           |       |

When measurement begins, only the test of the specified step is performed.

. . . .

### Compensation execution screen

| < N    | AEAS | STEP    |        |           | 2        |              | PROG<br>ADJ | USB            |
|--------|------|---------|--------|-----------|----------|--------------|-------------|----------------|
| STEP   |      |         | CURR   |           | S1       | TEP EXECUT   | ION         |                |
| <br>05 | 5    | 05      | ٨V     |           | 0        | 3            |             | — <sub>s</sub> |
| No.    | МО   | - 05    | е тіме | TEST TIME |          |              |             |                |
| 01     | DCV  |         | 1s     | 1.0s      |          |              | ALL         |                |
| 02     | IR   | 500V    | 0.1s   | 0.1s      |          |              |             |                |
| 03     | DCW  | 2.000kV | 0.1s   | 1.0s      | <b>•</b> | $\mathbf{v}$ | SET         |                |
| 04     | IR   | 1000V   | 0.1s   | 0.1s      |          |              |             |                |
| 05     | DCW  | 2.300kV | 0.1s   | 1.0s      | 1.00     | ur           | 0.000 A     |                |
| 06     |      |         |        |           |          |              |             |                |
| 07     |      |         |        |           |          |              |             |                |
| 80     |      |         |        |           |          |              |             |                |
| 09     |      |         |        |           |          |              |             |                |

| < 1  | MEAS   |         |           |           |           |             | PROG<br>ADJ | USB   |
|------|--------|---------|-----------|-----------|-----------|-------------|-------------|-------|
|      |        |         |           |           |           |             |             |       |
| STEP | VOLT   |         |           |           |           |             |             |       |
| 05   | DC     |         | - kV      |           | - mA -    |             | GQ -        | • — s |
| No.  | . MODE | VOLT    | RISE TIME | TEST TIME | THRESHOLD | CAPACITANCE | CURR        |       |
| 01   | DCW    | 1.000kV | 0.1s      | 1.0s      | 1.0nF     | nF          | 0.000 A     |       |
| 02   | TR     | 500V    | 0.15      | 0.15      | 1.0nF     | nF          | 0.F. O      |       |
| 03   | DCW    | 2.000kV | 0.1s      | 1.0s      | 1.0nF     | 19.1 nF     | 0.000 A     |       |
| 04   | тк     | 10004   | 0.15      | 0.15      | 1.001     | IIF         | 0.8. 12     |       |
| 05   | DCW    | 2.300kV | 0.1s      | 1.0s      | 1.0nF     | nF          | 0.000 A     |       |
| 06   |        |         |           |           |           |             |             |       |
| 07   |        |         |           |           |           |             |             |       |
| 0.8  |        |         |           |           |           |             |             | 1000  |
| 09   |        |         |           |           |           |             |             |       |

**1** Press the area of [STEP].

# 2 Change the value using [▲] or [▼], and then press [SET].

When **[ALL]** is pressed, the value changes to ALL and the normal program test is performed from the No. 01 step to the final step.

When measurement begins, only the test of the specified step is performed.

Individually Executing Specific Steps

# 7 Dielectric Breakdown Voltage (BDV) Measurement Mode

The dielectric breakdown voltage (BDV) mode is a function to automatically raise the test voltage for a withstand voltage test and measure the breakdown voltage.

In the BDV measurement mode for this instrument, tests that conform to the following standard requirements can be performed.

- JIS C 2110-2 Solid electrical insulating materials Test methods for dielectric breakdown strength ("electric strength") - Part 2: Tests using direct voltage
- IEC 60243-2 Solid electrical insulating materials-Test methods for electric strength- Part 2: Tests using direct voltage

#### **BDV test details**

#### **Test method**

Continuous voltage rise test: Raises the test voltage at a constant rate from the initial voltage. Gradual voltage rise test: Raises the test voltage gradually from the initial voltage.

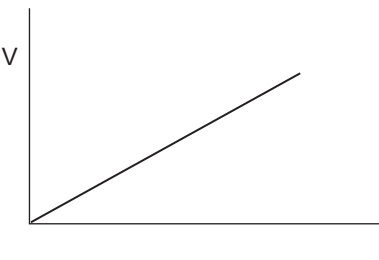

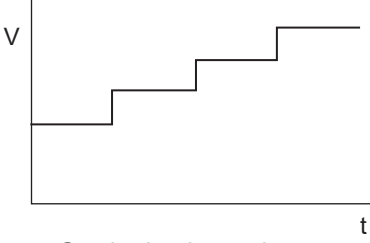

Continuous voltage rise test

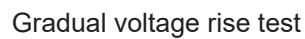

#### Setting details

| Continuous<br>voltage rise test | Initial voltage, end voltage, voltage rise speed, distance between electrodes, number of tests                                          |
|---------------------------------|----------------------------------------------------------------------------------------------------|
| Gradual voltage<br>rise test    | Initial voltage, voltage holding time at each phase, voltage step, maximum number of steps, distance between electrode, number of tests |

#### **Measurement details**

| Continuous<br>voltage rise test | Dielectric breakdownVoltage when a dielectric breakdown occurs in the test targevoltage:the specified test conditions                     |                                                                                                    |  |  |  |  |
|---------------------------------|----------------------------------------------------------------------------------------------------|----------------------------------------------------------------------------------------------------|--|--|--|--|
|                                 | Dielectric breakdownValue obtained by dividing the dielectric breakdown voltage bstrength:distance between two electrodes used for a test |                                                                                                    |  |  |  |  |
|                                 | The median, average, and standard deviation of dielectric breakdown voltage and dielectric breakdown strength are displayed.              |                                                                                                    |  |  |  |  |
| Gradual voltage rise test       | Dielectric breakdown voltage:                                                                                                    | Highest voltage at which no dielectric breakdown occurs in the test target for the specified holding time          |  |  |  |  |
|                                 | Dielectric breakdown strength:                                                                                                    | Value obtained by dividing the dielectric breakdown voltage by the distance between two electrodes used for a test |  |  |  |  |
|                                 | The median, average, and standard deviation of dielectric breakdown voltage and dielectric breakdown strength are displayed.              |                                                                                                    |  |  |  |  |

#### Dielectric breakdown judgment procedure

Either the current upper-limit reference value setting or arc discharge detection

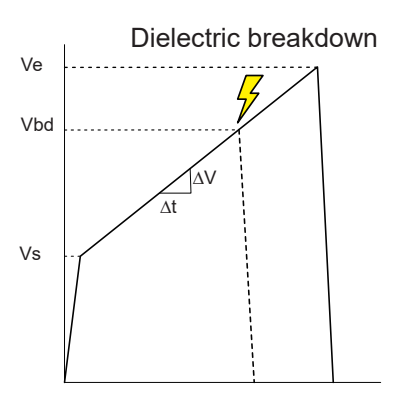

| Vs:                    | Initial voltage (V)          |
|------------------------|------------------------------|
| Ve:                    | End voltage (V)              |
| Vbd:                   | Dielectric breakdown voltage |
| Voltage rise<br>speed: | $\Delta V / \Delta t$        |

Continuous voltage rise test

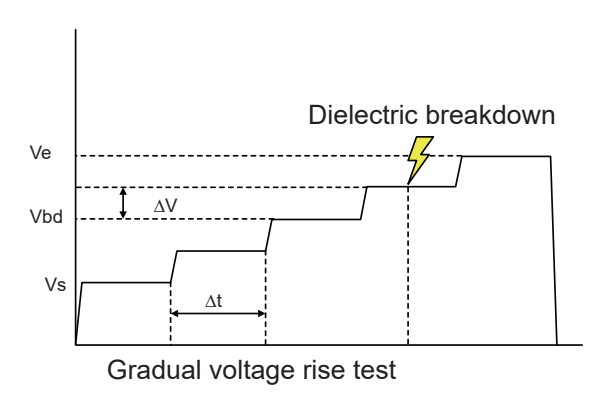

- Vs: Initial voltage
- Ve: End voltage
- Vbd: Dielectric breakdown voltage
- $\Delta V$ : Voltage steps
- $\Delta t$ : Holding time

### 7.1 Setting the Test Conditions

#### Displaying the setting screen

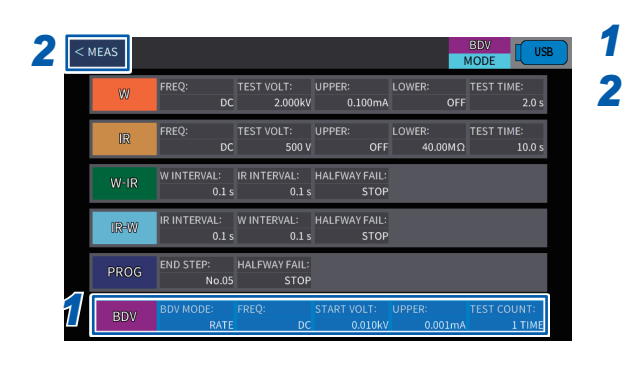

Select [BDV] on the mode screen. Press [< MEAS].

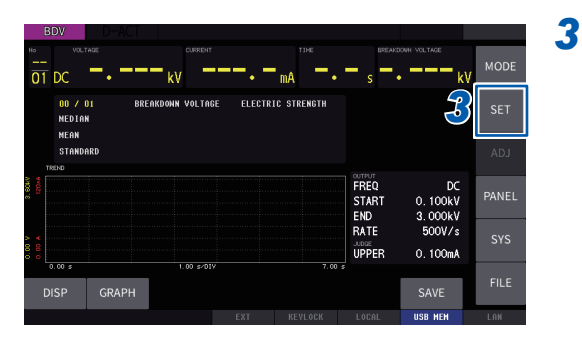

|   | < MEAS | BASIC | соммон     |    |           | SET(BDV)   |                     |  |  |  |  |
|---|--------|-------|------------|----|-----------|------------|---------------------|--|--|--|--|
| 0 | JTPUT  |       |            |    |           |            |                     |  |  |  |  |
|   | BDV MC | DDE   | START VOLT |    | RISE RATE |            |                     |  |  |  |  |
|   | RAT    | E     | 0.100 kV   |    | 500V/s    |            |                     |  |  |  |  |
|   |        |       |            |    |           |            |                     |  |  |  |  |
|   |        | Ş     | END VOLT   |    |           | TOTAL TIME | = TEST TIME<br>5.8s |  |  |  |  |
|   | DC     |       | 3.000 kV   |    |           | 5.9 s      | + RISE TIME<br>0.1s |  |  |  |  |
|   |        |       |            |    |           |            |                     |  |  |  |  |
|   |        |       |            | JI | UDGMENT   |            | REPETITION          |  |  |  |  |
|   | ARC    |       | DISTANCE   |    | UPPER     |            | TEST COUNT          |  |  |  |  |
|   | OFF    |       | 0.01 mm    |    | 0.100mA   |            | 1 TIME              |  |  |  |  |

Press [SET].

Displays various setting screens.

#### IMPORTANT

The time displayed below **[TOTAL TIME]** on the Setup window is the theoretical test time for one test. The actual test time may be longer than the time displayed below **[TOTAL TIME]** by approximately 0.1 s.

## 7.2 Continuous Voltage Rise Test

#### Setting the test conditions

#### Setting the test method

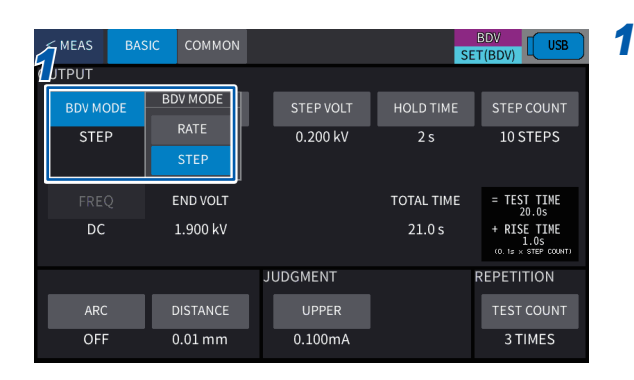

#### On the setting screen, press [BASIC] > [BDV MODE] to set the test method to [RATE].

(When **[BDV MODE]** is set to **[STEP]**) A confirmation message is displayed.

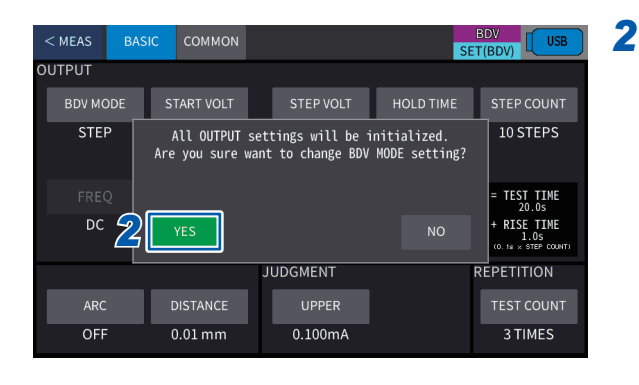

#### Press [YES].

When [RATE] is set, all the output settings are initialized.

#### Setting the initial voltage

The initial voltage is set.

Press the **START** button and wait till the voltage reaches the initial voltage after 0.1 seconds. Raise the test voltage to the end voltage at the set voltage raise speed to perform the test.

screen.

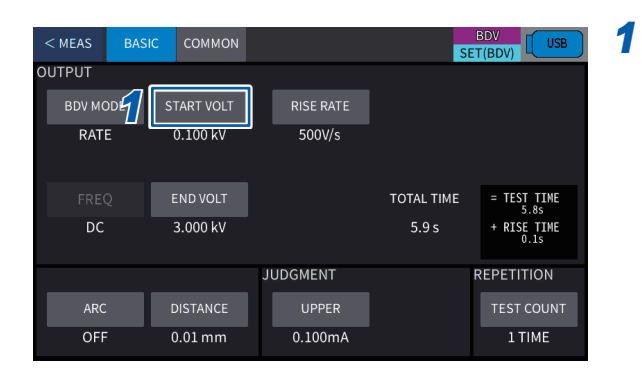

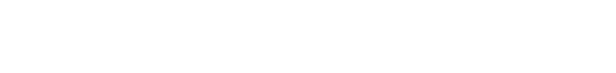

Press [BASIC] > [START VOLT] on the setting

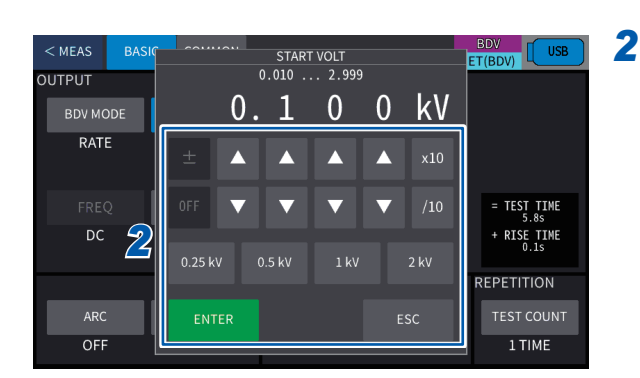

# Change the value using $[\blacktriangle]$ or $[\lor]$ and then press [ENTER].

**0.25 kV**, **0.5 kV**, **1 kV**, **2 kV**, any voltage Setting range: **0.010 kV**<sup>\*1</sup> to **7.999 kV** 

\*1. Default setting

The upper limit is automatically set based on the end voltage value in [END VOLT]. [START VOLT] < [END VOLT]

#### Setting the end voltage

The end voltage is set.

When no dielectric breakdown occurred under the set test conditions, shut off the output of the test voltage at the end voltage and finish the test.

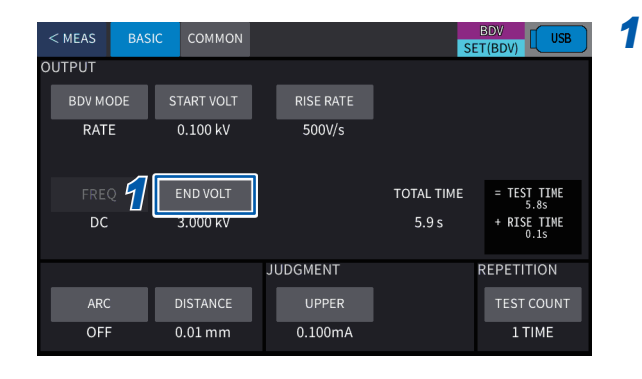

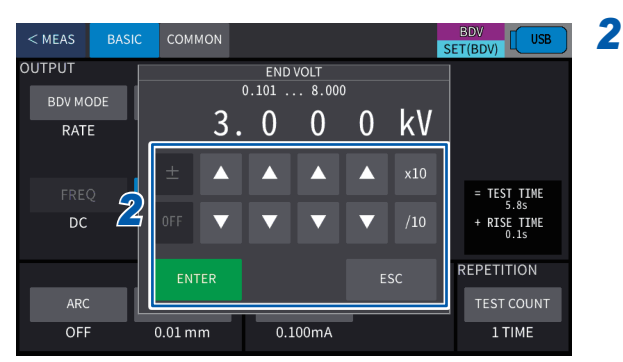

# Press [BASIC] > [END VOLT] on the setting screen.

# Change the value using [▲] or [▼] and then press [ENTER].

#### 0.011 kV to 8.000 kV

Default setting: 5.000 kV

The lower-limit is automatically set based on the initial voltage value in [START VOLT].

([START VOLT] < [END VOLT])

#### Setting the voltage rise speed

The voltage rise speed is set.

| < MEAS BAS                                                    | SIC COMMON                                                               |                                                | SI                                                                    | BDV<br>USB<br>T(BDV)                                                                         | 1 |
|---------------------------------------------------------------|--------------------------------------------------------------------------|------------------------------------------------|-----------------------------------------------------------------------|----------------------------------------------------------------------------------------------|---|
|                                                               |                                                                          | ~                                              |                                                                       |                                                                                              |   |
| BDV MODE                                                      | START VOLT                                                               | RISE RATE                                      |                                                                       |                                                                                              |   |
| RATE                                                          | 0.100 kV                                                                 | 500V/s                                         |                                                                       |                                                                                              |   |
| FREQ                                                          | END VOLT                                                                 |                                                | TOTAL TIME                                                            | = TEST TIME                                                                                  |   |
| DC                                                            | 3.000 kV                                                                 |                                                | 5.9 s                                                                 | + RISE TIME<br>0.1s                                                                          |   |
|                                                               |                                                                          | JUDGMENT                                       |                                                                       | REPETITION                                                                                   |   |
| ARC                                                           | DISTANCE                                                                 | UPPER                                          |                                                                       | TEST COUNT                                                                                   |   |
| OFF                                                           | 0.01 mm                                                                  | 0.100mA                                        |                                                                       | 1 TIME                                                                                       |   |
|                                                               |                                                                          |                                                |                                                                       |                                                                                              |   |
| < MEAS BAS                                                    | SIC COMMON                                                               |                                                | S                                                                     | BDV<br>ET(BDV)                                                                               | 2 |
| < MEAS BAS                                                    | SIC COMMON                                                               | r                                              | S                                                                     | BDV USB                                                                                      | 2 |
| < MEAS BAS<br>OUTPUT<br>BDV MODE                              | SIC COMMON                                                               | RISE RATE                                      | SI<br>RISE F                                                          | BDV USB<br>ET(BDV) USB                                                                       | 2 |
| COUTPUT<br>BDV MODE<br>RATE                                   | SIC COMMON<br>START VOLT<br>0.100 kV                                     | RISE RATE<br>500V/s                            | RISE F<br>1V/s                                                        | BDV USB<br>ET(BDV)<br>KATE<br>100V/s                                                         | 2 |
| OUTPUT<br>BDV MODE<br>RATE                                    | SIC COMMON<br>START VOLT<br>0.100 kV                                     | RISE RATE<br>500V/s                            | RISE F<br>1V/s<br>2V/s                                                | ATE<br>200V/s                                                                                | 2 |
| CMEAS BAS<br>OUTPUT<br>BDV MODE<br>RATE<br>FREQ               | SIC COMMON<br>START VOLT<br>0.100 kV<br>END VOLT                         | rise rate<br>500V/s                            | RISE F<br>1V/s<br>2V/s<br>5V/s                                        | BDV USB<br>T(BDV) USB<br>ATE<br>100V/s<br>200V/s<br>500V/s                                   | 2 |
| C MEAS BAY<br>OUTPUT<br>BDV MODE<br>RATE<br>FREQ<br>DC        | SIC COMMON<br>START VOLT<br>0.100 kV<br>END VOLT<br>3.000 kV             | rise rate<br>500V/s<br>2                       | RISE F<br>1V/s<br>2V/s<br>5V/s<br>10V/s                               | EDV USB<br>T(BDV)<br>TATE<br>100V/s<br>200V/s<br>1000V/s                                     | 2 |
| C MEAS BAY<br>OUTPUT<br>BDV MODE<br>RATE<br>FREQ<br>DC        | SIC COMMON<br>START VOLT<br>0.100 kV<br>END VOLT<br>3.000 kV             | rise rate<br>500V/s                            | RISE F<br>1V/s<br>2V/s<br>5V/s<br>10V/s<br>12.5V/s                    | BDV USB<br>TT(BDV) USB<br>ATE<br>100V/S<br>200V/S<br>500V/S<br>1000V/S<br>2000V/S            | 2 |
| C MEAS BAY<br>OUTPUT<br>BDV MODE<br>RATE<br>FREQ<br>DC        | SIC COMMON<br>START VOLT<br>0.100 kV<br>END VOLT<br>3.000 kV             | RISE RATE<br>500V/s<br>22                      | RISE F<br>11V/s<br>2V/s<br>5V/s<br>10V/s<br>12.5V/s<br>20V/s          | BDV USB<br>TT(BDV) USB<br>ATE<br>100V/S<br>200V/S<br>500V/S<br>1000V/S<br>2000V/S<br>5000V/S | 2 |
| C MEAS BAY<br>OUTPUT<br>BDV MODE<br>RATE<br>FREQ<br>DC<br>ARC | START VOLT<br>START VOLT<br>0.100 kV<br>END VOLT<br>3.000 kV<br>DISTANCE | RISE RATE<br>500V/s<br>22<br>JUDGMENT<br>UPPER | RISE F<br>11//s<br>21/s<br>51/s<br>101/s<br>12.51/s<br>201/s<br>501/s | EDV USB<br>T(BDV)<br>LATE<br>100V/s<br>200V/s<br>1000V/s<br>2000V/s<br>5000V/s               | 2 |

Press [BASIC] > [RISE RATE] on the setting screen.

The voltage rise speed is set.

1V/s, 2V/s, 5V/s, 10V/s, 12V/s, 20V/s, 50V/s, 100V/s, 200V/s, 500V/s\*<sup>1</sup>, 1000V/s, 2000V/s, 5000V/s

\*1. Default setting

#### Setting the distance between electrodes

The thickness of the test piece to be used for calculation of the dielectric breakdown strength or the distance between electrodes is set.

1

| < MEAS | BASIC | COMMON    | SET(BDV) |           |         |    |                     |
|--------|-------|-----------|----------|-----------|---------|----|---------------------|
| OUTPUT |       |           |          |           |         |    |                     |
| BDV MC | DDE S | TART VOLT |          | RISE RATE |         |    |                     |
| RATE   |       | 0.100 kV  |          | 500V/s    |         |    |                     |
| FREG   | 2 I   | END VOLT  |          |           | TOTAL T | ME | = TEST TIME<br>5.8s |
| DC     |       | 3.000 kV  |          | 5         |         |    | + RISE TIME<br>0.1s |
|        |       |           | JL       | JDGMENT   |         |    | REPETITION          |
| ARC    | 1     | DISTANCE  |          | UPPER     |         |    | TEST COUNT          |
| OFF    | (     | 0.01 mm   |          | 0.100mA   |         |    | 1 TIME              |

Press [BASIC] > [DISTANCE] on the setting screen.

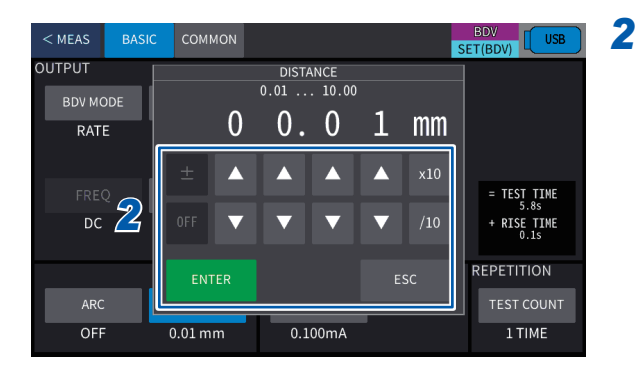

Change the value using [▲] or [▼] and then press [ENTER].

0.01 mm\*<sup>2</sup> to 10.00 mm

\*2. Default setting

#### Setting the number of tests

The number of tests is set.

In a BDV test, determine the dielectric breakdown strength or dielectric breakdown voltage from the median of the result of the set number of tests.

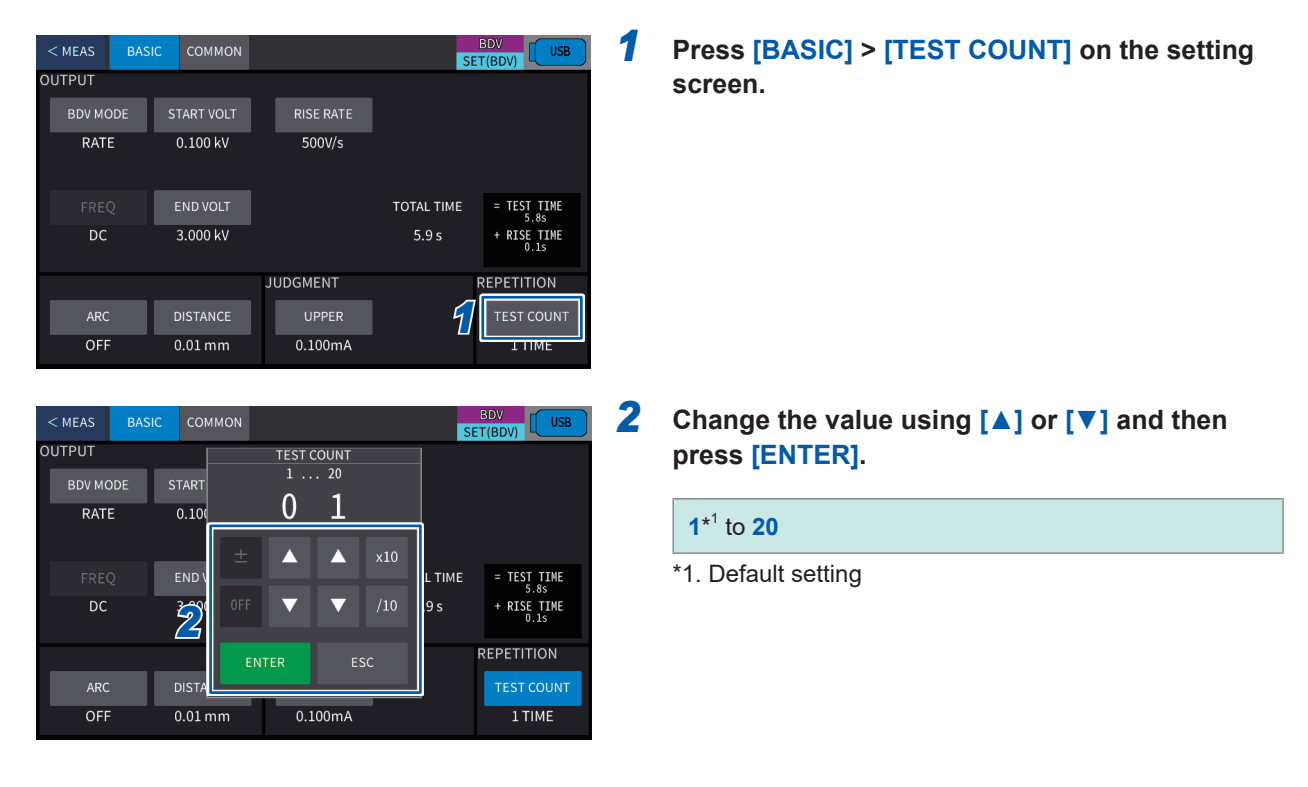

#### Setting the dielectric breakdown judgment reference value

The dielectric breakdown judgment method and reference value are set. There are two judgment methods, judgment by the current upper-limit reference value and the arc discharge detection.

- (1) Setting the current upper-limit value 1 Press [BASIC] > [UPPER] on the setting screen. SET(BDV) OUTPUT RATE 0.100 kV 500V/s TOTAL TIME = TEST TIME 3 000 kV + RISE TIME 0.1s REPETITION JUDGMENT 0.01 mm OFF 0.100m/ 2 Change the value using  $[ \blacktriangle ]$  or  $[ \blacktriangledown ]$  and then BDV SET(BDV) USE OUTPUT UPPER LIMIT 001 ... 100.000 press [ENTER]. 0 0 mA 0 0 0 1 RAT 0.010 mA\*<sup>2</sup> to 100 mA Δ Δ  $\wedge$ T TIME \*2. Default setting  $\mathbf{2}$  $\nabla$  $\nabla$ SE TIME TION T COUNT 0.01 mm OFF 0.100mA 1 TIME

91

#### (2) Setting the arc discharge detection

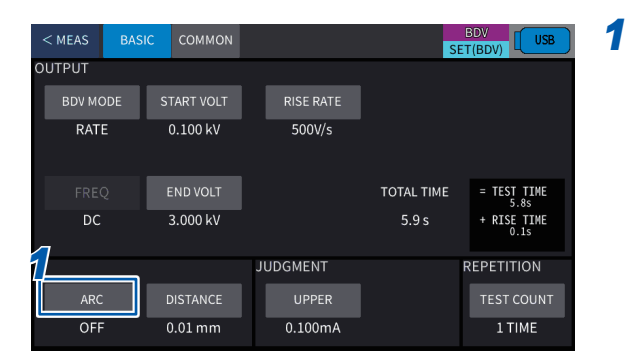

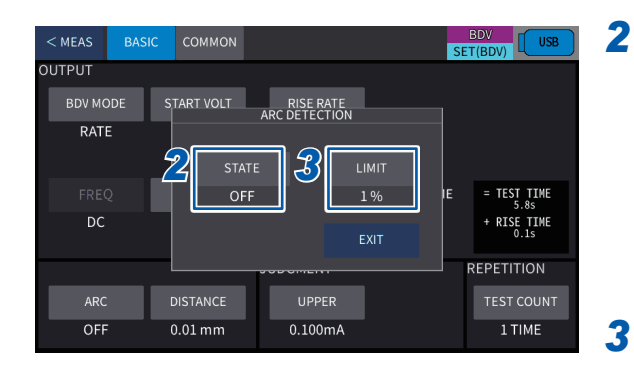

| < MEAS BA | SIC COMMON |     |       |     | SE | BDV<br>(BDV)        |
|-----------|------------|-----|-------|-----|----|---------------------|
| OUTPUT    |            | ARC |       |     |    |                     |
| BDV MODE  | START      | 1   | . 50  | 07  |    |                     |
| RATE      |            | 0   |       | 10  |    |                     |
|           |            |     |       | ×10 |    |                     |
|           |            |     |       | =   | ΙE | = TEST TIME<br>5.8s |
| DC        |            | F   |       | /10 |    | + RISE TIME<br>0.1s |
|           |            |     |       | sc  | F  | REPETITION          |
| ARC       | DISTA      |     |       |     | _  | TEST COUNT          |
| OFF       | 0.01 mm    | 0.1 | L00mA |     |    | 1 TIME              |

Press [BASIC] > [ARC] on the setting screen.

#### Switch [ON] between [OFF] under [STATE].

| OFF*1 | Does not detect arc.                                                                                                    |
|-------|----------------------------------------------------------------------------------------------------|
| ON    | If the test voltage at the time of<br>discharging fluctuates beyond the set<br>ratio, an arc is detected, and the test<br>is stopped. |

\*1. Default setting

When [ON] is set, press [LIMIT].

# Change the value using [▲] or [▼] and then press [ENTER].

| <b>1%*</b> <sup>2</sup> | to 50% |
|-------------------------|--------|
|-------------------------|--------|

4

\*2. Default setting

#### Measurement details

The following information is displayed for a continuous voltage rise test.

- Dielectric breakdown voltage: Voltage when a dielectric breakdown occurs in the test piece under the specified test conditions
- Dielectric breakdown strength: Value obtained by dividing the dielectric breakdown voltage by
   the distance between two electrodes used for a test
- The median, average, and standard deviation over the number of all tests for the dielectric breakdown voltage and dielectric breakdown strength

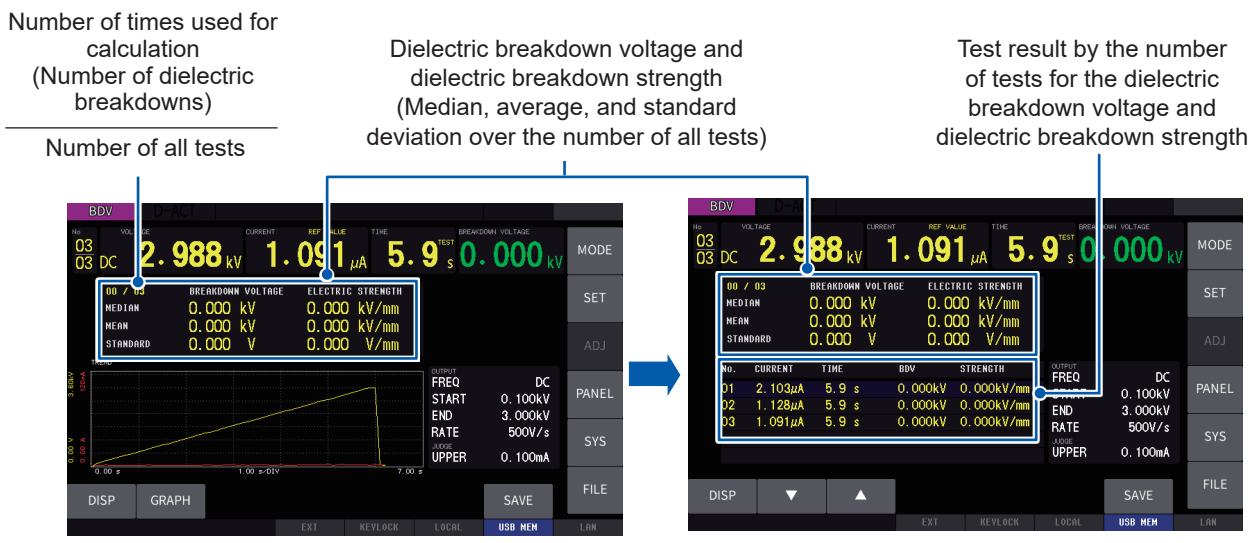

NUM + GRAPH (measured value + waveform/ graph, small) display

NUM (measured value only) display

In the NUM display, the test result by the number of tests for the dielectric breakdown voltage and dielectric breakdown strength can be displayed.

For information on how to switch the measurement screen, see "8.1 Waveform Graph Display" (p. 101).

#### Starting a test

See "Starting a test" (p. 59).

#### Stopping a test

See "Stopping a test" (p. 63).

#### Ending a test

See "Ending a test" (p. 63).

## 7.3 Gradual Voltage Rise Test

#### Setting the test conditions

#### Setting the test method

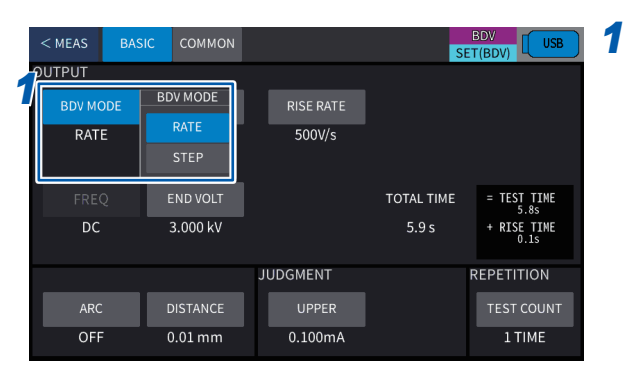

# MEAS BASIC COMMON OUTPUT START VOLT RISE RATE BDV MODE START VOLT RISE RATE RATE All OUTPUT settings will be initialized. Are you sure want to change BDV MODE setting? FREQ VES DC Ves JUDGMENT REPETITION ARC DISTANCE OFF 0.01 mm

#### Press [BASIC] > [BDV MODE] to set the test method to [STEP]. (When [BDV MODE] is set to [RATE]) A confirmation message is displayed.

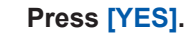

2

The output settings are initialized.

#### Setting the initial voltage

The initial voltage is set.

Press the **START** button and wait till the voltage reaches the initial voltage after 0.1 seconds. Perform the test according to the set voltage holding time, voltage step, and number of steps.

| < MEAS | BASIC | COMMON    | SET(BDV)  |            |                                            |  |  |  |  |
|--------|-------|-----------|-----------|------------|--------------------------------------------|--|--|--|--|
| OUTPUT | _     |           |           |            |                                            |  |  |  |  |
| BDV MC | DESS  | TART VOLT | STEP VOLT | HOLD TIME  | STEP COUNT                                 |  |  |  |  |
| STER   | ,     | 0.100 kV  | 0.200 kV  | 2 s        | 10 STEPS                                   |  |  |  |  |
|        |       |           |           |            |                                            |  |  |  |  |
| FREG   | 2 I   | END VOLT  |           | TOTAL TIME | = TEST TIME<br>20.0s                       |  |  |  |  |
| DC     |       | 1.900 kV  |           | 21.0 s     | + RISE TIME<br>1.0s<br>(0.1s × STEP COUNT) |  |  |  |  |
|        |       |           | JUDGMENT  |            | REPETITION                                 |  |  |  |  |
| ARC    |       | DISTANCE  | UPPER     |            | TEST COUNT                                 |  |  |  |  |
| OFF    |       | 0.01 mm   | 0.100mA   |            | 3 TIMES                                    |  |  |  |  |

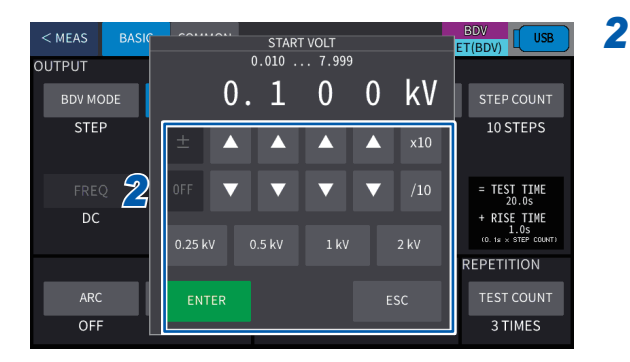

# Press [BASIC] > [START VOLT] on the setting screen.

Change the value using [▲] or [▼] and then press [ENTER].

**0.25 kV**, **0.5 kV**, **1 kV**, **2 kV**, any voltage Setting range: **0.010 kV**\*<sup>1</sup> to **7.999 kV** 

\*1. Default setting

#### Setting the voltage steps

The voltage steps are set.

The test voltage is raised by the set voltage steps from the initial voltage after the holding time and the voltage set for each step is applied continuously to the highest step.

1

| < MEAS BASIC COMMON BDV USB |            |           |            |                                             |  |  |  |  |  |
|-----------------------------|------------|-----------|------------|---------------------------------------------|--|--|--|--|--|
| OUTPUT                      |            |           |            |                                             |  |  |  |  |  |
| BDV MODE                    | START VOLT | STEP VOLT | HOLD TIME  | STEP COUNT                                  |  |  |  |  |  |
| STEP                        | 0.100 kV   | 0.200 kV  | 2 s        | 10 STEPS                                    |  |  |  |  |  |
| FREQ                        | END VOLT   |           | TOTAL TIME | = TEST TIME<br>20.0s                        |  |  |  |  |  |
| DC                          | 1.900 kV   |           | 21.0 s     | + RISE TIME<br>1.0s<br>(0. 1s × STEP COUNT) |  |  |  |  |  |
|                             |            | JUDGMENT  |            | REPETITION                                  |  |  |  |  |  |
| ARC                         | DISTANCE   | UPPER     |            | TEST COUNT                                  |  |  |  |  |  |
| OFF                         | 0.01 mm    | 0.100mA   |            | 3 TIMES                                     |  |  |  |  |  |

# Press [BASIC] > [STEP VOLT] on the setting screen.

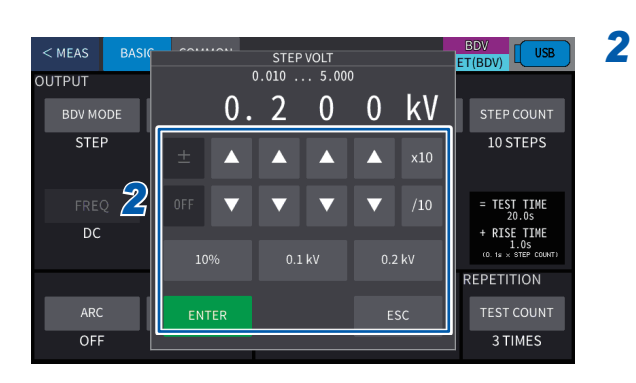

# Change the value using $[\blacktriangle]$ or $[\lor]$ and then press [ENTER].

**10% of the initial voltage**<sup>\*1</sup>, **0.1 kV**, **0.2 kV**, any voltage Setting range: **0.010 kV** to **5.000 kV** 

\*1. Default setting

#### Setting the voltage holding time for each step

The voltage holding time for each step is set.

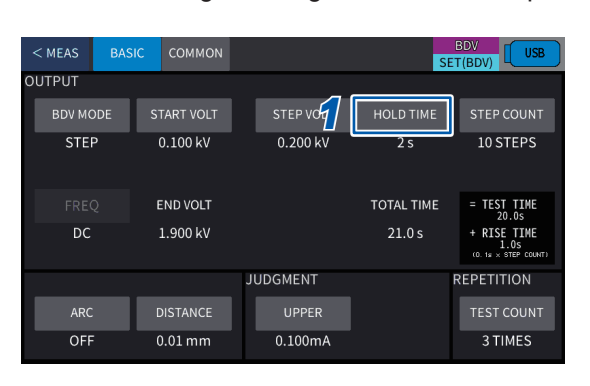

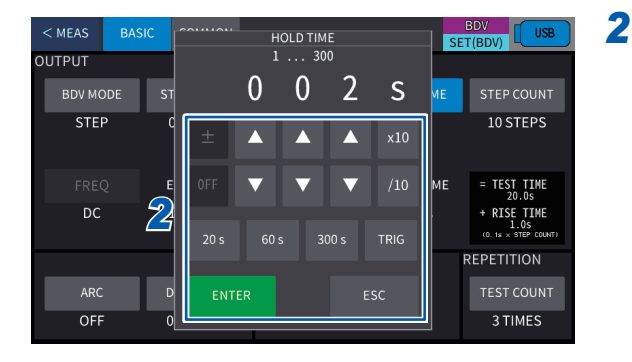

Press [BASIC] > [HOLD TIME] on the setting screen.

Change the value using [▲] or [▼] and then press [ENTER].

**20 s**<sup>\*1</sup>, **60 s**, **300 s**, **TRIG**, any time Setting range: **1 s** to **300 s** 

\*1. Default setting

When **[TRIG]** is set, TRIG operation is performed. Press the **START** button to proceed to the next step.

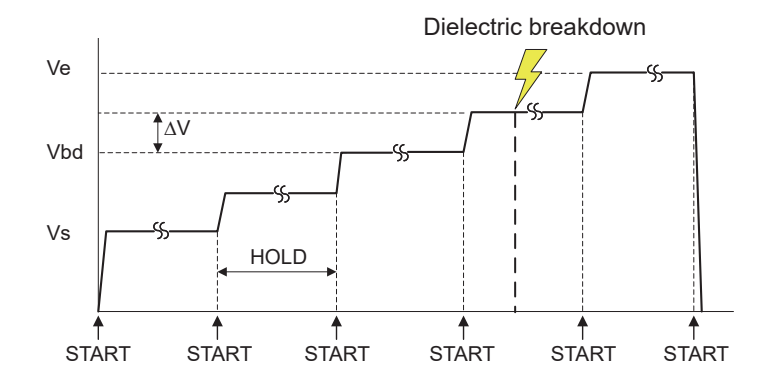

- Vs: Initial voltage
- Ve: End voltage
- Vbd: Dielectric breakdown voltage
- ΔV: Voltage steps

#### Setting the number of steps

The maximum number of steps for all tests is set.

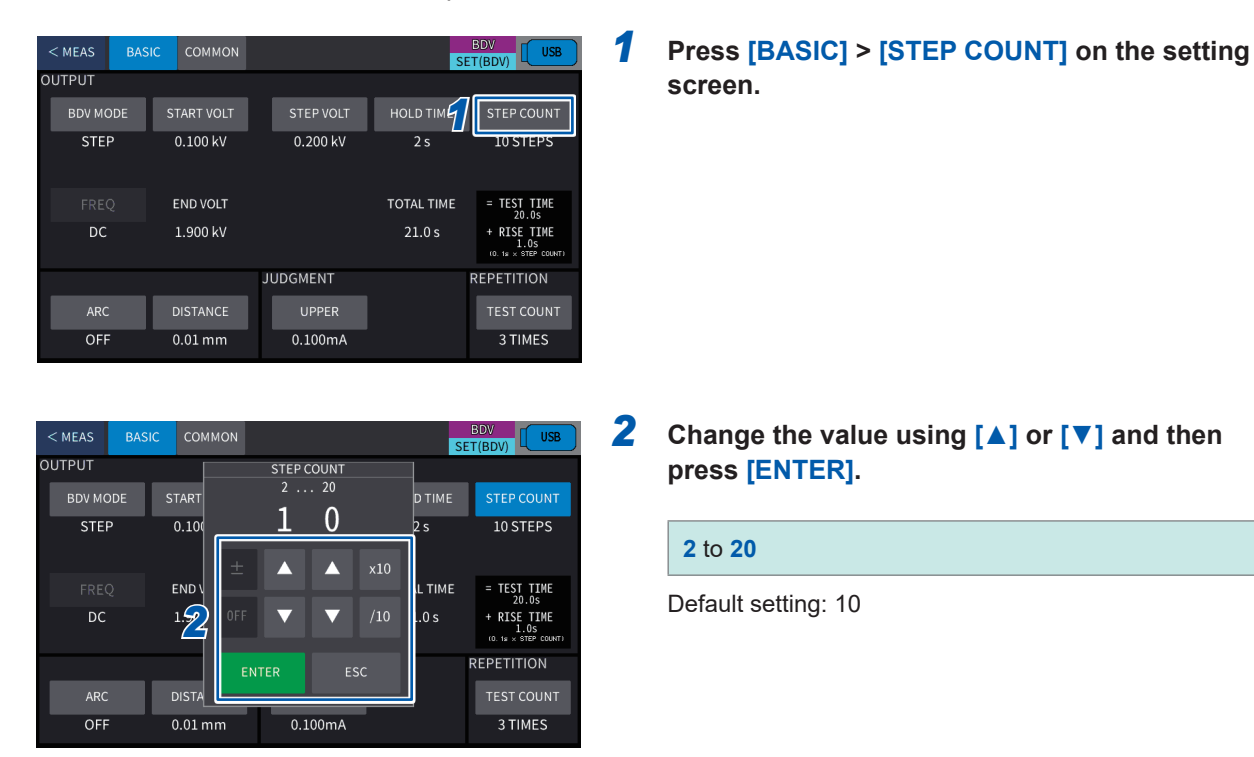

#### Setting the distance between electrodes

The thickness of the test piece to be used for calculation of the dielectric breakdown strength or the distance between electrodes is set.

1

| < MEAS | BASIC | COMMON    |                |           |       | SE   | BDV<br>T(BDV)                               |
|--------|-------|-----------|----------------|-----------|-------|------|---------------------------------------------|
| OUTPUT |       |           |                |           |       |      |                                             |
| BDV MC | DDE S | TART VOLT |                | STEP VOLT | HOLD  | тіме | STEP COUNT                                  |
| STE    | >     | 0.100 kV  |                | 0.200 kV  | 2     | 5    | 10 STEPS                                    |
| FRE    | 5     | END VOLT  |                |           | TOTAL | ТІМЕ | = TEST TIME<br>20.0s                        |
| DC     |       | 1.900 kV  |                |           | 21.   | 0 s  | + RISE TIME<br>1.0s<br>(0. 1# × STEP COUNT) |
|        |       |           | <b>u</b><br>Ji | UDGMENT   |       |      | REPETITION                                  |
| ARC    | 1     | DISTANCE  |                | UPPER     |       |      | TEST COUNT                                  |
| OFF    | : (   | 0.01 mm   |                | 0.100mA   |       |      | 3 TIMES                                     |

# Press [BASIC] > [DISTANCE] on the setting screen.

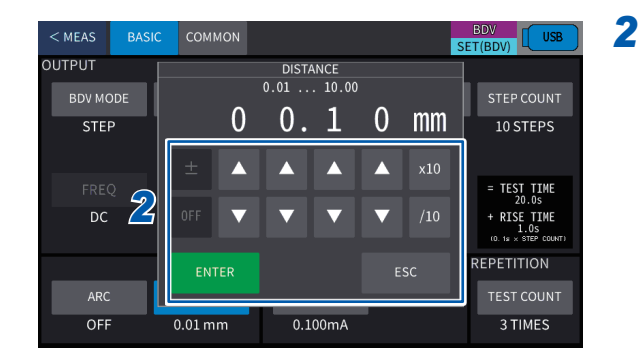

# Change the value using [▲] or [▼] and then press [ENTER].

#### 0.01 mm\*<sup>1</sup> to 10.00 mm

\*1. Default setting

#### Setting the number of tests

The number of tests is set.

In a BDV test, determine the dielectric breakdown strength or dielectric breakdown voltage from the median of the result of the set number of tests.

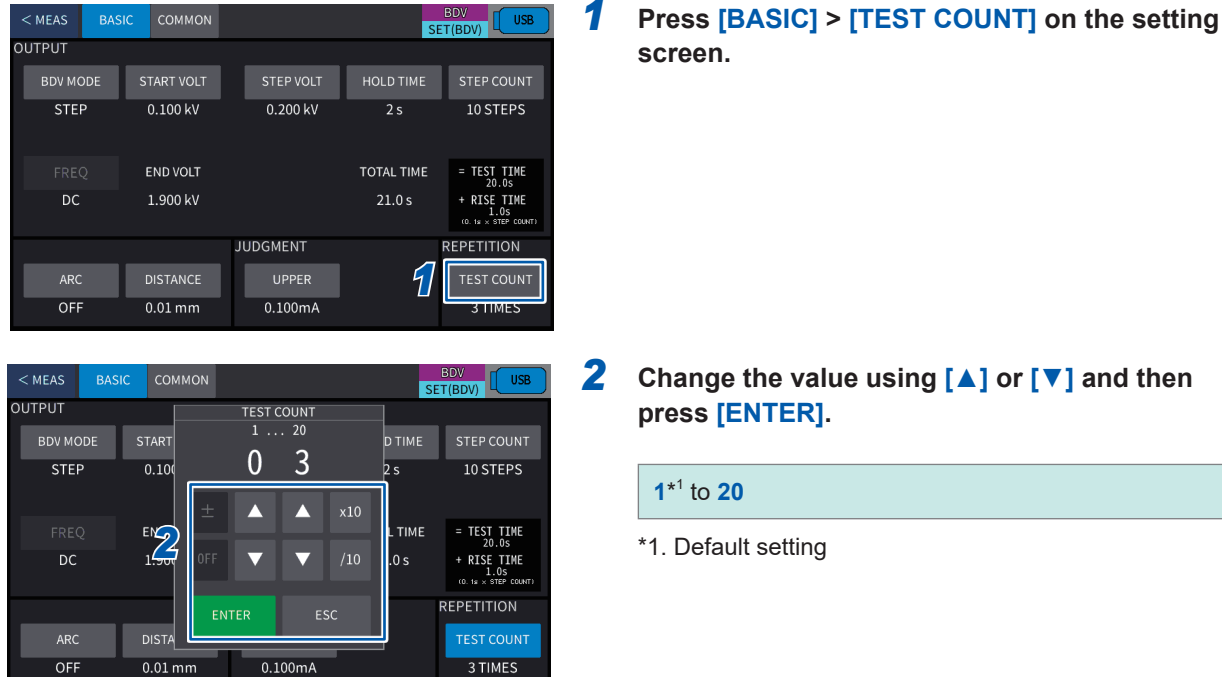

# Change the value using $[ \blacktriangle ]$ or $[ \triangledown ]$ and then

#### Setting the dielectric breakdown judgment reference value

The dielectric breakdown judgment method and reference value are set. There are two judgment methods, judgment by the current upper-limit reference value and the arc discharge detection.

(1) Setting the current upper-limit reference value

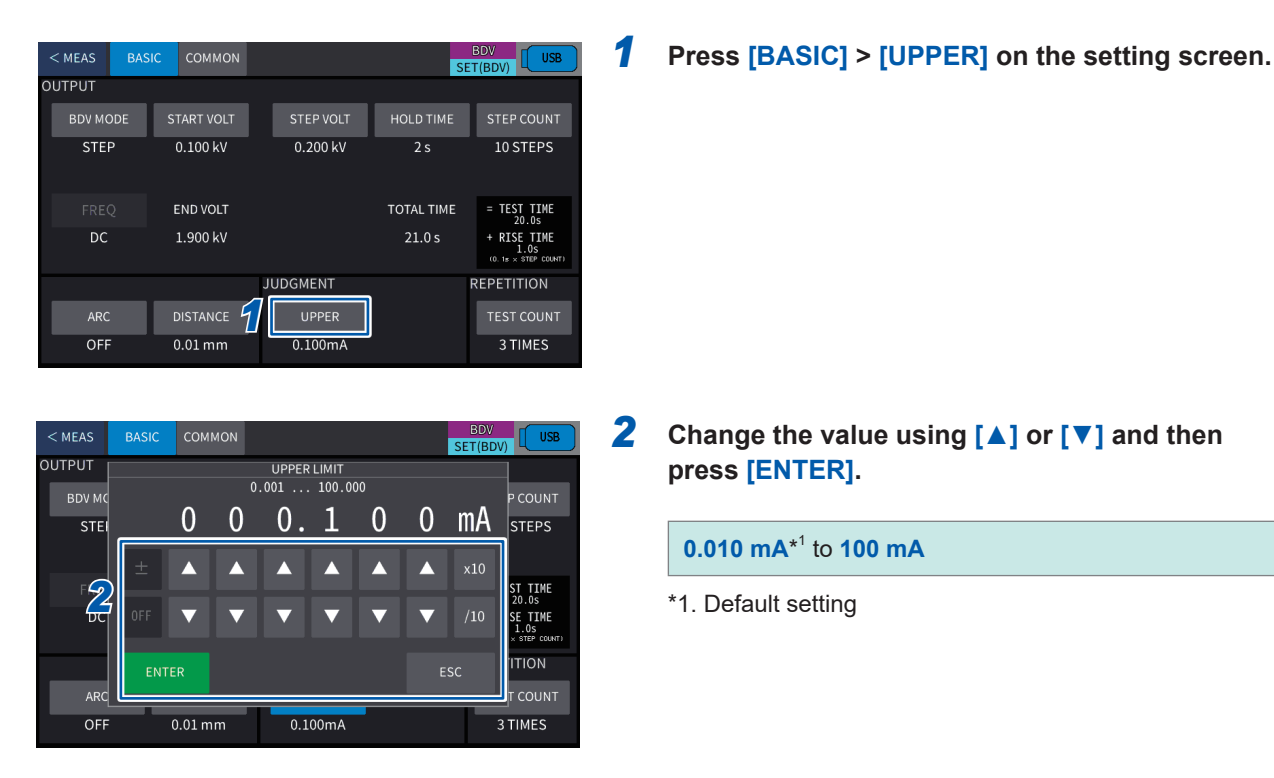

#### (2) Setting the arc discharge detection

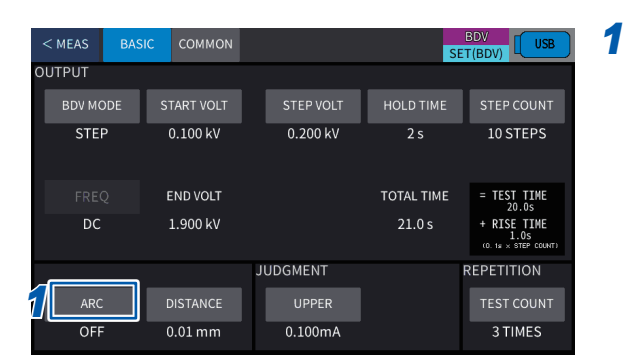

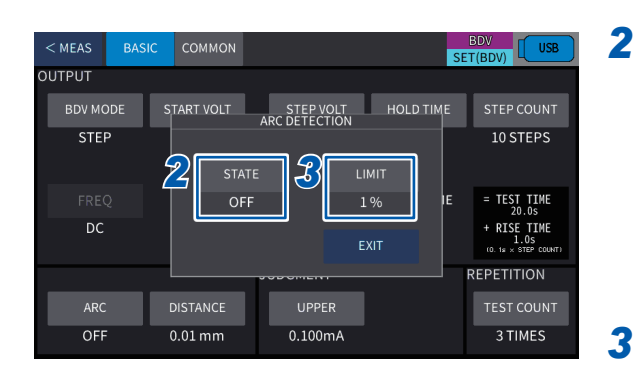

| < MEAS | BASIC | соммон  |      |       |      |                                         | S      | BDV<br>ET(BDV)                              |
|--------|-------|---------|------|-------|------|-----------------------------------------|--------|---------------------------------------------|
| OUTPUT |       |         |      | ARC I |      |                                         | L      |                                             |
| BDV MO | DE ST | TART    |      | 1     | . 50 | <u>~</u> .                              | D TIME | STEP COUNT                                  |
| STEP   | - 7   |         |      | 0     | 1    | ~~~~~~~~~~~~~~~~~~~~~~~~~~~~~~~~~~~~~~~ |        | 10 STEPS                                    |
|        |       | ±       | :    |       |      | ×10                                     |        |                                             |
| FREQ   | 2     |         |      |       |      |                                         | IE     | = TEST TIME<br>20.0s                        |
| DC     | 4     |         |      | ▼     | ▼    | /10                                     |        | + RISE TIME<br>1.0s<br>(0. ta x STEP COUNT) |
|        | l     | _       | ENTE |       |      | sc                                      |        | REPETITION                                  |
| ARC    | C     |         | _    |       |      | _                                       | J      | TEST COUNT                                  |
| OFF    |       | ).01 mm |      | 0.1   | 00mA |                                         |        | 3 TIMES                                     |

#### Press [BASIC] > [ARC] on the setting screen.

#### Switch [ON] and [OFF] under [STATE].

| OFF*1 | Does not detect arc.                                                                                                    |
|-------|----------------------------------------------------------------------------------------------------|
| ON    | If the test voltage at the time of<br>discharging fluctuates beyond the set<br>ratio, an arc is detected, and the test<br>is stopped. |

\*1. Default setting

When [ON] is set, press [LIMIT].

# Change the value using $[\blacktriangle]$ or $[\lor]$ and then press [ENTER].

1%\*<sup>2</sup> to 50%

4

\*2. Default setting

#### **Measurement details**

The following information is displayed for a gradual voltage rise test.

- Dielectric breakdown voltage: Highest voltage at which no dielectric breakdown occurs in the test piece for the specified holding time
- Dielectric breakdown strength: Value obtained by dividing the dielectric breakdown voltage by the distance between two electrodes used for a test
- · The median, average, and standard deviation over the number of all tests for the dielectric breakdown voltage and dielectric breakdown strength

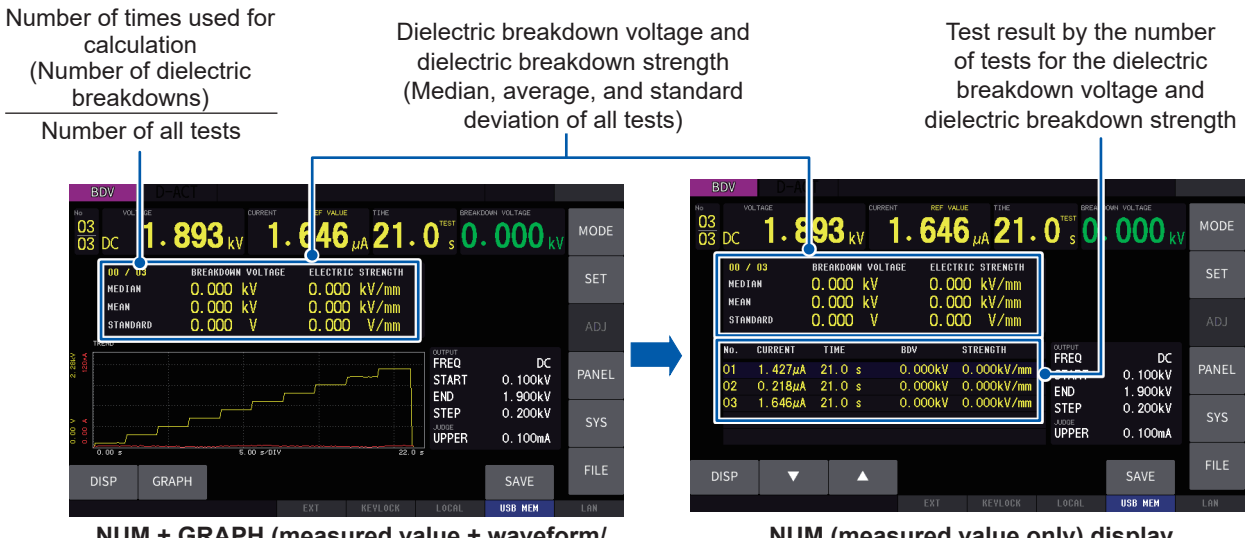

NUM + GRAPH (measured value + waveform/ graph, small) display

NUM (measured value only) display

In the NUM display, the test result by the number of tests for the dielectric breakdown voltage and dielectric breakdown strength can be displayed.

For information on how to switch the measurement screen, see "8.1 Waveform Graph Display" (p. 101).

#### IMPORTANT

When the voltage hold time of each phase is set to TRIG, the voltage rise timing may be shifted with respect to the measurement timing. Thus, the voltage rise time may appear at 200 ms in the graph display (TREND), but the actual voltage rise time is 100 ms.

When you switch to the waveform display (WAVE), you can confirm that the voltage rise time is 100 ms.

#### Starting a test

See "Starting a test" (p. 59).

#### Stopping a test

See "Stopping a test" (p. 63).

#### Ending a test

See "Ending a test" (p. 63).

# 8 Various Functions

### 8.1 Waveform Graph Display

This instrument provides a function to display the waveform when a test is ended and a function to display the measured values as a graph in chronological order.

Waveform display Displays the waveform when a test ends (fail judgment and pass judgment). function:

Graph displayDisplays the measured values during a test (voltage, current, and resistancefunction:values) in chronological order.

#### Switching the measurement screen

Press [DISP] > [NUM + GRAPH], [NUM], or [GRAPH] on the measurement screen. Default setting: NUM

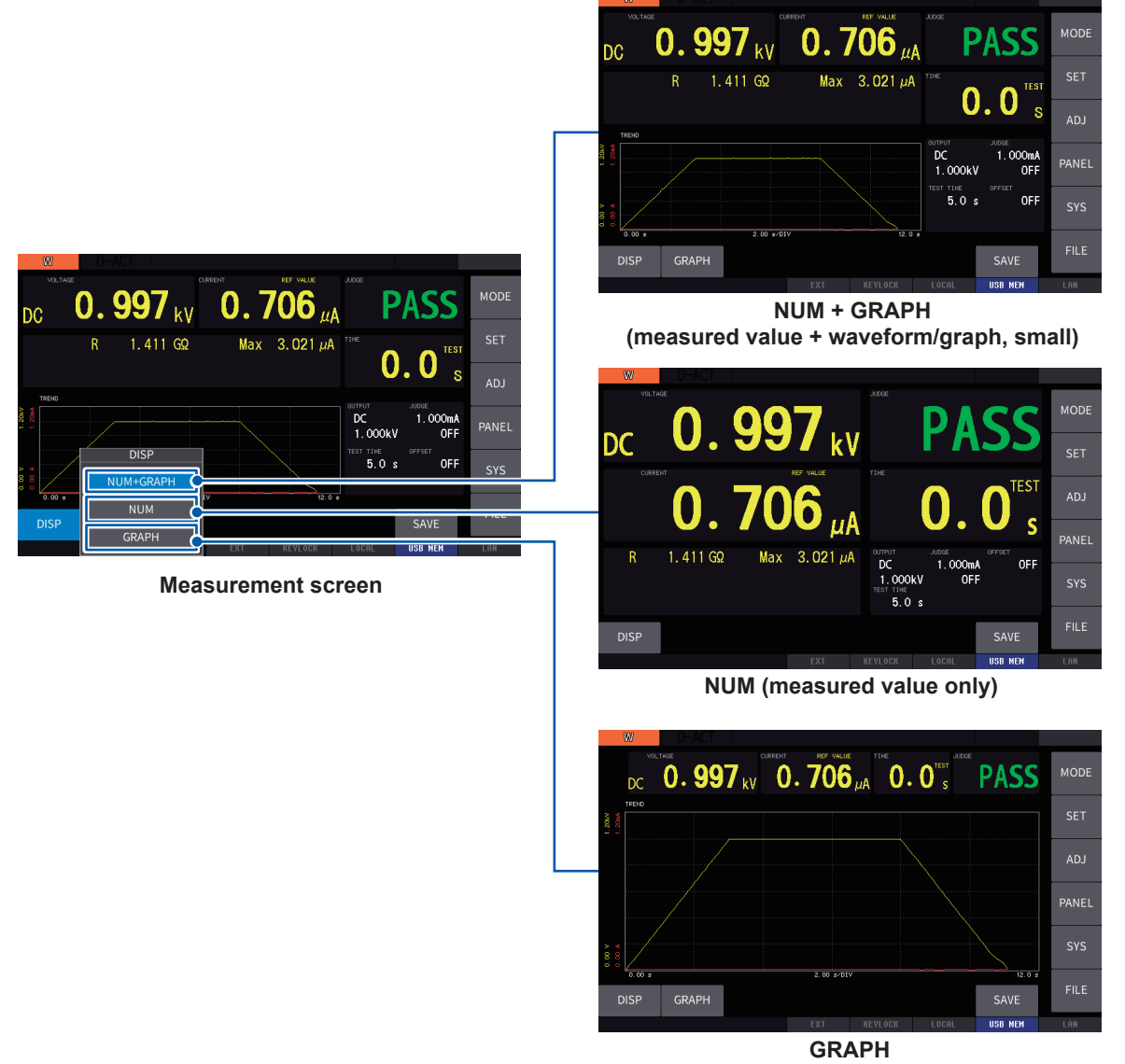

GRAPH (measured value, small + waveform/graph, large)

Switching between the graph and waveform displays

- **1** Press [DISP] > [NUM + GRAPH] or [GRAPH] on the measurement screen.
- **2** Press [GRAPH].

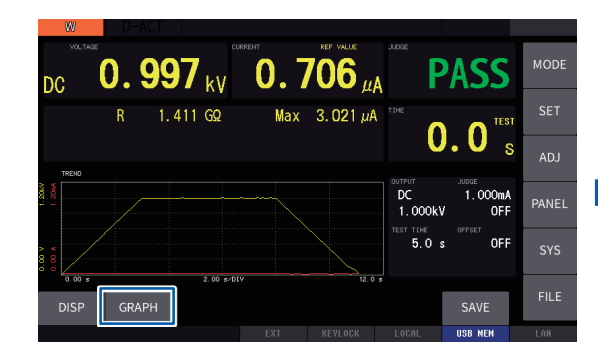

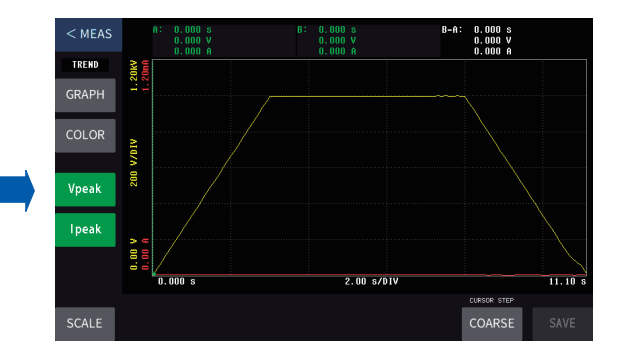

#### **3** Press [TREND] or [WAVE].

Default setting: TREND

2.00 s/DIV

11.10

CURSOR STEP

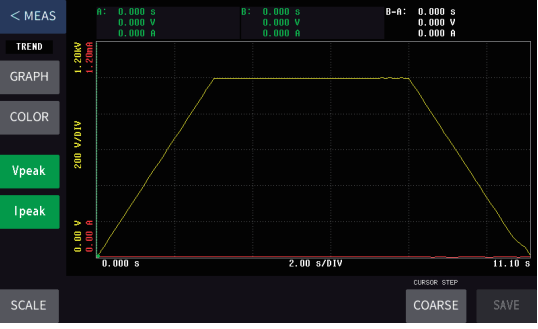

TREND (chronological) display

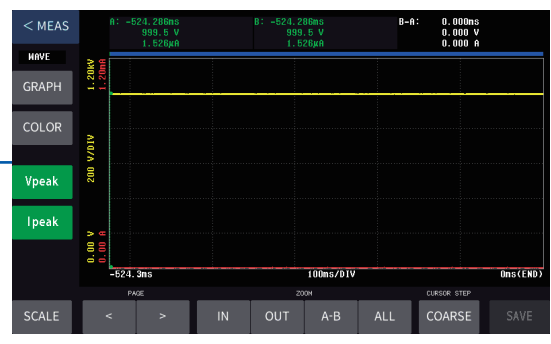

WAVE (waveform) display

- 11 12 13 1 9.835 V 204.6nA -1.632MΩ 5.303μA 91.98MΩ 5.507µ1 2 TREND 600 GRAPH 3 4 5 6 0.00 7 -Rpeak 1.600 s—16 0.000 200ms/DIV 8 -9 10 14 15
- (1) Graph display (TREND)

| 1  | Return button   | Returns to the measurement screen.                                                                                                    |  |  |
|----|-----------------|----------------------------------------------------------------------------------------------------|--|--|
| 2  | TREND/WAVE      | Allows you to check the current display (graph or waveform display).                                                                                                    |  |  |
| 3  | GRAPH           | Switches between the graph and waveform displays.                                                                                                    |  |  |
| 4  | COLOR           | <ul> <li>Allows you to set the waveform color.</li> <li>The waveform colors can be selected for the voltage, current, and resistance values (only the insulation resistance test mode for the resistance value).</li> <li>The waveform colors can be selected from 14 colors (waveforms are not displayed if black is selected).</li> </ul> |  |  |
| 5  | Vpeak           | Moves cursor A to the minimum voltage value and cursor B to the maximum voltage value.                                                                                                    |  |  |
| 6  | lpeak           | Moves cursor A to the minimum current value and cursor B to the maximum current value.                                                                                                    |  |  |
| 7  | Rpeak           | Moves cursor A to the minimum resistance value and cursor B to the maximum resistance value.                                                                                                    |  |  |
| 8  | SCALE           | Changes the vertical axis scale.<br>The scaling by the setting conditions and by the measured value can be<br>switched.                                                                                                    |  |  |
| 9  | CURSOR STEP     | Allows you to change the amount of cursor movement when the cursor is moved<br>using the rotary knob.<br>FINE: Movement for one set of data<br>COARSE: Movement for about 10% of all data (depending on the situation)                                                                                                    |  |  |
| 10 | SAVE            | Saves images displayed on the screen and data in the text format and binary format. You can select to save either all data or data between cursor A and cursor B.  SAVE SCREEN TEXT BINARY ON ALL CURSOR EXIT                                                                                                    |  |  |
| 11 | Cursor A value  | Displays the value at the cursor A position.<br>The voltage, current, and resistance values (only the insulation resistance test<br>mode) are displayed.<br>Touching inside the value display area makes the data to be moved using the<br>rotary knob.<br>Green: To be moved<br>White: Not to be moved                                     |  |  |
| 12 | Cursor B value  | Displays the value at the cursor B position.<br>The voltage, current, and resistance values (only the insulation resistance test<br>mode) are displayed.<br>Touching inside the value display area makes the data to be moved using the<br>rotary knob.<br>Green: To be moved<br>White: Not to be moved                                     |  |  |
| 13 | B-A value       | Displays the difference in the value between the cursor B position and cursor A position.                                                                                                    |  |  |
| 14 | Grid            | Switches the grid line.<br>Touching the area switches the grid line from voltage to current and then<br>resistance.                                                                                                    |  |  |
| 15 | Moving cursor A | Moves cursor A to the left end.                                                                                                    |  |  |
| 16 | Moving cursor B | Moves cursor B to the right end.                                                                                                    |  |  |

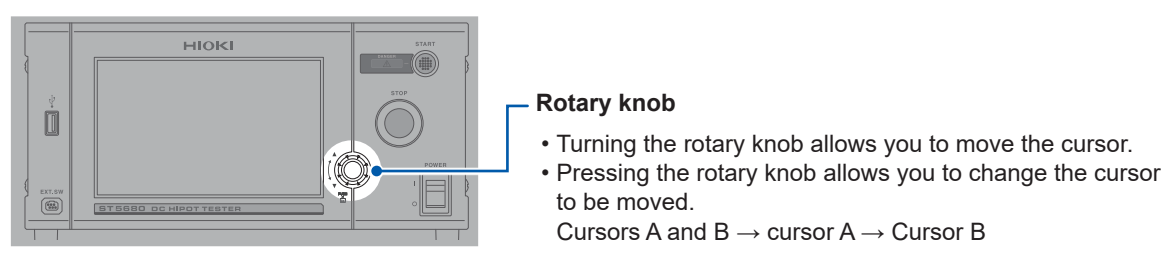

#### (2) Waveform display (WAVE)

The target cursor moves to the position where it is touched. If both cursors A and B are to be moved, the closer cursor moves.

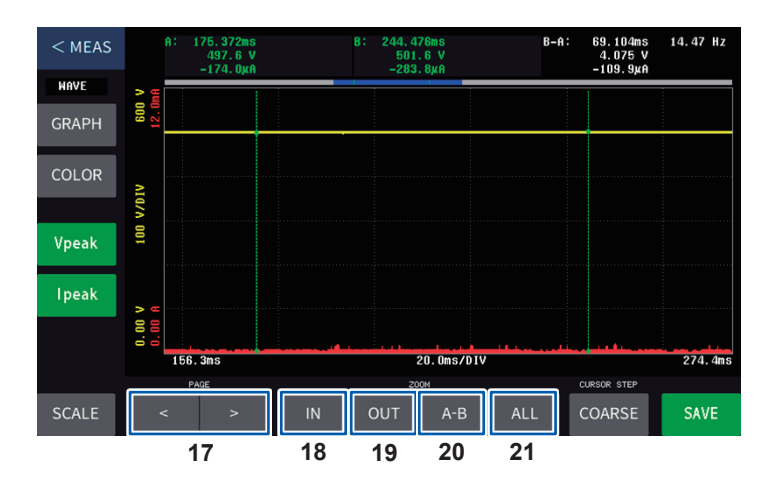

| 47 | <   | Moves the cursor to the previous (left) page when the display is zoomed in. |  |  |  |  |
|----|-----|-----------------------------------------------------------------------------|--|--|--|--|
| >  |     | Moves the cursor to the next (right) page when the display is zoomed in.    |  |  |  |  |
| 18 | IN  | Zooms in the waveform.                                                      |  |  |  |  |
| 19 | OUT | Zooms out the waveform.                                                     |  |  |  |  |
| 20 | А-В | Zooms in the waveform between the cursors.                                  |  |  |  |  |
| 21 | ALL | Displays all sets of waveform data in the memory.                           |  |  |  |  |

to be moved.

Cursors A and B  $\rightarrow$  cursor A  $\rightarrow$  Cursor B

### 8.2 Contact Check

When a measurement is performed with the measurement jig of the measurement system not in contact with the test target during a withstand voltage test or insulation resistance test, a false judgment is made for insulation defects. A contact check is a function to check whether the measurement jig is in contact with the test target to prevent such false judgment.

The contact check function for this instrument is an electrostatic capacitance detection method type. A contact check can be performed for connections of normal withstand voltage and insulation resistance tests.

When the contact check function is enabled, the connection between the HIGH terminal and LOW terminal of the High Voltage Test Lead can be checked.

- A contact check is executed at the end of the tests for this instrument.
- Since this instrument is an electrostatic capacitive detection method type, it cannot be used for a test target with a low amount of electrostatic capacitive components, such as pure resistance.
- Even if the contact check function is set to **[ON]**, a contact check is not executed when the test result is fail and the test is forcefully terminated by a STOP signal.
- When the contact check function is set to [ON], the output timing of the external control judgment signal is [MEAS END] (p. 161) only.

#### **Contact check procedure**

Connect the test target to the test lead and measure the capacitance. When the capacitance value is more than the threshold value, a contact error occurs. In this case, inspect the instrument and measurement jig.

#### Contact check setting (enabled/disabled)

Set whether to perform a contact check or not.

This is a common setting for all test modes except for the BDV measurement mode.

1

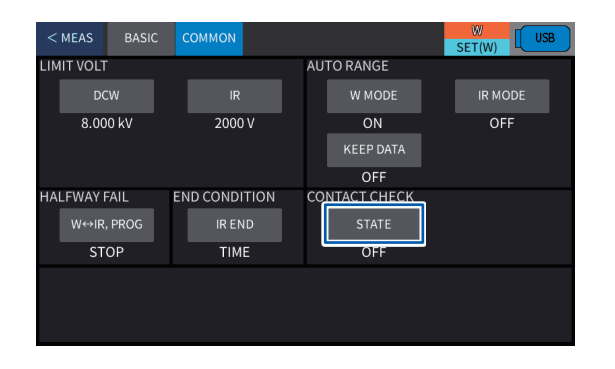

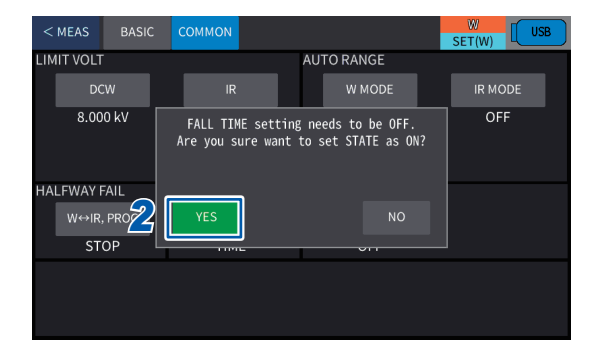

# Press [COMMON] > [STATE] on the setting screen.

When the contact check setting is changed from **[OFF]** to **[ON]**, a confirmation message is displayed.

| ON    | Enables the contact check function.  |
|-------|--------------------------------------|
| OFF*1 | Disables the contact check function. |

\*1. Default setting

#### **2** Press [YES].

When the contact check function is enabled, set the voltage drop time [FALL TIME] to [OFF]. (p. 51)

#### Setting the judgment threshold value

The threshold value of a contact check judgment is set as an electrostatic capacitance value for this instrument.

| < MEAS  | BASIC | COMMON   |            |          | W<br>SET(W)  |
|---------|-------|----------|------------|----------|--------------|
| OUTPUT  |       |          | $\uparrow$ |          |              |
| FREQ    | Т     | EST VOLT |            |          |              |
| DC      | 1     | L.000 kV |            |          |              |
| START V | DLT   |          | RISE       | ER JUDGE | → DISCHARGE→ |
| 0 %     |       |          |            |          |              |
| TIME    |       |          | JUDGMENT   |          |              |
| RISE TI | ие т  | EST TIME | UPPER      | LOWER    | DELAY        |
| 0.1 s   |       | 10.0 s   | 1.000mA    | OFF      | OFF          |
| FALL TI | 4E    |          | OFFSET C.  | C.CHECK  | ARC          |
| OFF     |       |          | OFF        | 1.0 nF   | OFF          |

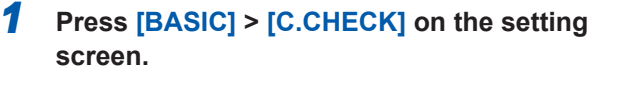

| < MEAS  | BASIC          | СОМ | мон |       |         |     |     | WUSB<br>SET(W)                        |
|---------|----------------|-----|-----|-------|---------|-----|-----|---------------------------------------|
| OUTPUT  |                |     |     | THRES | HOLD    |     |     | L                                     |
| FREÇ    |                |     |     | 1.0   | . 100.0 | -   | _   |                                       |
| DC      | =1             |     | 0   | 0     | 1.      | 0   | nF  |                                       |
| START V | OLT            | ±   |     |       |         |     | ×10 | ————————————————————————————————————— |
| U %     | $\overline{2}$ | OFF | •   |       |         | •   | /10 |                                       |
| RISE TH | 4E             |     |     |       |         |     |     | DELAY                                 |
| 0.1 s   | _ 1            | EN. | TER |       |         |     |     | OFF                                   |
|         |                |     |     | _     |         | ARC |     |                                       |
| OFF     |                | 0   | FF  |       | 1.0 nF  | OFF |     |                                       |

# 2 Change the value using [▲] or [▼], and then press [ENTER].

1.0 nF\*<sup>1</sup> to 100.0 nF

\*1. Default setting

#### Executing a contact check

When the contact check function is enabled, a contact check judgment is executed at the end of a withstand voltage test or insulation resistance test.

See "12.3 Timing Charts" (p. 166).

#### Acquring the compensation value

When the contact check function is set to **[ON]**, execute open compensation before testing. Acquire the compensation value in an open state, without a DUT connected, by the same operation as at the usual start of a test.

| < MEAS                          |                                                                                                    |
|---------------------------------|----------------------------------------------------------------------------------------------------|
| DC 0.997 kV 2.121 μA 4          | 70.1 <sub>M2</sub> 1.0 <sup>****</sup>                                                                                                    |
| OPEN OFFSET<br>CURRENT: 0.000 A | FREQ :DC<br>TEST VOLT :1.000 kV<br>START VOLT :0 %<br>TEST TIME :2.0 S<br>RISE TIME :0.1 S<br>OFFSET C. :OFF<br>KEEP DATA ::OFF<br>CONTACT CHECK |
| OPEN CONTACT<br>CAPACITANCE: nF | STATE :ON<br>THRESHOLD :60.0 nF                                                                                                    |

**1** Press [ADJ] on the measurement screen to start a test on the compensation execution screen.

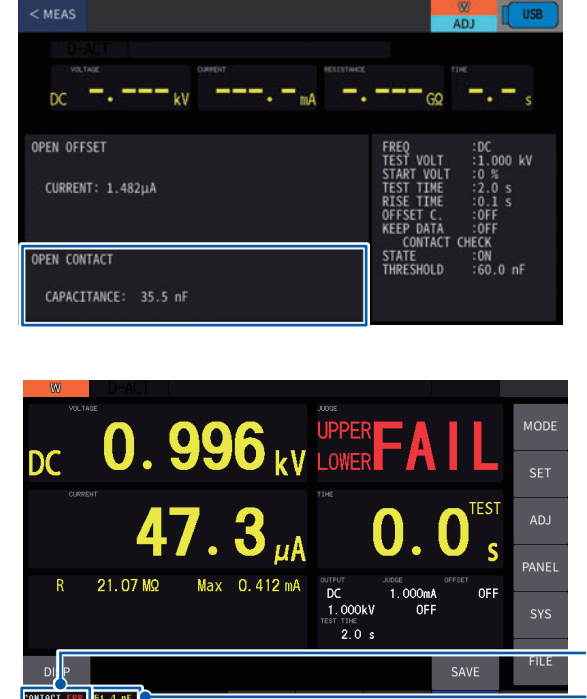

After the test finishes, the compensation value is acquired.

On the measurement screen, a contact check is executed at the end of the test.

If the DUT's capacitance value (the value obtained by subtracting the correction value from the measured capacitance value) is smaller than the judgment threshold, a failed judgment is given for the contact check.

If a pass judgment is given at the end of the test and a fail judgment is given for the contact check, an UPPER LOWER FAIL judgment is given f

Contact check result

DUT's capacitace value

- The correction value is acquired under the test conditions that have been set.
- Compensation cannot be performed in W-IR/IR-W mode. Perform compensation in DCW mode and IR mode each.
- The compensation value is acquired when the set test time ends. The compensation value is not acquired if the STOP button is pressed in the middle.
- The compensation value will not be acquired if the test time is set to [CONT]. To acquire the compensation value, set the test time to a setting other than [CONT].
- Even when the instrument is turned off, the obtained correction value is backed up.
- When the contact check function is set to on, compensation cannot be performed if the test voltage [TEST VOLT] is set to less than 100 V.
- When the contact check function is set to off, compensation can be performed even when the test voltage **[TEST VOLT]** is set to less than 100 V, but the contact check correction value is not obtained.

#### IMPORTANT

Changing the test voltage initializes the compensation value.

When the test voltage is changed, acquire the compensation value again.

### 8.3 Insulation Resistance Test End Mode

The timing to end an insulation resistance test (IR) mode (p. 37) is set.

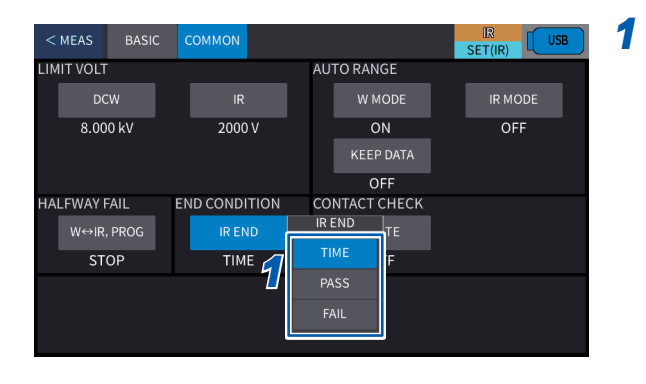

# Press [COMMON] > [IR END] on the setting screen.

| TIME*1 | Performs a test for the set duration and<br>makes a judgment with the value at the end<br>of the test. |
|--------|----------------------------------------------------------------------------------------------------|
| PASS   | Ends a test at the time of pass judgment<br>within the set duration (excluding the delay<br>time).     |
| FAIL   | Ends a test at the time of fail judgment<br>within the set duration (excluding the delay<br>time).     |

\*1. Default setting
## 8.4 Data Memory Function

Test results (up to 32,000 results) can be saved to the internal memory of the instrument. The measurement results saved inside the instrument can be acquired either by saving them to a USB flash drive or by using a communications command.

#### Information to be saved

| Test mode                                           | DCW, IR, W-IR, IR-W, program                                 |
|-----------------------------------------------------|--------------------------------------------------------------|
| Test start date and time                            | yy-mm-dd hh:mm:ss                                            |
| Measured value                                      | Voltage, current, resistance                                 |
| Measurement range                                   | Withstand voltage test mode, insulation resistance test mode |
| Remaining test time<br>(Elapsed test time for CONT) | Seconds                                                      |
| Judgment results                                    | PASS, UPPER FAIL, LOWER FAIL, UPPER LOWER FAIL, other        |
| Timer type                                          | Test time, voltage rise time                                 |

- There is no memory backup function available. Memory data is cleared when the instrument is turned off.
- Save the measurement results saved inside the instrument to a USB flash drive or acquire them using the :MEMory:FETCh? command.
- Internal memory is automatically deleted if memory data is saved to a USB flash drive or is acquired using a communications command.
- When the number of the measurement results saved in the instrument reaches 32,000, [MEM:FULL] is displayed and no more measured values are saved. If restarting data saving, either load the memory from the instrument internal memory or clear the memory data.
- For information using a USB flash drive, see "10.1 Using USB Flash Drive" (p. 124).

#### Setting the memory function

Sets whether to enable or disable the memory functions. If enabled, the test results are automatically saved to the internal memory in the instrument when the test finishes.

1

| < MEAS |    | M I/F      |         | CLOCK | INFO       | W<br>SYS | USB    |
|--------|----|------------|---------|-------|------------|----------|--------|
| SAFETY |    |            |         | Ν     | MEMORY     | _        |        |
| GFI    |    | MOMENTARY  | KEY L   | оск   | STATE      |          |        |
| ON     |    | OFF        | OF      | F     | OFF        | _        |        |
|        |    |            |         |       |            |          | CLEAR  |
|        |    |            |         |       |            |          |        |
| I/O    |    |            |         |       |            |          |        |
| JUDGE  | W  | JUDGE IR   | TEST SI | GNAL  | BUZZER SET | CAI      | LCHECK |
| MEAS E | ND | MEAS END   | TES     | π     | 3,3        | 22       | -03-30 |
| RESET  |    |            |         |       |            |          |        |
| RESET  | г  | FULL RESET |         |       |            |          |        |

## Press [SYSTEM] > [STATE] on the setting screen.

| ON    | The memory function is activated. |
|-------|-----------------------------------|
| OFF*1 | Disables the memory function.     |

\*1. Default setting

| W                | D-ACT |           |     |                |                    |                 | IEM : 00005 |
|------------------|-------|-----------|-----|----------------|--------------------|-----------------|-------------|
|                  |       |           | ENT | - <b>.</b> — " | JUDGE              |                 | MODE        |
|                  | R     | GΩ        | Max | mA             | тіне               | • <b>-</b> s    | SET         |
| TREND            |       |           |     |                |                    | Ŭ               | ADJ         |
| 2. 40kV<br>120eA |       |           |     |                | DC<br>2.000kV      | 0. 100mA<br>OFF | PANEL       |
| X 00 0           |       |           |     |                | TEST TIME<br>1.0 s | OFFSET          | SYS         |
| 0.00 s           |       | 500ns/DIV |     | 2.00           | 5                  |                 | ELLE        |
| DISP             | GRAPH |           |     |                |                    | SAVE            | FILE        |
|                  |       |           |     |                | LOCAL              | USB MEM         | LAN         |

Number of measurement results saved in memory

When the memory function is enabled, the number of measurement results currently stored in memory is displayed on the measuring screen (up to 32,000).

#### Saving memory data

The data in the internal memory is saved to the USB flash drive. The data in the internal memory is automatically deleted after it is saved.

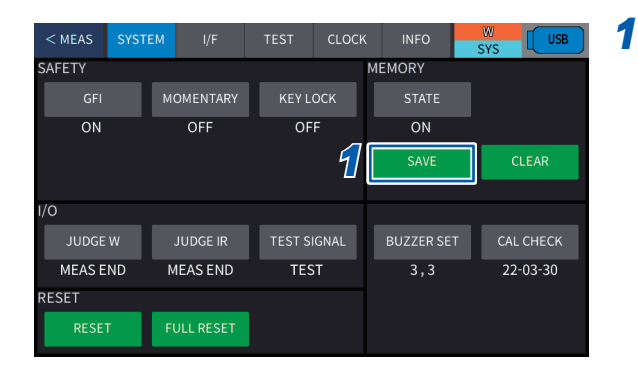

## Press [SYSTEM] > [SAVE] on the system screen.

A confirmation message is displayed.

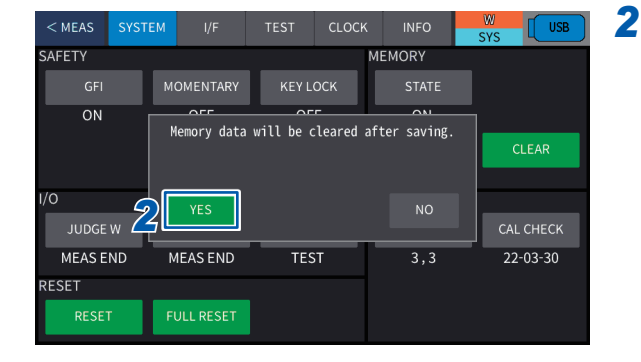

#### Press [YES].

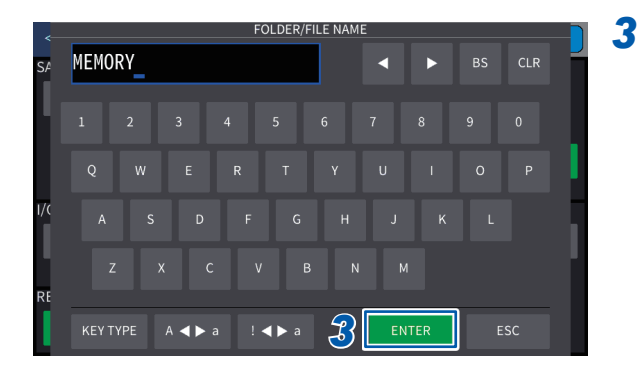

Enter a name for the saved file and press [ENTER].

#### Clearing memory data

The data in the internal memory is deleted without saving to the USB flash drive.

1

| < MEAS | SYSTEM | l/F       | TEST    | CLOCK | INFO       | SYS US    | в |
|--------|--------|-----------|---------|-------|------------|-----------|---|
| SAFETY |        |           |         |       | MEMORY     |           |   |
| GFI    | м      | OMENTARY  | KEY L   | оск   | STATE      |           |   |
| ON     |        | OFF       | OF      | F     | ON         |           |   |
|        |        |           |         |       | SAVE 4     |           |   |
| I/O    |        |           |         |       |            |           |   |
| JUDGE  | w      | JUDGE IR  | TEST SI | GNAL  | BUZZER SET | CAL CHECK |   |
| MEAS E | ND N   | IEAS END  | TES     | т     | 3,3        | 22-03-30  |   |
| RESET  |        |           |         |       |            |           |   |
| RESET  | F      | ULL RESET |         |       |            |           |   |

#### 2 USB SAFETY MEMORY ON OF ٩N CLEAR I/O MEAS END MEAS END TEST 3,3 22-03-30 RESET

## Press [SYSTEM] > [CLEAR] on the system screen.

A confirmation message is displayed.

#### Press [YES].

## 8.5 GFI Function (DCW Only)

When the operator accidentally comes in contact with high voltage, serious damage or fatal hazards could occur to the operator. This function shuts off the output when a current over 0.5 mA flows from the earth of the test target to the ground to protect the operator from such electric shock hazards.

1

| < MEAS | SYSTE | M I/F      | TEST    | CLOCK | INFO       | W USB     |
|--------|-------|------------|---------|-------|------------|-----------|
| SAFETY |       |            |         |       | MEMORY     |           |
| GFI    |       | MOMENTARY  | KEY L   | оск   |            |           |
| ON     |       | OFF        | OF      | F     | OFF        |           |
|        |       |            |         |       |            | CLEAR     |
|        |       |            |         |       |            |           |
| I/O    |       |            |         |       |            |           |
| JUDGE  | w     | JUDGE IR   | TEST SI | GNAL  | BUZZER SET | CAL CHECK |
| MEAS E | ND    | MEAS END   | TES     | т     | 3,3        | 22-03-30  |
| RESET  |       |            |         |       |            |           |
| RESET  |       | FULL RESET |         |       |            |           |

## Press [SYSTEM] > [GFI] on the measurement screen.

| OFF                      | Disables the GFI function. |
|--------------------------|----------------------------|
| <b>ON</b> * <sup>1</sup> | Enables the GFI function.  |
|                          |                            |

\*1. Default setting

#### IMPORTANT

The output may be cut off by ground fault if the instrument is used in an environment susceptible to common mode noise.

#### False detection of GFI due to noise

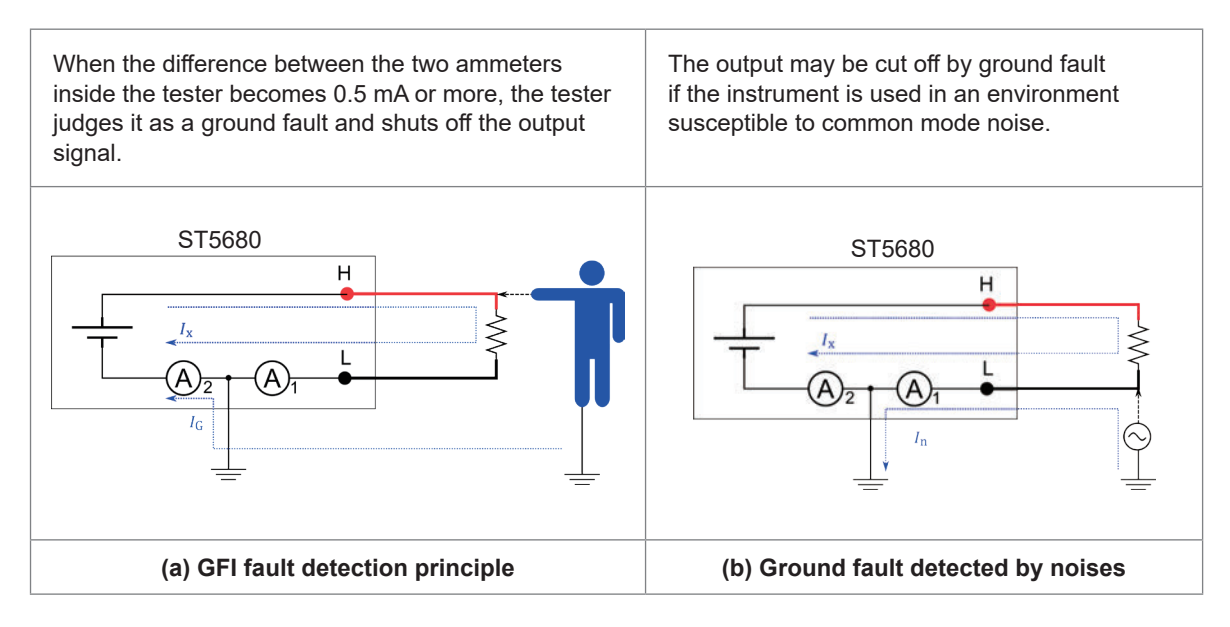

## 8.6 Adjusting the Buzzer Volume

When a pass or fail judgment is made or an error occurs (key operation error, etc.), a buzzer sounds.

The buzzer volume for pass judgment and fail judgment can be adjusted. The buzzer volume for when an error occurs is the same as the volume for fail judgment.

When a pass or fail judgment is given, the buzzer sounds for approximately 50 ms.

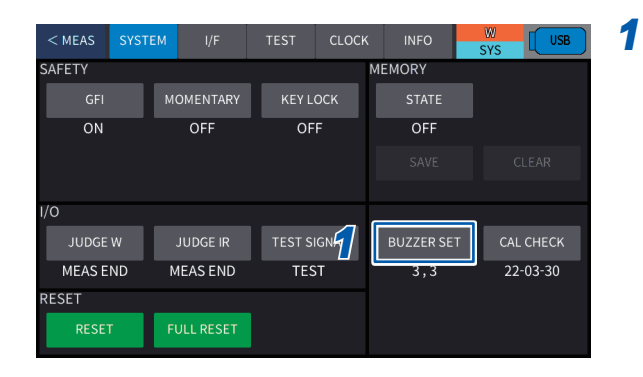

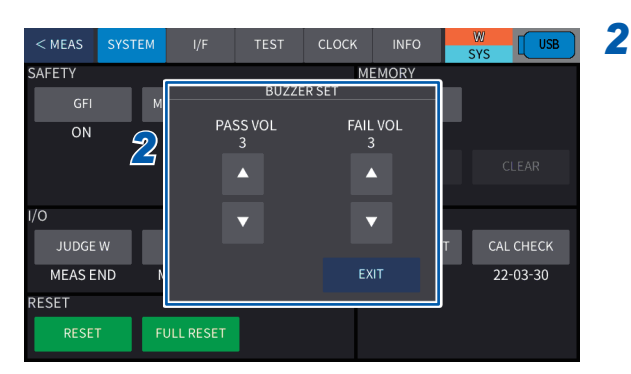

## Press [SYSTEM] > [BUZZER SET] on the system screen.

| Change the value using $[\blacktriangle]$ or $[\lor]$ , and the | en |
|-----------------------------------------------------------------|----|
| press [EXIT].                                                   |    |

[PASS VOL]: Buzzer volume for pass judgment [FAIL VOL]: Buzzer volume for fail judgment

0 to 5

Default setting: 3

## 8.7 Momentary Out

This function allows a test to be performed only when the **START** button is pressed.

1

When the **START** button is released, the test is forcefully terminated (same operation as for when the **STOP** button is pressed).

The **START** button must be held down until the set test time elapses to make a test judgment. The **START** button can be enabled on the instrument, as well as using the Remote Control Box and by the external I/O start signal.

| < MEAS | SYSTEM | I/F       | TEST    | CLOCK | INFO       | W USB     |
|--------|--------|-----------|---------|-------|------------|-----------|
| SAFETY | _      |           | _       | Ν     | MEMORY     |           |
|        | м      | OMENTARY  | KEY L   | оск   | STATE      |           |
| ON     |        | OFF       | OF      | F     | OFF        |           |
|        |        |           |         |       |            | CLEAR     |
|        |        |           |         |       |            |           |
| 1/0    |        |           |         |       |            |           |
| JUDGE  | w      | JUDGE IR  | TEST SI | GNAL  | BUZZER SET | CAL CHECK |
| MEAS E | ND N   | IEAS END  | TES     | т     | 3,3        | 22-03-30  |
| RESET  |        |           |         |       |            |           |
| RESET  | T F    | ULL RESET |         |       |            |           |

## Press [SYSTEM] > [MOMENTARY] on the system screen.

| OFF*1 | Disables the momentary out function. |
|-------|--------------------------------------|
| ON    | Enables the momentary out function.  |

\*1. Default setting

## 8.8 Key Lock

When the key lock function is set to on, the **START** button, **STOP** button, and other buttons except for the key lock release button become disabled so that the test mode and test set values, etc. cannot be changed.

1

#### Activating the key lock function for the instrument

| < MEAS | SYSTEM | I/F       | TEST    | CLOCK | INFO       | SYS USB   |
|--------|--------|-----------|---------|-------|------------|-----------|
| SAFETY |        |           |         | M     | IEMORY     |           |
| GFI    | M      |           | KEY LO  | оск   |            |           |
| ON     |        | OFF       | OF      | F     | OFF        | -         |
|        |        |           |         |       |            | CLEAR     |
|        |        |           |         |       |            |           |
| I/O    |        |           |         |       |            |           |
| JUDGE  | w .    | JUDGE IR  | TEST SI | GNAL  | BUZZER SET | CAL CHECK |
| MEAS E | ND M   | IEAS END  | TES     | Т     | 3,3        | 22-03-30  |
| RESET  |        |           |         |       |            |           |
| RESET  | r Fl   | JLL RESET |         |       |            |           |

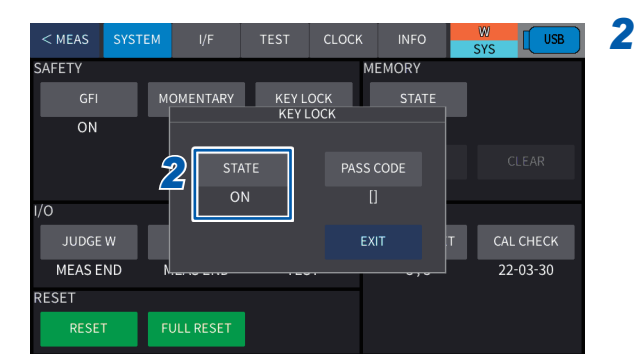

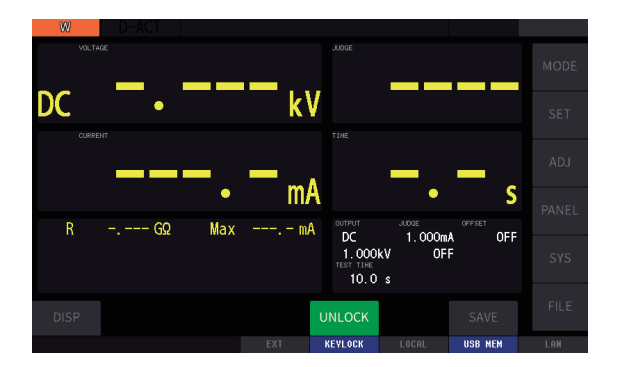

Press [SYSTEM] > [KEY LOCK] on the system screen.

#### Switch between [ON] and [OFF] under [STATE].

| OFF*1               | Disables the key lock function. |  |  |
|---------------------|---------------------------------|--|--|
| ON                  | Enables the key lock function.  |  |  |
| *1. Default setting |                                 |  |  |

When the key lock function is set to **[ON]**, the keys are locked when the measurement screen is displayed again.

## Releasing the key lock function

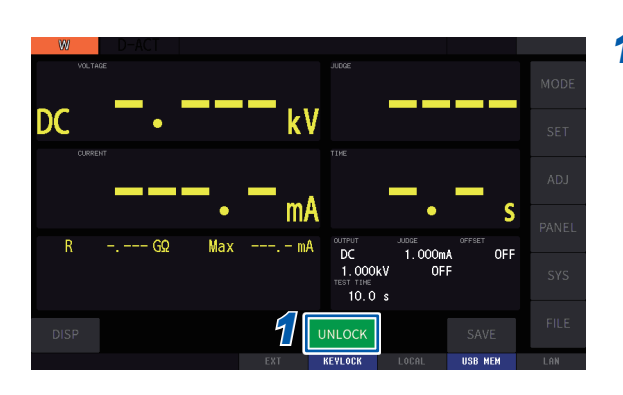

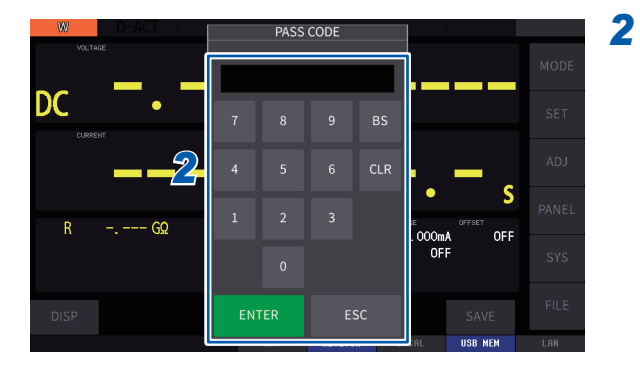

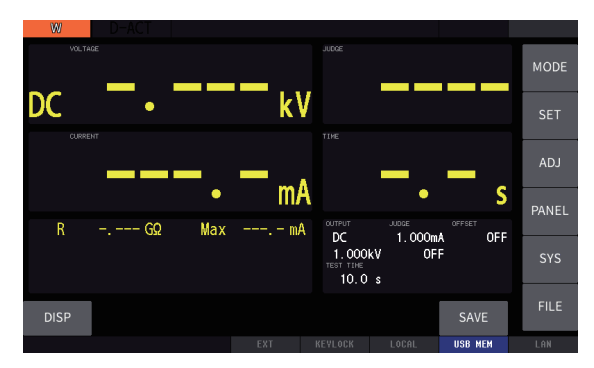

**1** Press [UNLOCK].

Enter the pass code using the numeric keypad and then press [ENTER].

...

The key lock function is released.

. .

#### Setting a passcode

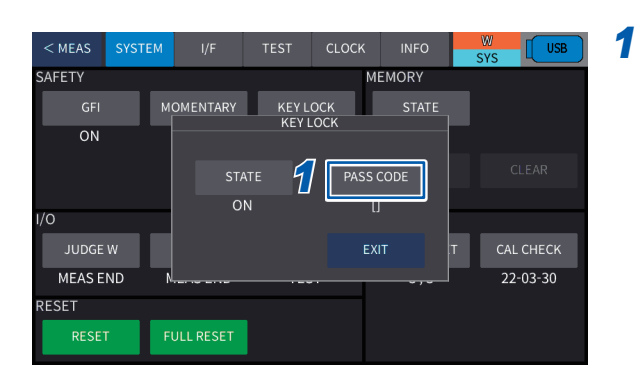

| < MEAS SYS | TEM I/ |     | PASS | CODE | _   | IFO | SYS US    | в  |
|------------|--------|-----|------|------|-----|-----|-----------|----|
| SAFETY     |        |     |      |      |     | 1Y  |           |    |
|            | MOMEN  |     | _    | _    |     | ATE |           |    |
| ON         |        | 7   |      |      |     |     |           |    |
|            | 9      | 4   |      |      | CLR |     |           | l, |
| I/O        |        | 1   |      |      |     |     |           |    |
| JUDGE W    |        |     |      |      |     | Т   | CAL CHECK |    |
| MEAS END   | N      |     |      |      |     |     | 22-03-30  |    |
| RESET      |        |     |      |      |     |     |           |    |
| RESET      | FULL R | ENT | ER   | E    | SC  |     |           |    |

When the key lock state setting is on, press [PASS CODE].

Enter the pass code using the numeric keypad and then press [ENTER].

#### 0 to 9999

Default setting: None

Key lock functions are not disabled even if the instrument is turned off.

Key Lock

Test condition settings are saved in the internal memory of the instrument. Test conditions can be loaded in the following ways.

- · Instrument key operation
- · Communications command by each interface
- Inputting of a signal to external I/O terminal

See "12.2 External Input and Output Terminals and Signals" (p. 158).

Even if the instrument is turned off, the data saved in the internal memory is retained.

| Test mode       | Data in memory                                                                                                    | Maximum number<br>of measured<br>values to be saved<br>in memory |
|-----------------|----------------------------------------------------------------------------------------------------|------------------------------------------------------------------|
| DCW test        | Test voltage, start voltage, test time, voltage rising/falling<br>times, judgment waiting time, current judgment upper/lower-<br>limit values, arc detection function, offset canceling function/<br>current compensation value, contact-check threshold value/<br>compensation value, interval time | 64                                                               |
| IR test         | Test voltage, test time, voltage rising/falling times, judgment<br>waiting time, resistance judgment upper/lower-limit values,<br>offset canceling function/resistance compensation value,<br>contact-check threshold value/compensation value, interval<br>time                                     | 64                                                               |
| Program test    | Test conditions/compensation value of each step, number of test steps                                                                                                    | 30                                                               |
| BDV measurement | Test method, initial voltage, end voltage, voltage rising<br>speed, voltage step, voltage holding time, number of steps,<br>arc detection function, distance between electrodes, upper<br>reference value, number of tests                                                                           | 10                                                               |

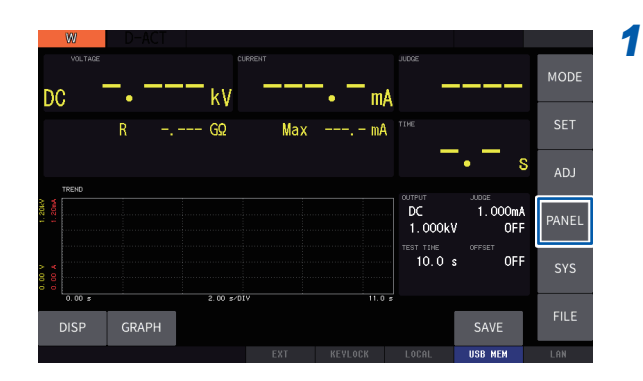

#### Press [PANEL] on the measurement screen.

9

| < M | EAS   | W    | IR     | PROG       | BDV  | PAT                |                  |
|-----|-------|------|--------|------------|------|--------------------|------------------|
| No. |       | NAME |        | DATE       |      | No.001             | W_001            |
| 01  | W_001 |      | 22-09- |            | 3    | MODE               | :W<br>:DC        |
| 02  | W_002 |      | 22-09- | 30 13:17:4 | 8    | TEST VOLT          | :2.000 kV        |
| 03  | W_003 |      | 22-09- | 30 13:18:1 | 3    | START VOLT         | :0%<br>:10s      |
| 04  | NONE  |      |        |            |      | RISE TIME          | :0.1 s           |
| 05  | NONE  |      |        |            |      | FALL TIME          | :0FF<br>:0 100mA |
| 06  | NONE  |      |        |            |      | LOWER              | OFF              |
| 07  | NONE  |      |        |            |      | DELAY<br>ARC STATE | :0FF<br>:0FF     |
| 08  | NONE  |      |        |            |      | ARC LIMIT          | 1 %              |
| 09  | NONE  |      |        |            |      | OFFSET C.          | :0FF<br>:1 0 nF  |
|     | NONE  |      |        |            |      | W INTERVAL         | :0.1 s           |
|     |       |      |        | SAVE:03    | / 64 |                    |                  |
| L   | DAD   | SAVE | DELETE | E RENAM    | IE   |                    |                  |

Screen configuration

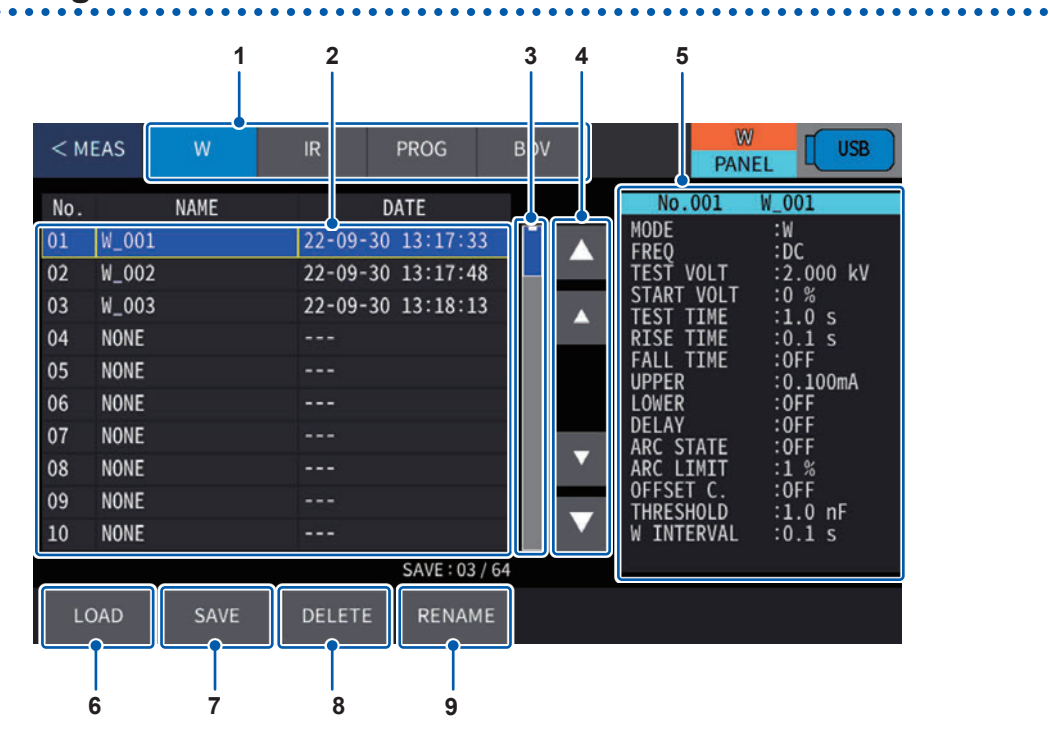

|   | Name                      | Description                                                              |
|---|---------------------------|--------------------------------------------------------------------------|
| 1 | Test mode                 | Displays the test mode for the test conditions.                          |
| 2 | Panel list                | Displays a list of the panels that have been saved.                      |
| 3 | Scroll bar                | Dragging allows you to scroll the panel.                                 |
| 4 | Scroll key                | Moves up or down the panel that is displayed.                            |
| 5 | Panel setting description | Displays the settings descriptions for the panel selected on the screen. |
| 6 | LOAD                      | Reads the selected panel.                                                |
| 7 | SAVE                      | Saves the test conditions currently displayed on the measurement screen. |
| 8 | DELETE                    | Deletes the selected panel.                                              |
| 9 | RENAME                    | Changes the name of the selected panel.                                  |

The panel screen is displayed.

## Saving test conditions (panel save function)

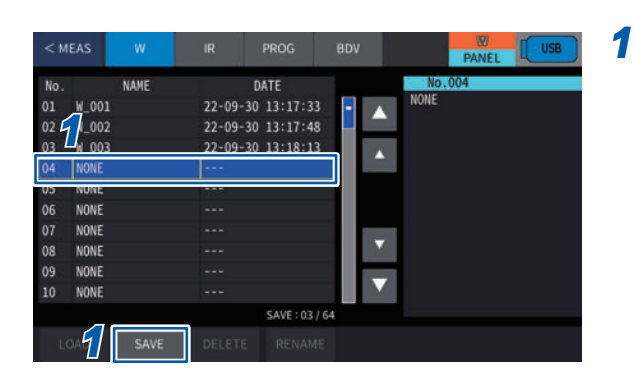

## Select the No. of the panel to be saved and press [SAVE].

The test conditions currently displayed on the measurement screen are saved.

A confirmation message is displayed if there is panel data for the selected No.

### Loading test conditions (panel load function)

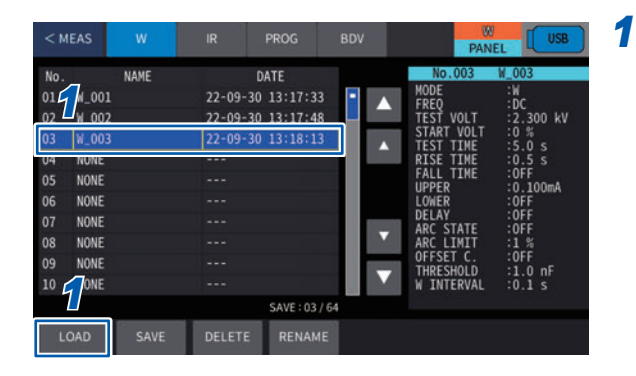

Select the panel to be loaded and press [LOAD].

A confirmation message is displayed.

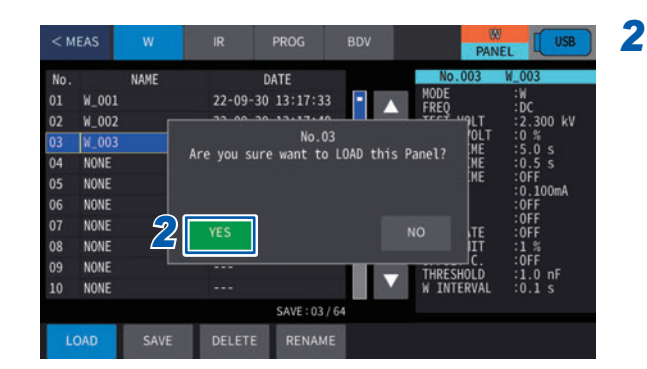

#### Press [YES].

1

Panel Memory Function

9

#### Changing the panel name

| < M            | IEAS                 | w    | IR     | PROG                | BDV | PAN                                              | EL USB                          |
|----------------|----------------------|------|--------|---------------------|-----|--------------------------------------------------|---------------------------------|
| × f            | W_001                | NAME | 22-09- | DATE<br>30 13:17:33 | •   | No.003<br>MODE<br>FREQ<br>TEST VOLT              | W_003<br>:W<br>:DC<br>:2_300_kV |
| 03<br>04       | W_003                |      | 22-09- | 30 13:18:13         |     | START VOLT<br>TEST TIME<br>RISE TIME             | :0 %<br>:5.0 s<br>:0.5 s        |
| 05<br>06<br>07 | NONE<br>NONE<br>NONE |      |        |                     | 1.  | UPPER<br>LOWER<br>DELAY                          | :0.100mA<br>:0FF<br>:0FF        |
| 08<br>09       | NONE<br>NONE         |      |        |                     |     | ARC STATE<br>ARC LIMIT<br>OFFSET C.<br>THRESHOLD | :0FF<br>:1 %<br>:0FF<br>:1.0 nF |
| 10             | NONE                 |      |        | SAVE : 03 /         | 64  | W INTERVAL                                       | :0.1 s                          |
| U              | OAD                  |      | DELET  | RENAM               | E   |                                                  |                                 |

## Select the panel to be renamed, and press [RENAME].

The keyboard window is displayed.

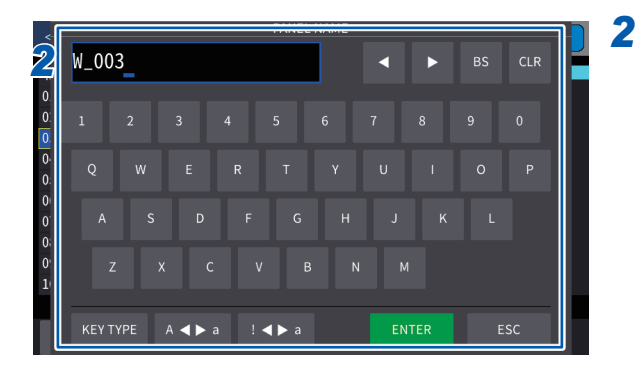

Enter a new name and press [ENTER].

#### Deleting panel data

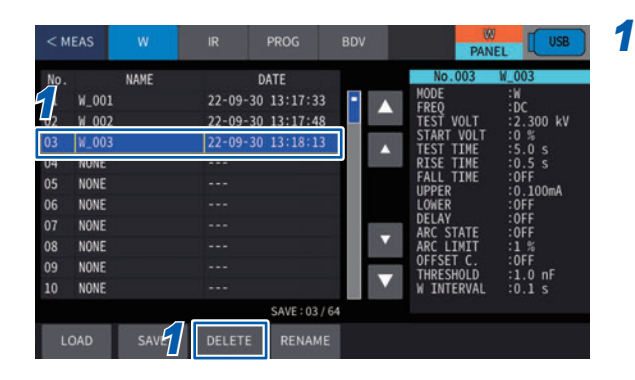

## Select the panel to be deleted, and press [DELETE].

A confirmation message is displayed.

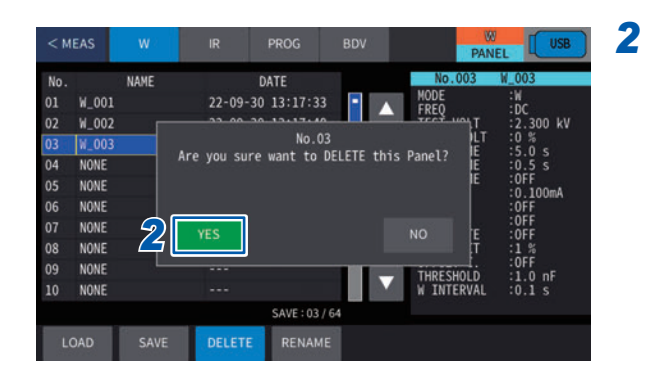

#### Press [YES].

## **10 USB Flash Drive**

Measurement data, instrument settings, etc. can be saved to a USB flash drive. Further, you can also import the settings that have been saved to a USB flash drive.

| Checking the file contents       |   | File contents saved to a USB flash drive can be checked. (p. 126)                                                                                                    |
|----------------------------------|---|----------------------------------------------------------------------------------------------------|
|                                  |   |                                                                                                    |
| Saving data                      |   | Measurement data of the instrument, etc. can be saved to a USB flash drive.<br>(p. 127)<br>• Measurement results, waveform data<br>• Captured screen<br>• Panel (test conditions), instrument settings                                                                                                    |
|                                  |   |                                                                                                    |
| Importing setting data           |   | Setting data of the instrument, etc. can be imported to the instrument from the USB flash drive. (p. 137)<br>• Panel (test conditions), instrument settings                                                                                                    |
|                                  |   |                                                                                                    |
| Others                           |   | <ul> <li>Files or folders on a USB flash drive can be deleted. (p. 141)</li> <li>A folder can be created on a USB flash drive. (p. 141)</li> <li>You can check the use rate of the USB flash drive and the file system. (p. 142)</li> </ul>                                                                                                    |
| Importing setting data<br>Others | • | <ul> <li>Setting data of the instrument, etc. can be imported to the instrument from the USB flash drive. (p. 137)</li> <li>Panel (test conditions), instrument settings</li> <li>Files or folders on a USB flash drive can be deleted. (p. 141)</li> <li>A folder can be created on a USB flash drive. (p. 141)</li> <li>You can check the use rate of the USB flash drive and the file system. (p. 142)</li> </ul> |

## **<u>A</u>** CAUTION

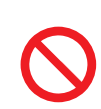

Do not transport the instrument while it is connected to a USB flash drive.

Doing so could damage the USB flash drive.

#### **File formats**

The following files can be used for this instrument.

| Contents         | File type | Extension | Create    | Import | Display |
|------------------|-----------|-----------|-----------|--------|---------|
| Measurement data | CSV files | .CSV 🗸    |           | -      | ✓       |
| Text             | TXT files | .TXT      | -         | -      | ✓       |
|                  | BMP files | .BMP      | 1         |        |         |
| Captured screen  | PNG files | .PNG      | · · · · · | _      | _       |
| Test conditions  | PNL files | .PNL      | ~         | ~      | _       |
| All settings     | ALL files | .ALL      | ~         | ~      | -       |

The instrument cannot display double-byte characters (Japanese, etc.) Double-byte characters are replaced by "??"

#### Specifications of USB flash drives to be used

| Connector                  | USB type A connector              |
|----------------------------|-----------------------------------|
| Electrical specifications  | USB2.0                            |
| Power supply               | 500 mA max.                       |
| Number of ports            | 1                                 |
| Supported USB flash drives | USB Mass Storage Class compatible |

10

## 10.1 Using USB Flash Drive

A USB flash drive and USB communications (function) cannot be used simultaneously for this instrument.

1

When using a USB flash drive, set the USB memory interface.

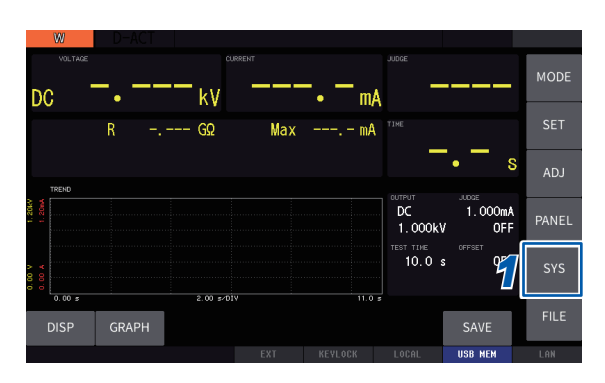

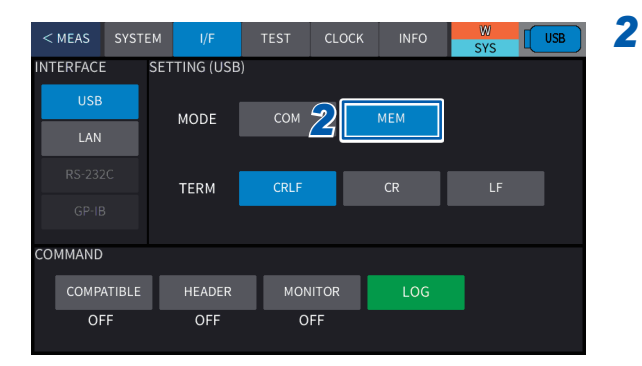

Press [I/F] > [USB] > [MEM] on the system screen.

Press [SYS] on the measurement screen.

## **10.2 Inserting and Removing a USB Flash Drive**

## **<u>A</u>** CAUTION

Do not insert a USB flash drive by force in the wrong direction.

The instrument could be damaged.

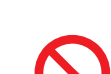

Do not transport the instrument while it is connected to a USB flash drive.

Doing so could damage the USB flash drive.

Do not apply vibration or impact to the instrument when it is accessing the USB flash drive. Do not turn off the instrument. Do not remove the USB flash drive from the instrument.

The data saved on the USB flash drive could be damaged or lost.

■ Take steps to ensure that static electricity is not applied to USB flash drives.

Application of static electricity could damage the USB flash drive, or cause the instrument to malfunction. The instrument could fail to start up if it is turned on while a USB flash drive is inserted.

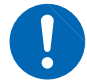

#### Back up and store important data in a safe place.

USB flash drives have a service life since they use flash memory. They lose the ability to save and import data after extended and frequent use. In such cases, buy a new memory. Hioki is not liable for data stored on USB flash drives, regardless of the nature or cause of the accident or damage involved.

#### Inserting the USB flash drive

Insert the USB flash drive into the USB memory interface on the front of the instrument.

- Do not insert anything other than a mass storage class-compatible USB flash drive.
- Not all commercially-available USB flash drives are compatible.
- If the USB flash drive is not detected, try another USB flash drive.
- USB hubs cannot be used.
- It may take longer to recognize and process a USB flash drive over 100 GB.

#### Removing the USB flash drive

Check that the USB flash drive is not being accessed by the device before removing. Instrument removal operations are not required.

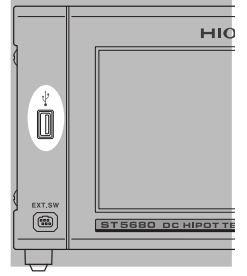

Front

#### Screen display when a USB flash drive is in use

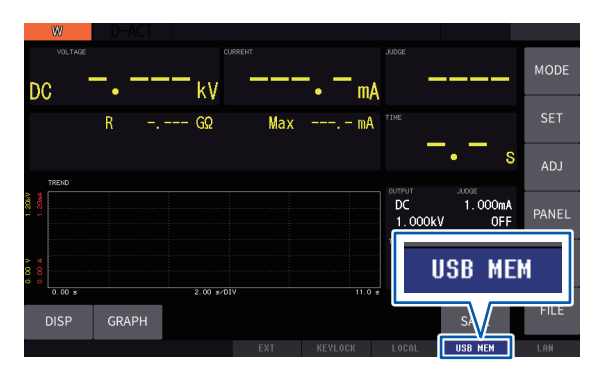

Measurement screen

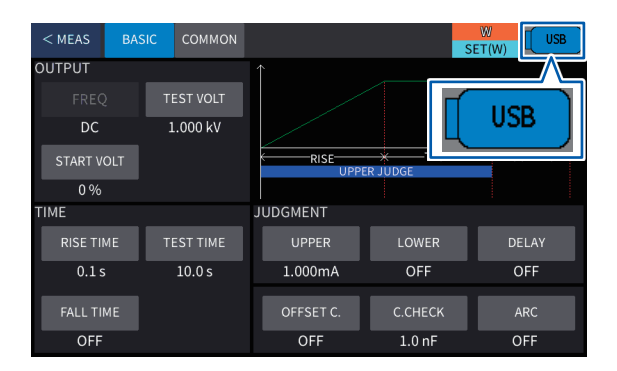

Screens other than measurement screen

## **10.3 Checking File Contents on a USB Flash Drive**

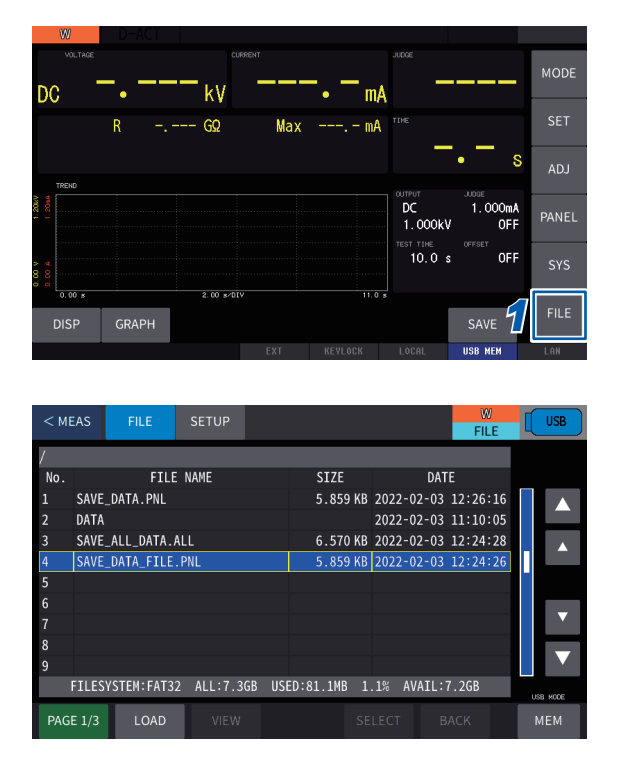

Files are displayed for you to check the contents.

When the USB flash drive is properly recognized, the USB memory icon turns blue.

**1** Press [FILE] on the measurement screen.

The file screen is displayed.

Up to 127 characters can be recognized for a file name.

## 10.4 Settings for Saving the Data

Set beforehand to save the measurement results to the USB flash drive.

#### Setting the save method and items to be saved

The save method and items to be saved when **[SAVE]** is pressed on the measurement screen are set.

1

3

|               | E SETUP     |            |          | W USB      |
|---------------|-------------|------------|----------|------------|
| <u>И</u> тнор | SAVE ITEM   |            |          |            |
| DATA SAVE     | BIN WAVE    | BIN TREND  | SCREEN   | TEXT       |
| QUICK         | OFF         | OFF        | ON       | ON         |
|               | FILE/FOLDER |            |          |            |
|               | FILE NAME   | DIRECTORY  |          |            |
|               | (AUTO)      | (DATA)     |          |            |
| SCREEN FILE   | TEXT FORMAT |            |          |            |
| TYPE&COLOR    | ITEM DELIM  | DATE DELIM | DATE     | DECIM CHAR |
| PNG COLOR     |             |            | YYYYMMDD | •          |
|               | QUOTE       |            |          |            |
|               |             |            |          |            |

Press [FILE] > [SETUP] on the measurement screen.

**2** Press [DATA SAVE].

| < MEAS    | FILE     | SETUP       |            |          | FILE USB   |
|-----------|----------|-------------|------------|----------|------------|
| METHOD    |          | SAVE ITEM   |            |          |            |
| DATA SA   |          | DATA SAVE   | BIN TREND  | SCREEN   | TEXT       |
| QUICI     | K COL    | SELECT      | OFF        | ON       | ON         |
|           | <b>S</b> | QUICK       |            |          |            |
|           |          | FILE NAME   | DIRECTORY  |          |            |
|           |          | (AUTO)      | (DATA)     |          |            |
| SCREEN FI | LE .     | TEXT FORMAT |            |          |            |
| TYPE&CC   | DLOR     | ITEM DELIM  | DATE DELIM | DATE     | DECIM CHAR |
| PNG CO    | LOR      |             |            | YYYYMMDD |            |
|           |          | QUOTE       |            |          |            |
|           |          |             |            |          |            |

#### Set the operations when [SAVE] is pressed.

| SELECT  | Displays the save details selection window.           |
|---------|-------------------------------------------------------|
| QUICK*1 | Saves the saved items that have been set immediately. |

\*1. Default setting

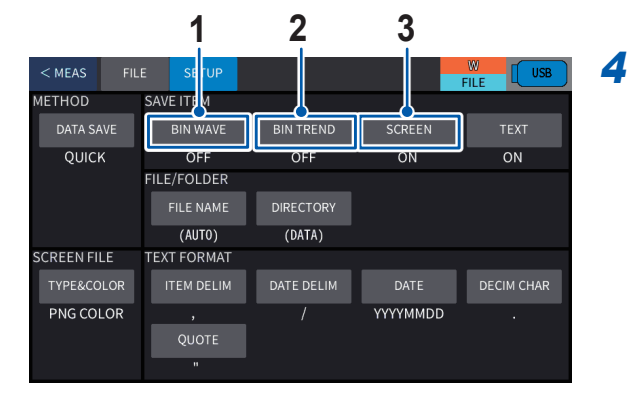

#### Set the items to be saved.

10

|   | Туре                 |  | Description                                                          |
|---|----------------------|--|----------------------------------------------------------------------|
|   | 1 BIN WAVE ON OFF*1  |  | Saves waveform data in the binary file format.                       |
| 1 |                      |  | Not saved.                                                           |
|   | 2 BIN TREND ON OFF*1 |  | Saves trend (chronological) waveform data in the binary file format. |
| 2 |                      |  | Not saved.                                                           |
| 2 | SCREEN ON OFF*1      |  | Saves measurement screen images.                                     |
| 3 |                      |  | Not saved.                                                           |

\*1. Default setting

Pressing [TEXT] displays the window for selecting items to be saved in the text format (CSV file format).

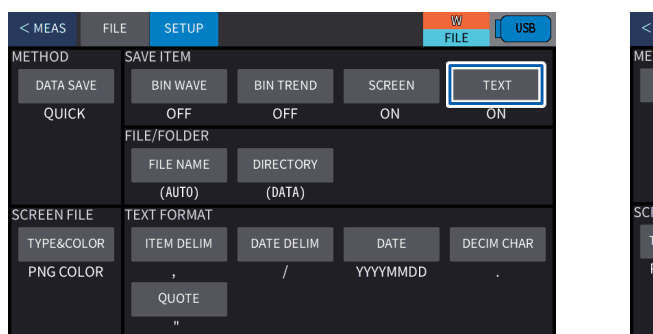

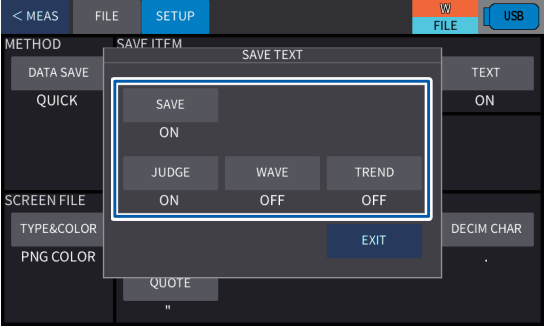

| Туре                                                                                                    |                          | Description                                                                                 |  |
|----------------------------------------------------------------------------------------------------|--------------------------|---------------------------------------------------------------------------------------------|--|
| <b>ON</b> <sup>*1</sup> Saves test results in the text format.                                                      |                          | Saves test results in the text format.                                                      |  |
| OFF                                                                                                    |                          | Not saved.                                                                                  |  |
|                                                                                                    | <b>ON</b> * <sup>1</sup> | Saves judgment results in the text format when the [SAVE] setting is on.                    |  |
| JUDGE                                                                                                    | OFF                      | Not saved.                                                                                  |  |
| ON         Saves waveform data in the text format when the [SAVE] setting is on.           OFF*1         Not saved. |                          | Saves waveform data in the text format when the [SAVE] setting is on.                       |  |
|                                                                                                    |                          | Not saved.                                                                                  |  |
| ON         Saves trend (chronological) waveform data in the text format when setting is on.                         |                          | Saves trend (chronological) waveform data in the text format when the [SAVE] setting is on. |  |
|                                                                                                    | OFF*1                    | Not saved.                                                                                  |  |

\*1. Default setting

#### Setting the text save format

The delimiters and quote marks for when the test results are saved in the text format (CSV file format) are set.

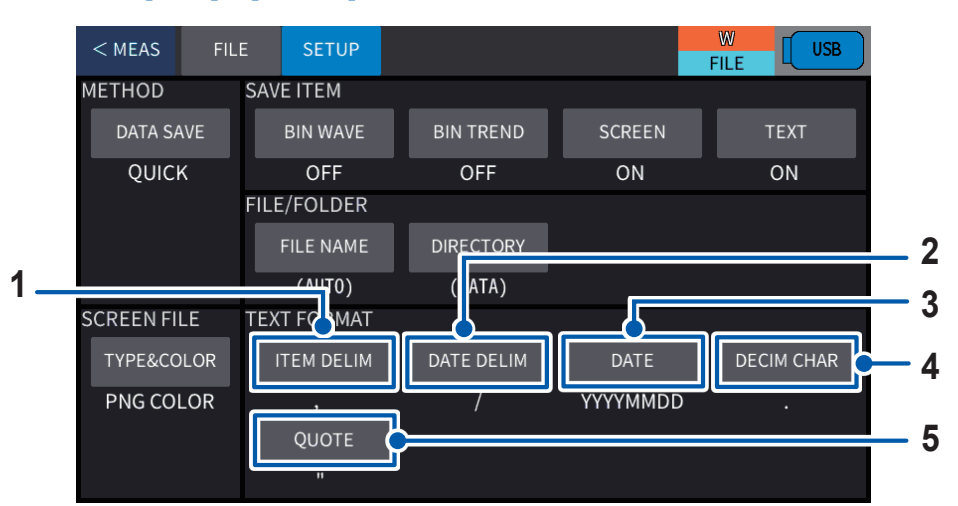

#### **1** Press [FILE] > [SETUP] on the measurement screen.

#### 1. [ITEM DELIM]: Delimiter for items

| *1<br>, | Comma     |
|---------|-----------|
| ТАВ     | Tab       |
| ;       | Semicolon |
|         | Period    |
| SPACE   | Space     |

\*1. Default setting

#### 2. [DATE DELIM]: Delimiter for date

|                         | Period |  |
|-------------------------|--------|--|
| -                       | Hyphen |  |
| <b>/</b> * <sup>2</sup> | Slash  |  |

\*2. Default setting

#### 3. [DATE]: Date format

YYYYMMDD\*<sup>3</sup>, MMDDYYYY, DDMMYYYY, YYMMDD, MMDDYY, DDMMYY

\*3. Default setting

#### 4. [DECIM CHAR]: Decimal point character

| •* <sup>4</sup> | Period |
|-----------------|--------|
| 3               | Comma  |
| ** - * ** ***   |        |

\*4. Default setting

#### 5. [QUOTE]: Quotation for items

| OFF          | None          |
|--------------|---------------|
| <b>••</b> *5 | Double quotes |
| •            | Single quotes |

\*5. Default setting

## Setting the file and folder names

The file and folder names when test results are saved are set.

#### File name

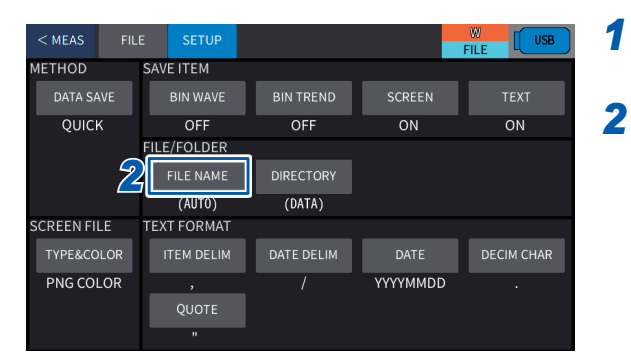

## Press [FILE] > [SETUP] on the measurement screen.

#### Press [FILE NAME].

The keyboard window is displayed.

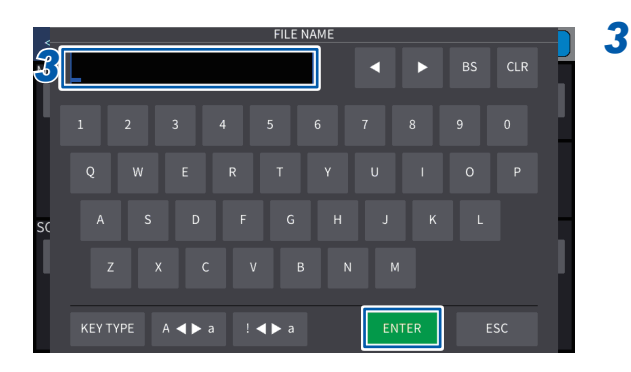

## Enter a name for the saved file and press [ENTER].

Up to 32 characters

When the file name is not to be specified, a name is automatically set (date and time of when the file is saved).

#### Folder name

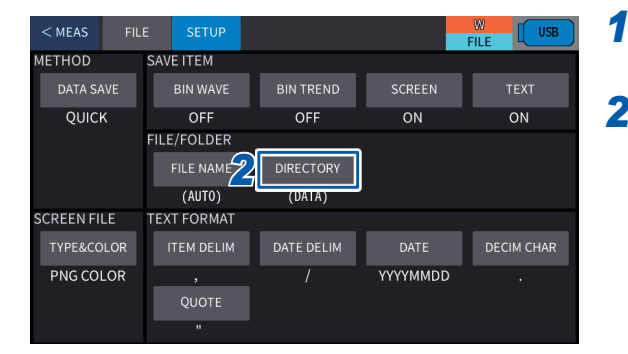

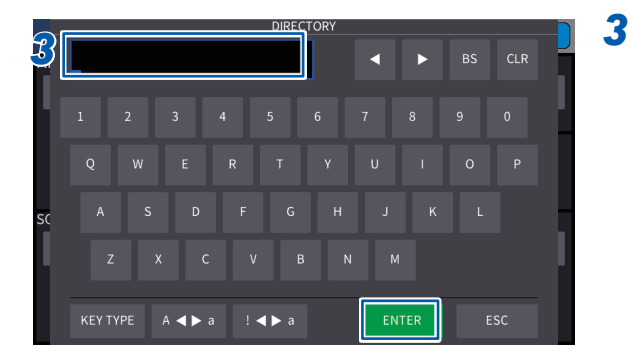

## Press [FILE] > [SETUP] on the measurement screen.

**2** Press [DIRECTORY].

The keyboard window is displayed.

Enter a name for the save destination holder and press [ENTER]. Up to 32 characters

When the folder name is not to be specified, a name is automatically set (DATA).

. .

## Setting the screen save format

The format and color for when a screen is saved are set.

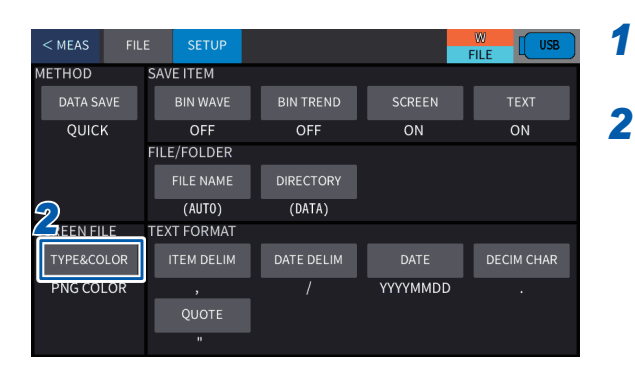

Press [FILE] > [SETUP] on the measurement screen.

Press [TYPE&COLOR].

| < MEAS      | FILE | SETUP               |            |          | W USB      |
|-------------|------|---------------------|------------|----------|------------|
| METHOD      | SAV  | E ITEM              |            |          |            |
| DATA SAVE   |      | BIN WAVE            | BIN TREND  | SCREEN   | TEXT       |
| QUICK       |      | OFF                 | OFF        | ON       | ON         |
|             | FILI | E/FOLDER            |            |          |            |
|             |      | FILE NAME           | DIRECTORY  |          |            |
|             | T    | (AUTO)<br>YPE&COLOR | (DATA)     |          |            |
| SCREEN FILE |      | 3MP COLOR           | DATE DELIM | DATE     | DECIM CHAR |
| PNG COL     |      | BMP MONO            | /          | YYYYMMDD |            |
| 2           | り 「  | PNG COLOR           |            |          |            |
|             |      | PNG MONO            |            |          |            |

#### **3** Set the format and color.

| BMP COLOR*1 | Color BMP format      |
|-------------|-----------------------|
| BMP MONO    | Gray-scale BMP format |
| PNG COLOR   | Color PNG format      |
| PNG MONO    | Gray-scale PNG format |

\*1. Default setting

## **10.5 Saving the Test Results**

#### Save method

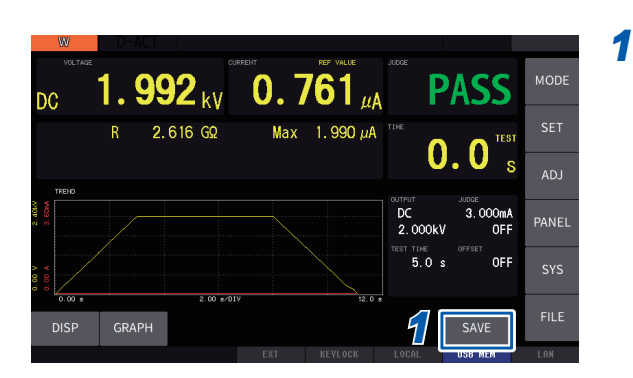

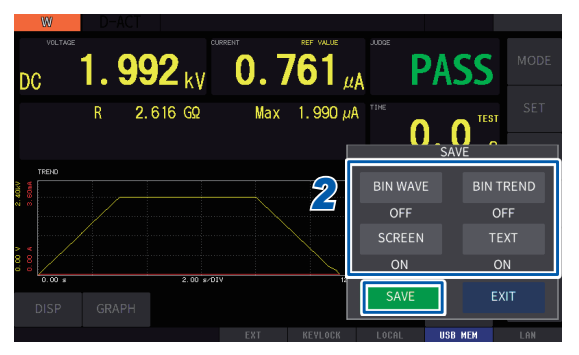

## After finishing a measurement, press [SAVE] on the measurement screen.

The save operation varies depending on the save method and items to be saved (p. 127).

**[SAVE]** is enabled only when a USB flash drive has been inserted into the instrument.

When [DATA SAVE] is set to [SELECT], select the items to be saved and press [SAVE].

2

...

## Checking the test results that have been saved

#### Saves using DCW mode

| "HIOKI E.E. CORPORATION","ST5680","Ver.","V1.00"<br>"Serial No.","123456789" | Header |
|------------------------------------------------------------------------------|--------|
|                                                                              |        |

| "DATE","2021/10/25"<br>"TIME","12:34:37" | Save date and time |
|------------------------------------------|--------------------|
|------------------------------------------|--------------------|

| "MODE","W"                  | Test conditions |
|-----------------------------|-----------------|
| "FREQUENCY","DC ",""        |                 |
| "TEST VOLTAGE"," 1000","V"  |                 |
| "START VOLTAGE"," 0","%"    |                 |
| "TEST TIME"," 0.4","s"      |                 |
| "RISE TIME"," 0.1","s"      |                 |
| "FALL TIME","OFF",""        |                 |
| "DELAY TIME","OFF",""       |                 |
| "UPPER LIMIT"," 2.000","mA" |                 |
| "LOWER LIMIT","OFF",""      |                 |
| "ARC","OFF"                 |                 |
| "ARC LIMIT"," 1","mA"       |                 |
| "OFFSET CANCEL","0"         |                 |
| "CONTACT CHECK","OFF"       |                 |
| "AUTO RANGE","1"            |                 |
| "KEEP DATA","0"             |                 |

| "MODE","W"<br>"START TIME","2021/10/25 12:34:29"<br>"VOLTAGE"," 9.960E+02","V"<br>"CURRENT"," 5.729E-05","A"<br>"RESISTANCE"," 0.000E+00","ohm"<br>"ELAPSED TIME"," 0.0","s"<br>"TIMER TYPE"."0" | Test results, judgment results<br>(JUDGE setting is on) |
|----------------------------------------------------------------------------------------------------|---------------------------------------------------------|
| "TIMER TYPE","0"<br>"JUDGE","PASS"                                                                                                    |                                                         |

| "WAVEFORM"."INSTANT"."250010" | Measurement waveform |
|-------------------------------|----------------------|
| "VOLTAGE","CURRENT"           | (WAVE setting is on) |
| "-9.375E+00"," 7.233E-06"     |                      |
| "-7.617E+00"," 7.233E-06"     |                      |
| "-5.859E+00"," 8.881E-06"     |                      |
| "-2.930E+00"," 1.172E-05"     |                      |
| :                             |                      |
| :                             |                      |

| "WAVEFORM","TREND","3"    | Trend waveform        |
|---------------------------|-----------------------|
| "VOLTAGE", "CURRENT"      | (TREND setting is on) |
| " 4.922E+02"," 3.396E-05" |                       |
| " 9.961E+02"," 5.727E-05" |                       |
| " 9.960E+02"," 5.729E-05" |                       |

#### Saves using W-IR mode

| "HIOKI E.E. CORPORATION","ST5680","Ver.","V1.00"<br>"Serial No.","123456789" | Header |
|------------------------------------------------------------------------------|--------|
|------------------------------------------------------------------------------|--------|

| "DATE","2021/10/25"<br>"TIME","20:03:01" | Save date and time |
|------------------------------------------|--------------------|
| ,                                        |                    |

| "MODE","WIR"                                                                                                    | Test conditions |
|----------------------------------------------------------------------------------------------------|-----------------|
| "MODE","W"<br>"FREQUENCY","DC ",""<br>"TEST VOLTAGE"," 300","V"<br>"START VOLTAGE"," 0","%"<br>"TEST TIME"," 0.4","s"<br>"RISE TIME"," 0.1","s"<br>"FALL TIME","OFF",""<br>"DELAY TIME","OFF",""<br>"UPPER LIMIT"," 2.000","mA"<br>"LOWER LIMIT"," 2.000","mA"<br>"LOWER LIMIT"," 0FF",""<br>"ARC ","OFF"<br>"ARC LIMIT"," 1","mA"<br>"OFFSET CANCEL","0"<br>"CONTACT CHECK","OFF"<br>"AUTO RANGE","11"<br>"KEEP DATA","0" |                 |
| "MODE","IR"<br>"TEST VOLTAGE"," 1000","V"<br>"TEST TIME"," 0.4","s"<br>"RISE TIME"," 0.1","s"<br>"FALL TIME","OFF",""<br>"DELAY TIME","OFF",""<br>"UPPER LIMIT"," 0.5000 ","Mohm"<br>"OFFSET CANCEL","0"<br>"CONTACT CHECK","OFF"<br>"AUTO RANGE","11<br>"KEEP DATA","0"                                                                                                    |                 |

| "MODE","W"<br>"START TIME","2021/10/25 20:02:54"<br>"VOLTAGE"," 2.957E+02","V"<br>"CURRENT"," 2.441E-05","A"<br>"RESISTANCE"," 0.000E+00","ohm"<br>"ELAPSED TIME"," 0.0","s"<br>"TIMER TYPE","0"<br>"JUDGE","PASS" | Test results, judgment results<br>(JUDGE setting is on) |
|----------------------------------------------------------------------------------------------------|---------------------------------------------------------|
| "MODE","IR"<br>"START TIME","2021/10/25 20:02:54"<br>"VOLTAGE"," 9.943E+02","V"<br>"RESISTANCE"," 9.500E+05","ohm"<br>"ELAPSED TIME"," 0.0","s"<br>"TIMER TYPE","0"<br>"JUDGE","PASS"                              |                                                         |

#### Save in the program mode

| "HIOKI E.E. CORPORATION","ST5680","Ver.","V1.00" | Header |
|--------------------------------------------------|--------|
| "Serial No.","123456789"                         |        |

| "DATE","2021/10/25" | Save date and time |
|---------------------|--------------------|
| "TIME","20:12:52"   |                    |

| "STEP NO.", " 1"<br>"MODE", "W"<br>"FREQUENCY", "DC ", ""<br>"TEST VOLTAGE", " 500", "V"<br>"START VOLTAGE", " 0", "%"<br>"TEST TIME", " 0.4", "s"<br>"RISE TIME", " 0.1", "s"<br>"FALL TIME", " 0.1", "s"<br>"DELAY TIME", " 0.1", "s"<br>"DELAY TIME", " 0.1", "s"<br>"UPPER LIMIT", " 1.000", "MA"<br>"LOWER LIMIT", " 1.000", "MA"<br>"LOWER LIMIT", " 0FF", ""<br>"ARC ", "OFF"<br>"ARC LIMIT", " 1", "MA"<br>"OFFSET CANCEL", "0"<br>"CONTACT CHECK", "OFF"<br>"AUTO RANGE", "1"<br>"KEEP DATA", "0" | Test conditions |
|----------------------------------------------------------------------------------------------------|-----------------|
| "STEP NO."," 2"<br>"MODE","IR"<br>"TEST VOLTAGE"," 500","V"<br>"TEST TIME"," 0.4","s"<br>"RISE TIME"," 0.1","s"<br>"FALL TIME","OFF",""<br>"DELAY TIME","OFF",""<br>"UPPER LIMIT"," 0.5000 ","Mohm"<br>"OFFSET CANCEL","0"<br>"CONTACT CHECK","OFF"<br>"AUTO RANGE","1"<br>"KEEP DATA","0"                                                                                                    |                 |

| "STEP NO."," 1"<br>"MODE","W"<br>"START TIME","2021/10/25 20:12:29"<br>"VOLTAGE"," 4.956E+02","V"<br>"CURRENT"," 3.387E-05","A"<br>"RESISTANCE"," 0.000E+00","ohm"<br>"ELAPSED TIME"," 0.0","s"<br>"TIMER TYPE","0"<br>"JUDGE","PASS" | Test results, judgment results<br>(JUDGE setting is on) |
|----------------------------------------------------------------------------------------------------|---------------------------------------------------------|
| "STEP NO."," 2"<br>"MODE","IR"<br>"START TIME","2021/10/25 20:12:29"<br>"VOLTAGE"," 4.955E+02","V"<br>"RESISTANCE"," 4.830E+05","ohm"<br>"ELAPSED TIME"," 0.0","s"<br>"TIMER TYPE","0"<br>"JUDGE","LFAIL"                             |                                                         |
| "JUDGE","FAIL"                                                                                                    |                                                         |

#### Saves using BDV mode

| "HIOKI E.E. CORPORATION","ST5680","Ver.","V1.00"<br>"Serial No.","123456789" | Header |  |
|------------------------------------------------------------------------------|--------|--|
|------------------------------------------------------------------------------|--------|--|

| "DATE","2021/10/25"<br>"TIME","19:41:08" | Save date and time |
|------------------------------------------|--------------------|
|                                          |                    |

| "MODE","BDV"                | Test conditions |
|-----------------------------|-----------------|
| "METHOD","RATE"             |                 |
| "DISTANCE"," 0.01","mm"     |                 |
| "FREQUENCY","DC ",""        |                 |
| "TEST COUNT"," 1"           |                 |
| "START VOLTAGE"," 100","V"  |                 |
| "END VOLTAGE"," 1000","V"   |                 |
| "RISE RATE"," 200 ","V/s"   |                 |
| "UPPER LIMIT"," 1.000","mA" |                 |
| "ARC LIMIT","OFF",""        |                 |

| "MODE","BDV"                             | Test results          |
|------------------------------------------|-----------------------|
| "START TIME","2021/10/25 19:40:35"       | (JUDGE setting is on) |
| "BREAKDOWN VOLTAGE MEDIAN"," 0","V"      |                       |
| "BREAKDOWN VOLTAGE MEAN"," 0","V"        |                       |
| "BREAKDOWN VOLTAGE STANDARD"," 0","V"    |                       |
| "ELECTRIC STRENGTH MEDIAN"," 0","V/mm"   |                       |
| "ELECTRIC STRENGTH MEAN"," 0","V/mm"     |                       |
| "ELECTRIC STRENGTH STANDARD"," 0","V/mm" |                       |
| "ELAPSED TIME"," 0.0","s"                |                       |
|                                          |                       |

| "TEST NO."," 1"                  | Test results for each test |
|----------------------------------|----------------------------|
| "CURRENT"," 0","A"               |                            |
| "ELAPSED TIME"," 0.0","s"        |                            |
| "BREAKDOWN VOLTAGE"," 0","V"     |                            |
| "ELECTRIC STRENGTH"," 0","kV/mm" |                            |
|                                  |                            |

| "WAVEFORM","INSTANT","262144"<br>"VOLTAGE","CURRENT"<br>" 9.076E+02"," 4.614E-05"<br>" 9.158E+02"," 5.777E-05"<br>" 9.076E+02"," 6.592E-05"<br>" 9.059E+02"," 5.960E-05" | Measurement waveform<br>(WAVE setting is on) |
|----------------------------------------------------------------------------------------------------|----------------------------------------------|
| :                                                                                                    |                                              |

| "WAVEFORM","TREND","23"<br>"VOLTAGE","CURRENT"<br>" 1.060E+02"," 1.516E-05"<br>" 1.465E+02"," 1.732E-05"<br>" 1.862E+02"," 1.921E-05"<br>: | Trend waveform<br>(TREND setting is on) |
|----------------------------------------------------------------------------------------------------|-----------------------------------------|
| •                                                                                                    |                                         |

## **10.6 Saving and Importing the Test Conditions**

Saves the instrument settings information to the USB flash drive as a settings file. Imports the settings file that has been saved to the USB flash drive and restores the settings.

#### Saving test conditions

The following two types of items can be saved.

| Туре     | Information to be saved                                                                                                    | Extension |
|----------|----------------------------------------------------------------------------------------------------|-----------|
| SAVE     | Test conditions<br>The current test conditions and all test conditions saved in the panel<br>memory can be saved for all modes.                         | .PNL      |
| ALL SAVE | All settings<br>The interface, system, file settings, and other settings including the test<br>conditions saved by <b>[SAVE]</b> can be saved together. | .ALL      |

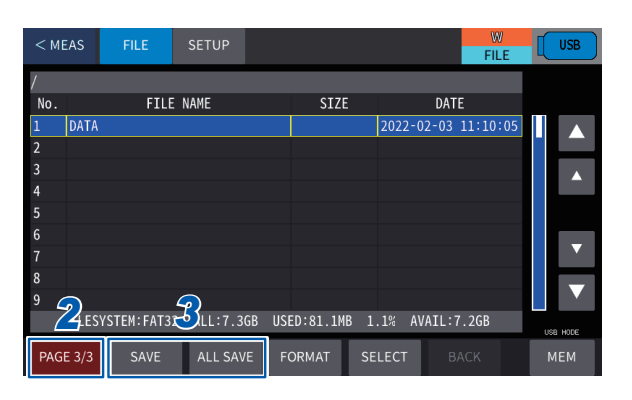

- Press [FILE] > [FILE] on the measurement screen.
- **2** Press [PAGE] to switch to [PAGE 3/3].
- **3** Press [SAVE] or [ALL SAVE]. The keyboard window is displayed.

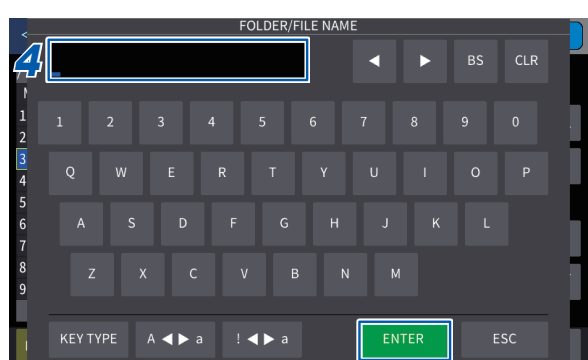

Enter a name for the file and press [ENTER].
 Up to 31 characters
 See "3.3 Basic Screen Operation" (p. 35).

10

## Loading test conditions

The following two types of settings files can be imported.

- PNL file (test conditions)
- ALL file (all settings)

No

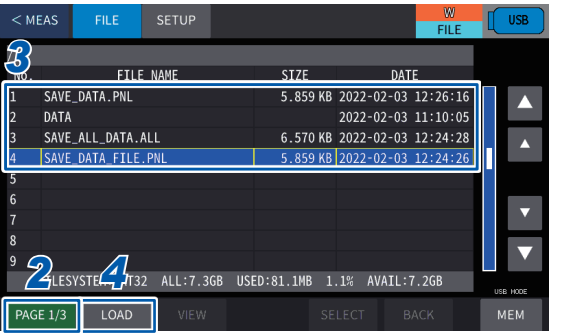

# SEE 1/3 LOAD VIEW SELECT BACK MEM

- Press [FILE] > [FILE] on the measurement screen.
- Press [PAGE] to switch to [PAGE 1/3].
- Select files with a ".PNL" or ".ALL" extension.
- 4 Press [LOAD].

1

2

3

A confirmation message is displayed.

#### Press [YES].

## **10.7 Editing Files and Folders**

You can edit the files and folders that have been saved to the USB flash drive.

- Formatting USB flash drive (p. 139)
- Creating folders (p. 141)
- Deleting a file or folder (p. 141)
- Renaming a file or folder (p. 142)
- Information display (measurement results and measurement screen) (p. 142)

#### Formatting the USB flash drive

Format (initialize) the USB flash drive to be used. Insert the USB flash drive to be formatted into the USB memory interface on the front and start formatting.

The instrument formats using either FAT32 or FAT16.

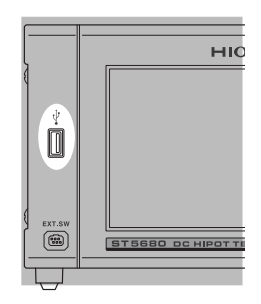

#### IMPORTANT

- When formatting, all data saved to the USB flash drive will be deleted and cannot be restored. Check the content carefully before implementing.
- It is recommended that you make sure to back up all important data saved to the USB flash drive.

10

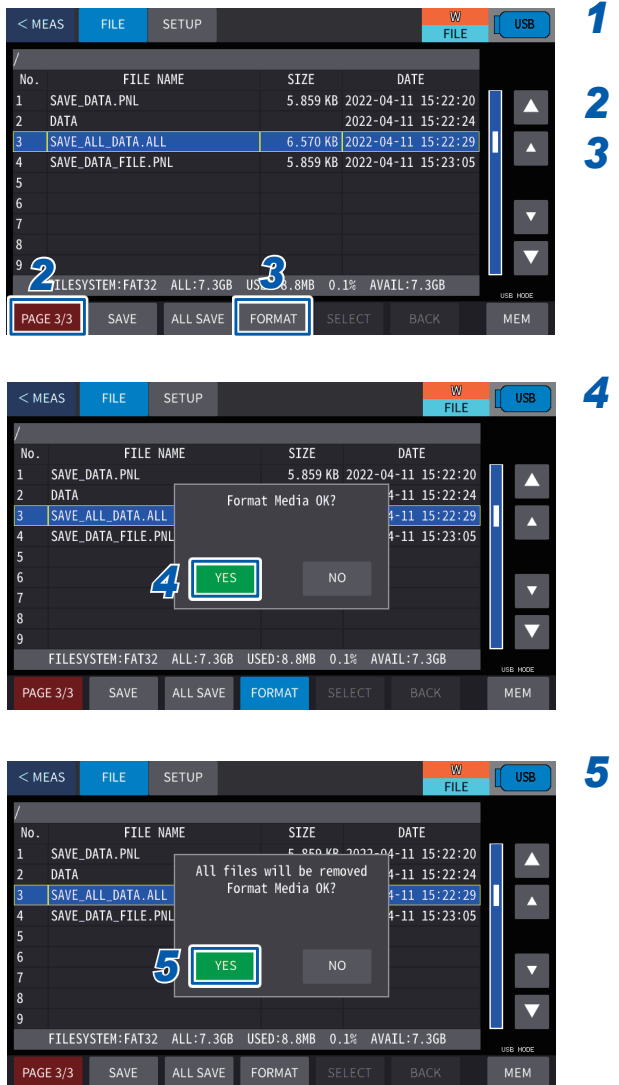

- Press [FILE] > [FILE] on the measurement screen.
- Press [PAGE] to switch to [PAGE 3/3].

#### Press [FORMAT].

A confirmation message is displayed.

#### Press [YES].

A confirmation message is displayed again.

Press [YES].

#### Creating a folder

Create a folder on the USB flash drive.

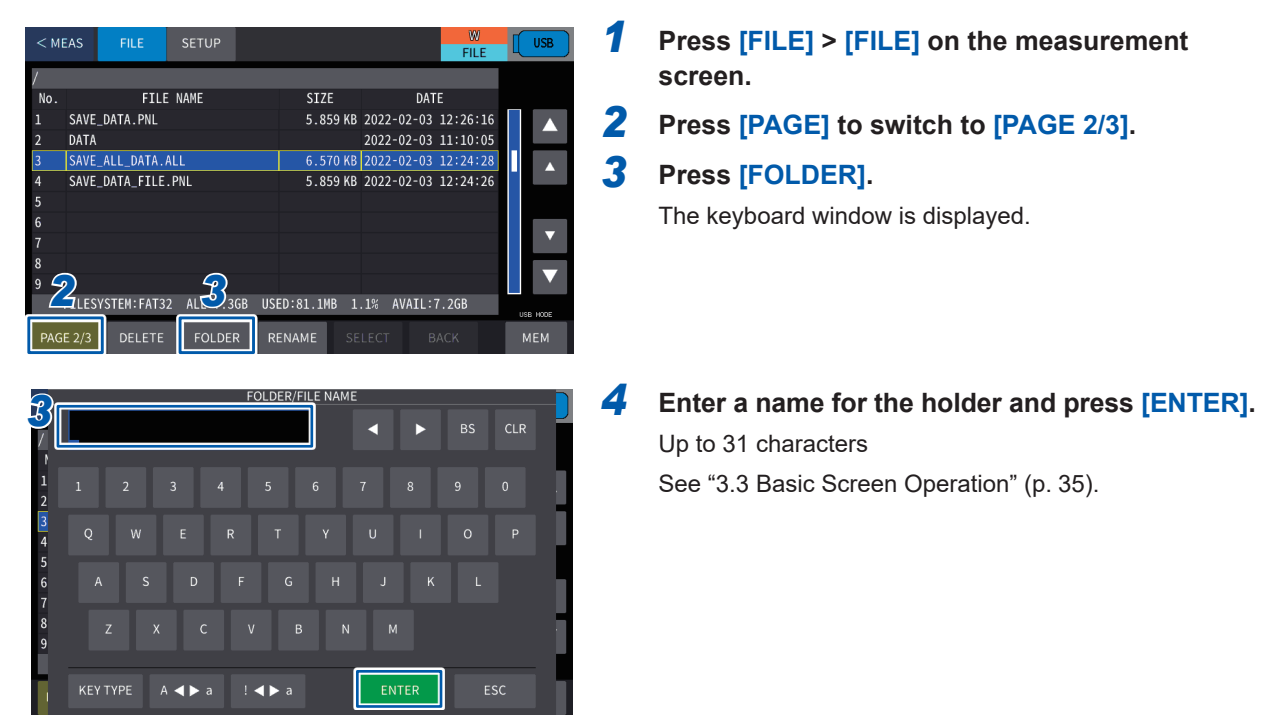

#### Deleting a file or folder

Deletes the files or folders that have been saved to the USB flash drive.

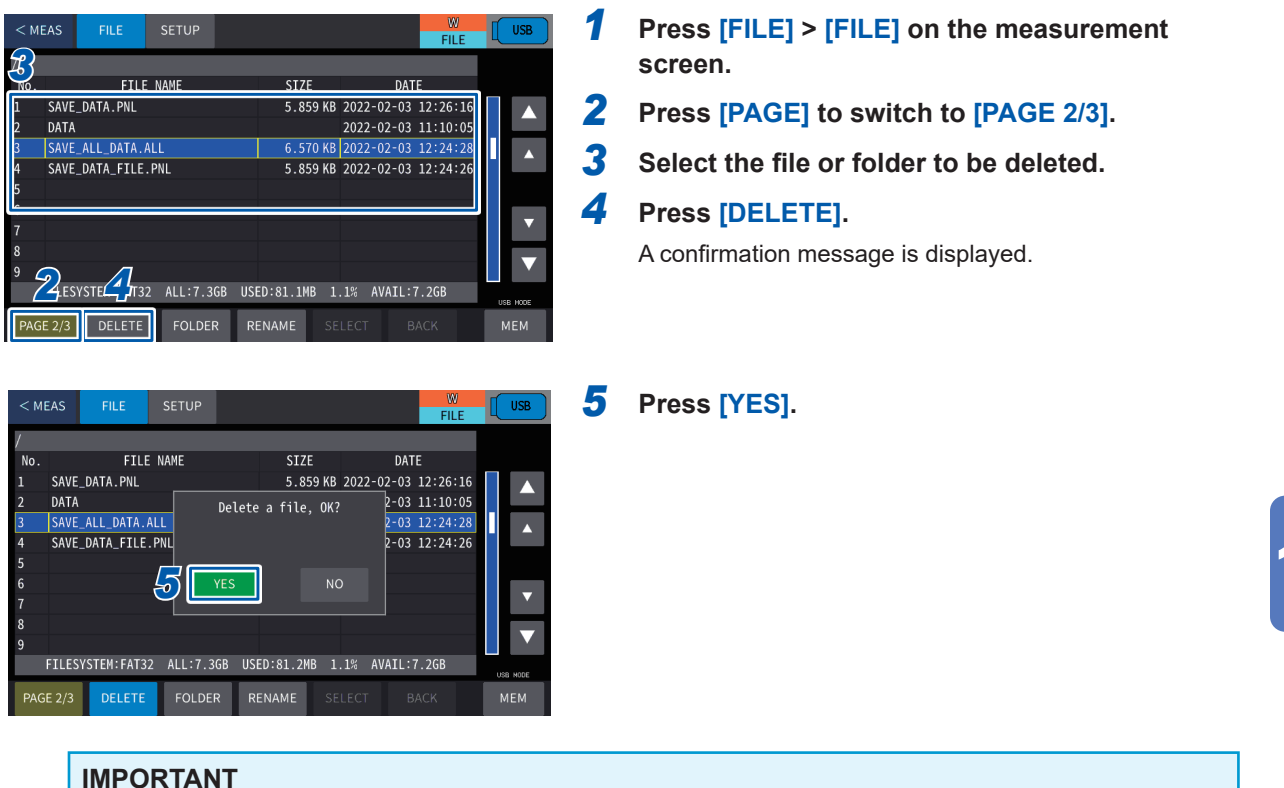

#### Deleted files and folders cannot be restored. Check the content carefully before implementing.

**USB** Flash Drive

#### Change the name of a file or folder

Changes the name of the files or folders that have been saved to the USB flash drive.

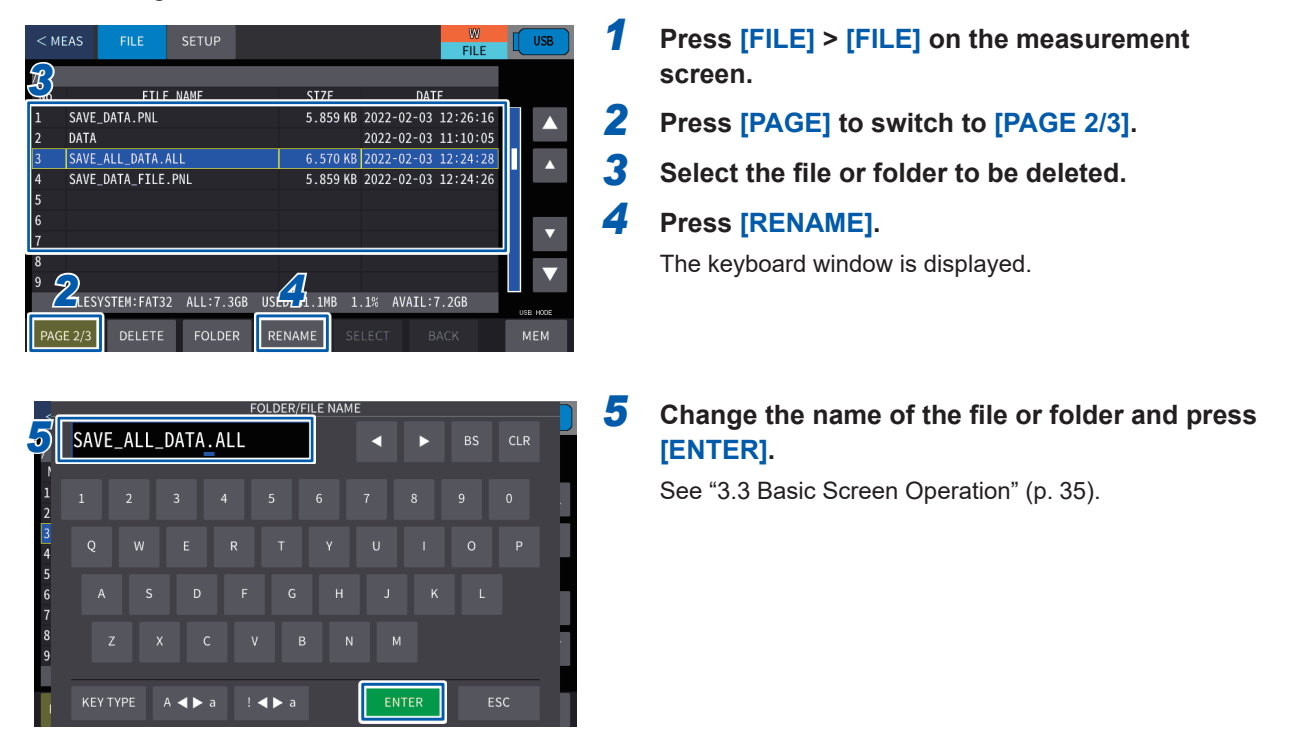

#### **Displaying the information**

You can use the screen to check the test results files (CSV) that have been saved to the USB flash drive.

| < MEAS         | FILE                       | SETUP      |        |                    |                        | FI                     |            | USB      |
|----------------|----------------------------|------------|--------|--------------------|------------------------|------------------------|------------|----------|
|                | FTU                        | F NAMF     |        | STZE               |                        | DATE                   |            |          |
| 1 220          | 528162200.P                | NG<br>SV   |        | 13.91 K            | 3 2022-06              | -28 16:22              | :01        |          |
| 3 220          | 529161123.C                | SV<br>SV   |        | 5.496 K            | 3 2022-06              | -29 16:11              | :12        |          |
| 4 220<br>5 220 | 528162316.P<br>528162337.P | 'NG<br>'NG |        | 22.08 K<br>22.11 K | 3 2022-06<br>3 2022-06 | -28 16:23<br>-28 16:23 | :09<br>:19 |          |
| 6 220<br>7 220 | 529161215.C<br>528162358.P | :SV<br>'NG |        | 5.496 K<br>22.36 K | 3 2022-06<br>3 2022-06 | -29 16:12<br>-28 16:24 | :08<br>:00 | ▼        |
| 8 220<br>220   | 529161442.P<br>529154312.C | NG<br>SY   |        | 24.16 K<br>1.166 K | 3 2022-06<br>3 2022-06 | -29 16:14<br>-29 15:43 | :22<br>:06 | ▼        |
| FILES          | YSTEM: FAT                 | ALL:7.30   | GB USE | D:357.5MB          | 4.7% AV/               | AIL:7.0GB              |            | ISB HODE |
| PAGE 1/3       | LOAD                       | VIEW       |        |                    | ELECT                  | BACK                   |            | МЕМ      |

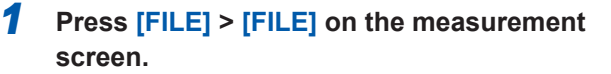

- **2** Press [PAGE] to switch to [PAGE 1/3].
- **3** Select the file to be checked.
- **4** Press [VIEW].

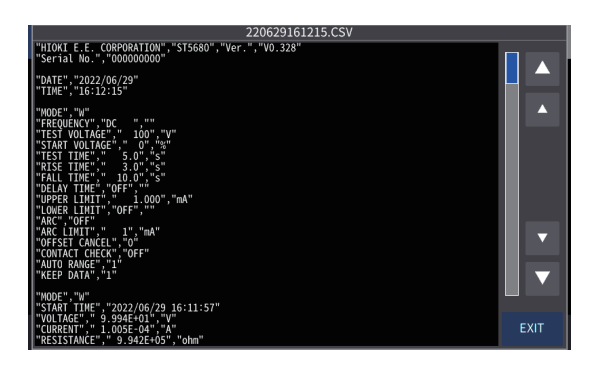

The test result screen is displayed.

# **11** System Settings

## **11.1 Checking the Instrument Information**

You can check the system information in the instrument.

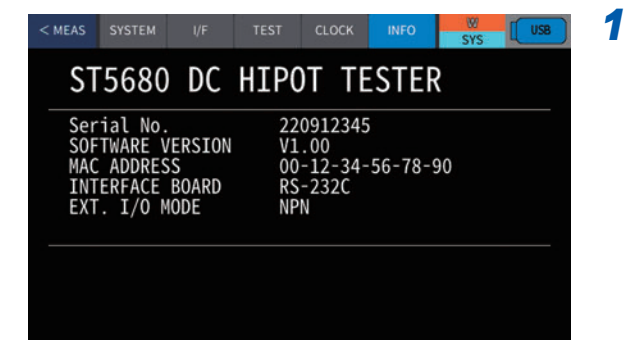

Press [SYS] > [INFO] on the measurement screen.

| Serial No.       | This is the serial number.                                                                                                    |  |  |  |
|------------------|----------------------------------------------------------------------------------------------------|--|--|--|
| SOFTWARE VERSION | This is the software version.                                                                                                    |  |  |  |
| MAC ADDRESS      | This is the MAC address.                                                                                                    |  |  |  |
| INTERFACE BOARD  | This is the name of the optional interface board that is in use.NONE:Interface board not usedRS-232C:The Z3001 RS-232C interface is installed.GP-IB:The Z3000 GP-IB interface is installed. |  |  |  |
| EXT. I/O MODE    | External I/O output mode<br>NPN: Current sink output mode<br>PNP: Current source output mode                                                                                                |  |  |  |

## **11.2 Self-test Function**

You can self-test for errors in the instrument.

#### **Touch screen test**

You can check that the touch screen is operating normally.

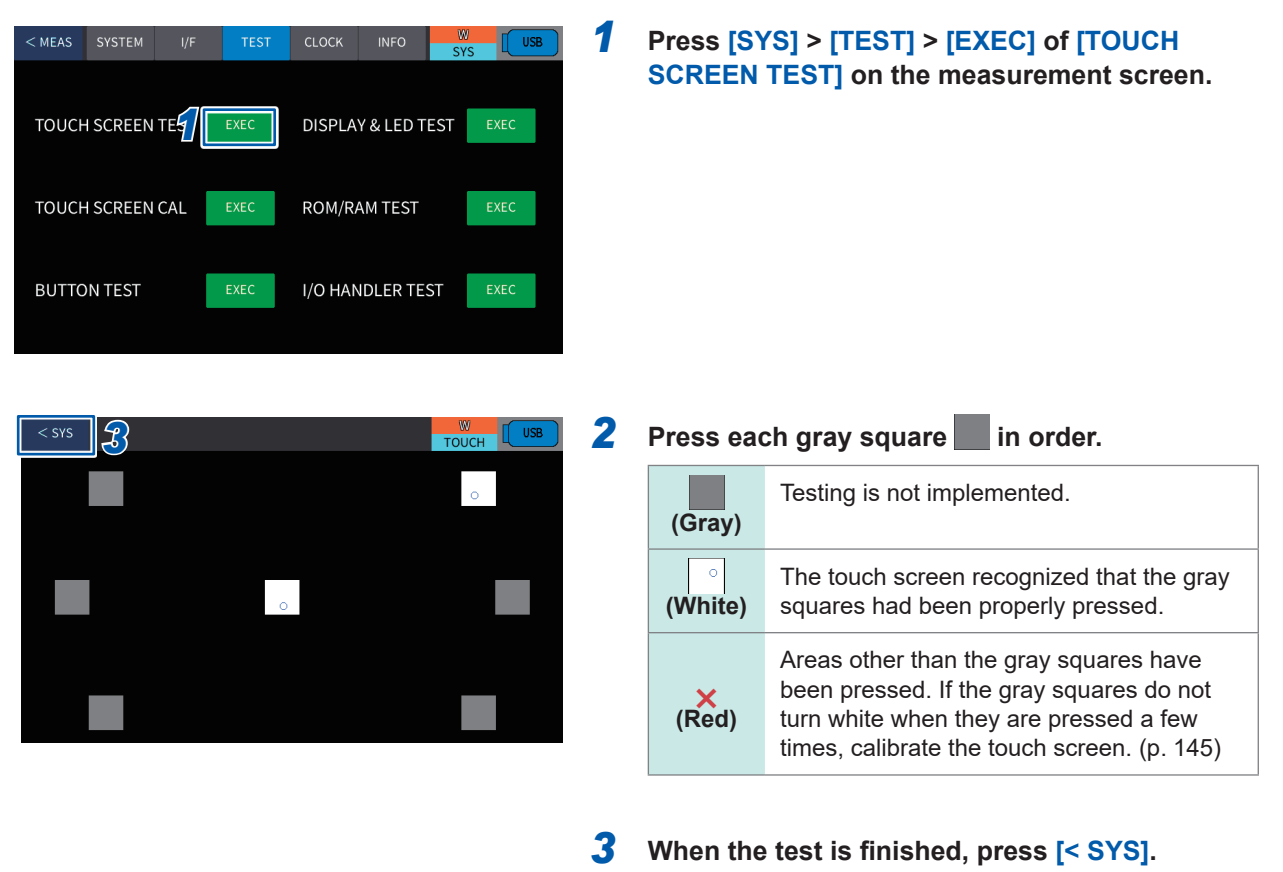

The system screen is displayed again.

#### IMPORTANT

If the gray squares do not turn white when they are pressed after touch screen calibration, the touch screen may be damaged. Please contact your authorized Hioki distributor or reseller.
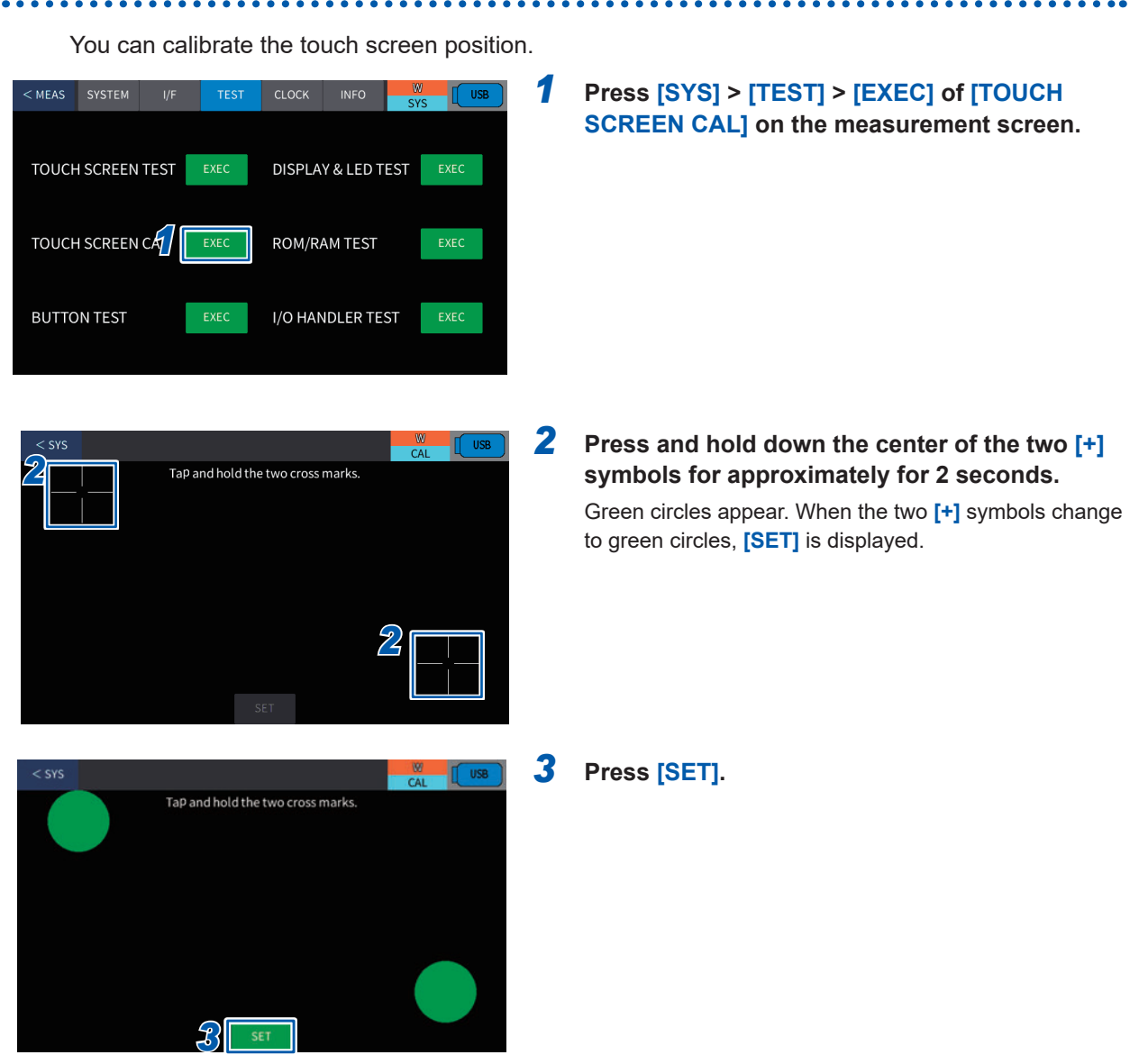

## Calibrating the touch screen

#### IMPORTANT

If **[SET]** is not displayed, repairs are necessary. Please contact your authorized Hioki distributor or reseller.

## Testing the instrument buttons and rotary knob

The operation of the **START** button, **STOP** button, and rotary knob on the instrument is checked.

1

| < MEAS | SYSTEM   | I/F  | TEST | CLOCK   | INFO      | W<br>SYS | USB  |
|--------|----------|------|------|---------|-----------|----------|------|
| TOUCH  | I SCREEN | TEST | EXEC | DISPLA  | Y & LED T | EST      | EXEC |
| TOUCH  | SCREEN   | CAL  | EXEC | ROM/R   | AM TEST   |          | EXEC |
| BUTTC  | ON TEST  | 1    | EXEC | I/O HAN | NDLER TES | ST       | EXEC |

Press [SYS] > [TEST] > [EXEC] of [BUTTON TEST] on the measurement screen.

- 2 Press the START button and check that [⊲] is displayed next to [START BUTTON] in the display area.
- **3** Press the STOP button and check that [⊲] is displayed next to [STOP BUTTON] in the display area.
- **4** Press the rotary knob and check that [⊲] is displayed next to [KNOB (PUSH)] in the display area.
- **5** Turn the rotary knob clockwise and check that [⊲] is displayed next to [KNOB (UP)] in the display area.
- **6** Turn the rotary knob counterclockwise and check that [⊲] is displayed next to [KNOB (DOWN)] in the display area.

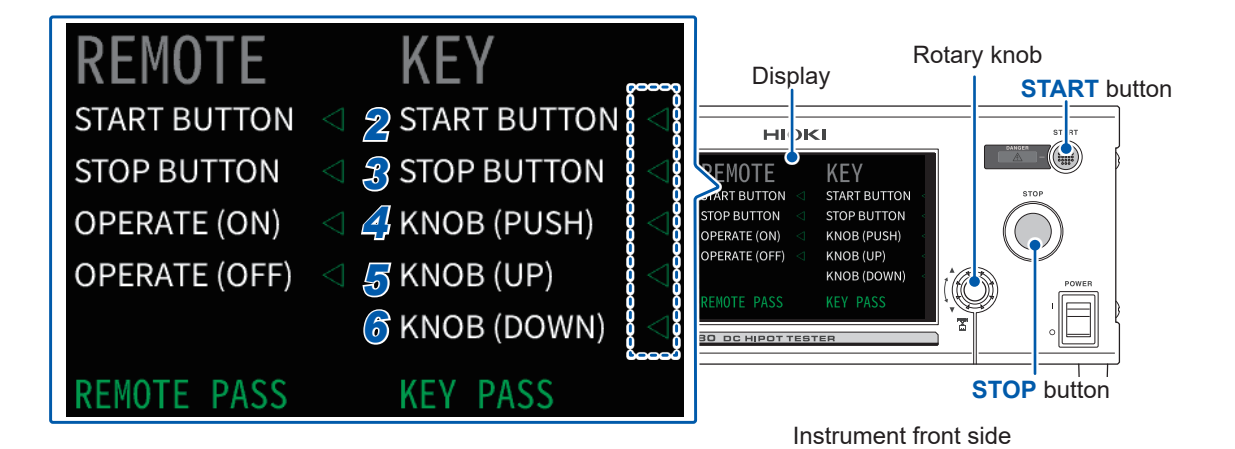

#### IMPORTANT

If the operation of the **START** button, **STOP** button, and rotary knob on the instrument cannot be detected properly, repairs are necessary. Please contact your authorized Hioki distributor or reseller.

### **Testing the Remote Control Box switches**

Check the operation of the **START** switch, **STOP** switch, and **OPERATE** switch on the 9613 Remote Control Box (Single) and 9614 Remote Control Box (Dual). See "16.5 Remote Control Box (Option)" (p. 239).

1

| < MEAS | SYSTEM   | I/F  | TEST | CLOCK   | INFO       | W<br>SYS |      | SB |
|--------|----------|------|------|---------|------------|----------|------|----|
| TOUCH  | SCREEN   | TEST | EXEC | DISPLA  | Y & LED TI | EST      | EXEC |    |
| TOUCH  | I SCREEN | CAL  | EXEC | ROM/R/  | AM TEST    |          | EXEC |    |
| BUTTC  | ON TEST  | 1    | EXEC | I/O HAN | NDLER TES  | ST       | EXEC |    |

Press [SYS] > [TEST] > [EXEC] of [BUTTON TEST] on the measurement screen.

- **2** Press the START switch on the remote control and check that [<] is displayed next to [START BUTTON] in the display area.
- **3** Press the STOP switch on the remote control and check that [⊲] is displayed next to [STOP BUTTON] in the display area.
- **4** Press the OPERATE switch to turn on the remote control and check that [⊲] is displayed next to [OPERATE (ON)] in the display area.
- **5** Press the OPERATE switch to turn off the remote control and check that [⊲] is displayed next to [OPERATE (OFF)] in the display area.

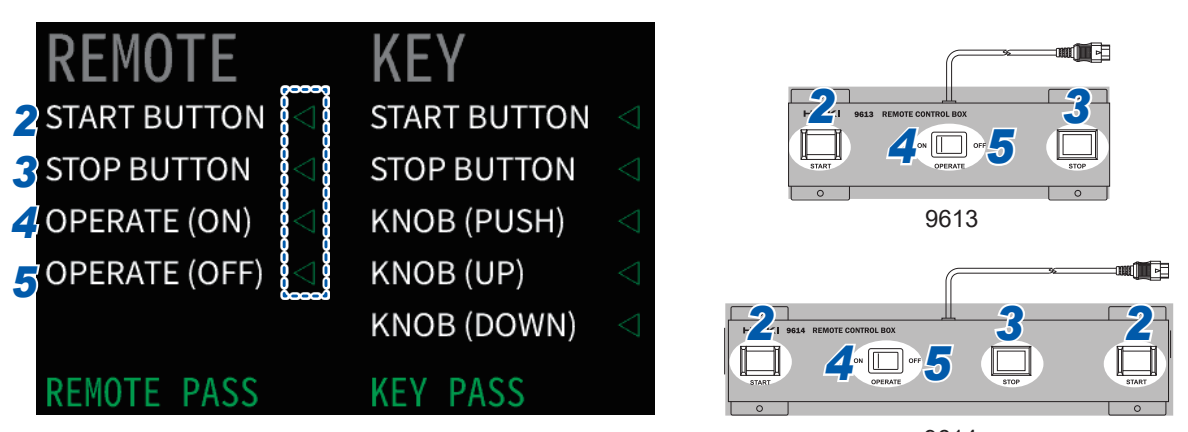

Instrument display area

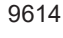

#### IMPORTANT

If the operation of the **START** switch, **STOP** switch, and **OPERATE** switch on the remote control cannot be detected properly, repairs are necessary. Please contact your authorized Hioki distributor or reseller.

## Testing the screen display

The screen display status and **DANGER** lamp on/off status are checked.

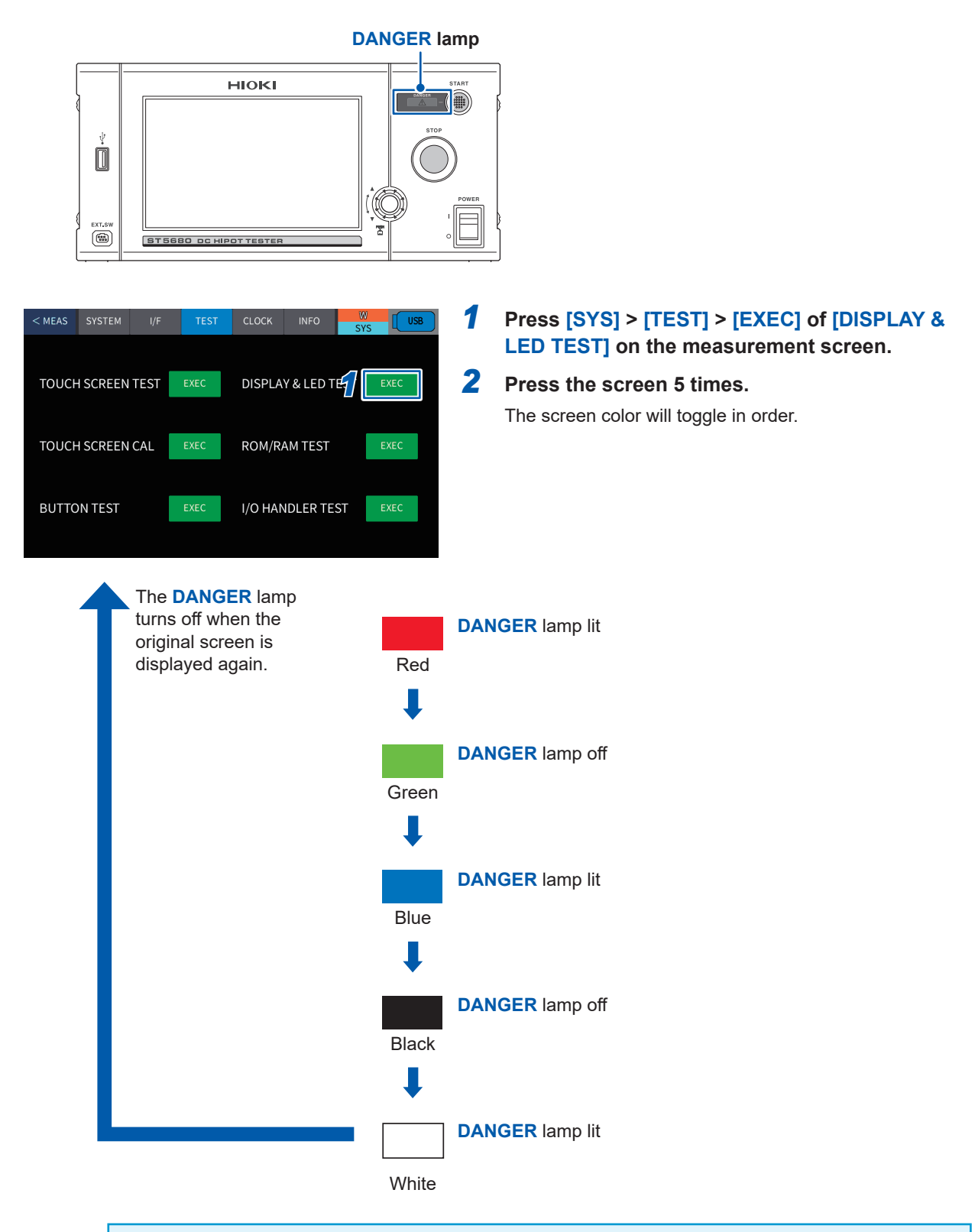

#### IMPORTANT

If the full screen is not the same color, repairs are necessary. Please contact your authorized Hioki distributor or reseller.

11

System Settings

. . .

#### **ROM/RAM** test

The instrument internal memory (ROM and RAM) is checked.

| < MEAS<br>TOUCH<br>TOUCH<br>BUTTO | SYSTEM     V/F     TEST     CLOCK     INFO     West     USE       H SCREEN TEST     EXEC     DISPLAY & LED TEST     EXEC       H SCREEN CAL     EXEC     ROM/RAM TEST     Image: Comparison of the second second se | 1 | Press [SY<br>[ROM/RAI     | TS] > [TEST] > [EXEC] of<br>M TEST] on the measurement screen. |  |  |  |  |  |
|-----------------------------------|----------------------------------------------------------------------------------------------------|---|---------------------------|----------------------------------------------------------------|--|--|--|--|--|
| < sys                             |                                                                                                    | 2 | Press [FA                 | ST TEST].                                                      |  |  |  |  |  |
|                                   | ROM                                                                                                    |   | The test sta              | irts automatically.                                            |  |  |  |  |  |
|                                   | CHECKSUM                                                                                                    |   |                           |                                                                |  |  |  |  |  |
|                                   | RAM                                                                                                    |   |                           |                                                                |  |  |  |  |  |
|                                   | INTERNAL                                                                                                    |   |                           |                                                                |  |  |  |  |  |
|                                   | EXTERNAL                                                                                                    |   |                           |                                                                |  |  |  |  |  |
|                                   | FRAM                                                                                                    |   |                           |                                                                |  |  |  |  |  |
|                                   | FULL TEST FAST TEST                                                                                                    |   |                           |                                                                |  |  |  |  |  |
| < sys                             |                                                                                                    |   | When the te<br>displayed. | est has finished, the test results are                         |  |  |  |  |  |
|                                   | CHECKSUM FAIL                                                                                                    |   | PASS                      | All ROM/RAM memories are normal.                               |  |  |  |  |  |
|                                   | RAM                                                                                                    |   | EAU                       | One or more of the ROM/RAM memories is                         |  |  |  |  |  |
|                                   | INTERNAL PASS<br>EXTERNAL PASS                                                                                                    |   | TAIL                      | abnormal.                                                      |  |  |  |  |  |
|                                   | BOOT BACKUP PASS                                                                                                    |   |                           |                                                                |  |  |  |  |  |
|                                   | FRAM PASS                                                                                                    |   |                           |                                                                |  |  |  |  |  |
|                                   | FULL TEST FAST TEST                                                                                                    |   |                           |                                                                |  |  |  |  |  |

#### IMPORTANT

- All operations are disabled during ROM/RAM tests.
- If the judgment results display is **[FAIL]**, repairs are necessary. Please contact your authorized Hioki distributor or reseller.

## Full test

Checks the details of all memory conditions.

This check takes approx. 9 minutes. Execute a full test when the instrument operation is unstable (normally a full test is not necessary).

. . . . . . . . . .

. .

| < MEAS                                         | 1 | Press [S`<br>TEST] or | YS] > [TEST] > [EXEC] of [ROM/RAM<br>the measurement screen. |
|------------------------------------------------|---|-----------------------|--------------------------------------------------------------|
| < SYS                                          | 2 | Press [Fl             | JLL TEST].                                                   |
| ROM                                            |   | -<br>A confirma       | tion message is displayed.                                   |
| CHECKSUM                                       |   |                       |                                                              |
| RAM                                            |   |                       |                                                              |
| INTERNAL                                       |   |                       |                                                              |
| BOOT BACKUP                                    |   |                       |                                                              |
| FRAM                                           |   |                       |                                                              |
| 2 FULL TEST                                    |   |                       |                                                              |
|                                                | 3 | Press [V]             | -51                                                          |
| ROM                                            |   | The full tes          | -oj.                                                         |
|                                                |   | When the              | test has finished, the test results are                      |
| Execute FULL TEST, OK? RAM It takes long time. |   | displayed.            |                                                              |
|                                                |   | PASS                  | All ROM/RAM memories are normal.                             |
|                                                |   | FAIL                  | One or more of the ROM/RAM memories is abnormal.             |
| FULL TEST FAST TEST                            |   |                       |                                                              |
|                                                |   |                       |                                                              |
|                                                |   |                       |                                                              |

#### IMPORTANT

If the judgment results display is **[FAIL]**, repairs are necessary. Please contact your authorized Hioki distributor or reseller.

#### I/O hander test

Checks whether the output signals from the external I/O terminal are normal, and whether the input signals can be read normally.

screen.

1

| < MEAS                                                   | SYSTEM                    | I/F                 | 1                     | IEST                           | CL            | оск                           | INFO                    | o sys                  |                             |  |
|----------------------------------------------------------|---------------------------|---------------------|-----------------------|--------------------------------|---------------|-------------------------------|-------------------------|------------------------|-----------------------------|--|
| TOUCH                                                    | SCREEN                    | TEST                | EXE                   | c                              | DI            | SPLAY                         | & LED T                 | EST                    | EXEC                        |  |
| TOUCH                                                    | SCREEN                    | CAL                 | EXE                   | C                              | ROM/RAM TEST  |                               |                         | EXEC                   |                             |  |
| BUTTO                                                    | N TEST                    |                     | EXE                   | :C                             | 1/0           | D HANI                        | DLER TES                | £][                    | EXEC                        |  |
| < sys                                                    | 9                         |                     |                       |                                |               |                               |                         | W<br>I/O               | USB                         |  |
| I/O OUT                                                  |                           |                     |                       |                                | -             |                               |                         |                        |                             |  |
| U_FAIL                                                   | , U                       | AIL                 | H.V.C                 | N                              | W             | -FAIL                         | W-MODI                  | E S'                   | TEP_END                     |  |
| ARC_DE                                                   | T PA                      | ISS                 | TES                   | т                              | 0             | UT2                           | READY                   | PR                     | OTECTION                    |  |
| CONT_E                                                   | RR IR-I                   | FAIL                | IR-MC                 | DDE                            | PRO           | G_END                         | OUT0                    |                        | OUT1                        |  |
| I/O IN                                                   |                           |                     |                       |                                |               |                               |                         |                        |                             |  |
| START                                                    | INTERLO                   | CK L(               | DAD1                  | LOA                            | ND3           | LOAD                          | 5 LOA                   | .D7                    |                             |  |
| STOP                                                     | EXT_E                     | N L(                | DAD0                  | LOA                            | D2            | LOAD                          | 4 LOA                   | D6 I                   | D_VALID                     |  |
| EXT.I/O MO                                               | DDE : NPN                 |                     |                       |                                |               |                               |                         |                        |                             |  |
| < sys                                                    | < SYS                     |                     |                       |                                |               |                               |                         |                        |                             |  |
|                                                          |                           |                     |                       |                                |               |                               |                         |                        |                             |  |
| I/O OUT                                                  |                           |                     |                       |                                |               |                               |                         |                        |                             |  |
| I/O OUT<br>U_FAIL                                        | . LI                      | FAIL                | H.V.C                 | ON                             | W             | -FAIL                         | W-MODI                  | E S'                   | TEP_END                     |  |
| I/O OUT<br>U_FAIL<br>ARC_DE                              | I. L_F                    | FAIL<br>ISS         | H.V.C<br>TES          | DN<br>ST                       | w<br>o        | -FAIL<br>UT2                  | W-MODI<br>READY         | E S                    | TEP_END                     |  |
| I/O OUT<br>U_FAIL<br>ARC_DE<br>CONT_E                    | - L_f<br>T PA             | Fail<br>ISS<br>Fail | H.V.C<br>TES          | DN<br>ST<br>DDE                | W<br>O<br>PRO | -FAIL<br>UT2<br>G_END         | W-MODI<br>READY<br>OUT0 | E S <sup>-</sup><br>PR | TEP_END<br>OTECTION<br>OUT1 |  |
| I/O OUT<br>U_FAIL<br>ARC_DE<br>CONT_E                    | - L.I<br>IT PA<br>RR IR-I | FAIL<br>ISS<br>FAIL | H.V.C<br>TES<br>IR-MC | DN<br>ST<br>DDE                | W<br>O<br>PRO | -FAIL<br>UT2<br>G_END         | W-MODI<br>READY<br>OUT0 | E S <sup>-</sup><br>PR | OUT1                        |  |
| I/O OUT<br>U_FAIL<br>ARC_DE<br>CONT_E<br>I/O IN<br>START | RR IR-I                   | FAIL<br>ISS<br>FAIL | H.V.C<br>TES<br>IR-MC | DN<br>it<br>DDE<br>LO <u>4</u> | W<br>O<br>PRO | -FAIL<br>UT2<br>G_END<br>LOAD | W-MODA<br>READY<br>OUTO | E S<br>PR              | TEP_END<br>NOTECTION        |  |

Press [SYS] > [TEST] > [EXEC] of

[I/O HANDLER TEST] on the measurement

**2** Perform an output signal test (I/O OUT). Implements output signal tests.

When a button is pressed, the signal is output from the I/O output pin with the name of that button (on).

When a button that is outputting the signal is pressed, no signal is output from the I/O output pin with the name of that button.

### **3** Perform an input signal test (I/O IN).

The signal wire names for signals that are being input (on) from among the input signals will be lit green. Signal wires from which signals are not being input will be grayed out (unavailable).

## **11.3 Setting the Date and Time**

Sets the instrument date and time. You can record and manage data using the set date and time.

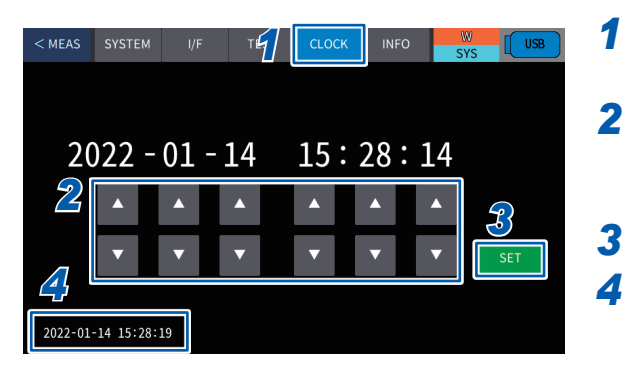

- Press [SYS] > [CLOCK] on the measurement screen.
- 2 Change the value using [▲] or [▼]. Settings range: from 00:00:00 on January 1, 2000 to 23:59:59 on December 31, 2099
  - Press [SET].
  - Check the set time.

## **11.4 Calibration Expiration Check Function**

If the calibration expiration date is set in advance, a warning message is displayed on the screen when the instrument is turned on after the calibration expiration date.

1

4

22-03-30

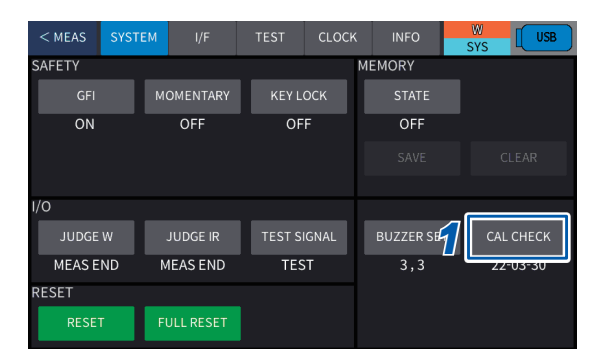

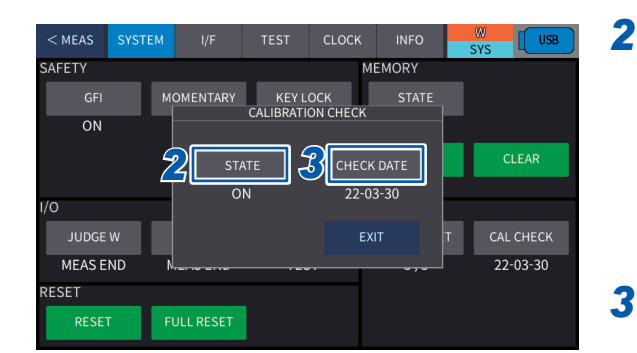

CHECK DATE

2022 - 03 - 30

 $\overline{\mathbf{v}}$ 

YSTEM

SAFETY

/0

RESET

ON

MEAS END

## Press [SYS] > [SYSTEM] > [CAL CHECK] on the measurement screen.

## Press [STATE] and set whether to perform a calibration expiration check.

| <b>ON</b> * <sup>1</sup> | A calibration expiration check is enabled.  |
|--------------------------|---------------------------------------------|
| OFF A                    | A calibration expiration check is disabled. |

\*1. Default setting

**3** When [ON] is set, press [CHECK DATE].

## Change the value using [▲] or [▼] and then press [ENTER].

Setting range: January 1, 2000 to December 31, 2099

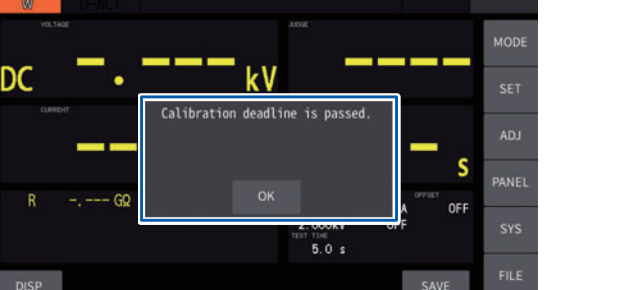

MEMORY

Δ

 $\mathbf{\nabla}$ 

A warning message is displayed when the instrument is turned on after the calibration expiration date.

Calibration Expiration Check Function

## **12** External Control (EXT. I/O)

You can control the instrument with a PLC (programmable controller) and other external devices connected using the external I/O terminal on the back of the instrument.

- Outputting signals to external devices from the instrument (judgment result signal, etc.)
- Inputting signals to the instrument from external devices (measurement start signal, etc.)

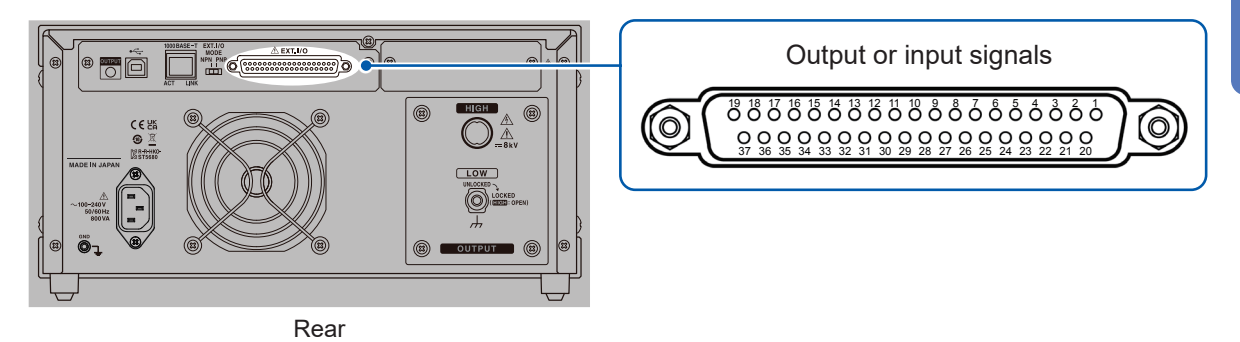

All signals are isolated from the measuring circuit and the ground (earth) (the input/output common is shared).

The input circuit can be switched for current sink output (NPN) or current source output (PNP). Check the input rating and internal circuit configuration (p. 179), and then understand the safety precautions. After that, connect the control system and use it in a correct manner.

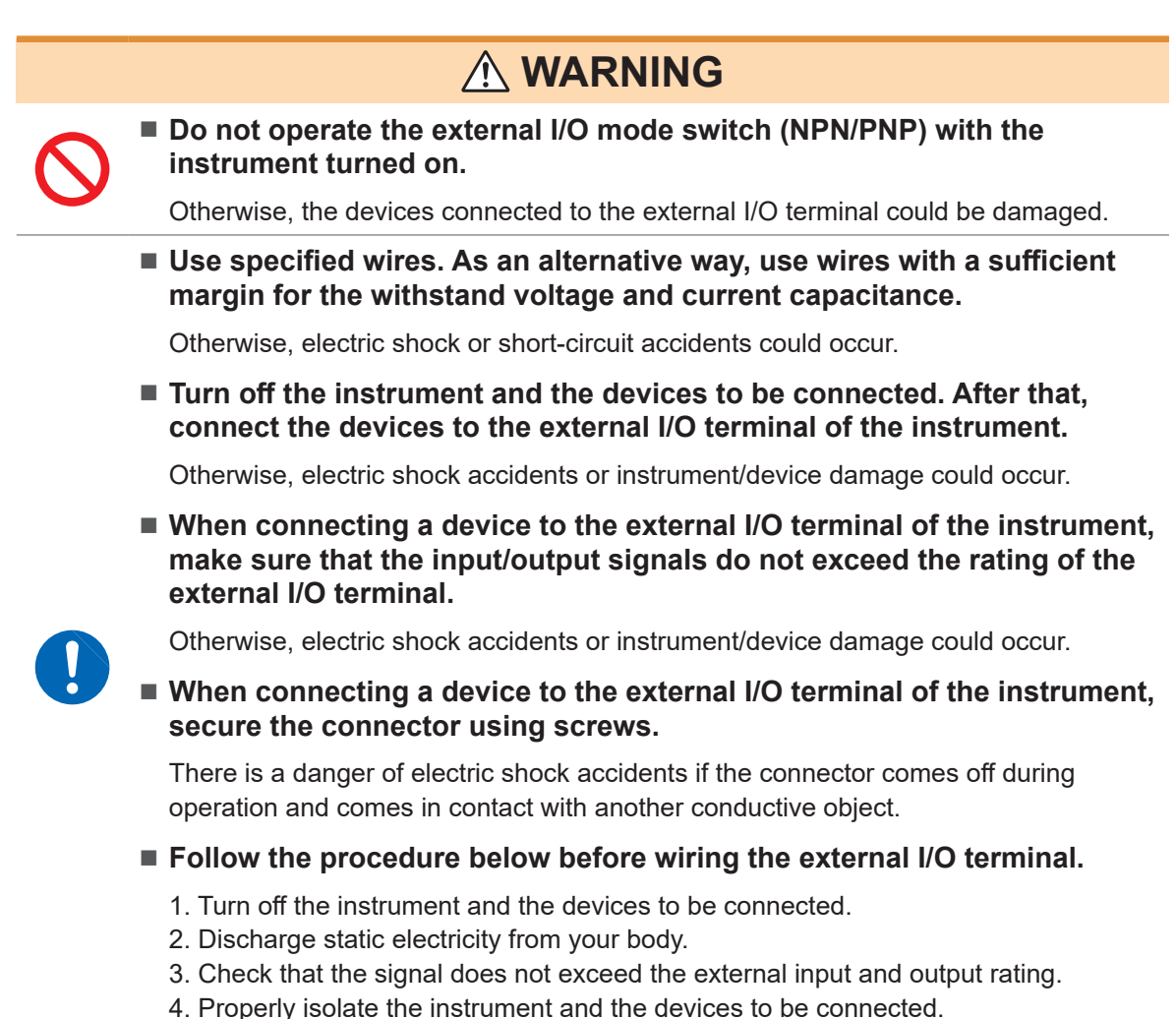

Failure to do so could cause the operator to experience an electric shock or damage the instrument.

# 12.1 Switching the Current Sink (NPN) and Current Source (PNP)

The external I/O MODE switch (NPN/PNP) allows you to change the type of the compatible PLC. NPN is sinking current and PNP is sourcing current.

It is set to NPN at the time of shipment from the factory.

## 

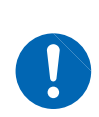

Turn off the instrument and then switch the external I/O mode switch (NPN/ PNP).

Set the NPN/PNP setting according to the devices to be connected externally. Otherwise, the devices connected to the external I/O terminal could be damaged.

Use the NPN/PNP switch on the back of the instrument.

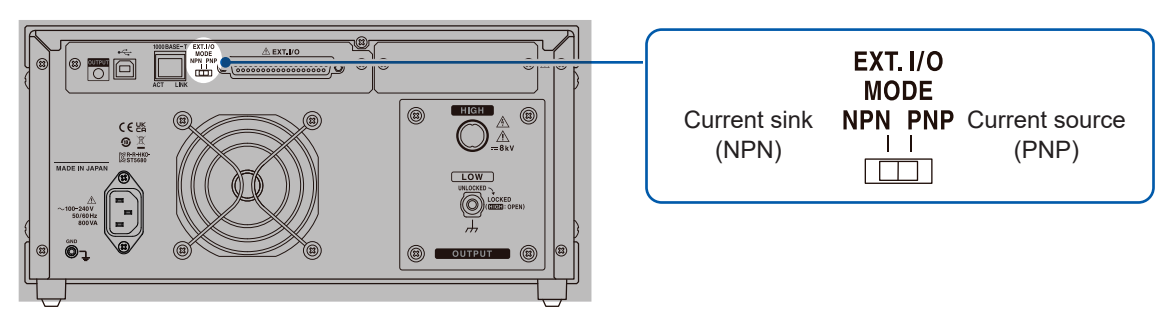

Rear

|                           | EXT. I/O MODE switch (NPN/PNP) setting |                               |  |  |  |  |
|---------------------------|----------------------------------------|-------------------------------|--|--|--|--|
|                           | NPN                                    | PNP                           |  |  |  |  |
| Instrument input circuit  | Compatible with sink output            | Compatible with source output |  |  |  |  |
| Instrument output circuit | Non-polar                              | Non-polar                     |  |  |  |  |
| ISO_5 V output            | +5 V output                            | −5 V output                   |  |  |  |  |

# 12.2 External Input and Output Terminals and Signals

#### Instrument connector and compatible connectors

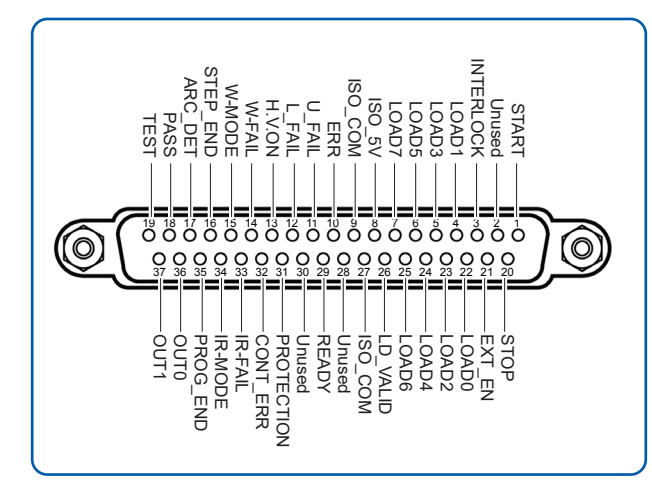

#### Instrument connector

• D-SUB 37 pin and socket connection #4-40 inch screw

#### Compatible connector

- DC-37P-ULR (solder type)
- DCSP-JB37PR (pressure welded type) Japan Aviation Electronics Industry, Ltd. Other equivalent connectors

#### Instrument connector signal arrangement

#### IMPORTANT

The connector frame is connected to the instrument case (a metal area) and protective ground terminal of the power inlet. Be aware that it is not isolated from the ground.

| Pin No. | Signal name | I/O | Function                                                                        | Operation |
|---------|-------------|-----|---------------------------------------------------------------------------------|-----------|
| 1       | START       | IN  | Trigger signal for test start and W-IR/IR-W, program, and BDV mode              | Edge      |
| 2       | NC          | IN  | -                                                                               | _         |
| 3       | INTERLOCK   | IN  | Interlock unlocked                                                              | Level     |
| 4       | LOAD1       | IN  |                                                                                 |           |
| 5       | LOAD3       | IN  | Denelland                                                                       | Level     |
| 6       | LOAD5       | IN  |                                                                                 | Level     |
| 7       | LOAD7       | IN  |                                                                                 |           |
| 8       | ISO_5V      | _   | Isolated power supply; 5 V (-5 V) output                                        | _         |
| 9       | ISO_COM     | _   | Isolated power supply common                                                    | —         |
| 10      | ERR         | OUT | Measurement error output                                                        | _         |
| 11      | U_FAIL      | OUT | On for UPPER_FAIL judgment                                                      | _         |
| 12      | L_FAIL      | OUT | On for LOWER_FAIL judgment                                                      | _         |
| 13      | H.V.ON      | OUT | On while a voltage is applied                                                   | _         |
| 14      | W-FAIL      | OUT | On when the instrument give a fail judgment after a withstand voltage test      | -         |
| 15      | W-MODE      | OUT | On during a withstand voltage test                                              | -         |
| 16      | STEP_END    | OUT | On at the end of each step during a program test                                | -         |
| 17      | ARC_DET     | OUT | On during arc detection                                                         | _         |
| 18      | PASS        | OUT | On for pass judgment                                                            | _         |
| 19      | TEST        | OUT | On during a test (with custom function)                                         | _         |
| 20      | STOP        | IN  | Test stop and pass/fail hold released                                           | Edge      |
| 21      | EXT_EN      | IN  | External I/O signal input signal enabled                                        | Level     |
| 22      | LOAD0       | IN  |                                                                                 |           |
| 23      | LOAD2       | IN  | Papel load                                                                      | Lovol     |
| 24      | LOAD4       | IN  |                                                                                 | Levei     |
| 25      | LOAD6       | IN  |                                                                                 |           |
| 26      | LD_VALID    | IN  | Execute panel load                                                              | Edge      |
| 27      | ISO_COM     | _   | Isolated power supply common                                                    | _         |
| 28      | NC          | OUT | -                                                                               | _         |
| 29      | READY       | OUT | On during standby                                                               | -         |
| 30      | NC          | OUT | -                                                                               | _         |
| 31      | PROTECTION  | OUT | On when the protection function is in operation                                 | _         |
| 32      | CONT_ERR    | OUT | On when a contact error occurs                                                  | _         |
| 33      | IR-FAIL     | OUT | On when the instrument give a fail judgment after an insulation resistance test | -         |
| 34      | IR-MODE     | OUT | On during an insulation resistance test                                         | _         |
| 35      | PROG_END    | OUT | On at the end of final step during a program test                               | -         |
| 36      | OUT0        | OUT | General purpose output                                                          | _         |
| 37      | OUT1        | OUT | General purpose output                                                          | _         |

12

## Signal functions

### Input signal

| START          | Starts a test when it is on.                                                                                                    |
|----------------|----------------------------------------------------------------------------------------------------|
| INTERLOCK      | Releases the interlock and allows the instrument to be operated when it is<br>on. The interlock is activated and the instrument enters the protection state<br>when this signal is turned off. This signal is enabled regardless of the EXT_<br>EN signal status.<br>See "Interlock function" (p. 165). |
| LOAD0 to LOAD7 | Allows you to select the test conditions saved using the panel save function.                                                                                                    |
| STOP           | Ends the test when it is on. This signal is enabled regardless of the EXT_EN signal status.                                                                                                    |
| EXT_EN         | Enables the external I/O input signal when it is on. The INTERLOCK and STOP signals are enabled regardless of the status of this signal.                                                                                                    |
| LD_VALID       | Executes panel load selected by LOAD0 - LOAD7 when it is on.                                                                                                    |

#### **Output signal**

| ERR          | Outputs on when a measurement system error occurs                                                                              |
|--------------|----------------------------------------------------------------------------------------------------|
| U_FAIL       | Outputs on when the instrument fails with a test upper-limit value error. The output timing can be selected from two patterns. |
| L_FAIL       | Outputs on when the instrument fails with a test lower-limit value error. The output timing can be selected from two patterns. |
| H.V.ON       | Outputs on when a voltage is applied and remains in the voltage output terminals.                                              |
| W-FAIL       | Outputs on when the instrument fails a withstand voltage test.                                                                 |
| W-MODE       | Outputs on while a withstand voltage test is selected in the test mode.                                                        |
| STEP_END     | Outputs on when one step is completed during a program test.                                                                   |
| ARC_DET      | Outputs on when the arc discharge is detected during a withstand voltage test. (p. 92)                                         |
| PASS         | Outputs on during pass judgment. The output timing can be selected from two patterns.                                          |
| OUT0 to OUT1 | General purpose output signals. On is output when the instrument enters the set state.                                         |
| TEST         | Outputs on during a test time. A signal can be selected from four types with varying output timing.                            |
| READY        | Outputs on when the instrument enters the ready state.                                                                         |
| PROTECTION   | Outputs on when the protection function is activated.                                                                          |
| CONT_ERR     | Outputs on when a contact check error occurs.                                                                                  |
| IR-FAIL      | Outputs on when the instrument fails an insulation resistance test.                                                            |
| IR-MODE      | Outputs on while an insulation resistance test is selected in the test mode.                                                   |
| PROG_END     | Outputs on when one program is completed during a program test.                                                                |

### Setting the judgment signal output timing

- The output timing for judgment output signals (PASS, U\_FAIL, and L\_FAIL) can be selected from two patterns.
- The DCW and IR judgment output timing can be set individually.
- When the contact check function is **[ON]**, the output timing for judgment signals is **[MEAS END]** (p. 105) only.

#### DCW judgment output timing

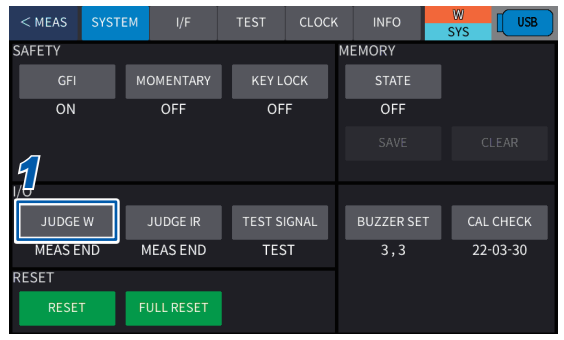

| < MEAS | SYST          | ЕМ | I/F       | TEST   | ST CLOCK |        | 0     | W<br>SYS | USB     |
|--------|---------------|----|-----------|--------|----------|--------|-------|----------|---------|
| SAFETY |               |    |           |        |          | MEMORY | ,     |          |         |
| GFI    | GFI MOMENTARY |    | KEY L     | оск    | STATE    |        |       |          |         |
| ON     | ON OFF        |    | OF        | OFF    |          | ON     |       |          |         |
|        |               |    |           |        |          |        |       |          |         |
|        |               |    |           |        |          |        |       |          |         |
| I/O    |               |    |           |        |          |        |       |          |         |
| JUDGE  | w_            | J  | UDGE W    | TEST S | IGNAL    | BUZZE  | R SET | CA       | L CHECK |
| MEAS E | MEAS EN       |    | TES       | TEST   |          | 3,3    |       | 22-03-30 |         |
| RESET  |               | Т  | EST END   |        |          |        |       |          |         |
| RESET  | г             | FL | JLL RESET |        |          |        |       |          |         |

#### IR judgment output timing

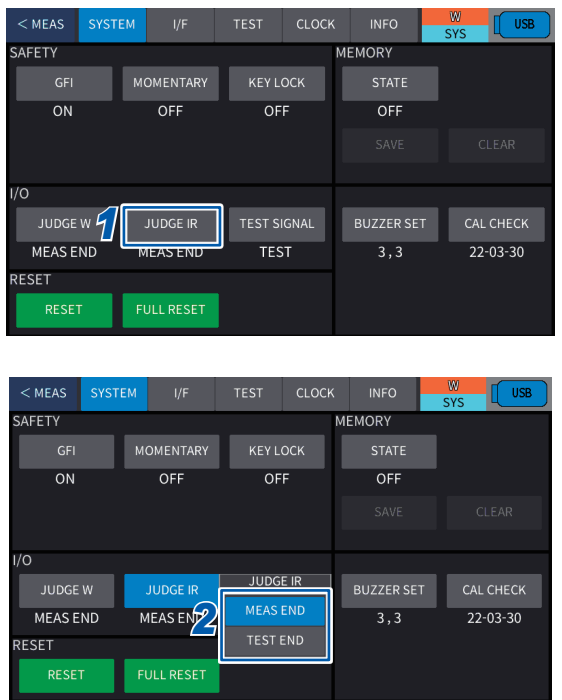

Press [SYSTEM] > [JUDGE W] on the system screen.

12

#### **2** Select the setting.

| MEAS END* <sup>1</sup> | Turns on the output as soon<br>as the test voltage is turned off<br>when a test is completed. |
|------------------------|-----------------------------------------------------------------------------------------------|
| TEST END               | Turns on the output as soon as a test is completed.                                           |

\*1. Default setting

## Press [SYSTEM] > [JUDGE IR] on the system screen.

#### 2 Select the setting.

| MEAS END*2 | Turns on the output as soon<br>as the test voltage is turned off<br>when a test is completed. |
|------------|-----------------------------------------------------------------------------------------------|
| TEST END   | Turns on the output as soon as a test is completed.                                           |

\*2. Default setting

## Setting the test signal output timing

The output timing for a test signal can be selected from four patterns.

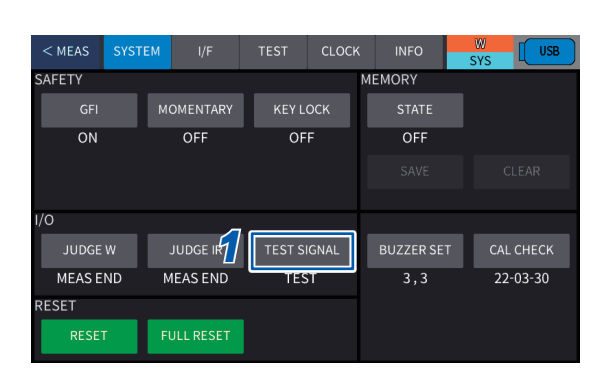

| < MEAS | SYSTEM            | I/F        | TEST            | CLOCK  | INFO        | ()<br>S' | N<br>YS | USB    |
|--------|-------------------|------------|-----------------|--------|-------------|----------|---------|--------|
| SAFETY |                   |            |                 | MEMORY |             |          |         |        |
| GFI    |                   | MOMENTARY  | KEY LOCK        |        |             |          |         |        |
| ON     | OFF               |            | OFF             |        | ON          |          |         |        |
|        |                   |            |                 |        |             |          |         |        |
|        |                   |            |                 |        |             |          |         |        |
| I/O    |                   |            |                 |        | TEST SIGNAL | L        |         |        |
| JUDGE  | JUDGE W           |            | TEST S          | IGNAL  | PROBE       |          | CAI     | CHECK  |
| MEAS E | MEAS END MEAS END |            | D MEAS END TEST |        | TEST        |          | 22      | -03-30 |
| RESET  |                   |            | _               |        | RISE        |          |         |        |
| RESE   | Г                 | FULL RESET |                 |        | MEAS        |          |         |        |

Press [SYSTEM] > [TEST SIGNAL] on the system screen.

••

#### **2** Select the setting.

| PROBE  | Turns on the output from the start of<br>a test until the test voltage is turned<br>off. |
|--------|------------------------------------------------------------------------------------------|
| TEST*1 | Turns on the output during the test time.                                                |
| RISE   | Turns on the output from the start<br>of a test until the test voltage is<br>reached.    |
| MEAS   | Turns on the output from the start of a test until the end of it.                        |

\*1. Default setting

#### Example 1: Test mode DCW

Judgment output timing: MEAS END

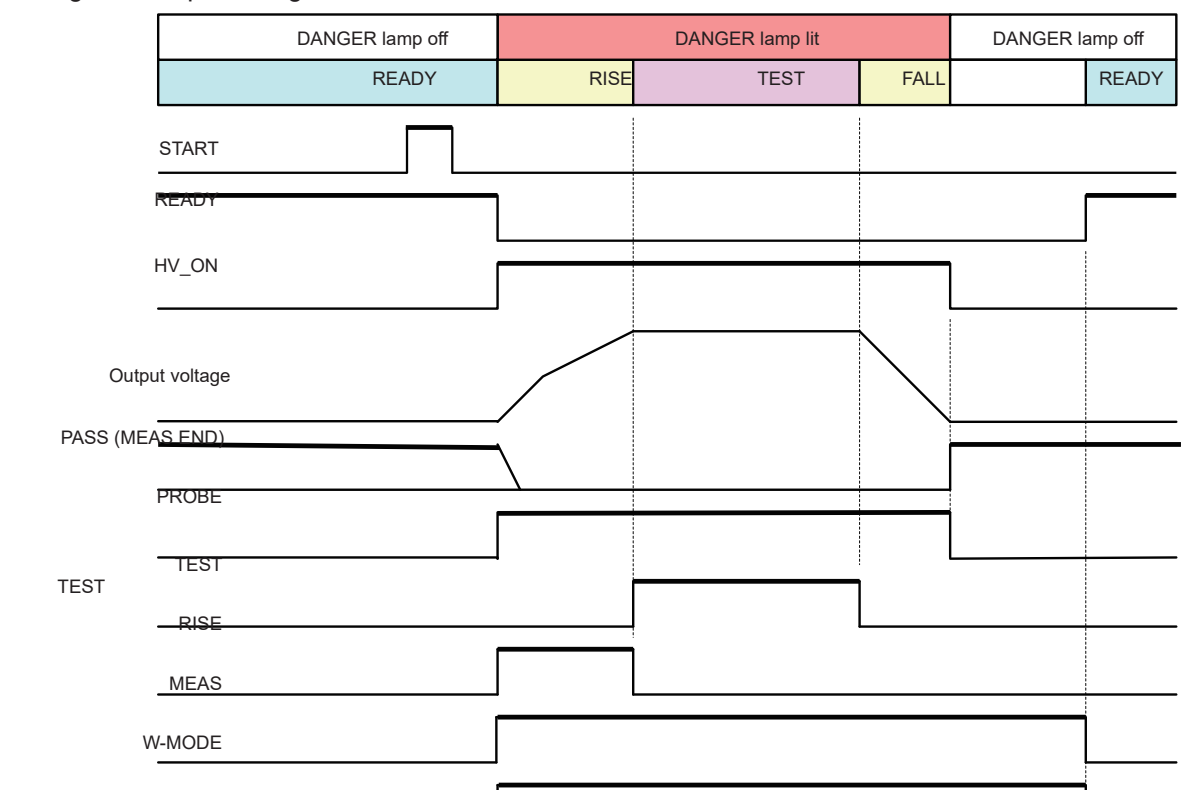

#### Example 2: Test mode DCW

Judgment output timing: TEST END

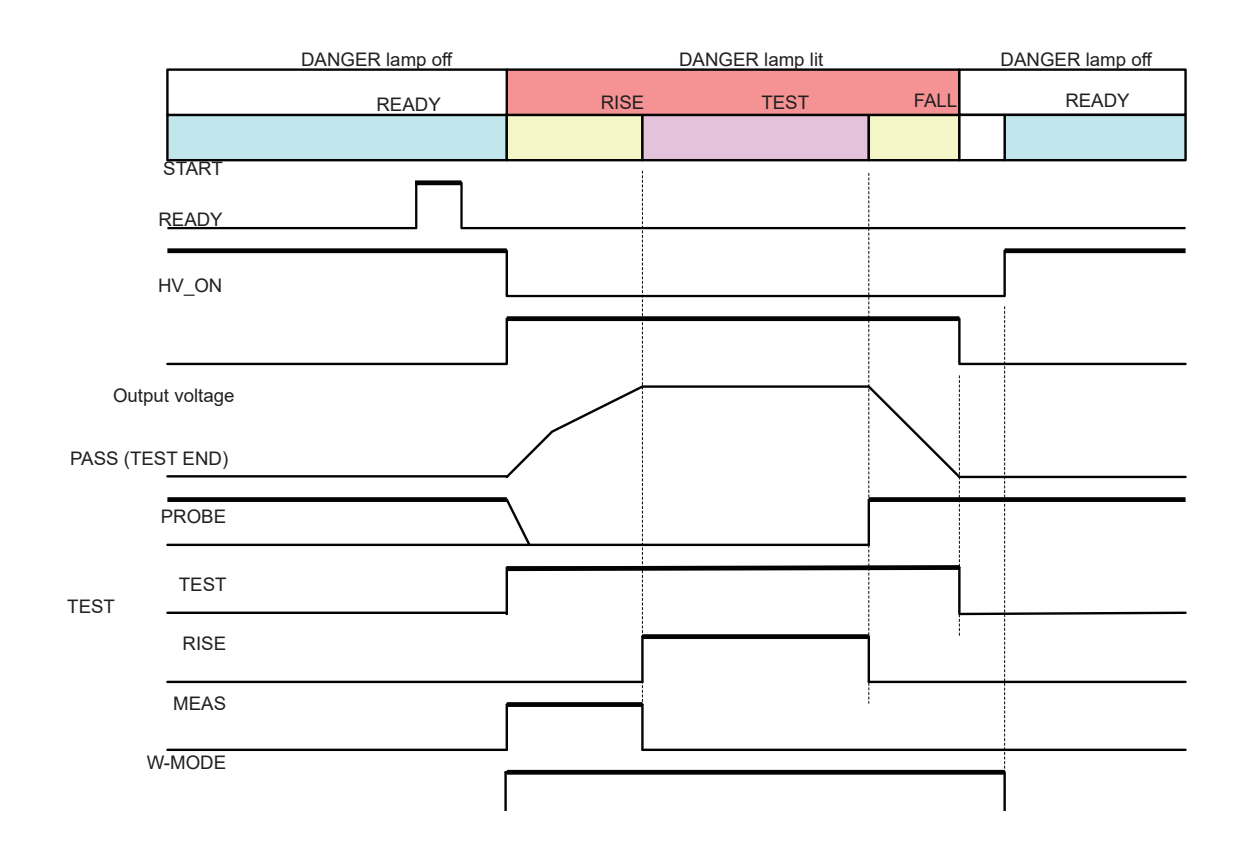

## Selecting the test conditions saved using the panel save function

The test conditions saved in "Saving test conditions (panel save function)" (p. 121) of the instrument can be selected using the external input terminals.

#### **Test condition selection**

- **1** Select the memory number of the test conditions with a combination of signals LOAD0 to LOAD7.
- **2** Turn on the LD\_VALID signal with the test stopped.

The test conditions selected in **1** are imported.

| Test<br>mode    | No.        | Mode switch bit |       | Memory number switch bit |       |       |       |       |       |  |
|-----------------|------------|-----------------|-------|--------------------------|-------|-------|-------|-------|-------|--|
|                 |            | LOAD7           | LOAD6 | LOAD5                    | LOAD4 | LOAD3 | LOAD2 | LOAD1 | LOAD0 |  |
| DCW             | 1          | Off             | Off   | Off                      | Off   | Off   | Off   | Off   | Off   |  |
|                 | 2          |                 |       | Off                      | Off   | Off   | Off   | Off   | On    |  |
|                 | :          |                 |       | :                        | :     | :     | :     | :     | :     |  |
|                 | -          |                 |       | :                        | -     | -     | :     |       | :     |  |
|                 | 63         |                 |       | On                       | On    | On    | On    | On    | Off   |  |
|                 | 64         |                 |       | On                       | On    | On    | On    | On    | On    |  |
|                 | 1          | _               | On    | Off                      | Off   | Off   | Off   | Off   | Off   |  |
|                 | 2          |                 |       | Off                      | Off   | Off   | Off   | Off   | On    |  |
|                 | :          |                 |       | :                        | :     | :     | :     | :     | :     |  |
| IR              | :          | Off             |       | :                        | :     | :     | :     | :     | :     |  |
|                 | . 63       |                 |       | On                       | On    | On    | On    | On    | Off   |  |
|                 | 64         |                 |       | On                       | On    | On    | On    | On    | On    |  |
|                 | 1          |                 | Off   | Off                      | Off   | Off   | Off   | Off   | Off   |  |
|                 | 2          |                 |       | Off                      | Off   | Off   | Off   | Off   | On    |  |
|                 | :          | On              |       |                          | :     | :     | :     | :     | :     |  |
|                 | :          |                 |       | :                        | :     | :     | :     | :     | :     |  |
|                 | :          |                 |       | :                        | :     | :     | :     | :     | :     |  |
| BDV             | 10         |                 |       | Off                      | Off   | On    | Off   | Off   | On    |  |
|                 |            |                 | Off   | Off                      | Off   | On    | Off   | On    | Off   |  |
|                 | Invalid    | On              |       | :                        | :     | :     | :     | :     | :     |  |
|                 |            |                 |       | :                        | :     | :     | :     | :     | :     |  |
|                 |            |                 |       | On                       | On    | On    | On    | On    | On    |  |
|                 | 1          | On              | On    | Off                      | Off   | Off   | Off   | Off   | Off   |  |
|                 | 2          |                 |       | Off                      | Off   | Off   | Off   | Off   | On    |  |
| Program<br>test | :          |                 |       | :                        | :     | :     | :     | :     | :     |  |
|                 | :          |                 |       |                          | :     | :     |       |       |       |  |
|                 | 30         |                 |       | Off                      | On    | On    | On    | Off   | On    |  |
|                 |            | On              | On    | Off                      | On    | On    | On    | On    | Off   |  |
|                 | Invalid On |                 |       | :                        | :     | :     | :     | :     | :     |  |
|                 |            |                 |       | :                        | :     | :     | :     | :     | :     |  |
|                 |            |                 | On    | On                       | On    | On    | On    | On    |       |  |

#### Interlock function

The interlock function is a function to shut down the output of the instrument by linking with external equipment, etc. to secure the safety of the operators.

When the interlock is activated, the instrument enters the protection state and all the key operations are disabled. Due to this, any test cannot be started even with the START signal from the external I/O terminal or a communications command.

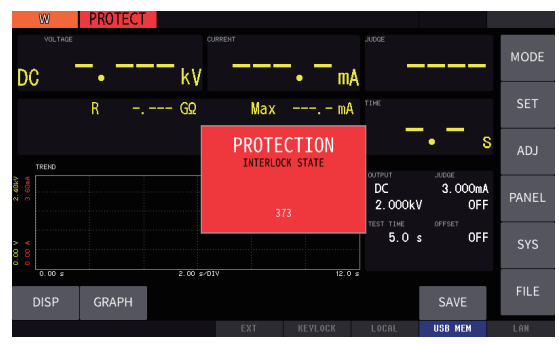

#### Interlock activation

When the No. 3 pin (INTERLOCK) of the external I/O terminal is turned off, the interlock function is activated and the instrument outputs are shut down.

#### Unlocking the interlocks

After short-circuiting the external I/O terminal INTERLOCK pin (No. 3 pin) and ISO\_COM pin (No. 9 and No. 27 pins), press the **STOP** button or input a STOP signal of the external I/O terminal.

#### IMPORTANT

- Since the No. 3 pin (INTERLOCK) of the external I/O terminal is open in the factory setting, the interlock is activated when the main power switch is set to on. To temporarily release it, use the attached custom-made interlock-canceling connector for the external I/O terminal. Alternatively, short-circuit the INTERLOCK and ISO\_COM pins of the external I/O terminal.
- It is recommended to use the interlock function to ensure the safety of the operator for actual withstand voltage and insulation resistance tests.

#### Interlock connection example

Prepare a box where the DUT will be placed to prevent workers from touching the tester and DUT during high-voltage output. Attach a switch on the cover of the box and link the switch to the interlock function. The interlock is activated when the cover is opened and released when the cover is closed to allow a test to be performed. When the interlock is activated, all the key operations are disabled.

## **12.3 Timing Charts**

The level of each signal shows the contact on/off status. In the current source (PNP) setting, the voltage level is high when the contact is on and low when the contact is off. For the voltage level in the current sink (NPN) setting, high and low are reversed.

## Timing chart for pass judgment

#### Off START On ← 5 ms min 15 ms typ. HV\_ON DANGER lamp lit (PROBE) 5 ms max. (TEST) TEST-(RISE) (MEAS) 5 ms max. Test voltage Start voltage Output voltage Fall time **Rise time** Test time 0.1 s 🗲 W-MODE 5 ms max. (MEAS\_END) PASS (TEST END) READY ◄ 3 ms typ. 3 ms typ

#### DCW test (pass judgment): Without contact check

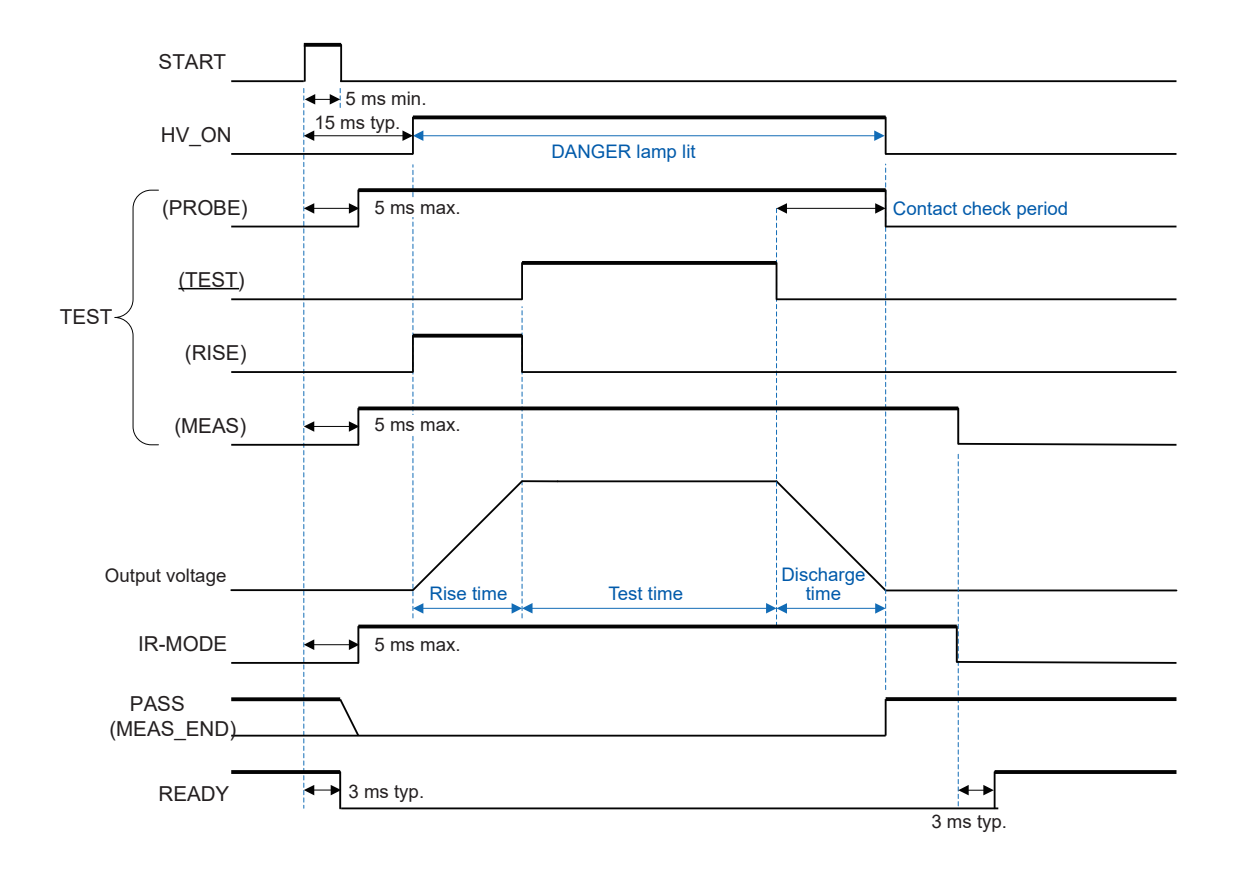

#### IR test (pass judgment): With contact check (good contact)

## Timing chart for fail judgment

#### DCW test (fail judgment): Without contact check

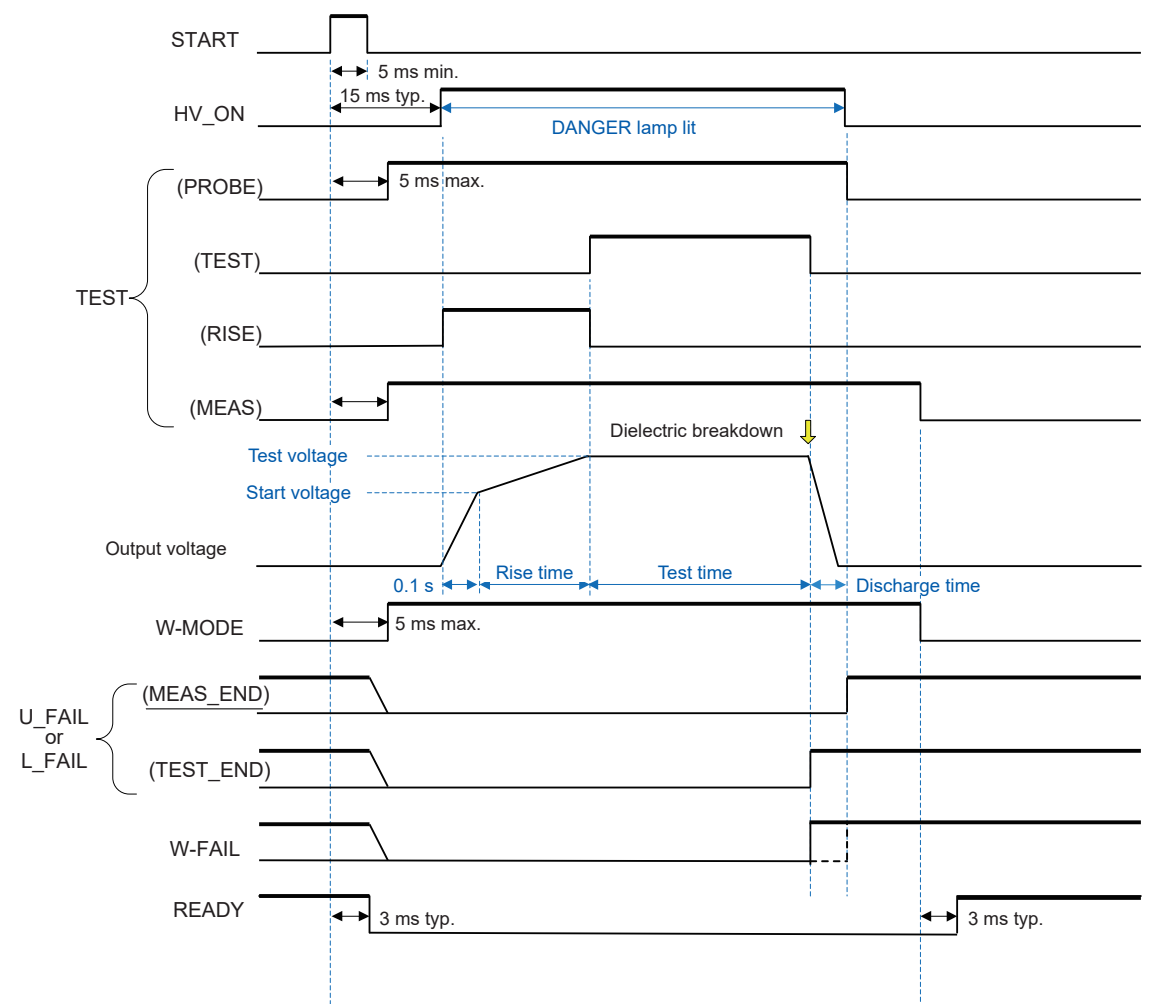

. . . . . . .

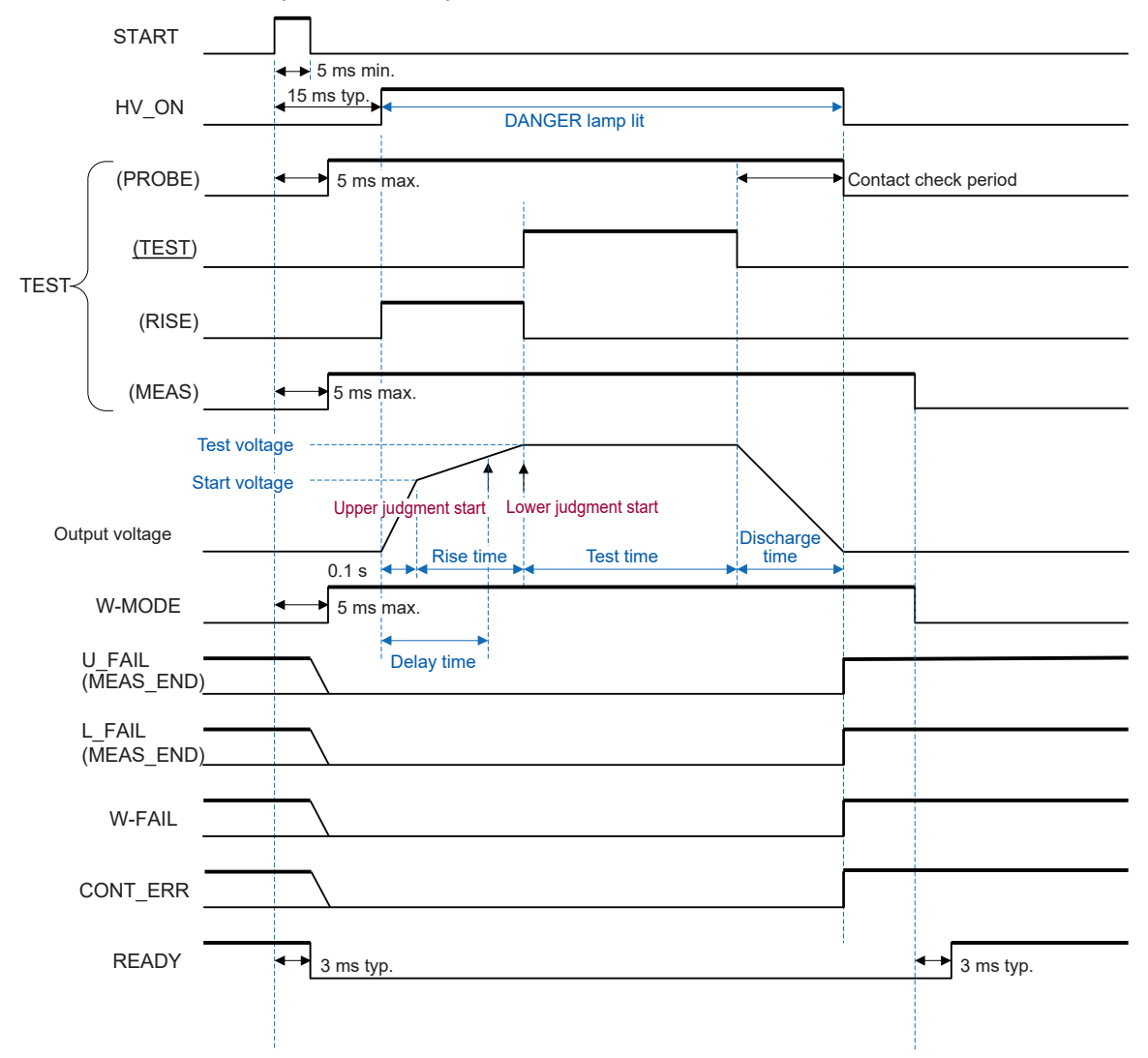

## DCW test (fail judgment): With delay time setting (delay time < rinse time) and contact check (contact error)

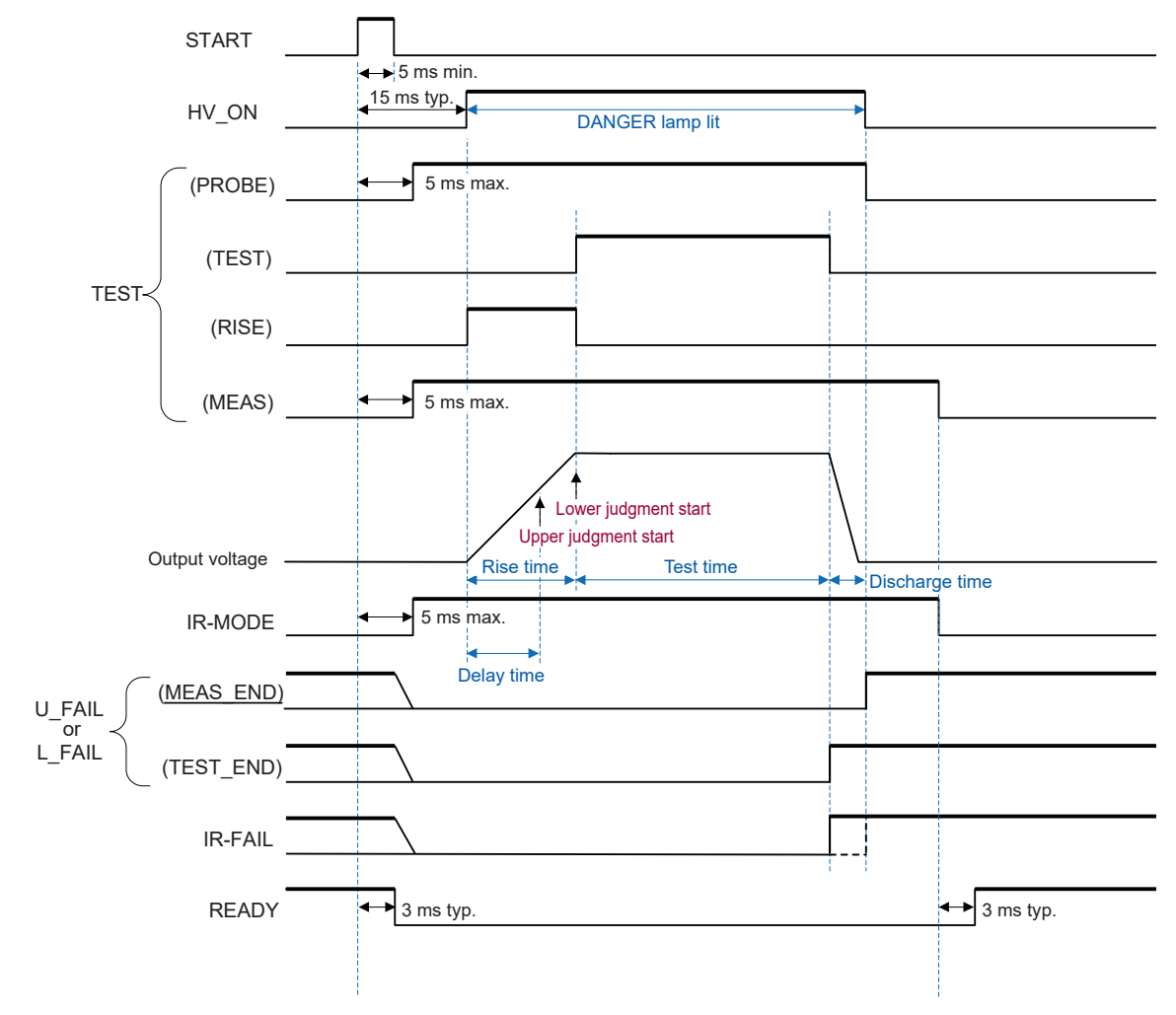

## IR test (fail judgment): With delay time setting (delay time < rinse time), without contact check, insulation resistance test end mode time

12

External Control (EXT. I/O)

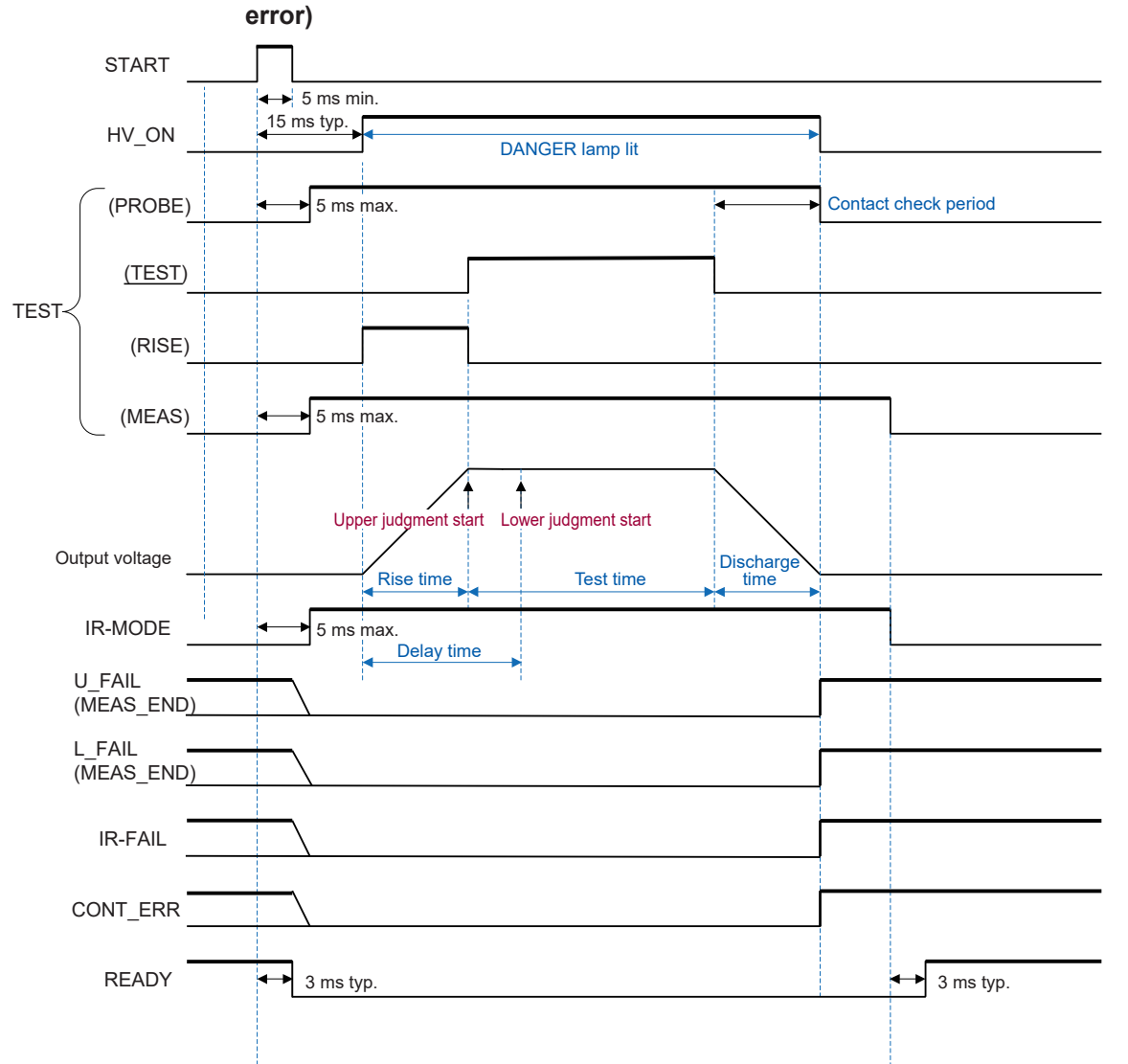

#### IR test (fail judgment): With delay time setting (delay time > rinse time) and contact check (contact

## Timing chart for forced termination with a STOP signal

#### DCW test (forced termination with the STOP button): With delay time setting (delay time > rinse

....

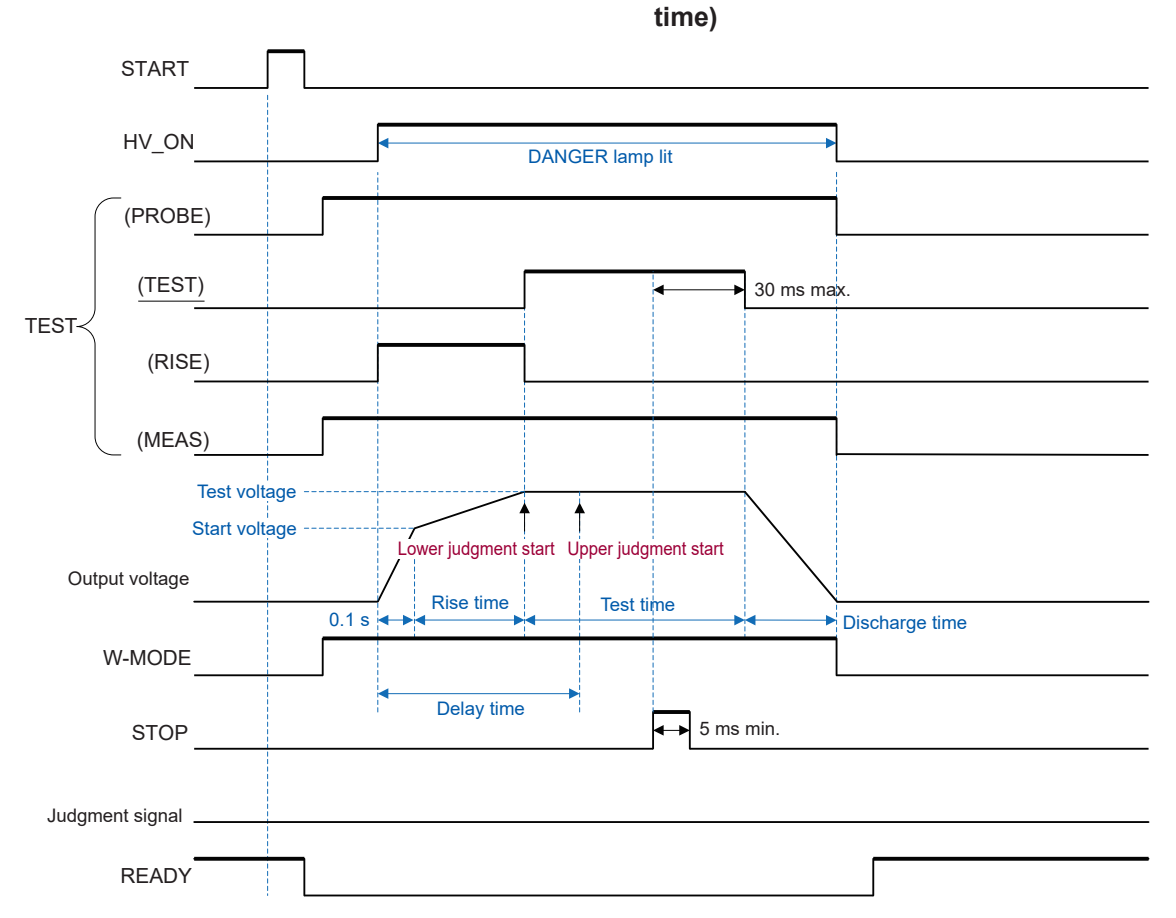

**Timing Charts** 

12

External Control (EXT. I/O)

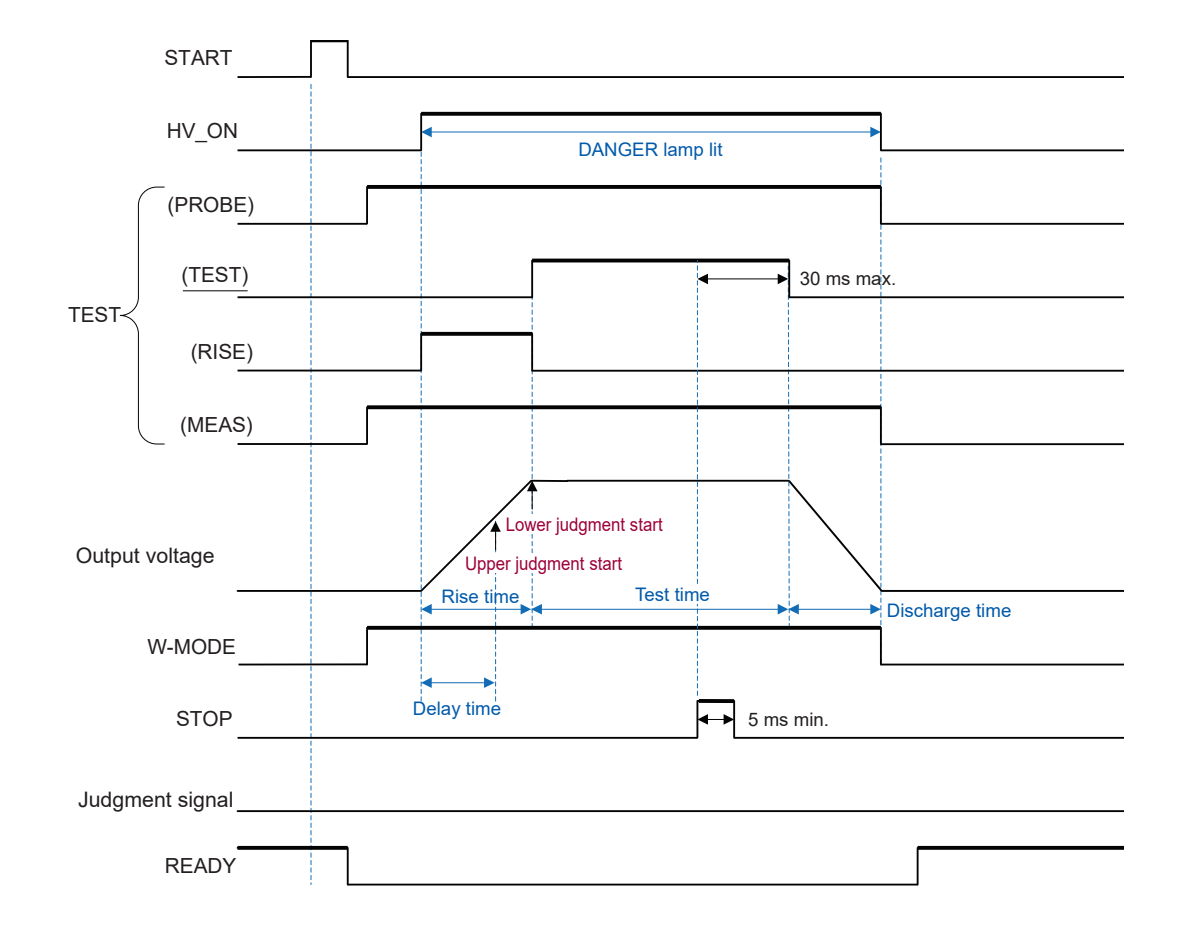

IR test (forced termination with the STOP button): With delay time setting (delay time < rinse time)

## Timing chart for the program test mode

#### Contact check when pass judgment in the program mode

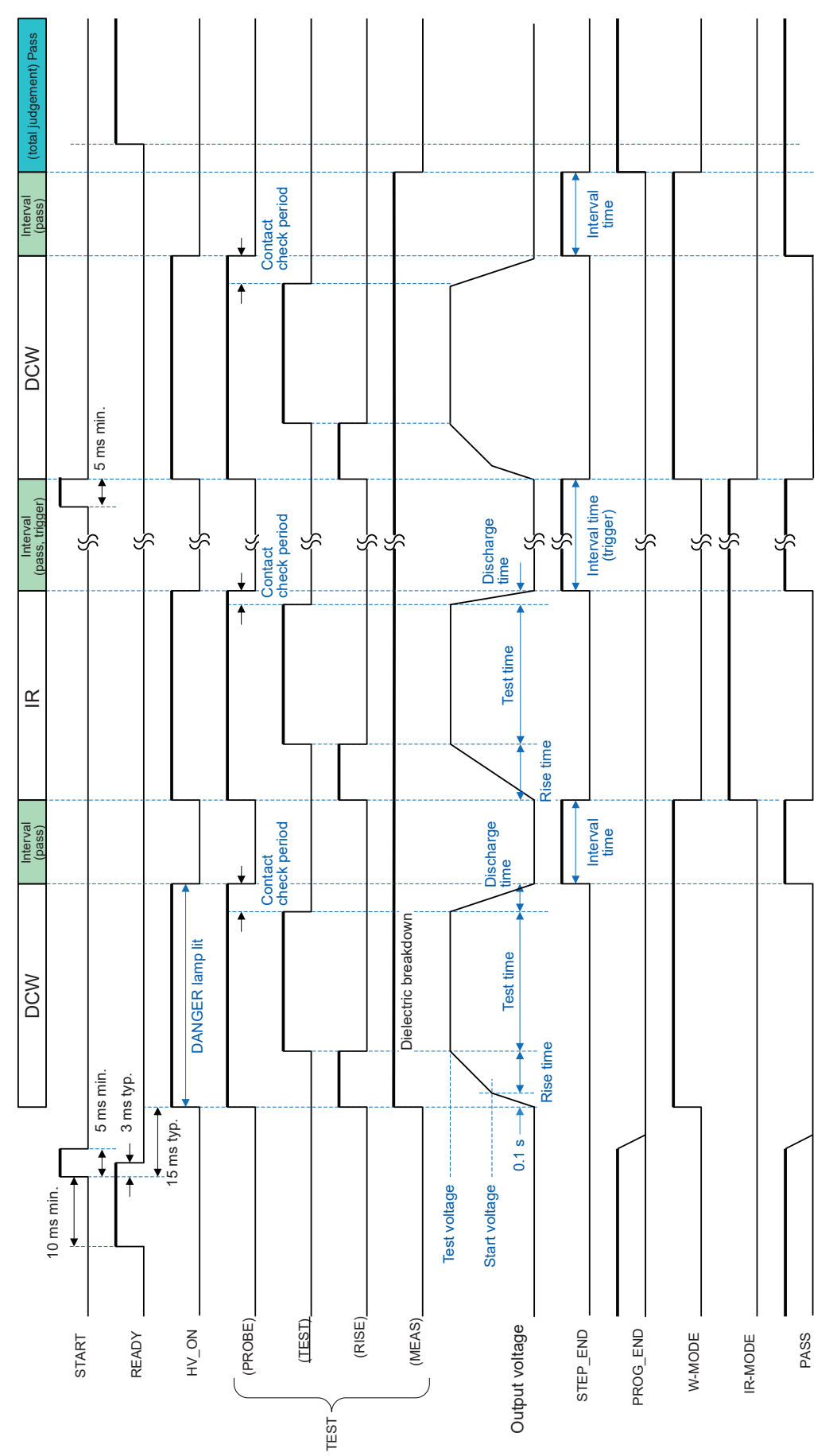

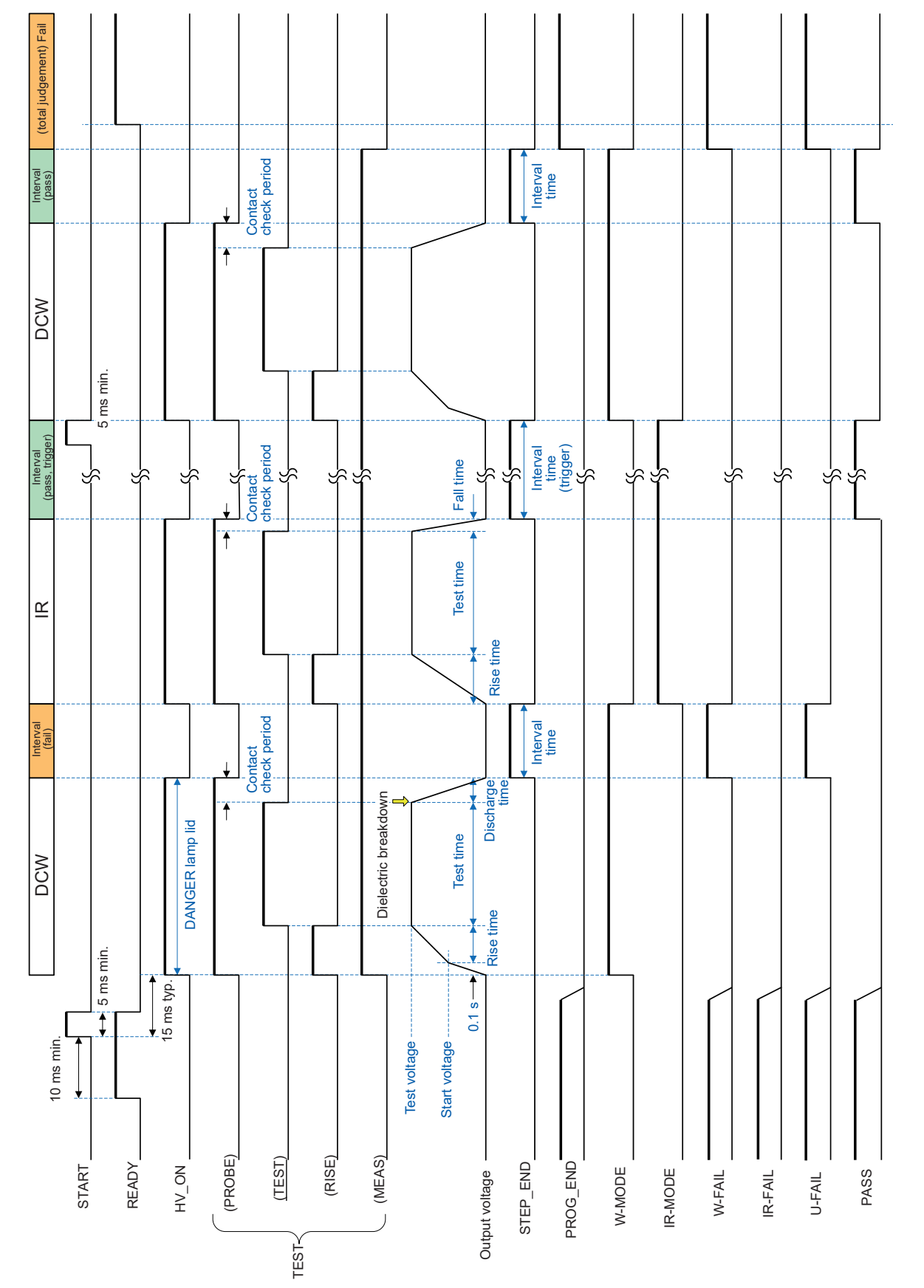

#### Fail judgment in the program mode (continue setting)

12

External Control (EXT. I/O)

#### Fail judgment in the program mode (test end setting)

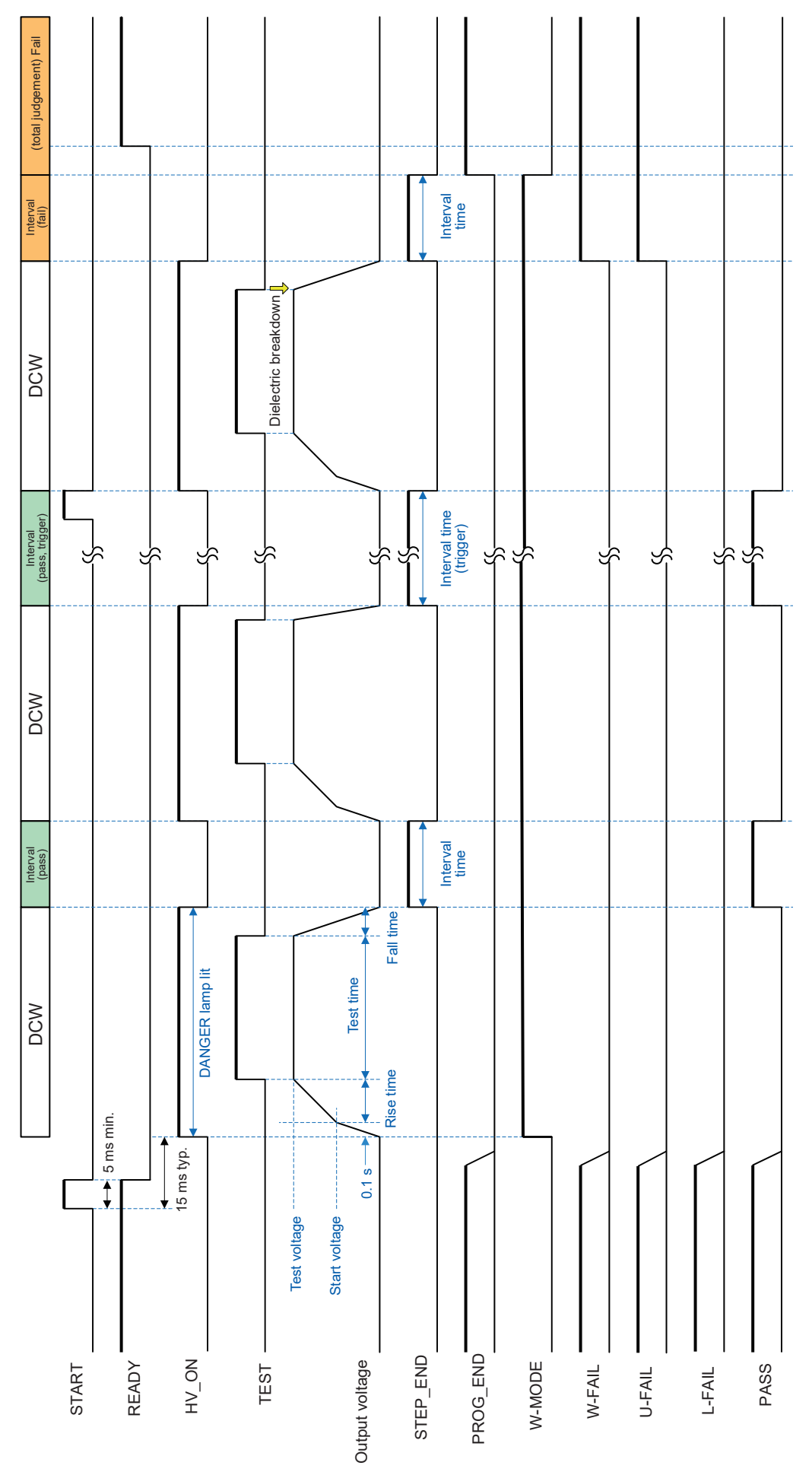

Fail judgment in the program mode (continue setting, fail judgment in multiple steps) (total judgement) Fail

Interval time Interval (pass) DCW Contact check period Interval time (trigger) Interval (contact error) Ľ Interval time Interval (fail) Dielectric breakdown, DANGER lamp lit DCW Rise time ▲ 5 ms min. 15 ms typ. 0.1 s — Test voltage Start voltage Output voltage PROG\_END CONT\_ERR STEP\_END HV\_ON W-MODE I-MODE PASS W-FAIL START READY TEST I-FAIL U-FAIL L-FAIL

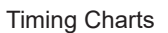

## Calling panel memory

#### Calling panel memory by External I/O signal

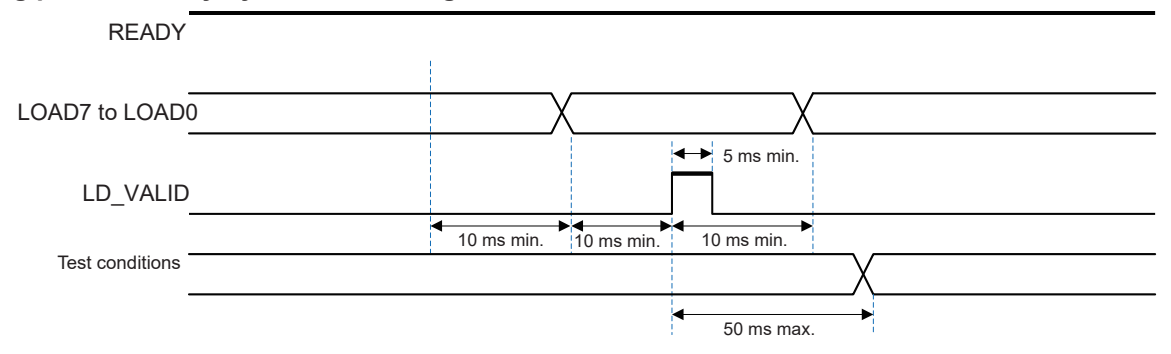

. . . . . . . . . . .

#### Interlock

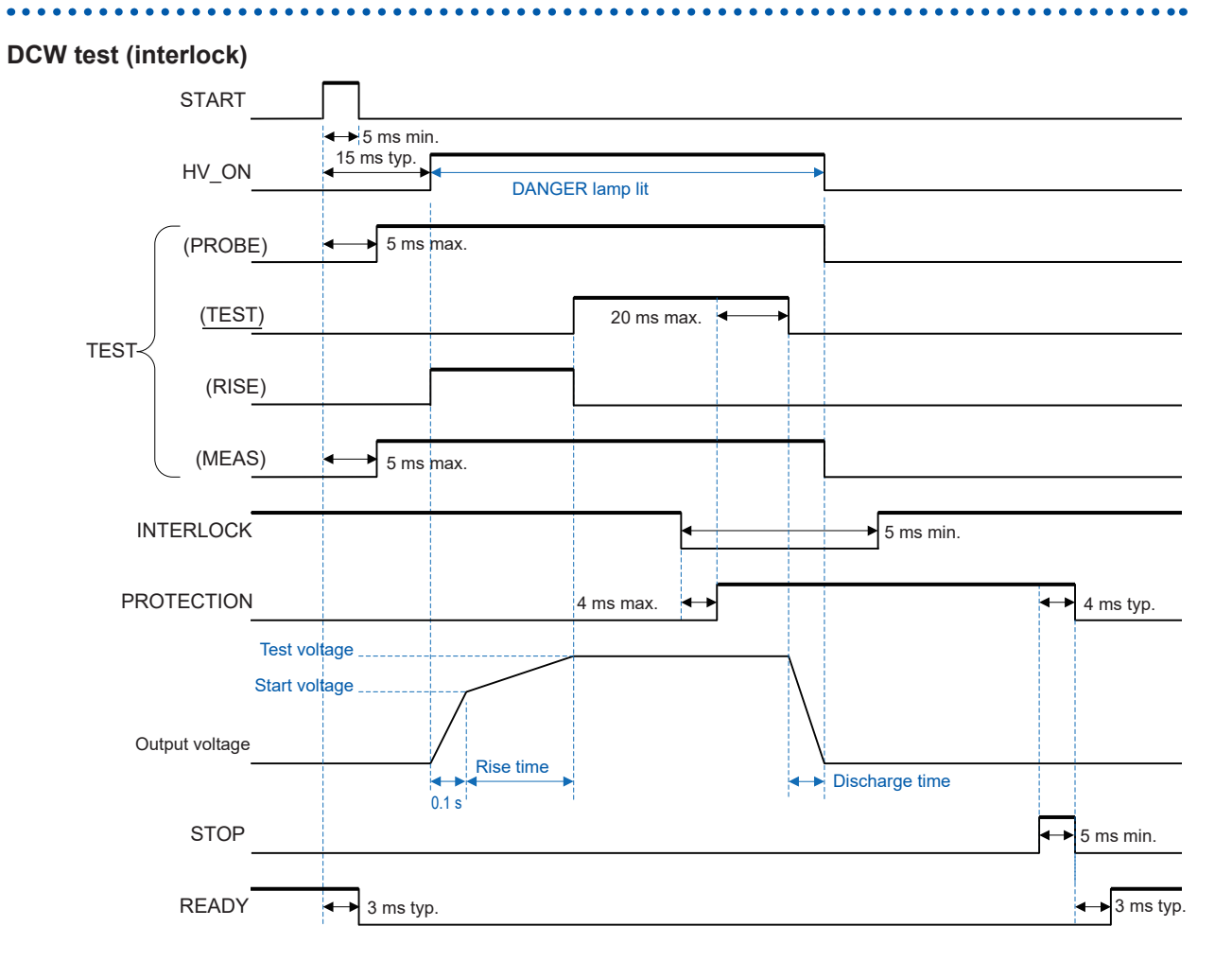

## **12.4 Internal Circuit Configuration**

#### NPN setting

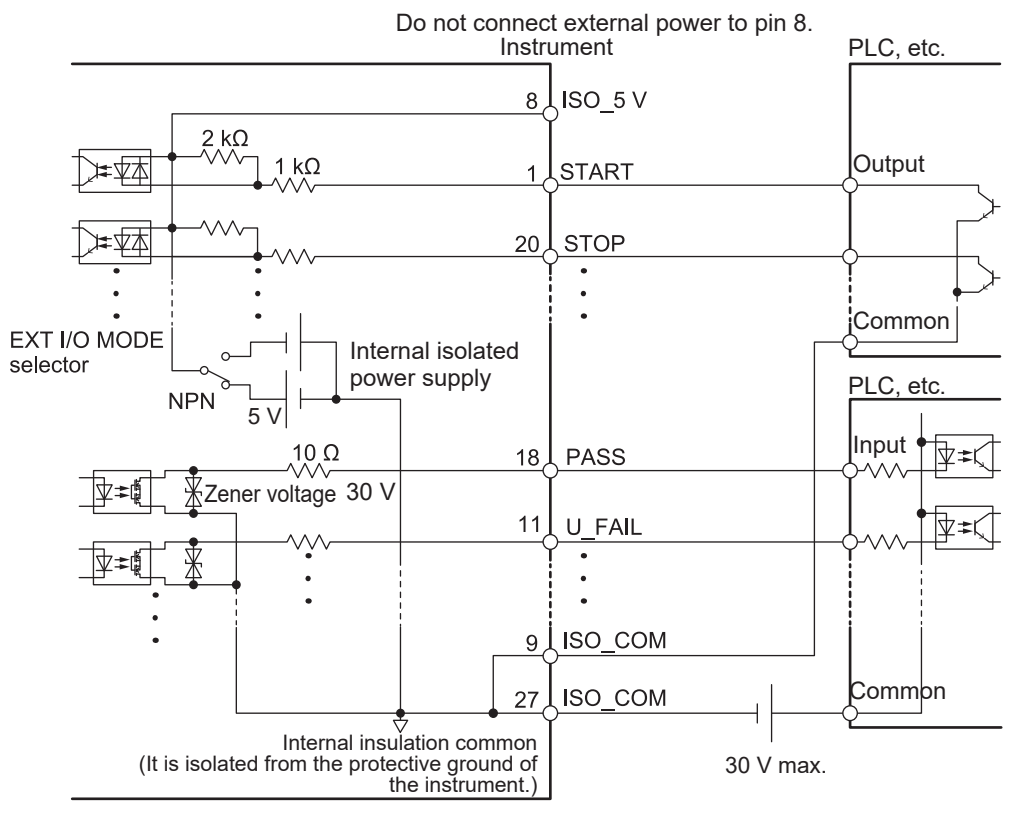

#### **PNP** setting

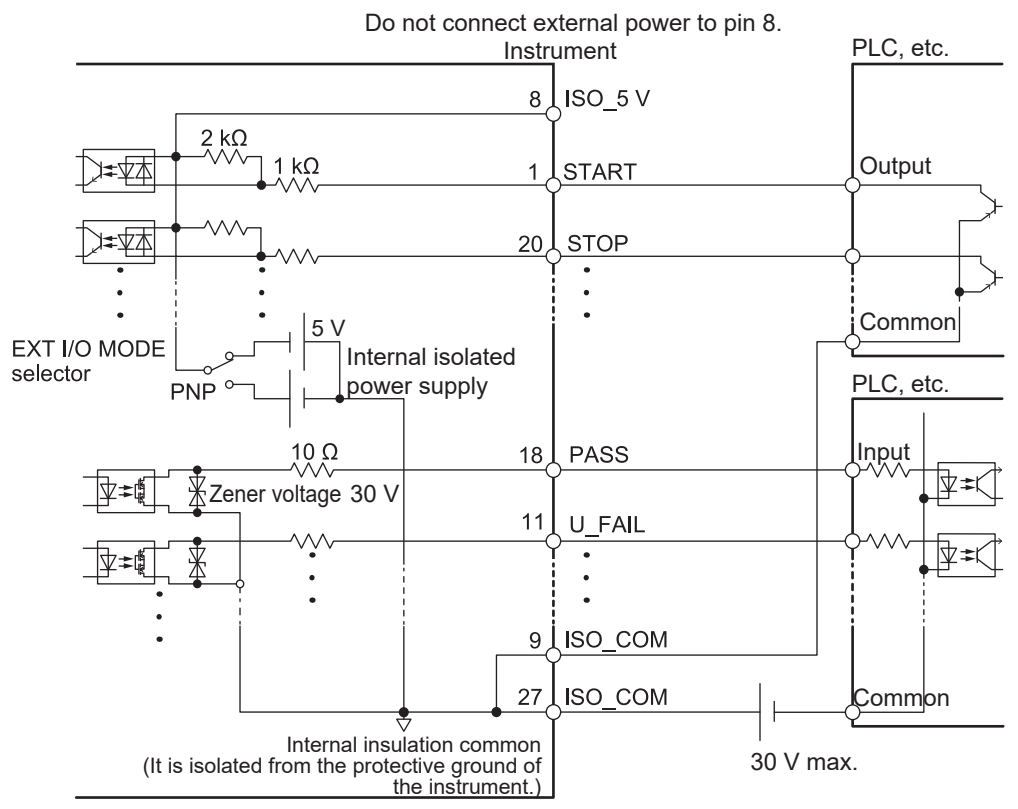

Use ISO\_COM for the common terminal for both the input and output signals.

## **Electrical specifications**

| Connector<br>used      | D-sub 37-pin female, #4-40 locking screw                                                           |                                                                                   |  |  |  |  |
|------------------------|----------------------------------------------------------------------------------------------------|-----------------------------------------------------------------------------------|--|--|--|--|
| Input                  | Photocoupler-isolated no-voltage-contact input (current sink and current source output compatible) |                                                                                   |  |  |  |  |
|                        | Input on                                                                                           | Residual voltage 1 V or less                                                      |  |  |  |  |
|                        | Input off                                                                                          | Open (interrupting current 100 µA or less)                                        |  |  |  |  |
| Output                 | Photocoupler-isolated open-drain output (non-polar)                                                |                                                                                   |  |  |  |  |
|                        | Maximum load<br>voltage                                                                            | 30 V                                                                              |  |  |  |  |
|                        | Residual voltage                                                                                   | 1 V or less                                                                       |  |  |  |  |
|                        | Maximum output current                                                                             | 50 mA/channel                                                                     |  |  |  |  |
| Power supply<br>output | Output voltage                                                                                     | Sink output: $5.0 \text{ V} \pm 10\%$<br>Source output: $-5.0 \text{ V} \pm 10\%$ |  |  |  |  |
|                        | Maximum output current                                                                             | 100 mA                                                                            |  |  |  |  |
|                        | Isolation                                                                                          | Isolated from protective ground potential and measurement circuit                 |  |  |  |  |
|                        | Line-to-earth<br>voltage                                                                           | 50 V DC, 33 V AC rms, 46.7 V AC peak or less                                      |  |  |  |  |

#### **Connection examples**

#### Input circuit

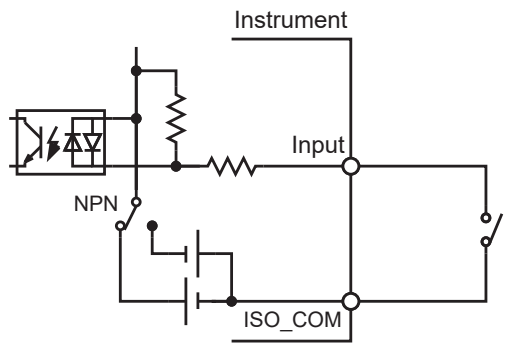

Connection to the switch

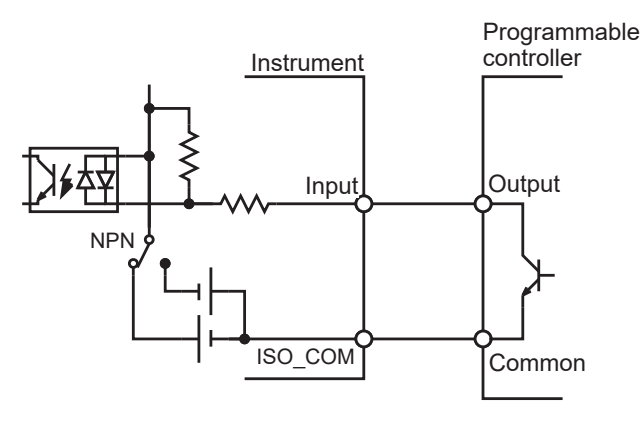

Programmable controller Connection with (negative common output)

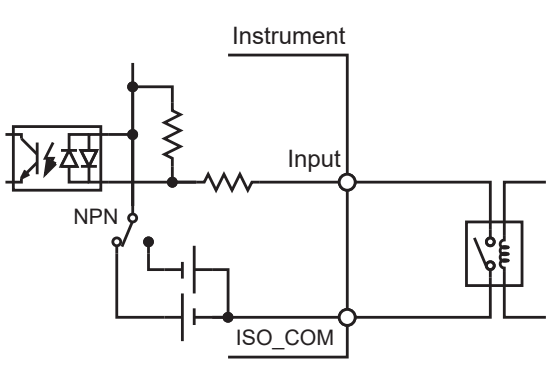

Connection to the relay

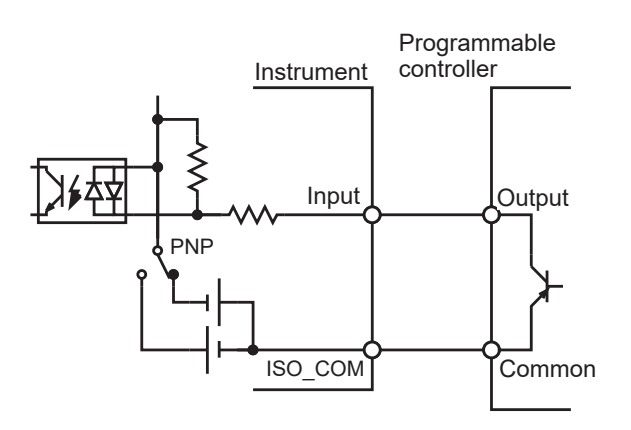

Programmable controller Connection with (positive common output)
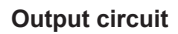

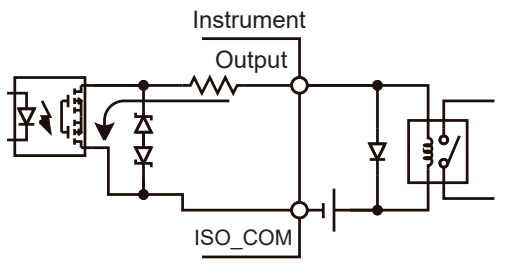

#### Connection to the relay

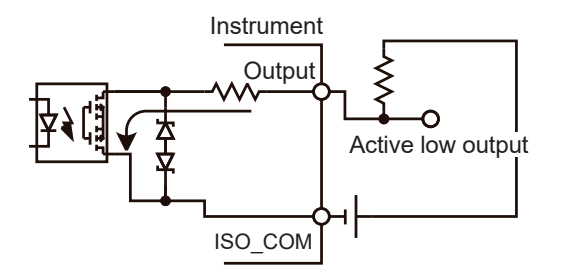

#### Negative-true logic output

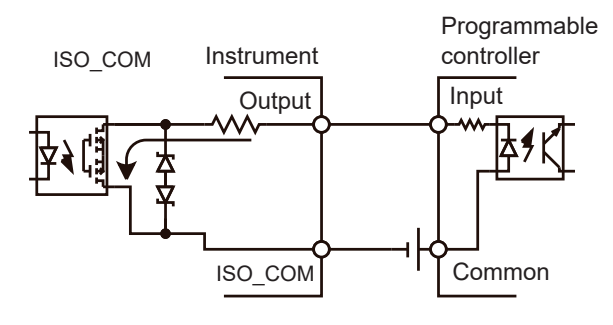

# Connection to programmable controller (positive common inputs)

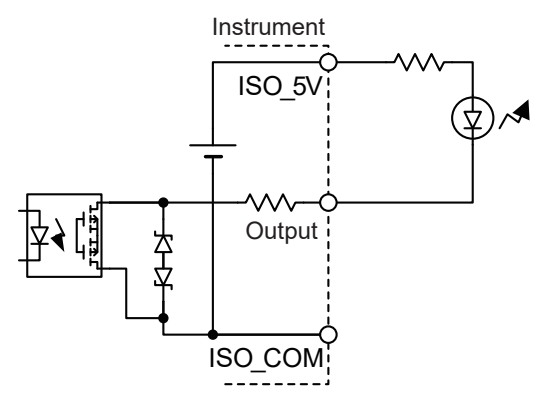

Connection to LED (using ISO\_5V, NPN setting)

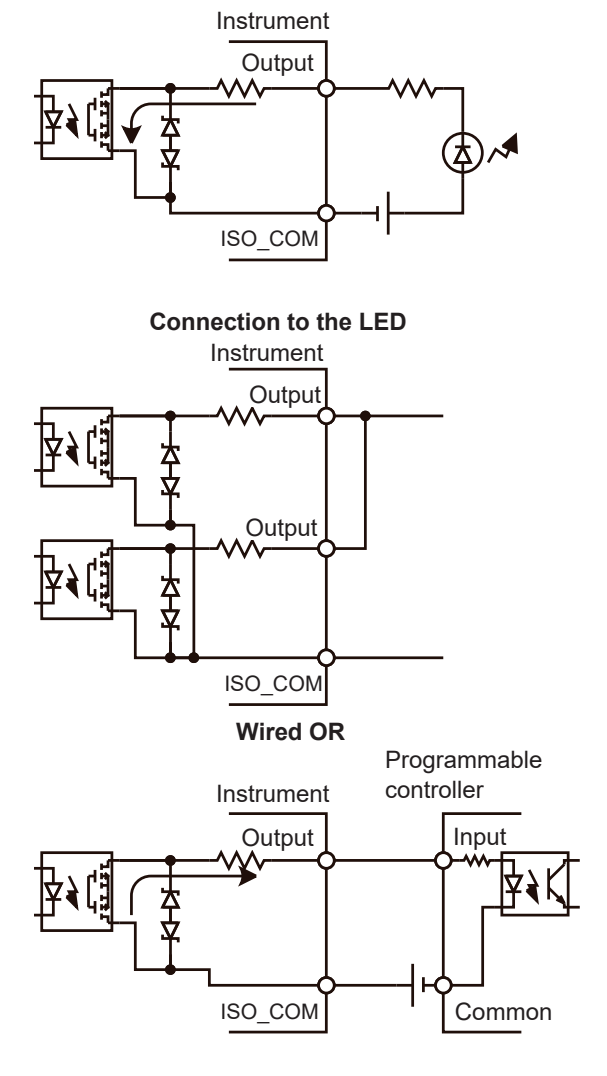

Connection to programmable controller (negative common inputs)

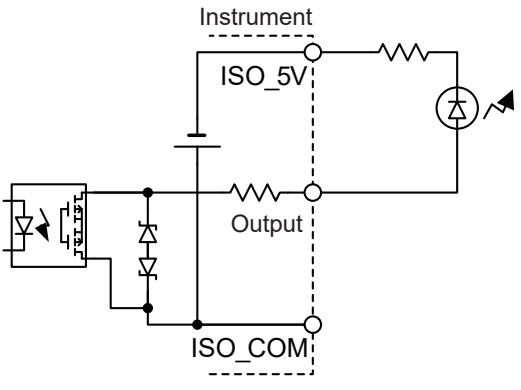

Connection to LED (using ISO\_5V, PNP setting)

12

Internal Circuit Configuration

# 13 Communications (USB, LAN, RS-232C, GP-IB)

# **WARNING**

Turn off all devices before connecting or disconnecting interface connectors.

Failure to do so could cause the operator to experience an electric shock.

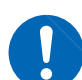

Use the screws supplied with the instrument when shipped from the factory to secure the interface.

If other screws are used to secure the interface, the instrument could be damaged, causing a risk of bodily injury. If you lose or damage the screws, contact your authorized Hioki distributor or reseller.

Failure to do so could cause the operator to experience an electric shock.

# **A** CAUTION

Do not unplug the communication cable while the instrument is sending or receiving data.

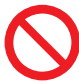

Doing so could damage the instrument and the PC.

Do not short-circuit or input any voltage to the output unit.

The instrument could be damaged.

### Seat connectors securely.

Failure to do so could damage the instrument or prevent the instrument from meeting the specifications.

### Use the same ground for the instrument and the PC.

Connecting a communication cable while there is a potential difference between the instrument and PC's ground levels could damage the instrument and PC or cause them to malfunction.

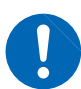

# Turn off the instrument and PC before connecting or disconnecting communication cables.

Failure to do so could damage the instrument and the PC being connected or cause them to malfunction.

Once the communication cable is connected, tighten the screws on the connector.

Otherwise, data could not be transferred properly.

Turn off the instrument and PC before connecting or disconnecting communication cables or USB cables.

Failure to do so could damage the instrument or cause them to malfunction.

# **13.1 Interface Overview and Features**

Using a communication interface, you can control the instrument and acquire data with a communications command.

There are 4 types of interface, as described below. It is necessary to set the instrument communication conditions to communicate.

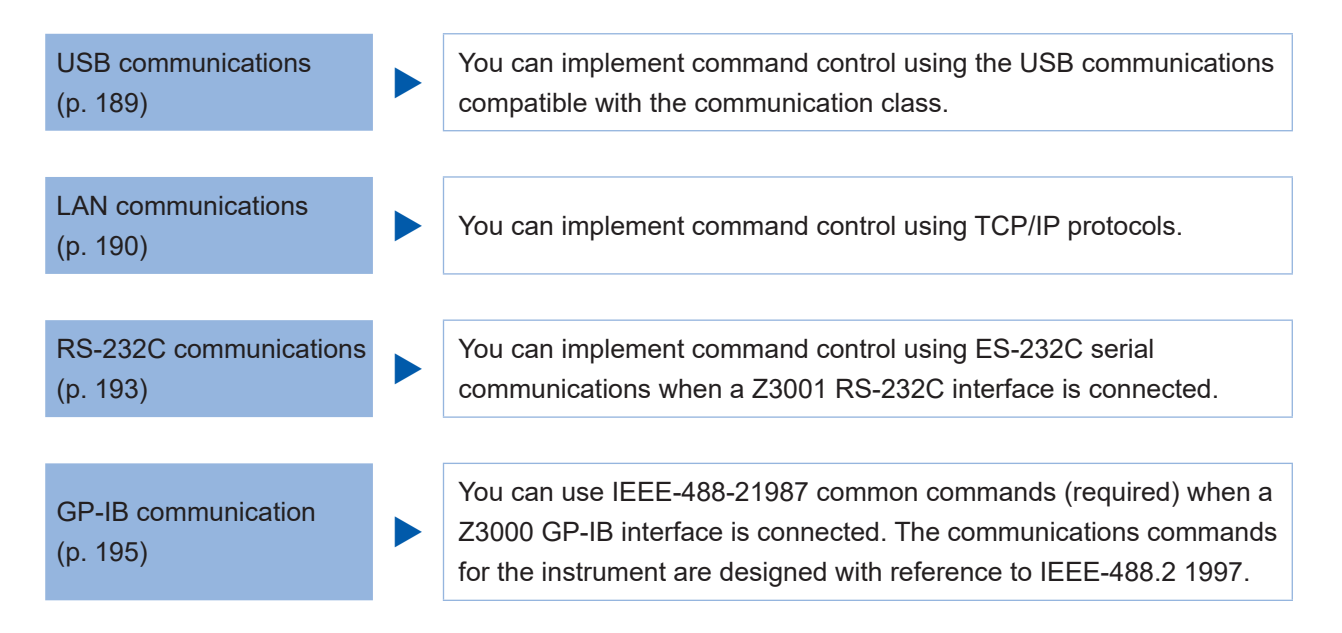

Multiple interfaces of this instrument can be used simultaneously.

You can check the available interfaces and change those settings on the [I/F] screen included in the system screen.

| <           | MEAS SYS   | TEM I/F       | TEST  | CLOCK | INFO | W<br>SYS | USB |
|-------------|------------|---------------|-------|-------|------|----------|-----|
| INT         | ERFACE     | SETTING (USB) |       |       |      |          |     |
|             |            |               |       |       |      |          |     |
|             | LAN        | MODE          | СОМ   |       | МЕМ  |          |     |
|             |            |               |       |       |      |          |     |
|             |            | TERM          | CRLF  |       | CR   | LF       |     |
|             |            |               |       |       |      |          | _   |
| <b>CO</b> 1 |            |               |       |       |      |          |     |
| COI         | MMAND      |               |       |       |      |          |     |
|             | COMPATIBLE | HEADER        | MONIT | OR    | LOG  |          |     |
|             | OFF        | OFF           | OFF   |       |      |          |     |

For the communications commands, see the Communications Command Instruction Manual in the provided CD.

The specifications can also be downloaded from our Internet website. <u>https://www.hioki.com/global/support/download</u>

### USB

| Connector                 | Type B receptacle                |
|---------------------------|----------------------------------|
| Electrical specifications | USB2.0 (Full-Speed)              |
| Number of ports           | 1                                |
| Class                     | CDC class                        |
| Compatible OS             | Windows 7, Windows 8, Windows 10 |

. . . . . . . . .

### LAN

| Connector                 | RJ-45 connector × 1   |
|---------------------------|-----------------------|
| Electrical specifications | Conforms to IEEE802.3 |
| Transmission method       | 10BASE-T/100BASE-TX   |
| Protocol                  | TCP/IP                |
| Function                  | Command control       |

. . . . . . . . . .

### RS-232C

| Transmission method       | Communication method: Full duplex<br>Sync method: Asynchronous transmission system                          |  |  |  |  |
|---------------------------|----------------------------------------------------------------------------------------------------|--|--|--|--|
| Transmission speed        | 9600 bps, 19200 bps, 38400 bps, 57600 bps                                                                   |  |  |  |  |
| Data length               | 8 bits                                                                                                    |  |  |  |  |
| Parity                    | None                                                                                                    |  |  |  |  |
| Stop bit:                 | 1                                                                                                    |  |  |  |  |
| Flow control              | Software (XON/XOFF control)                                                                                 |  |  |  |  |
| Electrical specifications | Input voltage level5 V to 15 V: on, -15 V to -5 V: offOutput voltage level5 V to 9 V: on, -9 V to -5 V: off |  |  |  |  |

# Output voltage level 5 V to 9 V:

### Handshaking (Buffer flow control)

### **Control during reception**

### XON/XOFF control

- If the data in the reception buffer exceeds 75% of the buffer, XOFF (13H) is sent to notify the controller that there is little space remaining in the buffer.
- If data processing in the buffer is proceeding and the data amount is less than 25%, XON (11H) is sent to notify the controller that there is sufficient space in the buffer.

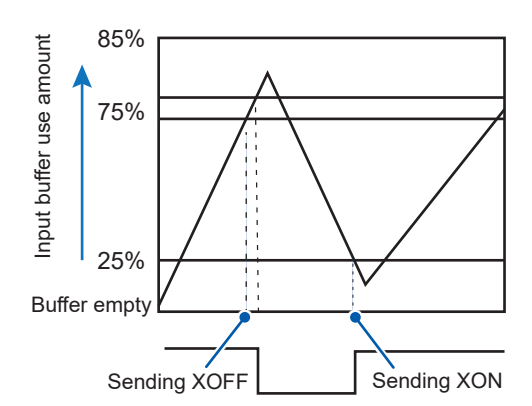

#### Control during transmission

#### XON/XOFF control

When XOFF is received, data transmission stops. When XON is received, data transmission starts.

### IMPORTANT

In a noisy environment, there is a risk of data mismatch during RS-232C communications. If using RS-232C communications, acquire the data multiple times to check its conformance.

....

### **GP-IB**

| SH1 | There is a full range of source handshake functions.             |
|-----|------------------------------------------------------------------|
| AH1 | There is a full range of acceptor handshake functions.           |
| Т6  | There are basic talker functions.                                |
|     | There are serial poll functions.                                 |
|     | There is no talk only mode.                                      |
|     | There is a talker unlock function using MLA (My Listen Address). |
| L4  | There are basic listener functions.                              |
|     | There is no listen only mode.                                    |
|     | There is a listener unlock function using MTA (My Talk Address). |
| SR1 | There is a full range of service request functions.              |
| RL1 | There is a full range of remote local functions.                 |
| PP0 | There is no parallel polling function.                           |
| DC1 | There is a full range of device clear functions.                 |
| DT1 | There is a full range of device trigger functions.               |
| C0  | There are no controller functions.                               |
|     |                                                                  |

....

. . . .

Code used: ASCII code

### Total

Command system Unique HIOKI SCPI

# 13.2 Mounting and Removing an Interface

You can check onscreen information for interfaces mounted to the device. See "11.1 Checking the Instrument Information" (p. 143) and "13.3 Interface Settings" (p. 188).

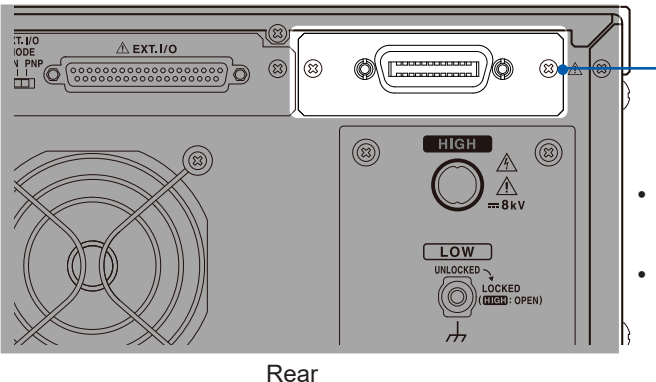

### Installation method

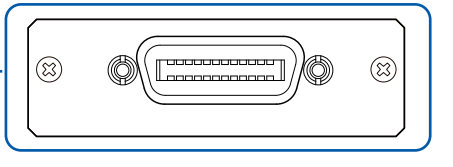

- Z3000: "13.7 Connecting and Setting GP-IB (Z3000)" (p. 195)
- Z3001: "13.6 Connecting and Setting RS-232C (Z3001)" (p. 193)

**1** Remove the power cord from the outlet and remove all cables connected to the instrument.

2 Use a Phillips screwdriver to loosen the two screws securing the blank panel.

Required items: Phillips screwdriver (No. 2)

- **3** Remove the blank panel.
- **4** Pay attention to the interface orientation, and insert firmly all the way to the back.
- **5** Firmly tighten the two screws using a Phillips screwdriver to secure the interface.

### **Removal method**

( the second )

Remove the power cord from the outlet, and remove the interface using the reverse order to the mounting procedure.

### When not using the interface after its removal

Screws (M3 × 6 mm) ×2

Mount the blank panel. The specifications cannot be satisfied if measuring without mounting the blank panel. To purchase an additional blank panel, contact your authorized Hioki distributor or reseller.

1

2

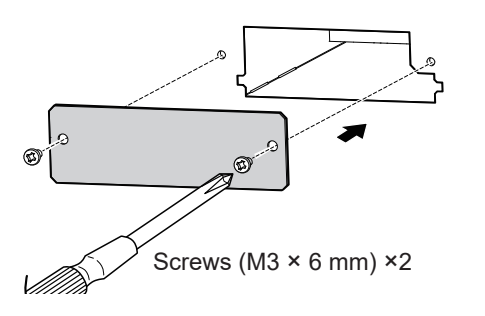

Mount the blank panel.

Firmly tighten the two screws using the Phillips screwdriver to secure the blank panel.

# **13.3 Interface Settings**

You can control the instrument from a PC via USB, LAN, RS-232C, or GP-IB.

RS-232C: Can be set only when the optional Z3001 RS-232C interface is mounted to the instrument.

GP-IB: Can be set only when the optional Z3000 GP-IB interface is mounted to the instrument.

| 9     | AS SYSTEM       | I/F              | TEST | CLOCK       | INFO | W<br>SYS | USB |  |
|-------|-----------------|------------------|------|-------------|------|----------|-----|--|
| INTER | FACE SET        | TING (RS-2       | 32C) |             |      |          |     |  |
|       | USB<br>LAN      | SPEED<br>9600bPs | HAND | SHAKE<br>FF |      |          |     |  |
| R     | 5-232C<br>GP-IB | TERM             | CRLF |             | CR   | LF       |     |  |
| сомм  | COMMAND         |                  |      |             |      |          |     |  |
| C     | OMPATIBLE       | HEADER           | MON  | IITOR       | LOG  |          |     |  |
|       | OFF             | OFF              | 0    | FF          |      |          |     |  |

- **1** Press [SYS] > [I/F] on the measurement screen.
- 2 Check for any interfaces available for communication.

USB, LAN, RS-232C, GP-IB

Communication can also be established using interfaces that are not selected.

When the Z3000 GP-IB and Z3001 RS-232C interfaces are not mounted, only **[USB]** and **[LAN]** are displayed.

# 13.4 Connecting and Setting USB

### Installing the USB driver

When the instrument is connected to a PC, the USB driver is automatically installed. Since the driver that comes with the OS is used, another driver does not need to be installed.

### Installation procedure

- 1 Log in to the PC with administrator privileges, such as "administrator." The USB driver is automatically installed.
- **2** Connect the instrument and the PC using a USB cable. The instrument is recognized.
- For Windows 10, **[USB Serial Port(COMx)]** is displayed at the device manager's port (COM and LPT) when the USB is properly recognized. The COM number varies depending on the environment.
- Even if the instrument with a different serial number is connected, you might receive a notification stating that a new device has been detected.

### **Connection method**

- **1** Connect one end of a (commercially available) USB cable to the USB connector on the instrument.
- 2 Connect the other end of the USB cable to the USB interface on the PC.

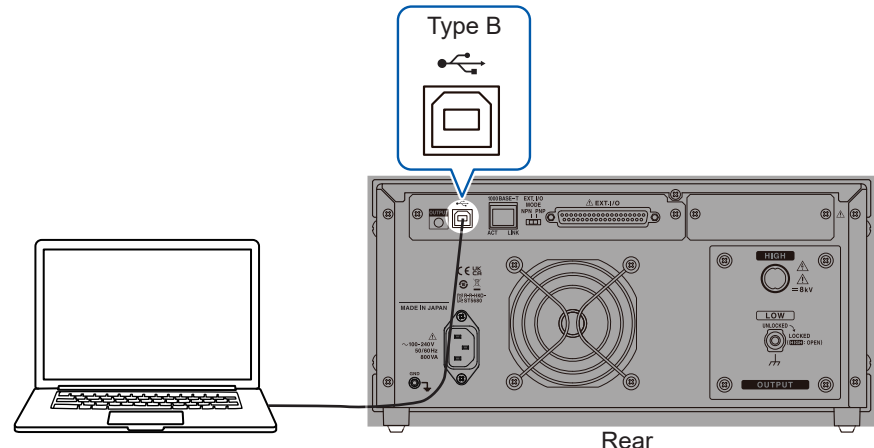

USB Interface on the PC

### Rea

### Instrument settings

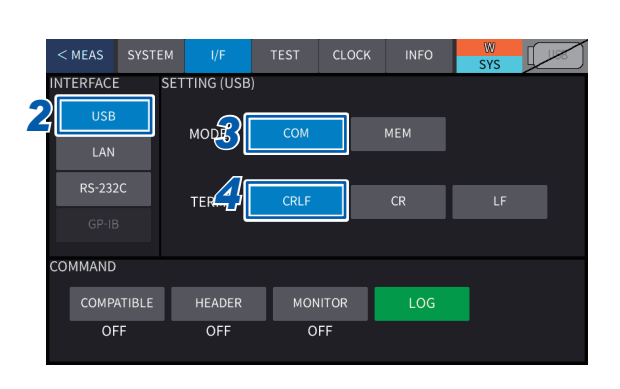

**1** Press [I/F] on the system screen.

. . . . . . . . . . . . . . . .

- 2 Press [USB].
- **3** Press [COM].
- 4 Select the terminator.

CRLF\*<sup>1</sup>, CR, LF

# 13.5 Connecting and Setting LAN

### **Connection method**

When connecting the instrument and PC using a LAN cable, you can control and monitor the instrument from the PC.

# **A** CAUTION

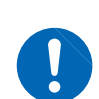

If routing a LAN cable outdoors or using a LAN cable longer than 30 m, attach a LAN surge protector or other suitable protective device.

Failure to do so could cause damage to the instrument due to increased susceptibility to the effects of induced lightning.

There are 2 connection methods, as described below.

#### (1) Connect the instrument to an existing network to use.

When connecting the instrument and hub using a LAN cable, you can control and monitor the instrument from the PC.

#### Connecting a single instrument to multiple PCs

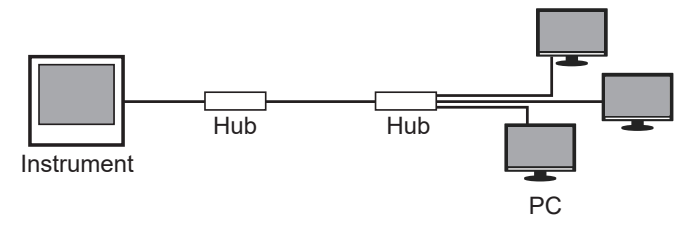

### Connecting multiple instruments to a single PC

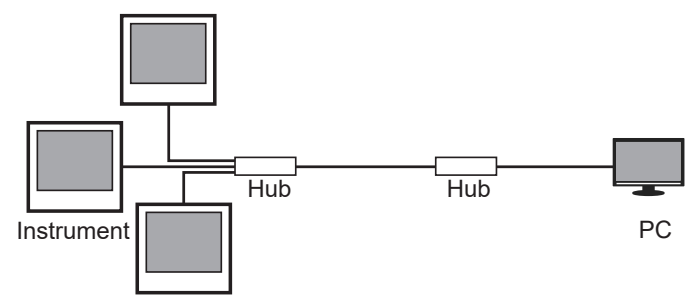

#### (2) Connect the instrument and PC for 1-to-1 use.

When connecting the instrument and PC using a LAN cable, you can control and monitor the instrument from the PC.

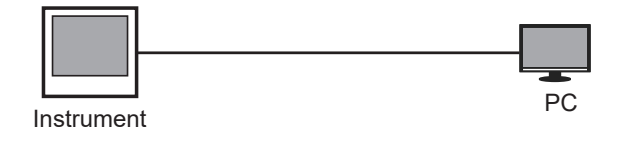

### Setting procedure

You can implement command control using TCP/IP protocols.

Set the instrument according to the network environment in use beforehand.

#### IMPORTANT

- Make sure to make the LAN settings before connecting to the network.
- If you change the settings while the instrument is connected to a network, the instrument may have the same IP address as another device on the LAN, causing incorrect address information to be sent to the LAN.
- The instrument is not compatible with network systems that automatically acquire IP addresses using DHCP.

### Explanation of setting items

#### **IP address**

An address to identify individual devices that are connected on the network.

Use a unique address that no other device on the network is using.

The instrument uses IP version 4, and IP addresses are expressed as a series of four decimal numbers separated by periods, as in *192.168.0.1*.

#### Subnet mask

This setting separates the IP address into the network address part showing the network and the host address part showing the device. Displays on the instrument use 4 decimal numbers separated using "." as in *255.255.255.0*.

#### **Default gateway**

If the PC and instrument that are in communication are on different networks, specify the IP address of the device that will act as the gateway.

If not using a gateway, such as with 1-to-1 connections, set the instrument to "0.0.0.0".

### Network environment configuration example

#### Example 1: Connecting the instrument to the existing network

If connecting the instrument to an existing network, it is necessary to check the network settings beforehand.

It is necessary to allocate IP addresses so that they do not overlap with other network devices. Check the following items with the network administrator, and keep a memo.

| IP address      | <br>  | · |   | _ |
|-----------------|-------|---|---|---|
| Subnet mask     | <br>· | · | · | _ |
| Default gateway | <br>· | · | · | _ |
|                 |       |   |   |   |

### Example 2: Connecting one PC and multiple instruments using a hub

If configuring a local network with no external connections, using a private IP address as shown in the example is recommended.

Private IP address example:

| IP address      | PC:           | 192.168.0.100                                                                                                    |  |  |
|-----------------|---------------|----------------------------------------------------------------------------------------------------|--|--|
|                 | Instrument:   | 192.168.0.1* <sup>1</sup> , 192.168.0.2, 192.168.0.3,<br>(Use an IP address that is different from other network devices.) |  |  |
| Subnet mask     | 255.255.255   | 5.0*1                                                                                                    |  |  |
| Default gateway | Off (0.0.0)*1 |                                                                                                    |  |  |

\*1. Default setting

#### Example 3: Connecting one PC and one instrument with a LAN Cable

If connecting the PC and instrument 1-to-1 using a LAN cable, you can set the IP address as desired, but using a private IP address is recommended.

| IP address      | PC:           | 192.168.0.100                                           |
|-----------------|---------------|---------------------------------------------------------|
|                 | Instrument:   | 192.168.0.1*2 (Set a different IP address from the PC.) |
| Subnet mask     | 5.0*2         |                                                         |
| Default gateway | Off (0.0.0.0) | *2                                                      |

\*2. Default setting

| < MEAS SYS | I/F            | TEST CLOCK        | INFO           | SYS USB |
|------------|----------------|-------------------|----------------|---------|
| INTERFACE  | SET G (LAN)    | 4                 | 5              | 6       |
| 2          | I IP           | SUBNET MASK       | GATEWAY        | PORT    |
| LAN        | 192.168.000.00 | 1 255.255.255.000 | 000.000.000.00 |         |
| RS-232C    | TER            | CRLF              | CR             | LF      |
| GP-IB      |                | _                 | _              |         |
| COMMAND    | <u> </u>       |                   |                |         |
| COMPATIBLE | HEADER         | MONITOR           | LOG            |         |
| OFF        | OFF            | ÖFF               |                |         |

- **1** Press [SYS] > [I/F] on the measurement screen.
- 2 Press [LAN].
- **3** Press [IP] and then set the IP address.
- **4** Press [SUBNET MASK] and then set the subnet mask.
- **5 Press [GATEWAY] and then set the gateway.** If it is not necessary to set a default gateway, for example if setting the instrument and PC 1-to-1, the gateway may remain off (0.0.0.0).
- **6** Press [PORT] and then set the port numbers.

Default setting: 6866

### **7** Select the terminator.

CRLF<sup>\*1</sup>, CR, LF

\*1. Default setting

# 13.6 Connecting and Setting RS-232C (Z3001)

### **Connection method**

Connect a RS-232C cable to the RS-232C connector of the instrument. The L9637 RS-232C Cable (9-pin/9-pin, 1.8 m) is recommended. Connector: D-sub 9-pin male, #4-40 locking screw

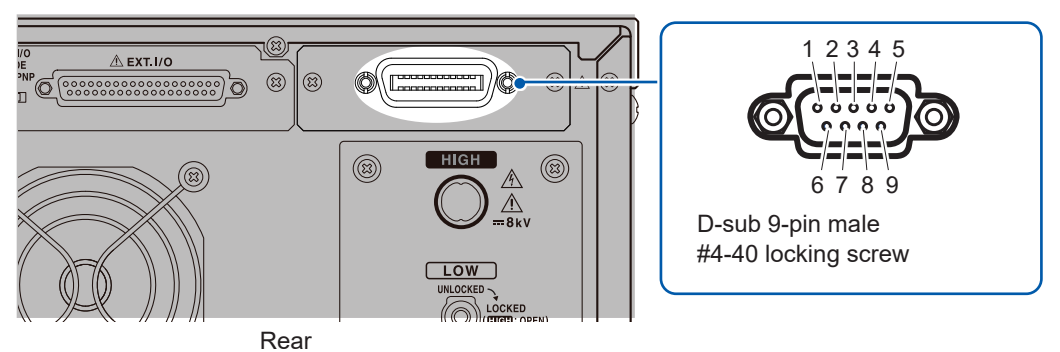

.....

When connecting a controller (DTE), prepare a cross cable suitable for the specifications of both the instrument and controller connectors.

| Connector<br>(Dsub) pin<br>No. | Interchange<br>circuit name | CCITT<br>circuit name | EIA code | JIS code | Customary<br>code |
|--------------------------------|-----------------------------|-----------------------|----------|----------|-------------------|
| 1                              | _                           | _                     | -        | _        | _                 |
| 2                              | Receive Data                | 104                   | BB       | RD       | R×D               |
| 3                              | Transmit Data               | 103                   | BA       | SD       | T×D               |
| 4                              | _                           | _                     | _        | _        | _                 |
| 5                              | Signal Ground               | 102                   | AB       | SG       | GND               |
| 6                              | _                           | _                     | _        | _        | _                 |
| 7                              | _                           | _                     | _        | _        | _                 |
| 8                              | _                           | _                     | _        | _        | _                 |
| 9                              | _                           | _                     | -        | _        | _                 |

The I/O connector has terminal (DTE) specifications.

### Example: Connecting a PC

Specifications: D-sub 9 pin female connector, reverse wiring

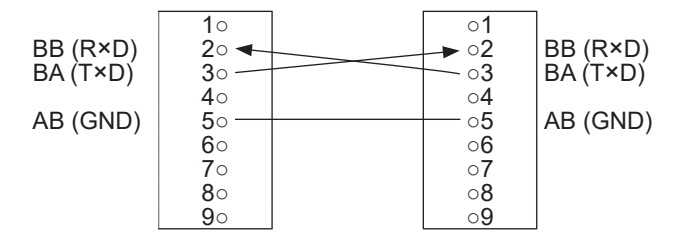

# Setting procedure

Set RS-232C communication settings using the system screen. Settable only when a Z3001 RS-232C interface is mounted to the instrument.

| < MEAS S  | YSTEM I/F        | TEST CLOC        | K INFO | SYS USB |
|-----------|------------------|------------------|--------|---------|
| INTERFACE | SET G (RS-2      | 32C) 🔏           |        |         |
| USB       | SPEED<br>9600bPs | HANDSHAKE<br>OFF | ]      |         |
| RS-232C   |                  | CRLF             | CR     | LF      |
| GP-IB     |                  |                  |        |         |
| COMMAND   |                  |                  |        |         |
| COMPATI   | BLE HEADER       | MONITOR          | LOG    |         |
| OFF       | OFF              | OFF              |        |         |

### **1** Press [SYS] > [I/F] on the measurement screen.

. . . . . . . . . . . . . .

**2** Press [RS-232C].

### **3** Press [SPEED] and then select the Baud rate.

9600\*<sup>1</sup>, 19200, 38400, 57600

\*1. Default setting

# **4** Press [HANDSHAKE] and then select handshake.

| OFF*2    | No flow control             |
|----------|-----------------------------|
| SOFTWARE | Software control (XON/XOFF) |

\*2. Default setting

**5** Select the terminator.

CRLF<sup>\*3</sup>, CR, LF

\*3. Default setting

# 13.7 Connecting and Setting GP-IB (Z3000)

### **Connection method**

Connect a GP-IB cable to the GP-IB connector of the instrument. A 9151-02 GP-IB Connector Cable (2 m) is recommended.

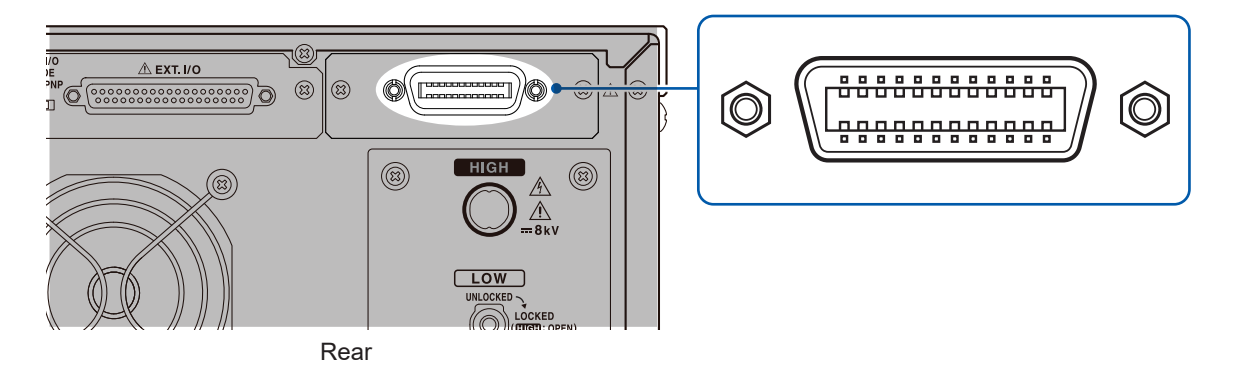

### Setting procedure

Set GP-IB communication settings using the system screen. Settable only when a Z3000 GP-IB interface is mounted to the instrument.

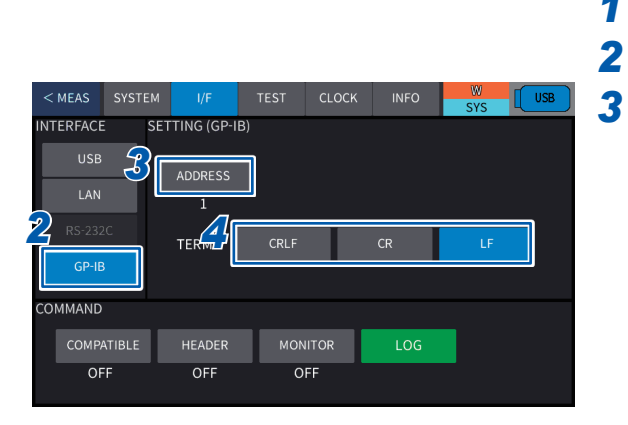

### **1** Press [SYS] > [I/F] on the measurement screen.

Press [GP-IB].

Press [ADDRESS] and then set the GP-IB address.

0 to 30

Default setting: 1

Select the terminator.

| CRLF             | CR + LF concomitant with EOI |
|------------------|------------------------------|
| CR               | CR concomitant with EOI      |
| LF* <sup>1</sup> | LF concomitant with EOI      |

\*1. Default setting

Communications (USB, LAN, RS-232C, GP-IB)

# **13.8 Control Using Communications Commands**

For the communications command and query notations (communication message reference), see the Communications Command Instruction Manual on the provided CD.

### **Remote state**

If starting communications after connecting an interface to the instrument, the instrument enters the remote state (remote operations mode) and **[REMOTE]** is displayed on the measurement screen. In the remote state, touch screen operations other than **[LOCAL]** become disabled.

| W                  |   |            |     |                |               |                |     |
|--------------------|---|------------|-----|----------------|---------------|----------------|-----|
|                    |   | kV         | мт  | - <b>.</b> — " | JU03E         |                |     |
|                    | R | GΩ         | Max | mA             | TINE          |                |     |
| TREND              |   |            |     |                | 0.07010       | • s            |     |
| 2. 40kV<br>3. 50mA |   |            |     |                | DC<br>2.000kV | 3.000mA<br>OFF |     |
| × 8<br>8 8<br>0    |   |            |     |                | 5.0 s         | OFFSET         |     |
| DISP               |   | 2.00 s/DIV |     | 12.0           | LOCAL         |                |     |
|                    |   |            | EXT | KEAFOCK        | REMOTE        | USB COM        | LAN |

### Local state

The following operations reset the remote state and allow the instrument to enter the local state that enables touch screen operation.

- Press [LOCAL].
- Turn on the instrument again.
- Send the :SYSTem:LOCal command to the instrument via a communication interface.
- Send the GTL command to the instrument from GP-IB.

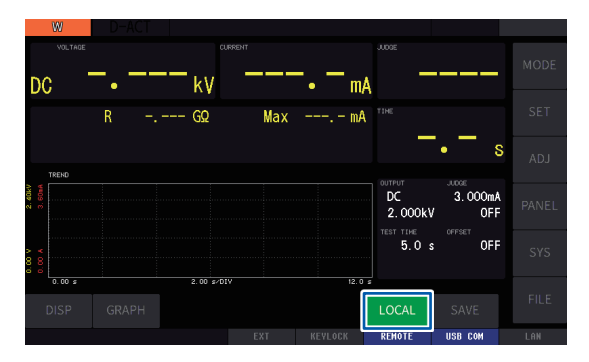

# **13.9 Command Compatibility Function**

Using the command compatibility function allows you to set the model with which commands are interchanged.

1

2

screen.

| < MEAS    |       |            |       | CLOCK | INFO | W<br>SYS | USB |
|-----------|-------|------------|-------|-------|------|----------|-----|
| INTERFACE | SET   | TING (RS-2 | 232C) |       |      |          |     |
| USB       |       | SPEED      | HAND  | SHAKE |      |          |     |
| LAN       |       | 9600bPs    | 0     | FF    |      |          |     |
| RS-232    | c     | TERM       | CRLF  |       | CR   | LF       |     |
| GP-IB     |       |            |       |       |      |          |     |
| COMMAND   |       |            |       |       |      |          |     |
| 2 Сомра   | TIBLE | HEADER     | MON   | IITOR | LOG  |          |     |
| OF        | F     | OFF        | 0     | FF    |      |          |     |

|               | SYSTEM | I/F              | TEST      | CLOCK | INFO | SYS | USB |
|---------------|--------|------------------|-----------|-------|------|-----|-----|
| USB           |        | SPEED            | HAND      | SHAKE |      |     |     |
| LAN<br>RS-232 | :C     | 9600bps<br>TERM  | O<br>CRLF | FF    | CR   | LF  |     |
| GP-IE         | 1      |                  |           |       |      |     |     |
| COMPAND       |        | OMPATIBLE<br>OFF | мом       | IITOR | LOG  |     |     |
| OF            | F 🕹 🗌  | WT-875x          | 0         | FF    |      |     |     |

**3** Select the setting.

Press [COMPATIBLE].

| Select the Se           | ociect the setting.                                                            |  |  |
|-------------------------|--------------------------------------------------------------------------------|--|--|
| OFF* <sup>1</sup>       | The command compatibility<br>function is not used. Standard<br>command setting |  |  |
| WT-875x                 | WT-875x command compatibility setting                                          |  |  |
| *4. Defeatite entries a |                                                                                |  |  |

Press [SYS] > [I/F] on the measurement

1. Default setting

# **13.10 Command Header Function**

Using the command header function allows you to specify whether to set a header to response messages.

| < MEAS SY | STEM | I/F        | TEST | CLOCK | INFO | SYS | USB |
|-----------|------|------------|------|-------|------|-----|-----|
| INTERFACE | SET  | TING (RS-2 | 32C) |       |      |     |     |
| USB       |      |            |      |       |      |     |     |
|           |      | SPEED      | HAND | SHAKE |      |     |     |
| LAN       |      | 9600bPs    | 0    | FF    |      |     |     |
| RS-232C   |      | TERM       | CRLF |       | CR   | LF  |     |
| GP-IB     |      |            |      |       |      |     | ·   |
| COMMAND   |      |            |      |       |      |     |     |
| COMPATIB  | 2    | HEADER     | МОМ  | IITOR | LOG  |     |     |
| OFF       |      | OFF        | 0    | FF    |      |     |     |

# Press [SYS] > [I/F] on the measurement screen.

### **2** Press [HEADER].

| OFF* <sup>1</sup> | No header is set to query responses |
|-------------------|-------------------------------------|
| ON                | A header is set to query responses  |

\*1. Default setting

### IMPORTANT

When the instrument is turned on, the header setting is initialized to off.

# **13.11 Command Monitor Function**

The command monitor function allows communications commands and query responses to be displayed on the screen.

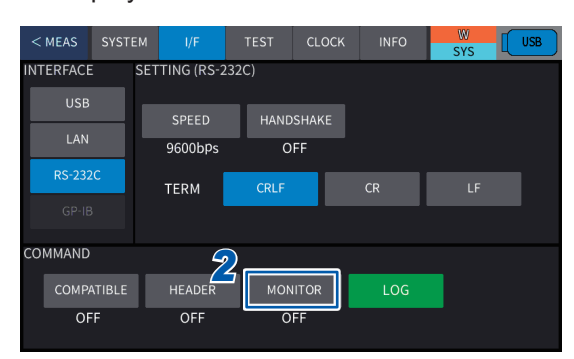

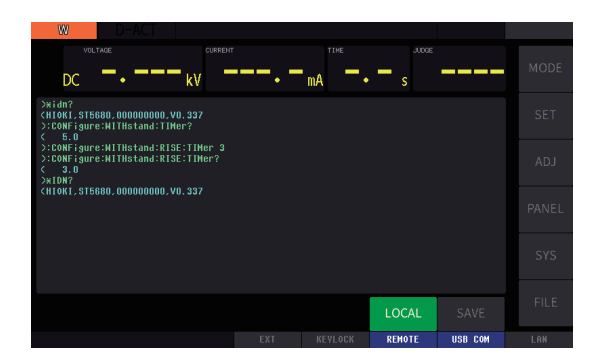

# 1 Press [SYS] > [I/F] on the measurement screen.

### **2** Press [MONITOR].

| OFF*1               | Communication monitor is not displayed. |  |
|---------------------|-----------------------------------------|--|
| ON                  | Communication monitor is displayed.     |  |
| *1. Default setting |                                         |  |

When this function is set to **[ON]**, the communication monitor is displayed on the measurement screen.

### IMPORTANT

- If the communication monitor function is turned on, the communication monitor time is displayed onscreen in addition to the communications sending and receiving time. Due to this, the communication time will be lengthened. This lengthening will be particularly conspicuous if the number of response data characters is great.
- When commands are transmitted continuously, the error display position may be misaligned.

# 13.12 Command Log Screen

Entering the command log screen allows you to check the records of the communications commands that have been sent and received and query responses.

1

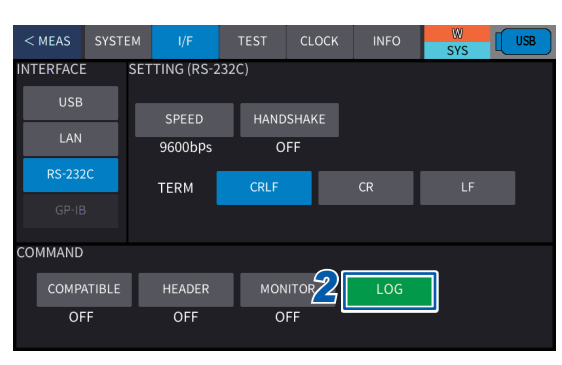

| < sys                                                                                                    |   |
|----------------------------------------------------------------------------------------------------|---|
| **Idn?<br>**IONE_ISI5600.000000000.V0.312<br>**CONEBURY:NITHStand:TINe?<br>* 0.4<br>*CONEBURY:NITHStand:RESE:TINer 0.5<br>**CONEBURY:NITHStand:LINE:UPPer?<br>* 0.100 |   |
|                                                                                                    | • |

Press [SYS] > [I/F] on the measurement screen.

#### 2 Press [LOG].

The command log screen is displayed.

- Communication records are displayed in chronological order.
- Up to 10,000 characters of communication records can be saved in the instrument.
- If communication records exceed 10,000 characters, they are deleted in chronological order.

### IMPORTANT

When the instrument is turned on, the records in the command log screen are initialized.

# Specifications

# 14.1 General Specifications

| Operating environment                    | Indoor, pollution degree 2, altitude up to 2000 m (6562 ft.)                                                                                                    |
|------------------------------------------|----------------------------------------------------------------------------------------------------|
| Operating temperature and humidity range | 0°C to 40°C (32°F to 104°F), 80% RH or less (non-condensing)                                                                                                    |
| Storage temperature and humidity range   | -10°C to 50°C (14°F to 122°F), 80% RH or less (non-condensing)                                                                                                    |
| Standards                                | Safety EN 61010<br>EMC EN 61326 Class A                                                                                                    |
| Power supply                             | Rated supply voltage: 100 V to 240 V AC (assuming voltage fluctuation of ±10%)<br>Rated power-supply frequency: 50 Hz/60 Hz<br>Anticipated transient overvoltage: 2500 V<br>Maximum rated power: 800 VA max. |
| Clock backup                             | Approx. 4 months when not used (reference value)                                                                                                    |
| Display                                  | Color TFT 7.0" display with a resistant-film touch screen                                                                                                    |
| Interface                                | USB function (standardly equipped)<br>USB flash drive (standardly equipped)<br>LAN (standardly equipped)<br>RS-232C (option, the Z3001 required)<br>GP-IB (option, the Z3000 required)                       |
| Dimensions                               | Approx. 305W × 142H × 430D mm (12.01"W × 5.59"H × 16.93"D)                                                                                                    |
| Weight                                   | Approx. 10.0 kg (352.7 oz., without options)                                                                                                    |
| Warranty period                          | 3 years                                                                                                    |
| Accessories                              | See p. 8.                                                                                                    |
| Option                                   | See p. 9.                                                                                                    |

# 14.2 Input Specifications, Output Specifications, Measurement Specifications

### **Basic specifications**

| Test mode                      | DC withstand voltage test mode (DCW)<br>Insulation resistance test mode (IR)<br>W-IR/IR-W test mode<br>Program mode<br>BDV measurement mode |                                                                                                    |  |  |
|--------------------------------|----------------------------------------------------------------------------------------------------|----------------------------------------------------------------------------------------------------|--|--|
| Output specifications          |                                                                                                    |                                                                                                    |  |  |
| -1. DC withstand voltage test  | t mode                                                                                                    |                                                                                                    |  |  |
| DC output unit                 | Output voltage range                                                                                                    | 0.010 kV to 8.000 kV (default setting: 0.100 kV)                                                                                             |  |  |
|                                | Output setting<br>resolution                                                                                                    | 1 V                                                                                                    |  |  |
|                                | Maximum rated load                                                                                                    | 500 W (5 kV, 100 mA)                                                                                                    |  |  |
|                                | Maximum rated<br>current                                                                                                    | 100 mA                                                                                                    |  |  |
|                                | Ripple                                                                                                    | 0.6% (peak) or less                                                                                                    |  |  |
|                                | Voltage fluctuation<br>rate                                                                                                    | ±1% or less<br>(However, when the load changes from maximum rated<br>load to no load, this rate is applied to a voltage of 1 kV or<br>more.) |  |  |
|                                | Short-circuit current                                                                                                    | 200 mA or more (when a voltage of 1 kV or more is output)                                                                                    |  |  |
| -2. Insulation resistance test | mode                                                                                                    |                                                                                                    |  |  |
| DC output unit                 | Output voltage range                                                                                                    | 10 V to 2000 V (default setting: 100 V)                                                                                                    |  |  |
|                                | Output setting<br>resolution                                                                                                    | 1 V                                                                                                    |  |  |
|                                | Maximum rated load                                                                                                    | 200 W (2000 V, 100 mA)                                                                                                    |  |  |
|                                | Maximum rated current                                                                                                    | 100 mA                                                                                                    |  |  |
|                                | Ripple                                                                                                    | 1.2% (peak) or less                                                                                                    |  |  |
|                                | Voltage fluctuation rate                                                                                                    | ±1% or less<br>(However, when the load changes from maximum rated<br>load to no load, this rate is applied to a voltage of 1 kV or<br>more.) |  |  |
|                                | Short-circuit current                                                                                                    | 200 mA or more (when a voltage of 1 KV or more is output)                                                                                    |  |  |
| Time rating                    | See p. 58.                                                                                                    |                                                                                                    |  |  |

| Measurement specification                        | IS                  |                                        |                                                                                                    |                           |                                           |  |  |
|--------------------------------------------------|---------------------|----------------------------------------|----------------------------------------------------------------------------------------------------|---------------------------|-------------------------------------------|--|--|
| -1. DC withstand voltage t                       | test mode           |                                        |                                                                                                    |                           |                                           |  |  |
| Voltmeter                                        | Measurement range   |                                        | 0.000 kV to 8.400 kV                                                                                                    |                           |                                           |  |  |
|                                                  | Display             |                                        | □.□□□ kV (resolu                                                                                                    | ition: 1 V)               |                                           |  |  |
| Ammeter                                          | Range configuration |                                        | Fixed range, auto-range<br>Default setting: fixed range                                                                                                    |                           |                                           |  |  |
|                                                  | Accurac             | Accuracy warranty range, display range |                                                                                                    |                           |                                           |  |  |
|                                                  |                     | Current range                          | Display range                                                                                                    | Accurracy guarantee range | Accuracy                                  |  |  |
|                                                  |                     | 300 µA range                           | 0.000 µA to 9.999 µA                                                                                                    | -                         | -                                         |  |  |
|                                                  |                     |                                        | 5.0 µA to 299.9 µA                                                                                                    | 10.0 µA to 299.9 µA       | $\pm(1.5\% \text{ rdg} + 2 \mu \text{A})$ |  |  |
|                                                  |                     | 3 mA range                             | 0.000 mA to 2.999 mA                                                                                                    | 1.00 mA to 2.999 mA       | ±(1.5% rdg +2 μA)<br>+1.5% rdg            |  |  |
|                                                  |                     | 100 mA range                           | 0.0 mA to 100.0 mA                                                                                                    | 10.0 mA to 100.0 mA       | ±1.5% rdg                                 |  |  |
|                                                  |                     | <b>J</b>                               | 100.1 mA to 200.0 mA                                                                                                    | -                         | -                                         |  |  |
| Display update speed                             | 5 times/            | sec. or more                           |                                                                                                    |                           |                                           |  |  |
| Test time                                        | Setting range       |                                        | 0.1 s to 999 s<br>Test-time off (timer off) function available                                                                                                    |                           |                                           |  |  |
|                                                  | Set resc            | lution                                 | 0.1 s to 99.9 s: 0.1 s, 100 s to 999 s: 1 s                                                                                                    |                           |                                           |  |  |
|                                                  | Accurac             | у                                      | ±(100 ppm +20 ms                                                                                                    | ±(100 ppm +20 ms)         |                                           |  |  |
|                                                  | Default             | setting                                | 1.0 s                                                                                                    |                           |                                           |  |  |
| Voltage rise time                                | Setting I           | ange                                   | 0.1 s to 300 s                                                                                                    |                           |                                           |  |  |
|                                                  | Set resc            | lution                                 | 0.1 s to 99.9 s: 0.1 s, 100 s to 300 s: 1 s                                                                                                    |                           |                                           |  |  |
|                                                  | Default             | setting                                | 0.1 s                                                                                                    |                           |                                           |  |  |
| Voltage drop time                                | Setting I           | ange                                   | 0.1 s to 300 s, off                                                                                                    |                           |                                           |  |  |
|                                                  | Set resc            | lution                                 | 0.1 s to 99.9 s: 0.1 s, 100 s to 300 s: 1 s                                                                                                    |                           |                                           |  |  |
|                                                  | Default             | setting                                | Off                                                                                                    |                           |                                           |  |  |
|                                                  | The volt            | age drop time                          | me setting is enabled only for pass judgment.                                                                                                    |                           |                                           |  |  |
| Judgment wait time<br>setting<br>(delay setting) | Operations          |                                        | Since a large charging current may flow when a test<br>voltage is applied to a capacitive DUT in DCW mode, the<br>delay time, which begins from applying the test voltage to<br>the start of the upper-limit judgment, can be set. |                           |                                           |  |  |
|                                                  | Setting I           | ange                                   | 0.1 s to 99.9 s, off                                                                                                    |                           |                                           |  |  |
|                                                  | Default setting     |                                        | Off                                                                                                    |                           |                                           |  |  |

| Voltmeter        | Display range                                             | 0 V to 2500 V                                             |                                      |                                      |  |  |
|------------------|-----------------------------------------------------------|-----------------------------------------------------------|--------------------------------------|--------------------------------------|--|--|
|                  | Resolution                                                | 1 V                                                       |                                      |                                      |  |  |
| Resistance meter | Range configuration                                       | Fixed range, auto-range<br>(default setting: fixed range) |                                      |                                      |  |  |
|                  | Set voltage<br>(accuracy guaranteed<br>for 50 V or more.) | Resistance<br>range                                       | Display range                        | Accuracy warranty range              |  |  |
|                  | 10 V ≤ V < 100 V                                          | 100 kΩ                                                    | 10.00 kΩ to 99.99 kΩ                 |                                      |  |  |
|                  |                                                           | 1 MΩ                                                      | 35.0 kΩ to 999.9 kΩ                  |                                      |  |  |
|                  |                                                           | 10 MΩ                                                     | 0.350 MΩ to 9.999 MΩ                 |                                      |  |  |
|                  |                                                           | 100 MΩ                                                    | 3.50 MΩ to 99.99 MΩ                  | - 10.00 K22 to 999.9 MI22            |  |  |
|                  |                                                           | 1 GΩ                                                      | 35.0 MΩ to 999.9 MΩ                  |                                      |  |  |
|                  |                                                           |                                                           | 0.350 G $\Omega$ to 2.000 G $\Omega$ | _                                    |  |  |
|                  | 100 V ≤ V < 1000 V                                        | 100 kΩ                                                    | 10.00 k $\Omega$ to 99.99 k $\Omega$ |                                      |  |  |
|                  |                                                           | 1 MΩ                                                      | 35.0 kΩ to 999.9 kΩ                  |                                      |  |  |
|                  |                                                           | 10 MΩ                                                     | 0.350 M $\Omega$ to 9.999 M $\Omega$ |                                      |  |  |
|                  |                                                           | 100 MΩ                                                    | 3.50 MΩ to 99.99 MΩ                  | 10.00 k $\Omega$ to 9.999 G $\Omega$ |  |  |
|                  |                                                           | 1 GΩ                                                      | 35.0 MΩ to 999.9 MΩ                  |                                      |  |  |
|                  |                                                           | 10 GΩ                                                     | 0.350 G $\Omega$ to 9.999 G $\Omega$ |                                      |  |  |
|                  |                                                           |                                                           | 3.50 G $\Omega$ to 20.00 G $\Omega$  |                                      |  |  |
|                  | 1000 V ≤ V ≤ 2000 V                                       | 100 kΩ                                                    | 20.00 kΩ to 99.99 kΩ                 |                                      |  |  |
|                  |                                                           | 1 MΩ                                                      | 70.0 kΩ to 999.9 kΩ                  |                                      |  |  |
|                  |                                                           | 10 MΩ                                                     | 0.700 MΩ to 9.999 MΩ                 |                                      |  |  |
|                  |                                                           | 100 MΩ                                                    | 7.00 MΩ to 99.99 MΩ                  |                                      |  |  |
|                  |                                                           | 1 GΩ                                                      | 70.0 MΩ to 999.9 MΩ                  | 20.00 K12 10 99.99 G12               |  |  |
|                  |                                                           | 10 GΩ                                                     | 0.700 G $\Omega$ to 9.999 G $\Omega$ |                                      |  |  |
|                  |                                                           | 100 GΩ                                                    | 7.00 G $\Omega$ to 99.99 G $\Omega$  |                                      |  |  |
|                  |                                                           |                                                           | 70.0 GΩ to 200.0 GΩ                  |                                      |  |  |

#### Accuracy guarantee range

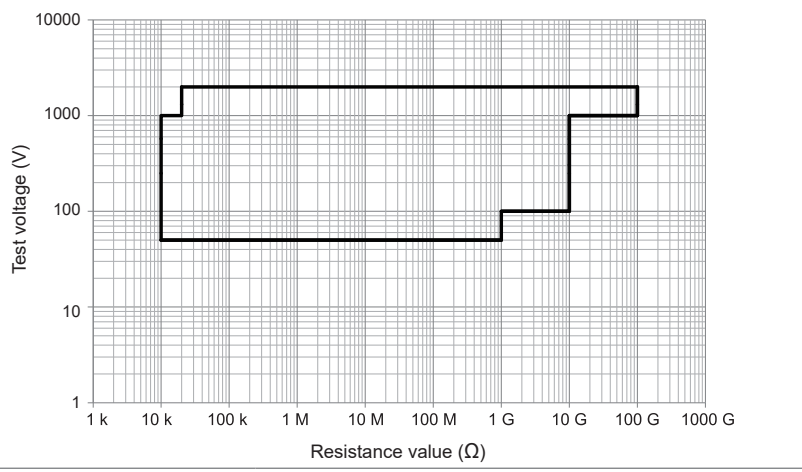

| Display update speed | 5 times/sec. or more |                                                              |
|----------------------|----------------------|--------------------------------------------------------------|
| Test time            | Setting range        | 0.1 s to 999 s, test-time off (timer off) function available |
|                      | Set resolution       | 0.1 s to 99.9 s: 0.1 s, 100 s to 999 s: 1 s                  |
|                      | Accuracy             | ±(100 ppm +20 ms)                                            |
|                      | Default setting      | 1.0 s                                                        |
| Voltage rise time    | Setting range        | 0.1 s to 300 s                                               |
|                      | Set resolution       | 0.1 s to 99.9 s: 0.1 s, 100 s to 300 s: 1 s                  |
|                      | Default setting      | 0.1 s                                                        |

| Voltage drop time                                | Setting range        | 0.1 s to 300 s, off                                                                                                    |
|--------------------------------------------------|----------------------|----------------------------------------------------------------------------------------------------|
|                                                  | Set resolution       | 0.1 s to 99.9 s: 0.1 s, 100 s to 300 s: 1 s                                                                                                    |
|                                                  | Default setting      | Off                                                                                                    |
|                                                  | The voltage drop tim | e setting is enabled only for pass judgment.                                                                                                    |
| Judgment wait time<br>setting<br>(Delay setting) | Operations           | The time period for not making lower-limit judgment from<br>the start of a test (delay time) can be set. It is enabled<br>when the load to be measured contains capacitive<br>components. |
|                                                  | Setting range        | 0.1 s to 99.9 s, off                                                                                                    |
|                                                  | Default setting      | Off                                                                                                    |

## Accuracy specifications

| Accuracy guarantee conditions  | Accuracy warranty period: 1 year<br>Accuracy guarantee temperature and humidity range:<br>23°C ±5°C (73°C ±9°C), 80% RH or less (non-condensing)<br>Warm-up time: 30 minutes or longer<br>Power supply-frequency range: 50 Hz ±2 Hz, 60 Hz ±2 Hz<br>The High Voltage Test Lead should not be subjected to vibration or other<br>disturbances. |                                          |  |  |
|--------------------------------|----------------------------------------------------------------------------------------------------|------------------------------------------|--|--|
| DC withstand voltage test mode | Output setting accuracy                                                                                                    | ±(1.2% of setting +20 V), without load   |  |  |
|                                | Voltmeter accuracy                                                                                                    | ±(1% rdg +5 V)                           |  |  |
|                                | Ammeter accuracy For 3.00 mA or more: ±1.5% rdg                                                                                                    |                                          |  |  |
|                                |                                                                                                    | For less than 3.00 mA: ±(1.5% rdg +2 µA) |  |  |

| Insulation resistance test mode | Output setting<br>accuracy            | ±(1                                    | 1.2% of           | setting +2 V),     | without load                                    |                                                     |  |
|---------------------------------|---------------------------------------|----------------------------------------|-------------------|--------------------|-------------------------------------------------|-----------------------------------------------------|--|
|                                 | Voltmeter accuracy                    | <b>±</b> (1                            | 1% rdg            | +5 V)              |                                                 |                                                     |  |
|                                 | Resistance meter                      | When measurement is performed normally |                   |                    |                                                 |                                                     |  |
|                                 | accuracy (accuracy guaranteed for the | 10 kΩ to 99.99 GΩ                      |                   |                    |                                                 |                                                     |  |
|                                 |                                       |                                        | Measureable range |                    | (within the range of the maximum rated power of |                                                     |  |
|                                 | test voltage range of                 |                                        |                   |                    | 500                                             | VA)                                                 |  |
|                                 | 50 V to 2000 V.)                      |                                        |                   | 10 00 5 1 5 3 110  | 100 MΩ to 999.9 MΩ                              | +(20% of reading)* <sup>1, *2, *3</sup>             |  |
|                                 |                                       |                                        |                   | 101143133044       | 1.00 GΩ to 99.99 GΩ                             | 1(20% of reading)                                   |  |
|                                 |                                       |                                        |                   | 100 nA < I < 30 uA | 10.00 MΩ to 99.99 MΩ                            | +(5% of reading)* <sup>1, *2, *3</sup>              |  |
|                                 |                                       |                                        |                   |                    | 100.0 MΩ to 999.9 MΩ                            | 1 (c) to chrodialligy                               |  |
|                                 |                                       |                                        |                   | 1 µA ≤ I ≤ 300 µA  | 1.000 MΩ to 9.999 MΩ                            | ±(2% of reading                                     |  |
|                                 |                                       | IR                                     | Accuracy          | ·                  | 10.00 MΩ to 99.99 MΩ                            | +5 digits)* <sup>1, *2, *3</sup>                    |  |
|                                 |                                       |                                        |                   | 10 µA ≤ I ≤ 3 mA   | 100.0 kΩ to 999.9 kΩ                            | -                                                   |  |
|                                 |                                       |                                        |                   |                    | 1.000 MΩ to 9.999 MΩ                            | ±(1.5% of reading                                   |  |
|                                 |                                       |                                        |                   | 100 µA ≤ I ≤ 30 mA | 10.00 kΩ to 99.99 kΩ                            | +3 digits)* <sup>1, *2, *3</sup>                    |  |
|                                 |                                       |                                        |                   |                    | 100.0 kΩ to 999.9 kΩ                            | - algito)                                           |  |
|                                 |                                       |                                        |                   | 1 mA ≤ I ≤ 100 mA  | 10.00 kΩ to 99.99 kΩ                            |                                                     |  |
|                                 |                                       | *1.                                    | Add ±1            | 0 percent points   | to the measurement                              | accuracy when                                       |  |
|                                 |                                       | *0                                     | the test          | voltage is within  | the range of 50 V to                            | o 99 V.                                             |  |
|                                 |                                       | <sup>~</sup> 2.                        | Add ±5            | percent points to  | o the measurement a                             | accuracy when the                                   |  |
|                                 |                                       | *2                                     |                   | percent points to  | o the measurement :                             | 99 V.                                               |  |
|                                 |                                       | 5.                                     | test volt         | age is within the  | e range of 1000 V to                            | 2000 V                                              |  |
|                                 |                                       | ۱۸/۲                                   | on the            |                    |                                                 | 2000 1.                                             |  |
|                                 |                                       | VVI                                    |                   | Unset Canser is    |                                                 | 2000                                                |  |
|                                 |                                       |                                        | Mea               | leasureable range  | (within the range of the n                      | 99.99 G12                                           |  |
|                                 |                                       |                                        | IVICE             |                    | 500                                             | VA)                                                 |  |
|                                 |                                       |                                        |                   |                    | 100 MΩ to 999.9 MΩ                              |                                                     |  |
|                                 |                                       |                                        |                   | 10 nA ≤ I ≤ 3 µA   | 1.00 GΩ to 99.99 GΩ                             | ±(30% of reading)* <sup>1, *2, *3</sup>             |  |
|                                 |                                       |                                        |                   |                    | 10.00 MΩ to 99.99 MΩ                            |                                                     |  |
|                                 |                                       |                                        |                   | 100 nA ≤ I ≤ 30 µA | 100.0 MΩ to 999.9 MΩ                            | ±(25% of reading)*1, *2, *3                         |  |
|                                 |                                       |                                        |                   |                    | 1.000 MΩ to 9.999 MΩ                            | ±(22% of reading                                    |  |
|                                 |                                       |                                        |                   | 1 µA ≤ I ≤ 300 µA  | 10.00 MΩ to 99.99 MΩ                            | +5 digits)* <sup>1, *2, *3</sup>                    |  |
|                                 |                                       | IR                                     | Accuracy          |                    | 100.0 kΩ to 999.9 kΩ                            |                                                     |  |
|                                 |                                       |                                        |                   | 10 µA ≤ I ≤ 3 mA   | 1.000 MΩ to 9.999 MΩ                            | ±(8.5% of reading                                   |  |
|                                 |                                       |                                        |                   | 100                | 10.00 kΩ to 99.99 kΩ                            | +3 digits)* <sup>1, *2, *3</sup>                    |  |
|                                 |                                       |                                        |                   | 100 µA ≤ 1 ≤ 30 MA | 100.0 kΩ to 999.9 kΩ                            |                                                     |  |
|                                 |                                       |                                        |                   | 1 mA ≤ I ≤ 100 mA  | 10.00 kΩ to 99.99 kΩ                            | ±(6% of reading<br>+3 digits)* <sup>1, *2, *3</sup> |  |
|                                 |                                       | *1.                                    | Add ±1            | 0 percent points   | to the measurement                              | accuracy when                                       |  |
|                                 |                                       |                                        | the test          | voltage is within  | n the range of 50 V to                          | 99 V.                                               |  |
|                                 |                                       | *2.                                    | Add ±5            | percent points to  | o the measurement a                             | accuracy when the                                   |  |
|                                 |                                       |                                        | test vol          | age is within the  | e range of 100 V to 9                           | 99 V.                                               |  |
|                                 |                                       | *3.                                    | Add ±2            | percent points to  | o the measurement a                             | accuracy when the                                   |  |
|                                 |                                       |                                        | test vol          | age is within the  | e range of 1000 V to                            | 2000 V.                                             |  |

# 14.3 Functional Specifications

## -1. Withstand voltage test mode

| Judgment function                | Judgment operation                        |                                                                                                    |                                                                                   |                                                  |                                                                                    |                                              |
|----------------------------------|-------------------------------------------|----------------------------------------------------------------------------------------------------|-----------------------------------------------------------------------------------|--------------------------------------------------|------------------------------------------------------------------------------------|----------------------------------------------|
|                                  | Judgment                                  | J                                                                                                    | udgment procedure                                                                 | Display                                          | Buzzer                                                                             | External I/O                                 |
|                                  | Upper fail                                | If (measure                                                                                               | ed value) > (upper reference                                                      | Displayed on                                     | On                                                                                 | U_FAIL signal on                             |
|                                  |                                           | value) is sa                                                                                              | atisfied, the output is cut off, and                                              | the LCD                                          |                                                                                    |                                              |
|                                  |                                           | is not perfo                                                                                              | prmed during the judgment wait                                                    |                                                  |                                                                                    |                                              |
|                                  |                                           | time (delay                                                                                               | / time) beginning from the test                                                   |                                                  |                                                                                    |                                              |
|                                  |                                           | start.                                                                                                    |                                                                                   |                                                  |                                                                                    |                                              |
|                                  | Lower fail                                | If (measure                                                                                               | ed value) < (lower reference                                                      | Displayed on                                     | On                                                                                 | L_FAIL signal on                             |
|                                  |                                           | value) is sa                                                                                              | atisfied, the output is cut off, and                                              | the LCD                                          |                                                                                    |                                              |
|                                  |                                           | not perform                                                                                               | ned during the voltage rise time.                                                 |                                                  |                                                                                    |                                              |
|                                  | Pass                                      | When (upp                                                                                                 | per reference value) ≥ (measured                                                  | Displayed on                                     | On                                                                                 | PASS signal on                               |
|                                  |                                           | value) ≥ (lo                                                                                              | ower reference value) is satisfied                                                | the LCD                                          |                                                                                    |                                              |
|                                  |                                           | after the se                                                                                              | et time has elapsed, the output is                                                |                                                  |                                                                                    |                                              |
|                                  |                                           | shut off, ar                                                                                              | nd a pass judgment is given.                                                      |                                                  |                                                                                    |                                              |
|                                  | The PASS s     The UPPEF     test starts. | R FAIL and                                                                                                | d LOWER FAIL signals ar                                                           | e next test s<br>e continuous                    | starts.<br>Sly outpu                                                               | t until the next                             |
|                                  |                                           | faranaa                                                                                                   |                                                                                   |                                                  | ~ 0.011                                                                            | ···· (A)                                     |
|                                  | value setting                             | elerence                                                                                                  | 0.010 mA to 100.0 mA (c                                                           | ielault settin                                   | g: 0.011                                                                           | mA)                                          |
|                                  | Lower-limit re<br>value setting           | eference                                                                                                  | ference 0.010 mA to 100 mA, off (                                                 |                                                  | ting: Off,                                                                         | 0.010 mA)                                    |
|                                  | Set resolution                            | n 0.001 mA (0.010 mA to 9.<br>0.01 mA (10 mA to 99.99                                                     |                                                                                   | 9.999 mA)<br>9 mA)                               |                                                                                    |                                              |
|                                  | Judgment ac                               | curacy For 1.000 mA or more: ±(<br>For less than 1.000 mA: ±                                              |                                                                                   | (1.5% of setting)<br>±(1.5% of setting +30 μA)   |                                                                                    |                                              |
| Automatic discharge function     | Operations                                | Residual electric charge is<br>circuit at the completion o<br>(discharge resistance: 70                   |                                                                                   | is discharge<br>of a DC with<br>)0 kΩ)           | is discharged through the internal of a DC withstand voltage test. N0 k $\Omega$ ) |                                              |
| Start voltage                    | Operations                                | The voltage at the start of voltage.                                                                      |                                                                                   | of a test can                                    | be set a                                                                           | s a start                                    |
|                                  | Setting range                             | 0% to 99% of the test vol                                                                                 |                                                                                   | ltage (resolu                                    | ution: 1%                                                                          | )                                            |
|                                  | Default settin                            | g                                                                                                    | 0%                                                                                |                                                  |                                                                                    |                                              |
| Limit voltage value              | Operations                                | The upper-limit reference<br>can be set to prevent exc<br>to the test target due to o                     |                                                                                   | e value for th<br>cessive volta<br>operation err | ne test vo<br>age from<br>rors, etc.                                               | oltage setting<br>being applied              |
|                                  | Setting range                             | ;                                                                                                    | 0.010 kV to 8.000 kV                                                              |                                                  |                                                                                    |                                              |
|                                  | Default settin                            | g 8.000 kV                                                                                                |                                                                                   |                                                  |                                                                                    |                                              |
| Output voltage monitoring        | Operations                                |                                                                                                    | The output is shut down                                                           | and the test                                     | ends wh                                                                            | en the output                                |
| function                         |                                           | voltage exceeds ±(5% or<br>rise time or the voltage<br>during the test and doe<br>voltage within 5 second |                                                                                   | f setting +50<br>leviates from<br>not fall withi | V) after<br>າ the set<br>in ±10 dູ                                                 | the voltage<br>test voltage<br>gt of the set |
| Resistance value display         | Operations                                |                                                                                                    | The resistance value, ca<br>voltage value by measur<br>during a test is displayed | lculated by o<br>ed current v<br>I.              | dividing t<br>alue, of t                                                           | he measured<br>he test target                |
| Maximum current value<br>displav | Operations                                |                                                                                                    | The maximum value of the test can be displayed.                                   | ne measure                                       | d current                                                                          | value during a                               |

| Arc detection function | Operations        | The function can detect changes in the test voltage<br>when a discharge occurs during a withstand voltage test,<br>determining an arc discharge occurred. |
|------------------------|-------------------|----------------------------------------------------------------------------------------------------|
|                        | Operation mode    |                                                                                                    |
|                        | Off               | Detection off                                                                                                    |
|                        | Cont              | Continues the test after detecting an arc.                                                                                                    |
|                        | Stop              | Stops the test after detecting an arc.                                                                                                    |
|                        | (No arc cannot be | detected during the test-voltage rise time.)                                                                                                    |
|                        | Setting value     | Test voltage flucuation rate: 1% to 50% (resolution: 1%)                                                                                                  |
|                        | Default setting   | Operation mode: off<br>Setting value: 1%                                                                                                    |

### -2. Insulation resistance test mode

### Judgment function

#### Judgment operation

| Judgment   | Judgment procedure                                                                                                    | Display                 | Buzzer | External I/O     |
|------------|----------------------------------------------------------------------------------------------------|-------------------------|--------|------------------|
| Upper fail | If (measured value) > (upper reference<br>value) is satisfied, the output is cut off, and<br>an upper-fail judgment is given. Judgment<br>is not performed during the voltatge rising<br>time.                                            | Displayed on<br>the LCD | On     | U_FAIL signal on |
| Lower fail | If (measured value) < (lower reference<br>value) is satisfied, the output is cut off, and<br>a lower-fail judgment is given. Judgment<br>is not performed during the judgment wait<br>time (delay time) beginning from the test<br>start. | Displayed on<br>the LCD | On     | L_FAIL signal on |
| Pass       | When (upper reference value) $\geq$ (measured value) $\geq$ (lower reference value) is satisfied after the set time has elapsed, the output is shut off, and a pass judgment is given.                                                    | Displayed on the LCD    | On     | PASS signal on   |

The PASS signal is continuously output until the next test starts.The UPPER FAIL and LOWER FAIL signals are continuously output until the next test starts.

• The fail and pass buzzer volume can be adjusted.

|                                                        | Upper-limit reference value setting                            | 10.00 k $\Omega$ to 99.99 G $\Omega$ , off (default setting: off, upper-limit reference value 100 M $\Omega$ )                                                                                                    |
|--------------------------------------------------------|----------------------------------------------------------------|----------------------------------------------------------------------------------------------------|
|                                                        | Lower-limit reference value setting                            | 10.00 kΩ to 99.99 GΩ<br>(default setting: 1.000 MΩ)                                                                                                    |
|                                                        | Set resolution                                                 | 0.01 kΩ (10.00 kΩ to 99.99 kΩ)<br>0.1 kΩ (100.0 kΩ to 999.9 kΩ)<br>0.001 MΩ (1.000 MΩ to 9.999 MΩ)<br>0.01 MΩ (10.00 MΩ to 99.99 MΩ)<br>0.1 MΩ (100.0 MΩ to 999.9 MΩ)<br>0.001 GΩ (1.000 GΩ to 9.999 GΩ)<br>0.01 GΩ (10.00 GΩ to 99.99 GΩ)                                                                                                    |
|                                                        |                                                                |                                                                                                    |
|                                                        | Judgment accuracy                                              | (measurement accuracy) +2 digits                                                                                                    |
| Automatic discharge function                           | Judgment accuracy<br>Operations                                | (measurement accuracy) +2 digits<br>Residual electric charge is discharged from the test target<br>through the internal circuit at the completion of a test.<br>(discharge resistance: 700 k $\Omega$ )                                                                                                    |
| Automatic discharge<br>function<br>Limit voltage value | Judgment accuracy<br>Operations<br>Operations                  | (measurement accuracy) +2 digits<br>Residual electric charge is discharged from the test target<br>through the internal circuit at the completion of a test.<br>(discharge resistance: 700 k $\Omega$ )<br>The upper-limit reference value for the test voltage setting<br>can be set to prevent excessive voltage from being applied<br>to the test target due to operation errors, etc.                   |
| Automatic discharge<br>function<br>Limit voltage value | Judgment accuracy<br>Operations<br>Operations<br>Setting range | (measurement accuracy) +2 digits<br>Residual electric charge is discharged from the test target<br>through the internal circuit at the completion of a test.<br>(discharge resistance: 700 k $\Omega$ )<br>The upper-limit reference value for the test voltage setting<br>can be set to prevent excessive voltage from being applied<br>to the test target due to operation errors, etc.<br>10 V to 2000 V |

| Output voltage monitoring function | Operations      | The output is shut down and the test ends when the output voltage exceeds $\pm(5\%)$ of the setting $\pm10$ V) after the voltage rise time or the voltage deviates from the test voltage during the test and does not fall within $\pm10$ dgt of the set voltage within 5 seconds. |                                                                                                    |  |
|------------------------------------|-----------------|----------------------------------------------------------------------------------------------------|----------------------------------------------------------------------------------------------------|--|
| Minimum resistance value display   | Operations      | The minimum value of the measured insulation resistance value during a test can be displayed.                                                                                                    |                                                                                                    |  |
| Insulation resistance test         | Operations      | Sets the conditions to end an insulation resistance test.                                                                                                    |                                                                                                    |  |
| end mode                           | Operation mode  | Time:                                                                                                    | Performs the test for the set duration and makes a judgment with the value at the end of the test. |  |
|                                    |                 | Pass:                                                                                                    | Ends the test at the time of pass judgment within the set duration (excluding the delay time).     |  |
|                                    |                 | Fail:                                                                                                    | Ends the test at the time of fail judgment within the set duration (excluding the delay time).     |  |
|                                    | Default setting | Time                                                                                                    |                                                                                                    |  |

### -3. W-IR/IR-W test mode

| Operations      | W-IR mode Performs<br>test.<br>IR-W mode Performs<br>test. | <ul> <li>W-IR mode Performs a withstand voltage test and then an insulation resistance test.</li> <li>IR-W mode Performs an insulation resistance test and then a withstand voltage test.</li> </ul> |  |
|-----------------|------------------------------------------------------------|----------------------------------------------------------------------------------------------------|--|
| Setting details | Withstand voltage test                                     | Test conditions set in the withstand voltage test mode                                                                                                    |  |
|                 | Insulation resistance<br>test                              | Test conditions set in the insulation resistance test mode                                                                                                    |  |
|                 | Interval time                                              | 0.1 s to 100.0 s, TRIG<br>When TRIG is set, pressing the <b>START</b> button proceeds to<br>the next step.<br>Default setting: 0.1 s                                                                 |  |
|                 | Operations for fail judgment                               | Test end, test continue<br>Default setting: Test end                                                                                                    |  |

### -4. Program mode

| Operations              | Operations are performed automatically with DCW and IR combined.                                            |                                                                                                    |  |
|-------------------------|----------------------------------------------------------------------------------------------------|----------------------------------------------------------------------------------------------------|--|
| Maximum number of steps | 50                                                                                                    |                                                                                                    |  |
| Step setting items      | The test conditions similar to those for a single test can be set.<br>(The test time cannot be set to off.) |                                                                                                    |  |
| Program setting items   | Step interval time                                                                                          | 0.1 s to 100.0 s, TRIG<br>Default setting: 0.1 s<br>When TRIG is set, pressing the <b>START</b> button proceeds to<br>the next step. |  |
|                         | Operations for fail judgment                                                                                | Test end, test continue<br>Default setting: Test end                                                                                 |  |

| Operations                   | Function to measure the start voltage for dielectric breakdown with the test voltage raised automatically during a withstand voltage test                                                                                                    |                                                                                                    |  |
|------------------------------|----------------------------------------------------------------------------------------------------|----------------------------------------------------------------------------------------------------|--|
| Test method                  | Continuous voltage rise test, gradual voltage rise test<br>Default setting: Continuous voltage rise test                                                                                                    |                                                                                                    |  |
| Continuous voltage rise test |                                                                                                    |                                                                                                    |  |
| Setting details              | Test frequency                                                                                                    | DC                                                                                                    |  |
|                              | Initial voltage                                                                                                    | Setting range: 0.010 kV to 7.999 kV<br>(Set resolution: 0.001 kV, default setting: 0.010 kV)                                                                                                    |  |
|                              | End voltage<br>Voltage rise speed                                                                                                    | Setting range: 0.011 kV to 8.000 kV<br>(Set resolution: 0.001 kV, default setting: 5.000 kV)<br>1 V/s, 2 V/s, 5 V/s, 10 V/s, 12 V/s, 20 V/s, 50 V/s,<br>100 V/s, 200 V/s, 500 V/s, 1000 V/s, 2000 V/s, 5000 V/s<br>(default setting: 500 V/s) |  |
|                              | Arc detection                                                                                                    | Operation mode: Off Detection off<br>On After detecting arc, stops test.<br>(default setting: Off)<br>Setting value: Test voltage fluctuation rate 1% to 50%<br>(Set resolution: 1%, default setting: 1%)                                     |  |
|                              | Distance between<br>electrodes                                                                                                    | Setting range: 0.01 mm to 10.0 mm<br>(Set resolution: 0.01 mm, default setting: 0.01 mm)                                                                                                    |  |
|                              | Upper reference limit                                                                                                    | Setting range: 0.010 mA to 100.0 mA<br>(Set resolution: 0.001 mA [0.010 mA to 9.999 mA]<br>0.01 mA [10 mA to 99.99 mA]<br>Default setting: 0.010 mA)                                                                                          |  |
|                              | Number of tests                                                                                                    | Setting range: 1 to 20 times (default setting: 1 time)                                                                                                    |  |
| Measurement details          | <ul> <li>Dielectric breakdown voltage (unit: kV)<br/>Voltage when a dielectric breakdown occurs in the test piece under the specified<br/>test conditions<br/>The median, average, and standard deviation are displayed.</li> <li>Dielectric breakdown strength (unit: kV/mm)<br/>Value obtained by dividing the dielectric breakdown voltage by the distance<br/>between two electrodes used for a test<br/>The median, average, and standard deviation are displayed.</li> </ul> |                                                                                                    |  |

### -5. BDV measurement mode

| Gradual voltage rise test                  |                                                                                                    |                                                                                                    |
|--------------------------------------------|----------------------------------------------------------------------------------------------------|----------------------------------------------------------------------------------------------------|
| Setting details                            | Test frequency                                                                                                    | DC                                                                                                    |
|                                            | Initial voltage                                                                                                    | 0.25 kV, 0.50 kV, 1 kV, 2 kV, any voltage<br>Setting range: 0.010 kV to 7.999 kV<br>(Set resolution: 0.001 kV, default setting: 0.010 kV)                                                                                                    |
|                                            | Voltage holding time<br>for each step                                                                                                    | 20 s (default setting), 60 s, 300 s, hold, any time<br>Setting range: 1 s to 300 s<br>(set resolution 1 s, default setting: 20 s)<br>When hold is selected, pressing the <b>START</b> button,<br>inputting an START signal to the external I/O terminal, or<br>sending a communication command when the specified<br>step is in the hold state proceeds to the next step. |
|                                            | Voltage steps                                                                                                    | 10% of the initial voltage, 0.1 kV, 0.2 kV, any voltage<br>Setting range: 0.010 kV to 5.000 kV<br>(set resolution: 0.001 kV, default setting: 10% of initial<br>voltage)                                                                                                    |
|                                            | Maximum number of steps                                                                                                    | 20 steps (default setting: 10 steps)                                                                                                    |
|                                            | Arc detection                                                                                                    | Operation mode: Off Detection off<br>On After detecting arc, stops test.<br>(No arc cannot be detected during the<br>test-voltage rise time between steps.)<br>(default setting: Off)<br>Setting value: Test voltage fluctuation rate 1% to 50%<br>(Set resolution: 1%, default setting: 1%)                                                                              |
|                                            | Distance between<br>electrodes                                                                                                    | Setting range: 0.01 mm to 10.0 mm<br>(Set resolution: 0.01 mm, default setting: 0.01 mm)                                                                                                    |
|                                            | Upper reference limit                                                                                                    | Setting range: 0.010 mA to 100.0 mA<br>(Set resolution: 0.001 mA [0.010 mA to 9.999 mA]<br>0.01 mA [10 mA to 99.99 mA]<br>Default setting: 0.010 mA)                                                                                                    |
|                                            | Number of tests                                                                                                    | Setting range: 1 to 20 times (default setting: 1 time)                                                                                                    |
| Measurement details                        | <ul> <li>Dielectric breakdown voltage (unit: kV)<br/>Highest voltage at which no dielectric breakdown occurs in the test piece for the<br/>specified holding time<br/>The median, average, and standard deviation are displayed.</li> <li>Dielectric breakdown strength (unit: kV/mm)<br/>Value obtained by dividing the dielectric breakdown voltage by the distance<br/>between two electrodes used for a test<br/>The median, average, and standard deviation are displayed.</li> </ul> |                                                                                                    |
| Voltage measurement accuracy               | ±5% rdg                                                                                                    |                                                                                                    |
| Dielectric breakdown<br>judgment procedure | Current upper-limit reference value setting, arc discharge detection                                                                                                    |                                                                                                    |
| Graph display                              | The voltage value and measured current value of each test are displayed in chronological order.                                                                                                    |                                                                                                    |

### -6. Other functions

| Waveform and graph<br>display | Display                           | Waveform display: applied voltage, current waveform for<br>DCW and IR tests<br>Graph display: Measured voltage value, measured current<br>value, measured insulation resistance value                 |
|-------------------------------|-----------------------------------|----------------------------------------------------------------------------------------------------|
|                               | Display method                    | Measured values and waveforms display, waveform display only                                                                                                    |
|                               | Cursor function                   | Voltage value or current value measurement, time measurement                                                                                                    |
|                               | How to save                       | The waveform and graph can be saved as data.<br>Saving destination: USB flash drive<br>Data format: BMP, PNG, CSV file format<br>Save method: Manual or communications command                        |
|                               | Waveform color                    | Allowed                                                                                                    |
|                               | change                            |                                                                                                    |
| Contact check                 | Operations                        | An error signal is displayed as poor contact when the<br>electrostatic capacity between the high and low drops below<br>the judgment threshold value.<br>Valid when the test voltage is 100 V or more |
|                               | Detection method                  | Electrostatic capacitance measurement method<br>The contact condition is determined at the end of a test.                                                                                             |
|                               | Electrostatic capacity<br>monitor | The electrostatic capacity between the high and low can be<br>monitored on the compensation execution screen.<br>Monitoring range: 0.0 nF to 120.0 nF (reference value)                               |
|                               | Setting value                     | Contact check: On, off<br>Threshold value: 1.0 nF to 100.0 nF (reference value)                                                                                                    |
|                               | Set resolution                    | 0.1 nF                                                                                                    |
|                               | Available test mode               | DCW, IR, W-IR/IR-W, program mode                                                                                                    |
|                               | Default setting                   | Contact check: Off<br>Threshold value: 1 nF                                                                                                    |
| Offset cancel                 | Operations                        | The current that flows through the test lead or jig in<br>the DCW or IR mode is measured in advance and the<br>measured value is subtracted from the measurement result.                              |
|                               | Setting value                     | On, off                                                                                                    |
|                               | Available test mode               | DCW, IR, W-IR/IR-W, program mode                                                                                                    |
|                               | Default setting                   | Off                                                                                                    |
|                               |                                   |                                                                                                    |

| Panel memory function                                                                                                    | Operations                                                                                                    | Function to save test co<br>Test conditions can be lo<br>Instrument key operati<br>Communications comr<br>Inputting of a signal to                                                  | ndition settings in the instrument.<br>baded in the following ways.<br>on<br>nand through each interface<br>the external I/O terminal                                           |
|----------------------------------------------------------------------------------------------------|----------------------------------------------------------------------------------------------------|----------------------------------------------------------------------------------------------------|----------------------------------------------------------------------------------------------------|
|                                                                                                    | Data in memory                                                                                                    | DCW test<br>Test voltage, start volta<br>voltage drop time, judgu<br>upper-limit value, curred<br>detection function, curred<br>canceling function, three<br>value of contact check | ge, test time, voltage rise time,<br>ment wait time, current judgment<br>nt judgment lower-limit value, arc<br>ent compensation value of offset<br>shold value and compensation |
|                                                                                                    |                                                                                                    | IR test<br>Test voltage, test time,<br>time, judgment wait tim<br>value, resistance judgm<br>compensation value of<br>value and compensation                                        | voltage rise time, voltage drop<br>e, resistance judgment upper-limit<br>nent lower-limit value, resistance<br>offset canceling function, threshold<br>n value of contact check |
|                                                                                                    |                                                                                                    | <b>Program test</b><br>Test condtions and com<br>number of test steps                                                                                                    | pensation value of each step,                                                                                                    |
|                                                                                                    |                                                                                                    | <b>BDV measurement</b><br>Test mode, initial voltag<br>speed, voltage step, vo<br>arc detection function, or<br>reference value, number                                             | le, end voltage, voltage rising<br>Itage holding time, number of steps,<br>distance between electrodes, upper<br>er of tests                                                    |
|                                                                                                    | Number of measured<br>values that can be<br>saved in the memory                                                                                                    | DCW:<br>IR:<br>Program test:<br>BDV measurement:                                                                                                    | Up to 64 patterns<br>Up to 64 patterns<br>Up to 50 steps, 30 patterns<br>Up to 10 patterns                                                                                      |
| Data memory function       Operations       Test results (up to 32,000 result instrument.         Data can be loaded using a con       USB flash drive.         No backup function (Data is deleturned off.) |                                                                                                    | 0 results) can be saved in the<br>ng a communications command or<br>ta is deleted when the instrument is                                                                            |                                                                                                    |
|                                                                                                    | Information to be<br>saved Test mode: DCW, IR, W-IR/IR-W, program<br>Judgment result: pass, upper fail, lower fail,<br>Elapsed test time (sec.)<br>Voltage measured value<br>Current measured value<br>Measured resistance value<br>Test start time |                                                                                                    | -IR/IR-W, program<br>upper fail, lower fail, stop<br>e<br>e<br>lue                                                                                                    |
|                                                                                                    | Operation mode                                                                                                    | On, off                                                                                                    |                                                                                                    |
|                                                                                                    | Default setting                                                                                                    | Off                                                                                                    |                                                                                                    |
| GFI function                                                                                                    | Operations                                                                                                    | Function to protect oper<br>This function shuts down<br>mA flows from the high-<br>during a test.                                                                                   | ators from electric shock.<br>n the output when a current over 0.5<br>voltage output part to the ground                                                                         |
|                                                                                                    | Operation mode                                                                                                    | On, off                                                                                                    |                                                                                                    |
|                                                                                                    | Default setting                                                                                                    | On                                                                                                    |                                                                                                    |
| Buzzer                                                                                                    | Operations                                                                                                    | The buzzer volume for p<br>The buzzer sounds appr<br>judgment is made and a<br>judgment is made.                                                                                    | bass or fail judgment can be set.<br>roximately 50 ms when a pass<br>approximately 1 s when a fail                                                                              |
|                                                                                                    | Buzzer volume setting range for pass judgment: 0 to 5 (default setting: 3)<br>Buzzer volume setting range for fail judgment: 0 to 5 (default setting: 3)                                                                                            |                                                                                                    |                                                                                                    |

| Momentary out                            | Operations                                  | A voltage is output and a test is performed only while the <b>START</b> button is being pressed.<br>When the <b>START</b> button is released, the test is forcefully terminated.                                                 |  |
|------------------------------------------|---------------------------------------------|----------------------------------------------------------------------------------------------------|--|
|                                          | Operation mode                              | On, off                                                                                                    |  |
|                                          | Default setting                             | Off                                                                                                    |  |
| Interlock                                | Operations                                  | This function cuts off output in conjunction with an external device to ensure operator safety.<br>When the space between INTERLOCK and ISO_COM of the external I/O is opened, the instrument switches to the protection status. |  |
| Key lock                                 | Operations                                  | Disable keys other than the <b>START</b> , <b>STOP</b> , and key-lock canceling buttons to prevent changes to the test mode and test setting values.                                                                             |  |
|                                          | Operation mode                              | On, off                                                                                                    |  |
|                                          | Pass code setting<br>range                  | 0 to 4 digits (default setting: None)                                                                                                    |  |
|                                          | Default setting                             | Off                                                                                                    |  |
| Clock function                           | Operations                                  | The clock is set in the format of YY/MM/DD HH:MM:SS.                                                                                                    |  |
| Calibration expiration<br>check function | Operations                                  | A warning message is displayed when the calibration period expires if the calibration expiration date is set in advance.                                                                                                    |  |
|                                          | Operation mode                              | On, off                                                                                                    |  |
|                                          | On                                          | With check. Set value: YY/MM/DD                                                                                                    |  |
|                                          | Off                                         | Without check                                                                                                    |  |
|                                          | Default setting                             | On (The calibration expiration date is set at the time of shipment.)                                                                                                    |  |
| USB flash drive operation                | 1. Saving the test results                  |                                                                                                    |  |
|                                          | Function                                    | Saves the test results currently displayed onscreen                                                                                                    |  |
|                                          | Save items                                  | Test results, measurement results, waveform data                                                                                                    |  |
|                                          | Data format                                 | CSV file format                                                                                                    |  |
|                                          | File name                                   | Automatically generated from the date and time                                                                                                    |  |
|                                          | 2. Saving a screenshot                      |                                                                                                    |  |
|                                          | Function                                    | Saves the screen that is currently displayed                                                                                                    |  |
|                                          | Data format                                 | BMP, PNG file format (Color or monochrome)                                                                                                    |  |
|                                          | File name                                   | Automatically generated from the date and time                                                                                                    |  |
|                                          | 3. Saving and importing instrument settings |                                                                                                    |  |
|                                          | Function                                    | Various settings including the test conditions, etc. are saved<br>as a settings file.<br>The saved settings file is imported and the settings are<br>restored.                                                                   |  |
|                                          | Save items                                  | All setting items                                                                                                    |  |
|                                          | File name                                   | Automatically generated from the date and time                                                                                                    |  |

#### **Protection function**

Operations

The instrument enters the protection state, the output is shut down, and a test is stopped in the following cases. The relevant message is displayed on the screen.

| Protection display           | Description                                                                                                    | Unlock method                                                                           |
|------------------------------|----------------------------------------------------------------------------------------------------|-----------------------------------------------------------------------------------------|
| POWER SUPPLY ERROR           | An error in the power supply circuit has been detected.                                                                  | Turn off the instrument.                                                                |
| FAN ERROR                    | A fan stop has been detected                                                                                             | Turn off the instrument.                                                                |
| LED ERROR                    | The <b>DANGER</b> lamp LED failure has been detected.                                                                    | Turn off the instrument.                                                                |
| INTERLOCK STATE              | Input of an interlock signal has been detected.                                                                          | Short-circuit the interlock signal to ISO_<br>COM and press the <b>STOP</b> button.     |
| REMOTE CONNECTOR             | Connection/disconnection of the external switch terminal has been detected                                               | After checking the test condition, press the <b>STOP</b> button.                        |
| GROUND FAULT                 | The GFI function has been activated.                                                                                     | After checking the test condition, press the <b>STOP</b> button.                        |
| OVERLOAD                     | A current 1.5 to 3 times the maximum rated current has been detected.                                                    | After checking the test condition, press the <b>STOP</b> button.                        |
| SUPPLY VOLTAGE FREQ<br>ERROR | The mains frequency is less than<br>45 Hz. Otherwise, it exceeds<br>65 Hz.                                               | Turn off the instrument.                                                                |
| POWER TEMP ERROR             | The temperature is abnormal.                                                                                             | Turn off the instrument.                                                                |
| SUPPLY VOLTAGE<br>ERROR      | The output of the power<br>supply circuit dropped due to a<br>momentary power failure or other<br>cause.                 | Turn off the instrument.                                                                |
| HIGHLOAD POWER<br>OUTAGE     | Voltage continues to be generated<br>in the state of a circuit error due<br>to a momentary power loss or<br>other cause. | Turn off the instrument.                                                                |
| OVERLOAD POWER<br>OUTAGE     | A relatively longer voltage dip<br>occurs during voltage output<br>when the load is large.                               | Turn off the instrument.                                                                |
| OUTPUT TIME LIMIT            | The test time has exceeded the time rating.                                                                              | <ul><li> Press the STOP button.</li><li> Leave the instrument for 30 minutes.</li></ul> |

### -7. System settings

| Interface settings          |                           |                                                                            |  |
|-----------------------------|---------------------------|----------------------------------------------------------------------------|--|
| USB                         | Terminator                | CR + LF, CR, LF                                                            |  |
|                             | Default setting           | CR + LF                                                                    |  |
| LAN                         | IP address                | Four three-digit numbers from 0 to 255<br>Default setting: 192.168.000.001 |  |
|                             | Subnet mask               | Four three-digit numbers from 0 to 255<br>Default setting: 255.255.255.000 |  |
|                             | Default gateway           | Four three-digit numbers from 0 to 255<br>Default setting: off             |  |
|                             | Port                      | 1 to 65535<br>Default setting: 6866                                        |  |
|                             | Terminator                | CR + LF, CR, LF<br>Default setting: CR + LF                                |  |
| RS-232C                     | When the Z3001 RS-        | When the Z3001 RS-232C interface is used                                   |  |
|                             | Communication speed       | 9600 bps, 19200 bps, 38400 bps, 57600 bps<br>Default setting: 9600 bps     |  |
|                             | Flow control              | Off, Software<br>Default setting: off                                      |  |
|                             | Terminator                | CR + LF, CR, LF<br>Default setting: CR + LF                                |  |
| GP-IB                       | When the Z3000 GP-        | /hen the Z3000 GP-IB interface is used                                     |  |
|                             | Addresses                 | 01 to 30<br>Default setting: 01                                            |  |
|                             | Terminator                | CR+LF, CR, LF<br>Default setting: LF                                       |  |
| Instrument information      | Serial number information | Displays the manufacturing serial number.                                  |  |
|                             | Version information       | Software version                                                           |  |
|                             | MAC address               | FPGA version display<br>MAC address display                                |  |
| Self-check function         | Panel test                | The touch screen can be checked.                                           |  |
|                             | Panel calibration         | The touch screen position can be calibrated.                               |  |
|                             | Screen display test       | The display status and LED on/off status are checked.                      |  |
|                             | ROM/RAM test              | The instrument built-in memory (ROM, RAM) is checked.                      |  |
|                             | External I/O test         | The external I/O input and output signals are checked.                     |  |
| Command monitor<br>function | Operations                | Displays the send and receive status of commands and queries               |  |
|                             | Operation mode            | Off, on                                                                    |  |
|                             | Default setting           | Off                                                                        |  |
# 14.4 Interface Specifications

| USB (function)  | Not available when a USB flash drive is used.                                                           |                                                                                                    |  |
|-----------------|----------------------------------------------------------------------------------------------------|----------------------------------------------------------------------------------------------------|--|
|                 | Connector                                                                                               | Type B receptacle                                                                                                    |  |
|                 | Electrical specifications                                                                               | USB2.0 (Full-Speed)                                                                                                    |  |
|                 | Number of ports                                                                                         | 1                                                                                                    |  |
|                 | Class                                                                                                   | CDC class (USB COM)                                                                                                    |  |
| USB flash drive | Not available when the USB function is used.                                                            |                                                                                                    |  |
|                 | Connector                                                                                               | Type A receptacle                                                                                                    |  |
|                 | Electrical specifications                                                                               | USB 2.0 (Full-Speed)                                                                                                    |  |
|                 | Power supply                                                                                            | 500 mA max.                                                                                                    |  |
|                 | Number of ports                                                                                         | 1                                                                                                    |  |
|                 | Supported USB flash<br>drives                                                                           | USB Mass Storage Class compatible (VFAT not compatible)                                                                                            |  |
|                 | Function                                                                                                | Test data, copied screens, all data of measured value memory, and panel data can be saved.                                                         |  |
|                 | File operations                                                                                         | Settings can be saved, imported, and deleted, names can be changed, and the available space can be displayed.                                      |  |
| LAN             | Connector                                                                                               | RJ-45 connector                                                                                                    |  |
|                 | Transmission method                                                                                     | 10Base-T, 100Base-TX (automatic detection)                                                                                                    |  |
|                 | Protocol                                                                                                | TCP/IP                                                                                                    |  |
| RS-232C         | Optional Z3001 used                                                                                     |                                                                                                    |  |
| GP-IB           | Optional Z3000 used                                                                                     |                                                                                                    |  |
| External I/O    | See "Electrical specifications" (p. 180) and "Instrument connector and compatible connectors" (p. 158). |                                                                                                    |  |
| External switch | Operations                                                                                              | The instrument can be started and stopped remotely with the optional 9613 Remote Control Box (Single) or 9614 Remote Control Box (Dual) connected. |  |
|                 | Connector                                                                                               | Front panel 6-pin micro connector                                                                                                    |  |
|                 | Input signal                                                                                            | START, STOP, SW_EN                                                                                                    |  |
|                 | Output signal                                                                                           | Signal for lighting up the LED (maximum load current 40 mA)                                                                                        |  |

# 14.5 Option Specifications

# L2260 High Voltage Test Lead

### **General specifications**

| Operating environment                    | Indoor, pollution degree 2, altitude up to 2000 m (6562 ft.)   |  |
|------------------------------------------|----------------------------------------------------------------|--|
| Operating temperature and humidity range | 0°C to 40°C (32°F to 104°F), 80% RH or less (non-condensing)   |  |
| Storage temperature and humidity range   | −10°C to 50°C (14°F to 122°F), 80% RH or less (non-condensing) |  |
| Dimensions                               | Approx. 1500 mm (59.06", including connectors and clips)       |  |
| Weight                                   | Approx. 100 g (3.5 oz.)                                        |  |

. . . . . . . . . . . .

. . . . . . . . . . . .

## **Basic specifications**

| Maximum rated voltage                                                 | 5000 V AC rms or 8000 V DC                                                                 |
|-----------------------------------------------------------------------|--------------------------------------------------------------------------------------------|
| Maximum rated voltage to earth (High-side [red] lead)                 | 5000 V AC rms or 8000 V DC                                                                 |
| Maximum rated current                                                 | 1 A AC peak                                                                                |
| Operation frequency range                                             | DC to 1 kHz                                                                                |
| Cable coating insulation resistance                                   | 1 T $\Omega$ /m or more                                                                    |
| Max. number of clip<br>opening and closing times<br>(Reference value) | About 500,000 times (when opening and closing approx. 1/2 of the max. fully-open distance) |
|                                                                       |                                                                                            |

## Supported equipment

| Withstand insulation | ST5680 DC Hipot Tester |
|----------------------|------------------------|
| resistance tester    |                        |

. . . . .

# L2261 Unterminated Lead Cable

## **General specifications**

| Operating environment                    | Indoor, pollution degree 2, altitude up to 2000 m (6562 ft.)   |  |
|------------------------------------------|----------------------------------------------------------------|--|
| Operating temperature and humidity range | 0°C to 40°C (32°F to 104°F), 80% RH or less (non-condensing)   |  |
| Storage temperature and humidity range   | -10°C to 50°C (14°F to 122°F), 80% RH or less (non-condensing) |  |
| Dimensions                               | Approx. 5000 mm (196.85", including connectors and clips)      |  |
| Weight                                   | Approx. 220 g (7.8 oz.)                                        |  |

. . . . . . .

## **Basic specifications**

| Maximum rated voltage                                 | 5000 V AC rms or 8000 V DC |
|-------------------------------------------------------|----------------------------|
| Maximum rated voltage to earth (High-side [red] lead) | 5000 V AC rms or 8000 V DC |
| Maximum rated current                                 | 1 A AC peak                |
| Operation frequency range                             | DC to 1 kHz                |
| Cable coating insulation resistance                   | 1 T $\Omega$ /m or more    |

## Supported equipment

| Withstand insulation | ST5680 DC Hipot Tester |
|----------------------|------------------------|
| resistance tester    |                        |

**Option Specifications** 

# **15** Maintenance and Service

# 15.1 Troubleshooting

If damage is suspected, read "Frequently Asked Questions" (p. 221) to remedy the issue. If the issue cannot be resolved, contact your authorized Hioki distributor or reseller.

# **Frequently Asked Questions**

### General

| Issue                                                              | Cause                                                                     | Corrective action and reference page                                                                    |
|--------------------------------------------------------------------|---------------------------------------------------------------------------|----------------------------------------------------------------------------------------------------|
| Nothing is shown on the screen when the instrument is turned on.   | The power cord is disconnected.                                           | Check that the power cord is connected<br>correctly.<br>See "2.2 Connecting the Power Cord"<br>(p. 24). |
| Keys are disabled.                                                 | The instrument is in the key-lock state.                                  | Unlock the key lock.<br>See "8.8 Key Lock" (p. 115).                                                    |
|                                                                    | The communication interface is used and the instrument is in remote mode. | Set to local mode.<br>See "13.8 Control Using<br>Communications Commands" (p. 196).                     |
| When I pressed a key<br>onscreen, a different key was<br>operated. | Panel calibration has not been performed.                                 | Implement panel calibration.<br>See "Calibrating the touch screen"<br>(p. 145).                         |

### **Measurement issues**

| Issue                                                                   | Cause                                                                            | Corrective action and reference page                                                                                                    |
|-------------------------------------------------------------------------|----------------------------------------------------------------------------------|----------------------------------------------------------------------------------------------------|
| A test cannot start even<br>when the <b>START</b> button is<br>pressed. | The <b>STOP</b> button is not pressed before the <b>START</b> button is pressed. | Two-step operation using the <b>STOP</b><br>and <b>START</b> buttons is required to avoid<br>unnecessary output and allow a test to<br>be started safely.<br>See "4.15 Starting and Ending a Test"<br>(p. 58). |
|                                                                         | A STOP signal is left to be input from the external I/O terminal.                | A START signal has lower priority than<br>a STOP signal. Change the setting so<br>that the STOP signal is off at the start.                                                                                    |
|                                                                         | The <b>STOP</b> button is stuck in the down position for some reason.            |                                                                                                    |
|                                                                         | A voltage over the voltage limit value is set.                                   | Check the test voltage and voltage<br>limit value. A test cannot start if the test<br>voltage is set outside the voltage limit<br>value.<br>See "4.3 Setting the Limit Voltage<br>Value" (p. 40).              |

## Communications

| Issue                                                                              | Cause                                                             | Corrective action and reference page                                                                                                    |
|------------------------------------------------------------------------------------|-------------------------------------------------------------------|----------------------------------------------------------------------------------------------------|
| Communications are<br>disabled.<br>(The <b>[REMOTE]</b> icon is not<br>displayed.) | Communications have not been established.                         | Check that the connector connections are correct.                                                                                                    |
|                                                                                    |                                                                   | Check that the interface settings are correct.<br>See "Communications (USB, LAN, RS-<br>232C, GP-IB)" (p. 183).                                                                                                    |
|                                                                                    |                                                                   | USB: Install the driver on the control device.<br>See "13.4 Connecting and Setting USB"<br>(p. 189).                                                                                                    |
|                                                                                    |                                                                   | RS-232C: Use a cross cable. Match the<br>baud rate of the instrument and that of the<br>control device.<br>See "Communications (USB, LAN, RS-<br>232C, GP-IB)" (p. 183).                                                                                                    |
|                                                                                    |                                                                   | USB, RS-232C: Check the COM port number of the control device.                                                                                                    |
| Communications are<br>disabled.<br>(The <b>[REMOTE]</b> icon is<br>displayed.)     | The communication settings are not correct.                       | If commands are not accepted, check the control software delimiters.                                                                                                    |
|                                                                                    |                                                                   | GP-IB: Check the settings of the message<br>terminators. Check that the address settings<br>are correct.<br>See "Communications (USB, LAN, RS-<br>232C, GP-IB)" (p. 183).                                                                                                    |
| A communication error occurred.                                                    | A command error has<br>occurred (if commands are<br>not matched). | <ul> <li>Check the command spelling. Use ×20H for space characters.</li> <li>Do not add a question mark (?) to commands that are not queries.</li> <li>RS-232C: Match the baud rate of the instrument and that of the control device. See Communication Command Instruction Manual in the provided CD.</li> </ul> |
|                                                                                    | An execution error has occurred.                                  | If command strings are correct, but unable<br>to be implemented, try using modes that can<br>implement each command.<br>See Communication Command Instruction<br>Manual in the provided CD.                                                                                                    |
|                                                                                    | The send and receive<br>command details are not<br>correct.       | Check the command send and receive details using the communication monitoring function.                                                                                                    |

# External control (EXT. I/O)

| Issue                              | Cause                                                  | Corrective action and reference page                                                                                                    |
|------------------------------------|--------------------------------------------------------|----------------------------------------------------------------------------------------------------|
| All operations are disabled.       | Wiring is incorrect.                                   | Check the external I/O.<br>• Connector is disconnected<br>• Pin number<br>• ISO_COM terminal wiring<br>• NPN/PNP settings<br>• Contact (or open-collector) control (not<br>voltage control)<br>• Power supply to external device<br>(Power supply to the instrument is not<br>required)<br>See "External Control (EXT. I/O)"<br>(p. 155). |
| Deliberate movements are disabled. | The input-pin and output-pin connections do not match. | Test and check the input-pin and output-<br>pin operations.<br>See "I/O hander test" (p. 151).                                                                                                    |
|                                    | The I/O signal control timings do not match.           | Check the I/O signal control timings<br>using the timing charts.<br>See "12.2 External Input and Output<br>Terminals and Signals" (p. 158).                                                                                                    |

# 15.2 Repairs, Inspections, and Cleaning

### **Repairs and inspections**

If damage is suspected, read "15.1 Troubleshooting" (p. 221) to remedy the issue. If the issue cannot be resolved, contact your authorized Hioki distributor or reseller.

In the following cases, stop using the instrument and disconnect the power cord before contacting your authorized Hioki distributor or reseller.

# **WARNING**

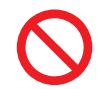

Do not attempt to modify, disassemble, or repair the instrument yourself. The internal components of the instrument may carry high voltages. Attempting the above may cause bodily injury or fire.

# 

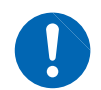

If any protective function of the instrument is damaged, immediately make a repair request or dispose of the instrument.

If you must store the instrument, label it as damaged.

Failure to do so could result in bodily injury.

### IMPORTANT

Halt use in the event of the following.

- If the instrument is clearly damaged
- If measurement cannot be performed
- If the instrument has been stored for an extended period of time in an undesirable environment, for example under conditions of high temperature and humidity
- · If the instrument has been subjected to stress due to shipment under harsh conditions
- If the instrument is wet or soiled with a large amount of oil or dust (If the instrument gets wet or oil and dust get inside it, internal insulation may deteriorate, posing a significant risk of electric shock or fire.)
- · If the instrument is unable to save measurement conditions

### Shipment

# **A** CAUTION

When shipping the instrument, make sure to observe the following items.

Remove the accessories and options from the instrument.

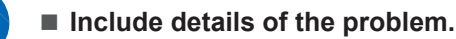

Double-pack the instrument using the original packaging materials.

Otherwise, the instrument could be damaged during transportation.

## Cleaning

# **<u>A</u>** CAUTION

### Periodically clean the vents to avoid blockage.

When the vents become clogged, the internal cooling effect of the instrument is hampered, and this can lead to damage to the instrument.

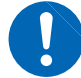

If the instrument becomes dirty, wipe the instrument softly with a soft cloth moistened with water or a neutral detergent.

Do not wipe the instrument strongly and never use solvents such as benzene, alcohol, acetone, ether, ketones, thinners, or gasoline. Failure to follow this instructions can deform and discolor the instrument.

Wipe the display gently with a soft, dry cloth.

### Calibration

The calibration interval depends on factors such as the operating conditions and environment. Please determine the appropriate calibration interval based on your operating conditions and environment and have Hioki calibrate the instrument accordingly on a regular basis.

## Replaceable parts and operating lifetimes

The characteristics of some of the parts used in the product may deteriorate with extended use. To ensure the product can be used over the long term, it is recommended to replace these parts on a periodic basis. When replacing parts, please contact your authorized Hioki distributor or reseller. The service life of parts varies with the operating environment and frequency of use. These parts are not guaranteed to operate throughout the period defined by the recommended replacement interval.

| Part name                                          | Recommended replacement period | Remarks and conditions                                                              |
|----------------------------------------------------|--------------------------------|-------------------------------------------------------------------------------------|
| Electrolytic capacitor                             | Approx. 10 years               | Requires replacement of the printed circuit boards on which such parts are mounted. |
| Liquid crystal backlight<br>(brightness half-life) | Approx. 10 years               | If using 24 hours a day                                                             |

# **15.3 Error Display**

When an error is displayed in the LCD display area, the instrument requires a check or repair. Please contact your authorized Hioki distributor or reseller.

### Errors by the protection function

| Error display                | Description                                                                                | Ext. I/O output | Solution                                                                                                    |
|------------------------------|--------------------------------------------------------------------------------------------|-----------------|----------------------------------------------------------------------------------------------------|
| POWER SUPPLY ERROR           | An error in the power supply circuit has been detected.                                    | PROTECTION      | The instrument is malfunctioning. Turn off the instrument and make a repair request.                                                                                                    |
| FAN ERROR                    | A fan stop has been detected.                                                              | PROTECTION      | Turn off the instrument immediately and<br>check the instrument installation and fan<br>condition. If the situation still does not<br>improve, there is a risk of malfunction.<br>Make a repair request. |
| LED ERROR                    | DANGER lamp LED failure has been detected.                                                 | PROTECTION      | Turn off the instrument and make a repair request.                                                                                                    |
| INTERLOCK STATE              | Input of an interlock signal has<br>been detected and the interlock<br>has been activated. | PROTECTION      | Release the interlock (p. 165).                                                                                                    |
| REMOTE CONNECTOR             | Connection/disconnection of the external switch terminal has been detected.                | PROTECTION      | Check the connection of the Remote<br>Control Box and press the <b>STOP</b> button<br>to clear the error.                                                                                                |
| GROUND FAULT                 | The GFI function has been activated (p. 112).                                              | PROTECTION      | Check the connection and safety of the test target.                                                                                                    |
| OVERLOAD                     | A current three times the maximum rated current has been detected.                         | PROTECTION      | Check the connection and the test target<br>and press the <b>STOP</b> button to clear the<br>error.                                                                                                    |
| SUPPLY VOLTAGE FREQ<br>ERROR | The main power frequency is outside the specifications.                                    | PROTECTION      | Check the power supply.                                                                                                    |
| POWER TEMP ERROR             | A temperature error in the power supply circuit has been detected.                         | PROTECTION      | Turn off the instrument immediately and<br>stop using the instrument. If the situation<br>still does not improve, there is a risk of<br>malfunction. Make a repair request.                              |
| SUPPLY VOLTAGE<br>ERROR      | The output voltage of the power supply circuit has dropped.                                | PROTECTION      | Check for an instantaneous power<br>outage with the power supply. Press the                                                                                                    |
| HIGHLOAD POWER<br>OUTAGE     | A relatively longer voltage dip<br>occurs during voltage output                            | PROTECTION      | SIOP button to clear the error.                                                                                                    |
| OVERLOAD POWER<br>OUTAGE     | when the load is large.                                                                    | PROTECTION      |                                                                                                    |
| OUTPUT TIME LIMIT            | The test time has exceeded the rated time.                                                 | PROTECTION      | Perform a text in the protection time rating (p. 58). Press the <b>STOP</b> button to cancel.                                                                                                    |

| Errors during measurement  |                                                                                                    |                 |                                                                              |  |
|----------------------------|----------------------------------------------------------------------------------------------------|-----------------|------------------------------------------------------------------------------|--|
| Error Display              | Description                                                                                                    | Ext. I/O output | Solution                                                                     |  |
| DISCHARGE TIMEOUT<br>ERROR | Forced termination due to incomplete discharge                                                                                                    | ERR             | Check the safety and then check the test target, connection, and wiring.     |  |
| CONTACT ERROR              | Contact check error                                                                                                    | CONT_ERR        | Check the contact of the test target to the High Voltage Test Lead. (p. 105) |  |
| VOLTAGE ERROR              | <ul> <li>A voltage over the range specified in the output voltage monitoring function has been detected.</li> <li>Withstand voltage test: ±(5% of setting +50 V) Insulation resistance test: ±(5% of setting +10 V)</li> <li>The voltage deviates from the test voltage during the test and does not fall within ±10 dgt of the set voltage within 5 seconds.</li> </ul> | ERR             | Check the test target, connection, and wiring.                               |  |
| V CIRCUIT ERROR            | An error in the voltage detection<br>circuit power supply has been<br>detected.                                                                                                    | ERR             | Turn off the instrument and make a repair request.                           |  |

### E

### Error at the start of measurement

| Error Display       | Description                                                                                             | Ext. I/O output | Solution                                                                                                    |
|---------------------|----------------------------------------------------------------------------------------------------|-----------------|----------------------------------------------------------------------------------------------------|
| DOUBLE ACTION       | The instrument cannot start test because the double action function is activated.                       | _               | Press the <b>STOP</b> button and then press<br>the <b>START</b> button within approximately<br>0.5 second. (p. 59)                                                                                                    |
| TIME SETTING ERROR  | There is an error in the test time setting.                                                             | _               | In the W-IR/IR-W test mode or program mode, the test time is set to [CONT]. Correct the setting.                                                                                                    |
| JUDGE SETTING ERROR | There is an error in the test<br>upper-limit or lower-limit setting<br>(p. 43).                         | _               | The test upper-limit and lower-limit values are reversed. Correct the setting. (p. 43, p. 44)                                                                                                    |
|                     | The lower refernce value falls out of the accuracy guarantee range.                                     | _               | Set the lower reference value within the accuracy guarantee range.                                                                                                    |
| DELAY SETTING ERROR | There is an error in the<br>judgment wait time (delay time)<br>setting and/or the test time<br>setting. | -               | Set values so that the sum of the voltage<br>rise time and test time is more than the<br>delay time. (p. 48)                                                                                                    |
| VOLTAGE LIMIT ERROR | There is an error in the limit voltage value setting (p. 40).                                           | -               | The limit voltage value is set less than<br>the test voltage value. Correct the value<br>so that the test voltage value is less<br>than or equal to the limit voltage value.<br>(p. 40)                                                                          |
| POWER OVER ERROR    | There is an error in the test<br>voltage setting and/or the test<br>upper-limit value setting.          | _               | The power value calculated from the test voltage and test upper-limit value is over the rated load capacity. Change the setting so that the product of the test voltage and the test upper-limit value is equal to or more than the rated load capacity (500 W). |

| CONTACT SETTING       There is an error in the setting       -         ERROR       for a contact check.       - | -                                                                                         | Set the voltage drop time setting to off. (p. 51) |                                                                                      |
|----------------------------------------------------------------------------------------------------|-------------------------------------------------------------------------------------------|---------------------------------------------------|--------------------------------------------------------------------------------------|
|                                                                                                    | The compensation value of the contact check has not been acquired.                        |                                                   | Execute an open compensation of the contact check. (p. 56)                           |
|                                                                                                    | There is an error in the test<br>voltage setting. (compensation<br>execution screen only) |                                                   | Set the test voltage to 100 V or more.<br>(p. 39, p. 75)                             |
| HARDWARE ERROR                                                                                                  | An error in the internal circuit has been detected.                                       | _                                                 | The instrument is malfunctioning. Turn off the instrument and make a repair request. |

### Other errors

| Error Display                   | Description                                         | Ext. I/O output | Solution                                                                                                    |
|---------------------------------|-----------------------------------------------------|-----------------|----------------------------------------------------------------------------------------------------|
| PANEL LOAD FAILED               | Panel load has failed.                              | _               | Check the panels that have been saved.                                                                                                    |
| ADJUST FAILED                   | Offset cancel (open compensation) has failed.       | -               | The current may be over the current<br>range that can be compensated. Check<br>the connection and execute the offset<br>cancel again. (p. 57) |
| HARDWARE ERROR<br>(at start up) | An error in the internal circuit has been detected. | _               | The instrument is malfunctioning. Turn off the instrument and make a repair request.                                                          |

# 15.4 Disposal of the Instrument (How to Remove the Lithium Battery)

The instrument has a built-in lithium battery for backup. When discarding the instrument, remove

the lithium battery, and dispose according to local regulations.

Dispose of all optional accessories in accordance with applicable instructions.

# **WARNING**

Before removing the lithium battery, turn off the instrument and remove the power cord and the cables from the test target.

Failure to do so could cause the operator to experience an electric shock.

- Do not short-circuit the battery.
- Do not charge the battery.

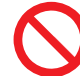

- Do not disassemble the battery.
- Do not throw the battery in the fire or heat the battery.

Doing so can cause the battery to explode, resulting in bodily injury.

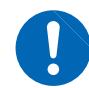

Keep the removed battery out of reach of children.

CALIFORNIA, USA ONLY

Perchlorate Material - special handling may apply. See <u>www.dtsc.ca.gov/hazardouswaste/perchlorate</u>

### **Required items:**

Phillips screwdriver (No. 2), tweezers, nippers

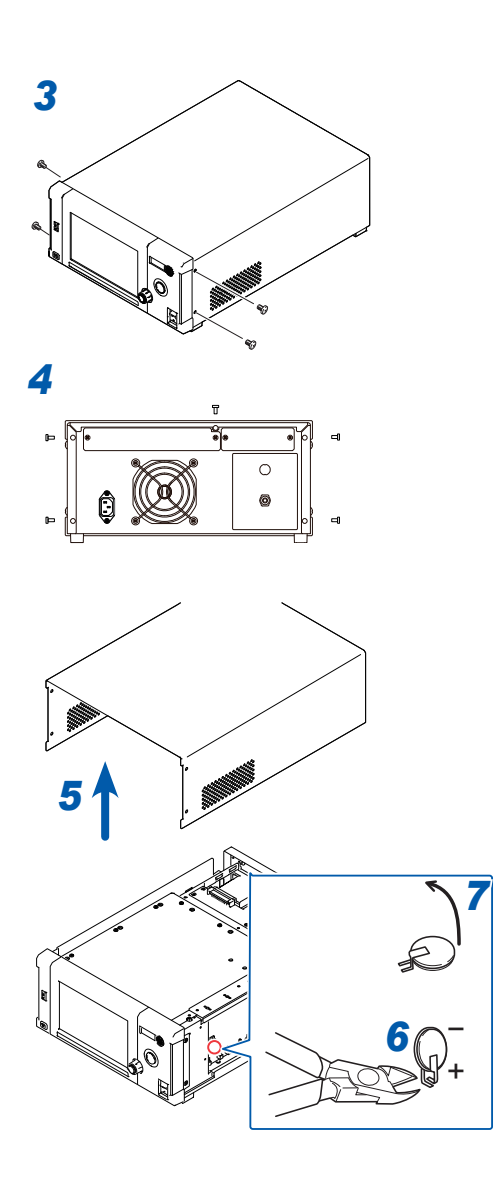

- **1** Turn off the instrument.
- 2 Unplug voltage cords, High Voltage Test Lead, and any other cords or cables.
- **3** Remove the four screws from both sides using a Phillips screwdriver.
- **4** Remove the five screws from the rear cover using a Phillips screwdriver.
- 5 Lift up on the back of the cover to remove it.
- **6** Sever the positive-pole terminal of the battery mounted to the internal plate using the nippers.
- 7 Lift up the battery using tweezers and use the nippers to sever the negative-pole terminal under the battery, and remove the battery.

# 16 Appendix

# 16.1 Internal Circuit Block Diagram

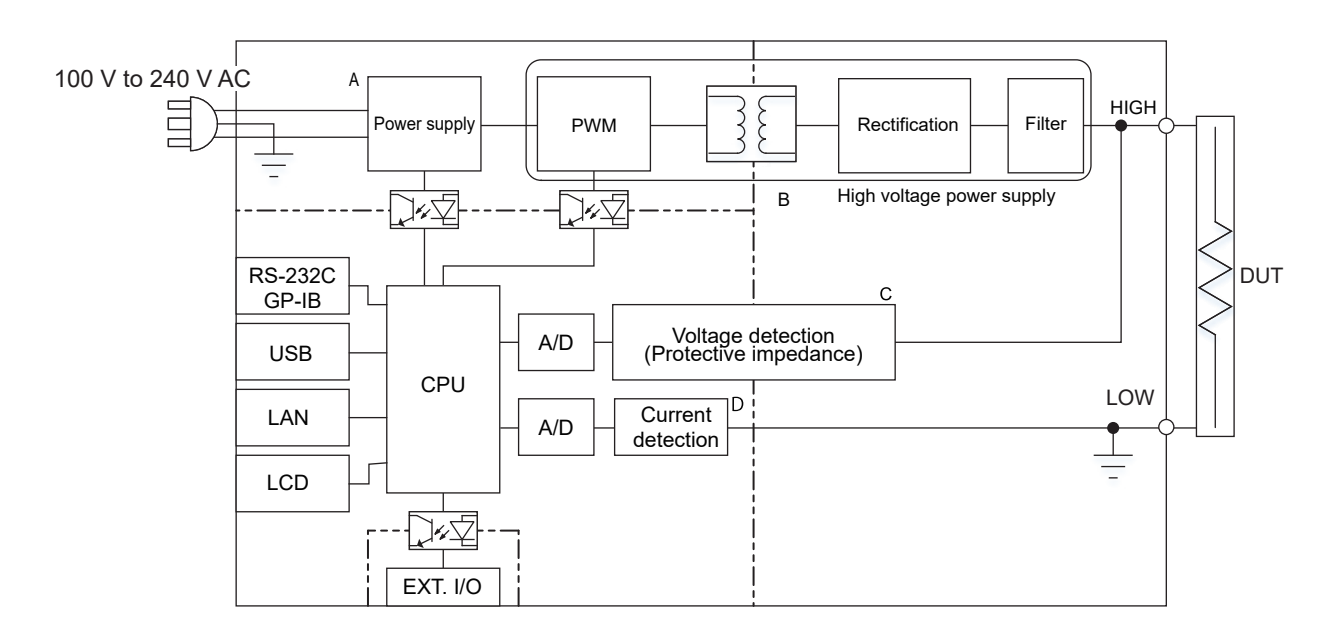

- A switching power supply with a wide input range between 100 V and 240 V is used for the power supply unit. This enables stable measurements even in environments where the power supply is unstable (A).
- Direct voltage from 10 V to 8 kV is output. Stable voltage can be output even if the test target contains capacitive components (B).
- A measurement signal is converted to a digital value by the high-speed and high-resolution A/D converter through the voltage and current detection circuit and stable measured values and waveform display that is very close to the actual waveform can be achieved (C, D).
- The voltage detection circuit also fulfills the role of protection impedance. To satisfy the IEC 61010 safety standard, the accessible parts (i.e., interface and case) and high-voltage circuits are isolated.

# 16.2 Table of Default Settings

|                        |                                                             | Display           | Default setting |
|------------------------|-------------------------------------------------------------|-------------------|-----------------|
| Test mode              |                                                             | MODE              | W               |
| Withstand voltage test | Interval time (W-IR and IR-W only)                          | W INTERVAL        | 0.1 s           |
|                        | Test frequency                                              | FREQ              | DC              |
|                        | Test voltage                                                | TEST VOLT         | 0.100 kV        |
|                        | Start voltage                                               | START VOLT        | 0%              |
|                        | Test time                                                   | TEST TIME         | 1.0 s           |
|                        | Voltage rise time                                           | RISE TIME         | 0.1 s           |
|                        | Voltage drop time                                           | FALL TIME         | Off             |
|                        | Judgment wait time                                          | DELAY             | Off             |
|                        | Upper-limit reference value                                 | UPPER LIMIT       | 0.011 mA        |
|                        | Lower-limit reference value on/off                          | LOWER STATE       | Off             |
|                        | Lower-limit reference value                                 | LOWER LIMIT       | 0.010 mA        |
|                        | Arc detection function                                      | ARC STATE         | Off             |
|                        | Test-voltage fluctuating rate of the arc detection function | ARC LIMIT         | 1%              |
|                        | Offset cancel function                                      | OFFSET CANCEL     | Off             |
|                        | Contact check threshold                                     | C.CHECK THRESHOLD | 1.0 nF          |
|                        | Offset cancel current compensation value                    | OFFSET CURRENT    | 0.000 mA        |
|                        | Contact check compensation value                            | CAPACITANCE       | 0.0 nF          |
| Insulation resistance  | Interval time (W-IR and IR-W only)                          | IR INTERVAL       | 0.1 s           |
| test                   | Test voltage                                                | TEST VOLT         | 100 V           |
|                        | Test time                                                   | TEST TIME         | 1.0 s           |
|                        | Voltage rise time                                           | RISE TIME         | 0.1 s           |
|                        | Voltage drop time                                           | FALL TIME         | Off             |
|                        | Judgment wait time                                          | DELAY             | Off             |
|                        | Upper-limit reference value on/off                          | UPPER STATE       | Off             |
|                        | Upper-limit reference value                                 | UPPER LIMIT       | 100 MΩ          |
|                        | Lower-limit reference value                                 | LOWER LIMIT       | 1 MΩ            |
|                        | Offset cancel function                                      | OFFSET CANCEL     | Off             |
|                        | Contact check threshold                                     | C.CHECK THRESHOLD | 1.0 nF          |
|                        | Offset cancel resistance compensation value                 | OFFSET RESISTANCE | 0.000 Ω         |
|                        | Contact check compensation value                            | CAPACITANCE       | 0.0 nF          |

|                 |                                                             | Display           | Default setting |
|-----------------|-------------------------------------------------------------|-------------------|-----------------|
| Program         | Number of test steps                                        | END STEP          | 50              |
|                 | Step interval                                               | INTERVAL          | 0.1 s           |
|                 | Test mode                                                   | MODE              | W               |
|                 | Test frequency                                              | FREQ              | DC              |
|                 | Test voltage                                                | TEST VOLT         | 0.010 kV        |
|                 | Start voltage                                               | START VOLT        | 0%              |
|                 | Test time                                                   | TEST TIME         | 1.0 s           |
|                 | Voltage rise time                                           | RISE TIME         | 0.1 s           |
|                 | Voltage drop time                                           | FALL TIME         | Off             |
|                 | Judgment wait time                                          | DELAY             | Off             |
|                 | Upper-limit reference value                                 | UPPER LIMIT       | 0.011 mA        |
|                 | Lower-limit reference value on/off                          | LOWER STATE       | Off             |
|                 | Lower-limit reference value                                 | LOWER LIMIT       | 0.010 mA        |
|                 | Arc detection function                                      | ARC STATE         | Off             |
|                 | Test-voltage fluctuating rate of the arc detection function | ARC LIMIT         | 1%              |
|                 | Offset cancel function                                      | OFFSET CANCEL     | Off             |
|                 | Contact check threshold                                     | C.CHECK THRESHOLD | 1.0 nF          |
|                 | Offset cancel compensation value                            | CURR/RES          | 0.000 A         |
|                 | Contact check compensation value                            | CAPACITANCE       | 0.0 nF          |
| BDV measurement | Test method                                                 | MODE              | RATE            |
|                 | Test frequency                                              | FREQ              | DC              |
|                 | Initial voltage                                             | START VOLT        | 0.010 kV        |
|                 | End voltage                                                 | END VOLT          | 5.000 kV        |
|                 | Voltage rise speed                                          | RISE RATE         | 500 V/s         |
|                 | Arc detection function                                      | ARC STATE         | Off             |
|                 | Test-voltage fluctuating rate of the arc detection function | ARC LIMIT         | 1%              |
|                 | Distance between electrodes                                 | DISTANCE          | 0.01 mm         |
|                 | Upper-limit reference value                                 | UPPER LIMIT       | 0.010 mA        |
|                 | Number of tests                                             | TEST COUNT        | 1               |
| Common          | DC withstand voltage test limit voltage                     | DCW               | 8.000 kV        |
|                 | Insulation resistance test limit voltage                    | IR                | 2000 V          |
|                 | Operations for fail judgment                                | W⇔IR, PROG        | STOP            |
|                 | Insulation resistance test end mode                         | IR END            | TIME            |
|                 | Contact check function                                      | STATE             | Off             |
|                 | Auto-range function in the DC withstand voltage test        | W MODE            | Off             |
|                 | Auto-range function in the insulation resistance test       | IR MODE           | Off             |
|                 | Data display function during auto-<br>range                 | KEEP DATA         | Off             |

|               |                                                          | Display     | Default setting       |
|---------------|----------------------------------------------------------|-------------|-----------------------|
| System        | GFI function                                             | GFI         | On                    |
|               | Momentary out function                                   | MOMENTARY   | Off                   |
|               | Key lock                                                 | KEY LOCK    | Off                   |
|               | Key lock passcode<br>(1 to 4 characters)                 | PASS CODE   |                       |
|               | Withstand voltage test judgment result output timing     | JUDGE W     | MEAS END              |
|               | Insulation resistance test judgment result output timing | JUDGE IR    | MEAS END              |
|               | Test signal output                                       | TEST SIGNAL | TEST                  |
|               | Memory function                                          | STATE       | Off                   |
|               | Buzzer volume for pass judgment                          | PASS VOL    | 3                     |
|               | Buzzer volume for fail judgment                          | FAIL VOL    | 3                     |
|               | Calibration expiration check function                    | CAL CHECK   | On                    |
|               | Calibration expiration date                              | CHECK DATE  | 22-03-30              |
|               | Clock                                                    | CLOCK       | Current date and time |
| Screens       | Display screen                                           | DISP        | NUM                   |
|               | Display graph                                            | GRAPH       | TREND                 |
|               | Display color for voltage waveforms                      | VOLTAGE     | Yellow                |
|               | Display color for current waveforms                      | CURRENT     | Red                   |
|               | Display color for resistance waveforms                   | RESISTANCE  | Light blue            |
| Communication | USB function                                             | MODE        | СОМ                   |
| interface     | USB message terminator                                   | TERM        | CRLF                  |
|               | LAN IP address                                           | IP          | 192.168.000.001       |
|               | LAN subnet mask                                          | SUBNET MASK | 255.255.255.000       |
|               | LAN gateway                                              | GATEWAY     | 000.000.000.000       |
|               | LAN command port                                         | PORT        | 6866                  |
|               | LAN message terminator                                   | TERM        | CRLF                  |
|               | RS-232C communication speed                              | SPEED       | 9600bps               |
|               | RS-232C handshake                                        | HANDSHAKE   | Off                   |
|               | RS-232C message terminator                               | TERM        | CRLF                  |
|               | GP-IB address                                            | ADDRESS     | 1                     |
|               | GP-IB message terminator                                 | TERM        | LF                    |
|               | Command compatibility mode                               | COMPATIBLE  | Off                   |
|               | Presence of a header for response messages               | HEADER      | Off                   |
|               | Command monitor                                          | MONITOR     | Off                   |

|      |                                                                | Display    | Default setting |
|------|----------------------------------------------------------------|------------|-----------------|
| File | How to save                                                    | DATA SAVE  | QUICK           |
|      | Save binary format instantaneous waveform                      | BIN WAVE   | Off             |
|      | Save binary format trend waveform                              | BIN TREND  | Off             |
|      | Save screen                                                    | SCREEN     | Off             |
|      | Save measurement result                                        | SAVE       | On              |
|      | Save test result when measurement results are saved            | JUDGE      | On              |
|      | Save instantaneous waveform when measurement results are saved | WAVE       | Off             |
|      | Save trend waveform when measurement results are saved         | TREND      | Off             |
|      | Name of saved file                                             | FILE NAME  | ££33            |
|      | Saving destination folder                                      | DIRECTORY  | ££33            |
|      | Image format                                                   | TYPE&COLOR | BMP COLOR       |
|      | Item delineators                                               | ITEM DELIM | 3               |
|      | Date delineators                                               | DATE DELIM | 1               |
|      | Date format                                                    | DATE       | YYYYMMDD        |
|      | Decimal point character                                        | DECIM CHAR |                 |
|      | Quotation marks                                                | QUOTE      | "               |

# 16.3 Rackmount

Rackmount fittings or the like can be attached to this instrument after removing the screws from the bottom.

# **WARNING**

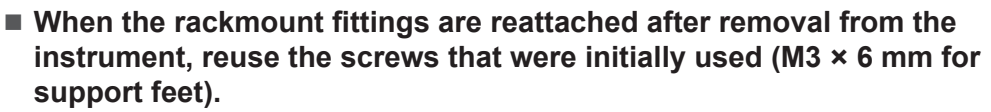

If a fitting is attached with other screws, the instrument may be damaged, causing a risk of bodily injury. If you lose or damage the screws, contact your authorized Hioki distributor or reseller.

### Rackmount fitting reference drawing and attachment procedure Rackmount fitting (EIA)

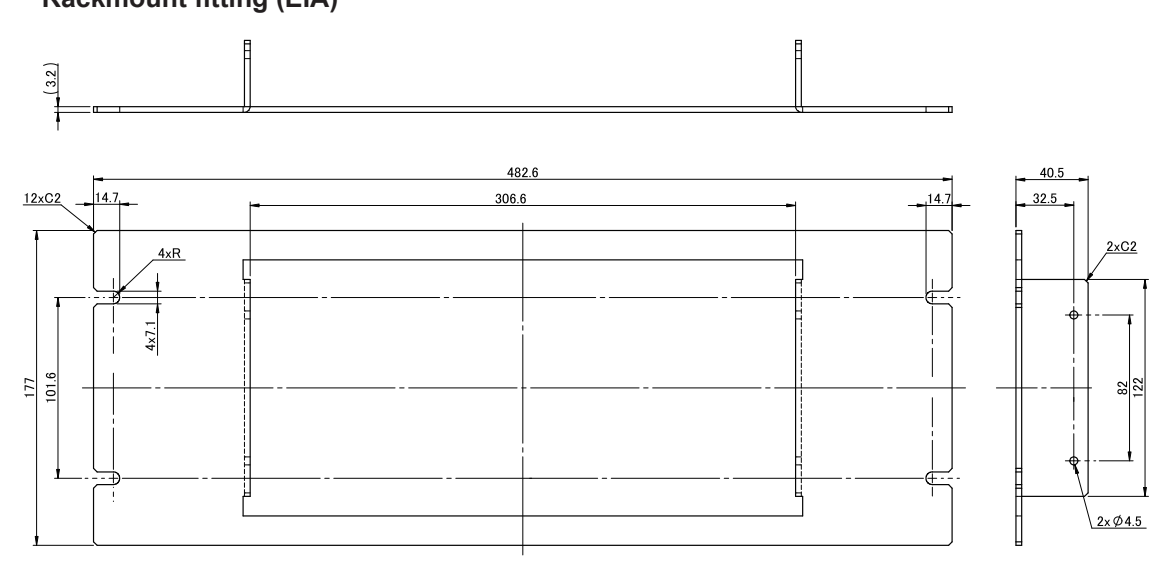

### **Rackmount fitting (JIS)**

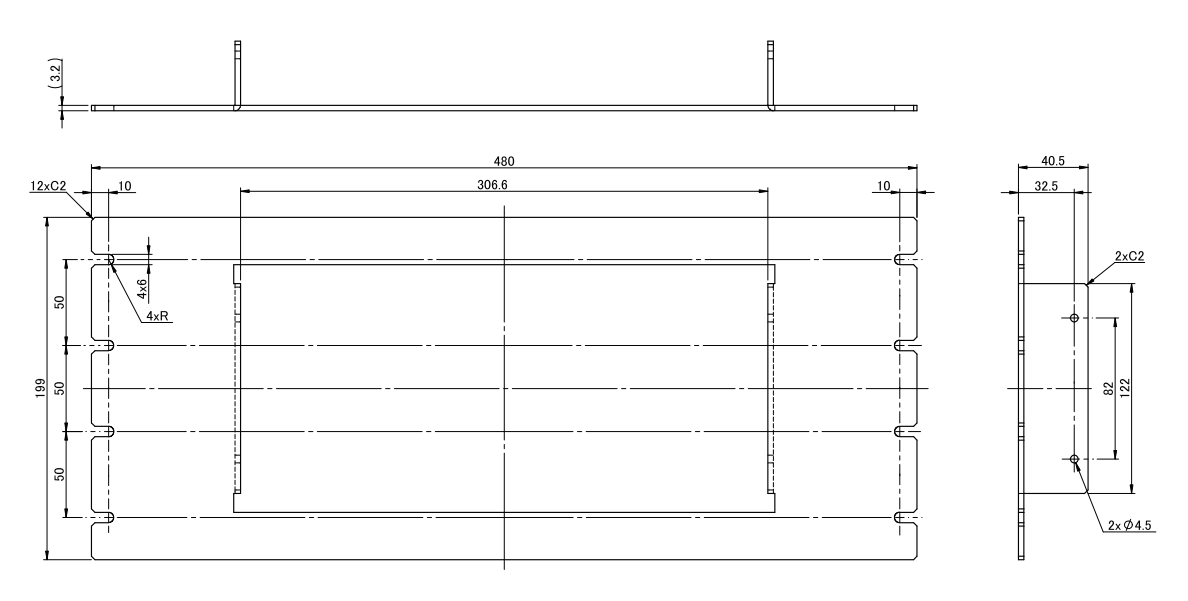

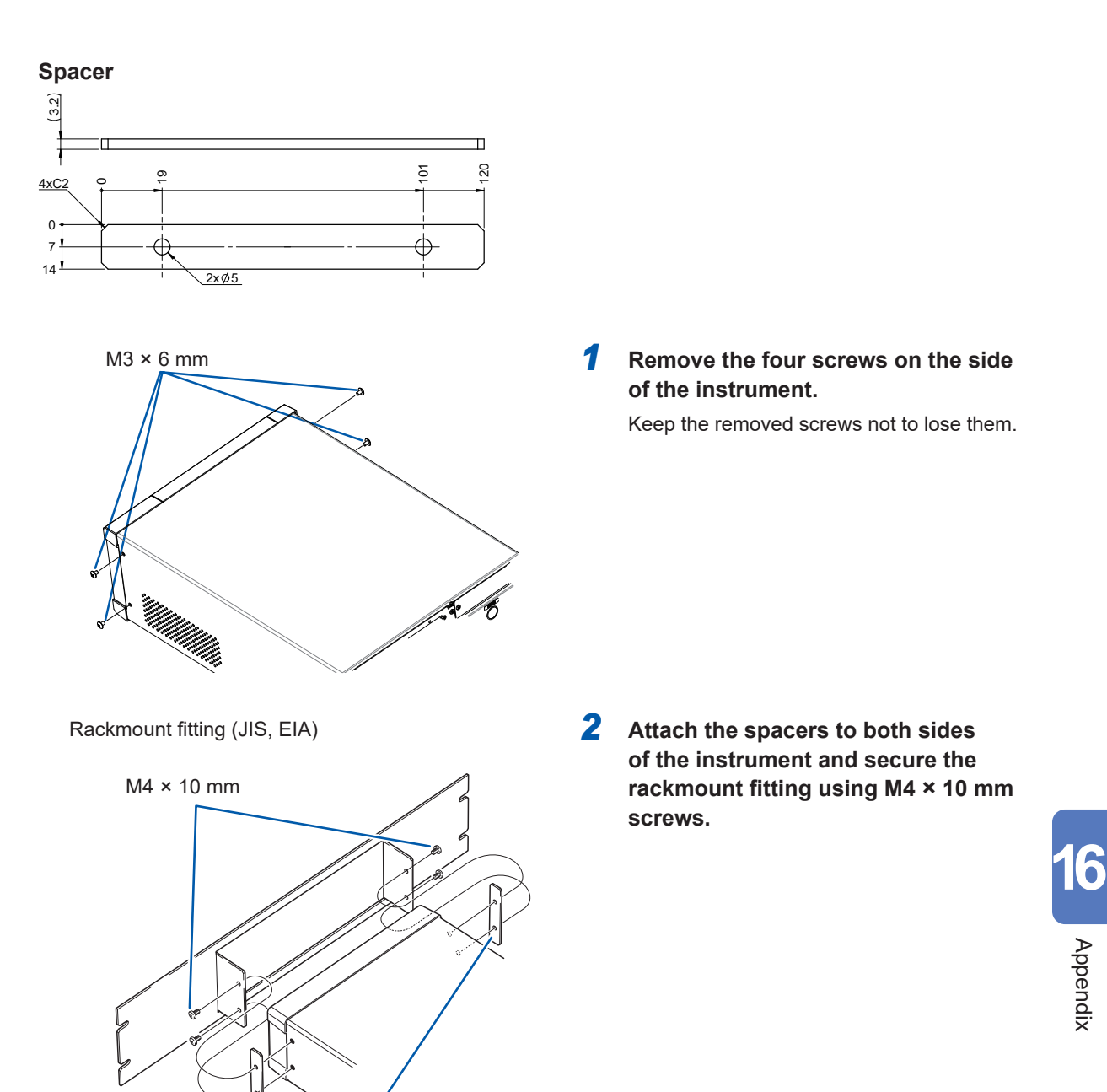

### IMPORTANT

• Support the instrument in the rack with commercially available support angles because the instrument is heavy.

Spacer

• Install the instrument more than the specified distance from the surroundings to prevent it from rising in temperature.

Bottom surface: At least 15 mm (the height of the support legs) from the ground surface Other than the bottom surface: 30 mm or more from the periphery

# 16.4 External View

Unit: mm

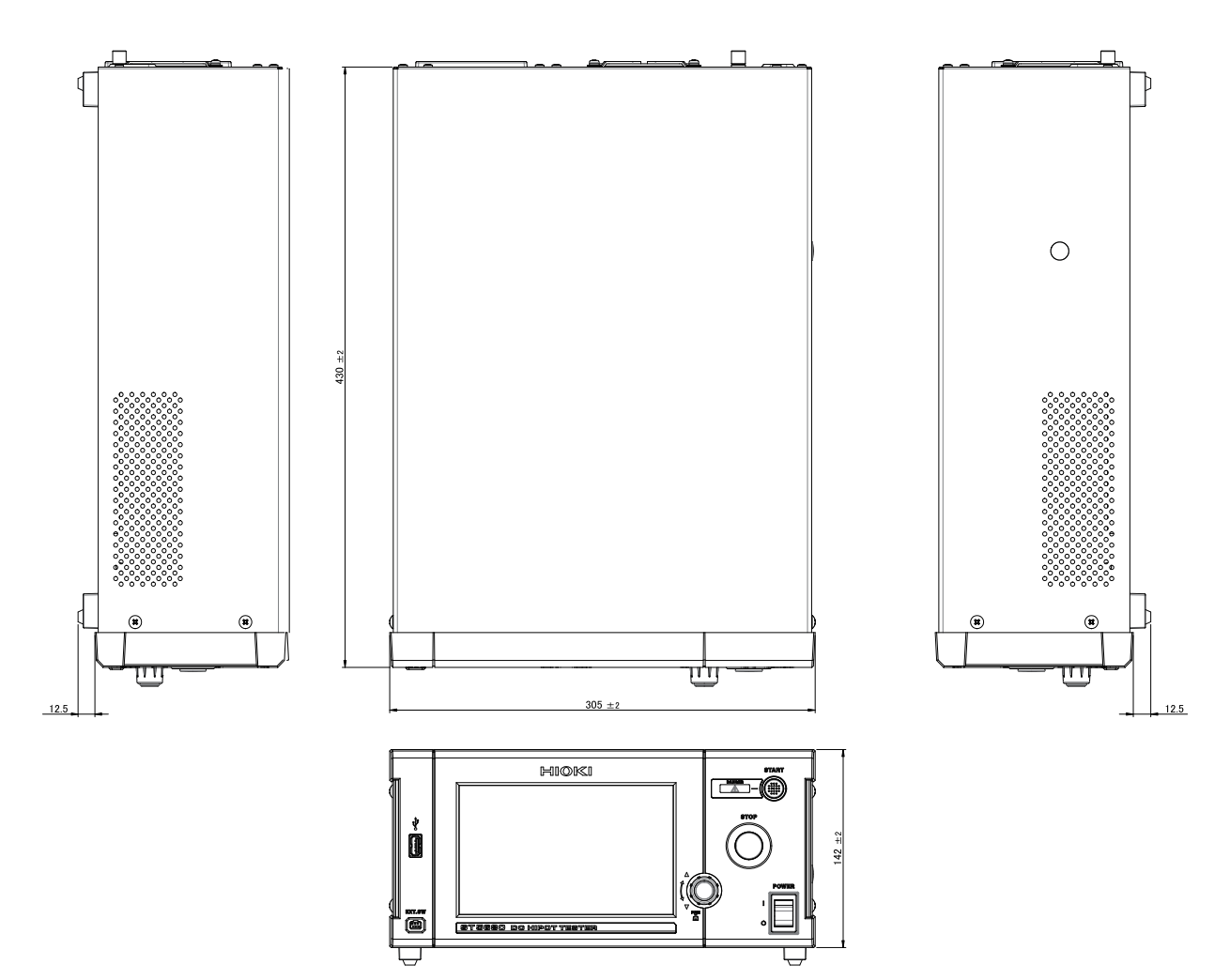

# **16.5 Remote Control Box (Option)**

When the 9613 Remote Control Box (Single) or 9614 Remote Control Box (Dual) is connected to the instrument, a test can be started and stopped at hand. As you can start and stop a test without touching the instrument, the test can be performed more safely.

# 🛕 DANGER

- Check the following before connecting the remote control to avoid electric shock accidents.
- 1. Make sure that the instrument power switch is set to off (O).
- 2. The **DANGER** lamp is off.
- Take safety measures so that the operator cannot touch the voltage output terminals, test lead, and test target when TEST is lit.

The internal components of the instrument carry high voltages and may become very hot during operation. Touching them could cause burns or electric shock.

# **A** CAUTION

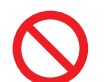

Do not remove the Remote Control Box after turning on the instrument. Failure to do so could damage the instrument or cause them to malfunction.

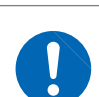

Be sure to turn off the instrument once when removing the Remote Control Box.

Failure to do so could damage the instrument or cause them to malfunction.

# 9613 Remote Control Box (Single) and 9614 Remote Control Box (Dual) (option)

## Parts names and functions

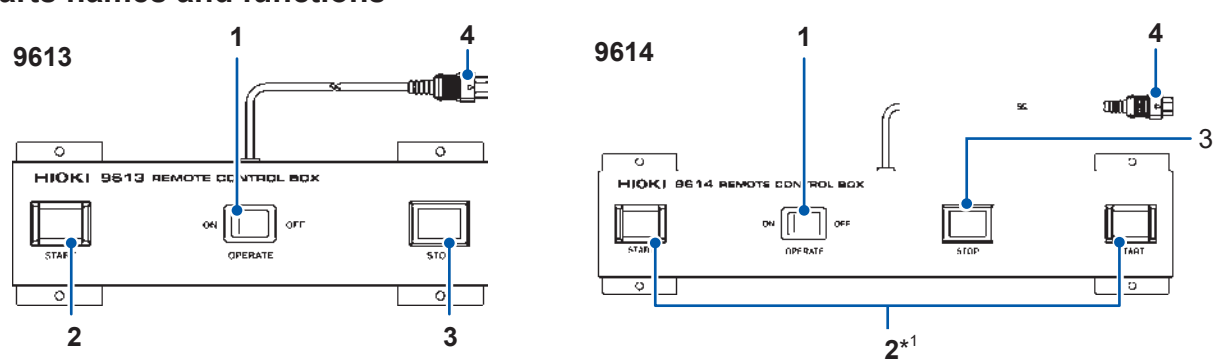

| No. | Name                           | Function                                                                                                    |
|-----|--------------------------------|----------------------------------------------------------------------------------------------------|
| 1   | OPERATE switch<br>(OPERATE)    | Enables the remote control.<br>When this switch is set to on, the <b>START</b> switch and <b>STOP</b> switch<br>of the remote control are enabled. When the setting is switched<br>between on and off during a test, the test is forcefully terminated. |
| 2   | START switch                   | Starts the test.<br>This switch has the same function as that of the <b>START</b> button on<br>the instrument.                                                                                                    |
| 3   | STOP switch                    | Stops the test<br>This switch has the same function as that of the <b>STOP</b> button on the<br>instrument. The <b>STOP</b> switch is lit during the test or voltage output.                                                                            |
| 4   | Remote control connection plug | Connected to the external switch terminal on the instrument.                                                                                                    |

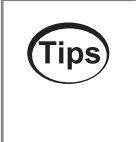

\*1. The 9614 Remote Control Box (Dual) has two **START** switches. As you press the **START** switches with both hands to start a test, the test can be performed more safely.

## **Specifications**

|                                                | 9613                                                                                    | 9614                                                                                      |  |
|------------------------------------------------|-----------------------------------------------------------------------------------------|-------------------------------------------------------------------------------------------|--|
| Operating<br>temperature and<br>humidity range | 0°C to 40°C (32°F to 104°F), 80                                                         | 0°C to 40°C (32°F to 104°F), 80% RH or less (non-condensing)                              |  |
| Storage temperature and humidity range         | −10°C to 50°C (14°F to 122°F), 90% RH or less (non-condensing)                          |                                                                                           |  |
| Operating<br>environment                       | Indoors, altitude up                                                                    | Indoors, altitude up to 2000 m (6562 ft.)                                                 |  |
| Dimensions                                     | Approx.193W × 50H × 32D mm<br>(7.60″W × 1.97″H × 1.26″D,<br>excluding protruding parts) | Approx. 270W × 50H × 32D mm<br>(10.63″W × 1.97″H × 1.26″D,<br>excluding protruding parts) |  |
| Weight                                         | Approx. 360 g (12.7 oz.)                                                                | Approx. 470 g (16.6 oz.)                                                                  |  |
| Cord length                                    | Approx. 1.5 m                                                                           |                                                                                           |  |

## Connection method

- **1** Make sure that the instrument power switch and remote control OPERATE switch are set to Off.
- **2** Connect the remote control connection plug to the external switch terminal on the instrument.
- **3** Set the OPERATE switch on the remote control to on. The setting can be changed between on and off after the instrument is turned on.

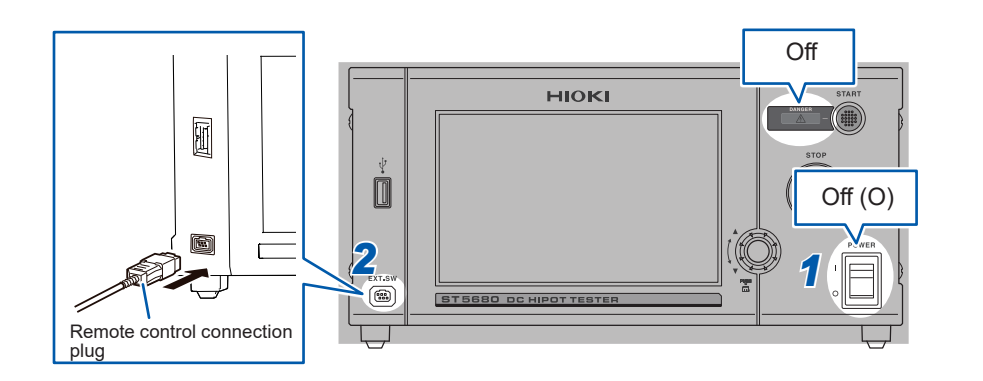

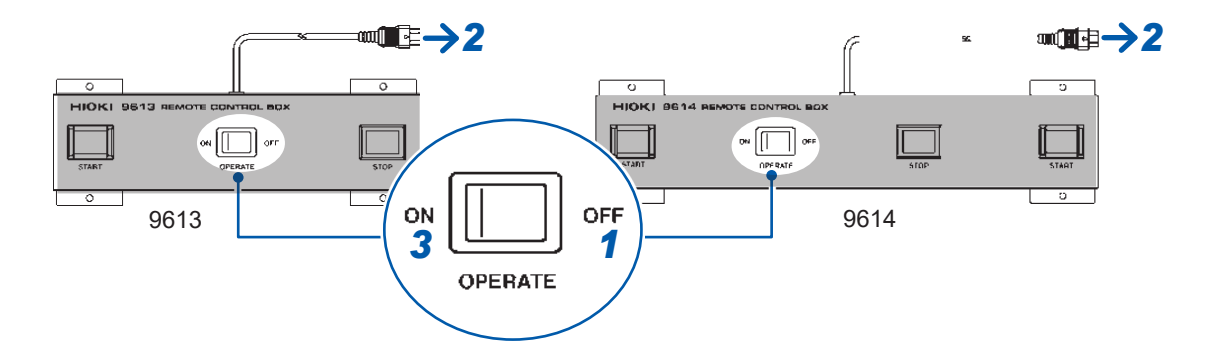

16

Appendix

# **16.6 Timer Calibration**

### **Calibration conditions**

| Ambient temperature and humidity | 23°C ±5°C, 80% RH or less     |
|----------------------------------|-------------------------------|
| Warm-up time                     | 30 minutes or more            |
| Power supply                     | 100 V to 240 V 50 Hz or 60 Hz |

### **Caliblation equipment**

|--|

### Connection

Use the TEST signal (19 pin) in the external I/O terminal.

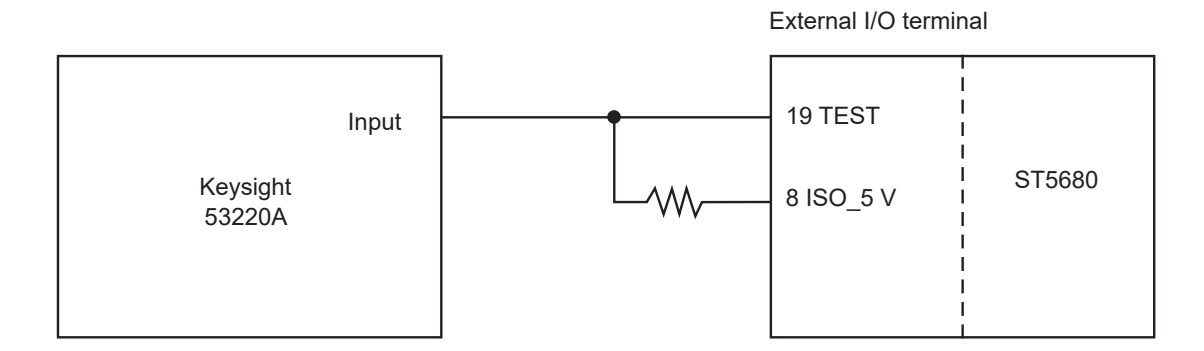

### ST5680 settings

| Test mode                     | DCW or IR                                     |
|-------------------------------|-----------------------------------------------|
| Test time                     | 5.0 s                                         |
| Output voltage                | 1.000 kV                                      |
| Load not connected (open)     |                                               |
| TEST signal outputting timing | TEST (Output the singal during the test time) |
|                               |                                               |

See "Setting the test signal output timing" (p. 162)

Press the **START** button to start a test and measure the pulse width of the TEST signal.

# **17** License Information

This instrument uses the following open source software.

-----

Amazon FreeRTOS

\_\_\_\_\_

Copyright (C) 2020 Amazon.com, Inc. or its affiliates. All Rights Reserved. Permission is hereby granted, free of charge, to any person obtaining a copy of this software and associated documentation files (the "Software"), to deal in the Software without restriction, including without limitation the rights to use, copy, modify, merge, publish, distribute, sublicense, and/or sell copies of the Software, and to permit persons to whom the Software is furnished to do so, subject to the following conditions:

The above copyright notice and this permission notice shall be included in all copies or substantial portions of the Software.

THE SOFTWARE IS PROVIDED "AS IS", WITHOUT WARRANTY OF ANY KIND, EXPRESS OR IMPLIED, INCLUDING BUT NOT LIMITED TO THE WARRANTIES OF MERCHANTABILITY, FITNESS FOR A PARTICULAR PURPOSE AND NONINFRINGEMENT. IN NO EVENT SHALL THE AUTHORS OR COPYRIGHT HOLDERS BE LIABLE FOR ANY CLAIM, DAMAGES OR OTHER LIABILITY, WHETHER IN AN ACTION OF CONTRACT, TORT OR OTHERWISE, ARISING FROM, OUT OF OR IN CONNECTION WITH THE SOFTWARE OR THE USE OR OTHER DEALINGS IN THE SOFTWARE.

-----

lwlp

\_\_\_\_\_

IwIP is licenced under the BSD license:

Copyright (c) 2001-2004 Swedish Institute of Computer Science. All rights reserved.

Redistribution and use in source and binary forms, with or without modification, are permitted provided that the following conditions are met:

- 1. Redistributions of source code must retain the above copyright notice, this list of conditions and the following disclaimer.
- 2. Redistributions in binary form must reproduce the above copyright notice, this list of conditions and the following disclaimer in the documentation and/or other materials provided with the distribution.
- 3. The name of the author may not be used to endorse or promote products derived from this software without specific prior written permission.

THIS SOFTWARE IS PROVIDED BY THE AUTHOR ``AS IS AND ANY EXPRESS OR IMPLIED WARRANTIES, INCLUDING, BUT NOT LIMITED TO, THE IMPLIED WARRANTIES OF MERCHANTABILITY AND FITNESS FOR A PARTICULAR PURPOSE ARE DISCLAIMED. IN NO EVENT SHALL THE AUTHOR BE LIABLE FOR ANY DIRECT, INDIRECT, INCIDENTAL, SPECIAL, EXEMPLARY, OR CONSEQUENTIAL DAMAGES (INCLUDING, BUT NOT LIMITED TO, PROCUREMENT OF SUBSTITUTE GOODS OR SERVICES; LOSS OF USE, DATA, OR PROFITS; OR BUSINESS

INTERRUPTION) HOWEVER CAUSED AND ON ANY THEORY OF LIABILITY, WHETHER IN CONTRACT, STRICT LIABILITY, OR TORT (INCLUDING NEGLIGENCE OR OTHERWISE) ARISING IN ANY WAY OUT OF THE USE OF THIS SOFTWARE, EVEN IF ADVISED OF THE POSSIBILITY OF SUCH DAMAGE

\_\_\_\_\_

### FreeType

\_\_\_\_\_

Copyright (c) 2006-2018 The FreeTypeProject (www.freetype.org). All rights reserved.

The FreeType Project LICENSE 2006-Jan-27

Copyright 1996-2002, 2006 by David Turner, Robert Wilhelm, and Werner Lemberg

### Introduction

#### \_\_\_\_\_

The FreeType Project is distributed in several archive packages; some of them may contain, in addition to the FreeType font engine, various tools and contributions which rely on, or relate to, the FreeType Project.

This license applies to all files found in such packages, and which do not fall under their own explicit license. The license affects thus the FreeType font engine, the test programs, documentation and makefiles, at the very least.

This license was inspired by the BSD, Artistic, and IJG (Independent JPEG Group) licenses, which all encourage inclusion and use of free software in commercial and freeware products alike. As a consequence, its main points are that:

• We don't promise that this software works. However, we will be interested in any kind of bug reports. (`as is' distribution)

- You can use this software for whatever you want, in parts or full form, without having to pay us. (`royalty-free' usage)
- You may not pretend that you wrote this software. If you use it, or only parts of it, in a program, you must acknowledge somewhere in your documentation that you have used the FreeType code. (`credits')

We specifically permit and encourage the inclusion of this software, with or without modifications, in commercial products.

We disclaim all warranties covering The FreeType Project and assume no liability related to The FreeType Project.

Finally, many people asked us for a preferred form for a credit/disclaimer to use in compliance with this license. We thus encourage you to use the following text:

"\*\*\*\*

Portions of this software are copyright (c) <year> The FreeType Project (www.freetype.org). All rights reserved.

Please replace <year> with the value from the FreeType version you actually use.

Legal Terms

0. Definitions

\_\_\_\_\_

Throughout this license, the terms `package', `FreeType Project', and `FreeType archive' refer to the set of files originally distributed by the authors (David Turner, Robert Wilhelm, and Werner Lemberg) as the `FreeType Project', be they named as alpha, beta or final release.

`You' refers to the licensee, or person using the project, where `using' is a generic term including compiling the project's source code as well as linking it to form a `program' or `executable'. This program is referred to as `a program using the FreeType engine'.

This license applies to all files distributed in the original FreeType Project, including all source code, binaries and documentation, unless otherwise stated in the file in its original, unmodified form as distributed in the original archive.

If you are unsure whether or not a particular file is covered by this license, you must contact us to verify this.

The FreeType Project is copyright (C) 1996-2000 by David Turner, Robert Wilhelm, and Werner Lemberg. All rights reserved except as specified below.

### 1. No Warranty

-----

THE FREETYPE PROJECT IS PROVIDED `AS IS' WITHOUT WARRANTY OF ANY KIND, EITHER EXPRESS OR IMPLIED, INCLUDING, BUT NOT LIMITED TO, WARRANTIES OF MERCHANTABILITY AND FITNESS FOR A PARTICULAR PURPOSE. IN NO EVENT WILL ANY OF THE AUTHORS OR COPYRIGHT HOLDERS BE LIABLE FOR ANY DAMAGES CAUSED BY THE USE OR THE INABILITY TO USE, OF THE FREETYPE PROJECT.

#### 2. Redistribution

\_\_\_\_\_

This license grants a worldwide, royalty-free, perpetual and irrevocable right and license to use, execute, perform, compile, display, copy, create derivative works of, distribute and sublicense the FreeType Project (in both source and object code forms) and derivative works thereof for any purpose; and to authorize others to exercise some or all of the rights granted herein, subject to the following conditions:

- Redistribution of source code must retain this license file (`FTL.TXT') unaltered; any
  additions, deletions or changes to the original files must be clearly indicated in accompanying
  documentation. The copyright notices of the unaltered, original files must be preserved in all
  copies of source files.
- Redistribution in binary form must provide a disclaimer that states that the software is based in part of the work of the FreeType Team, in the distribution documentation. We also encourage you to put an URL to the FreeType web page in your documentation, though this isn't mandatory.

These conditions apply to any software derived from or based on the FreeType Project, not just the unmodified files. If you use our work, you must acknowledge us. However, no fee need be paid to us.

### 3. Advertising

Neither the FreeType authors and contributors nor you shall use the name of the other for commercial, advertising, or promotional purposes without specific prior written permission.

We suggest, but do not require, that you use one or more of the following phrases to refer to this software in your documentation or advertising materials: `FreeType Project', `FreeType Engine', `FreeType library', or `FreeType Distribution'.

As you have not signed this license, you are not required to accept it. However, as the FreeType Project is copyrighted material, only this license, or another one contracted with the authors, grants you the right to use, distribute, and modify it.

Therefore, by using, distributing, or modifying the FreeType Project, you indicate that you understand and accept all the terms of this license.

Contacts

-----

There are two mailing lists related to FreeType: freetype@nongnu.org

Discusses general use and applications of FreeType, as well as future and wanted additions to the library and distribution.

If you are looking for support, start in this list if you haven't found anything to help you in the documentation.

freetype-devel@nongnu.org

Discusses bugs, as well as engine internals, design issues, specific licenses, porting, etc.

Our home page can be found at https://www.freetype.org

Google Noto Fonts

Copyright 2014, 2015 Adobe Systems Incorporated (http://www.adobe.com/). Noto is a trademark of Google Inc.

This Font Software is licensed under the SIL Open Font License, Version 1.1.

This license is copied below, and is also available with a FAQ at: http://scripts.sil.org/OFL

SIL OPEN FONT LICENSE Version 1.1 - 26 February 2007

### PREAMBLE

The goals of the Open Font License (OFL) are to stimulate worldwide development of collaborative font projects, to support the font creation efforts of academic and linguistic communities, and to provide a free and open framework in which fonts may be shared and improved in partnership with others.

The OFL allows the licensed fonts to be used, studied, modified and redistributed freely as long as they are not sold by themselves. The fonts, including any derivative works, can be bundled, embedded, redistributed and/or sold with any software provided that any reserved

names are not used by derivative works. The fonts and derivatives, however, cannot be released under any other type of license. The requirement for fonts to remain under this license does not apply to any document created using the fonts or their derivatives.

### DEFINITIONS

"Font Software" refers to the set of files released by the Copyright Holder(s) under this license and clearly marked as such. This may include source files, build scripts and documentation.

"Reserved Font Name" refers to any names specified as such after the copyright statement(s).

"Original Version" refers to the collection of Font Software components as distributed by the Copyright Holder(s).

"Modified Version" refers to any derivative made by adding to, deleting, or substituting -- in part or in whole -- any of the components of the Original Version, by changing formats or by porting the Font Software to a new environment.

"Author" refers to any designer, engineer, programmer, technical writer or other person who contributed to the Font Software.

### PERMISSION & CONDITIONS

Permission is hereby granted, free of charge, to any person obtaining a copy of the Font Software, to use, study, copy, merge, embed,

modify, redistribute, and sell modified and unmodified copies of the Font Software, subject to the following conditions:

1) Neither the Font Software nor any of its individual components, in Original or Modified Versions, may be sold by itself.

2) Original or Modified Versions of the Font Software may be bundled, redistributed and/or sold with any software, provided that each copy contains the above copyright notice and this license. These can be included either as stand-alone text files, human-readable headers or in the appropriate machine-readable metadata fields within text or binary files as long as those fields can be easily viewed by the user.

3) No Modified Version of the Font Software may use the Reserved Font Name(s) unless explicit written permission is granted by the corresponding Copyright Holder. This restriction only applies to the primary font name as presented to the users.

4) The name(s) of the Copyright Holder(s) or the Author(s) of the Font Software shall not be used to promote, endorse or advertise any Modified Version, except to acknowledge the contribution(s) of the Copyright Holder(s) and the Author(s) or with their explicit written permission.

5) The Font Software, modified or unmodified, in part or in whole, must be distributed entirely under this license, and must not be distributed under any other license. The requirement for fonts to remain under this license does not apply to any document created using the Font Software.

### TERMINATION

This license becomes null and void if any of the above conditions are not met.

### DISCLAIMER

THE FONT SOFTWARE IS PROVIDED "AS IS", WITHOUT WARRANTY OF ANY KIND, EXPRESS OR IMPLIED, INCLUDING BUT NOT LIMITED TO ANY WARRANTIES OF MERCHANTABILITY, FITNESS FOR A PARTICULAR PURPOSE AND NONINFRINGEMENT OF COPYRIGHT, PATENT, TRADEMARK, OR OTHER RIGHT. IN NO EVENT SHALL THE COPYRIGHT HOLDER BE LIABLE FOR ANY CLAIM, DAMAGES OR OTHER LIABILITY, INCLUDING ANY GENERAL, SPECIAL, INDIRECT, INCIDENTAL, OR CONSEQUENTIAL DAMAGES, WHETHER IN AN ACTION OF CONTRACT, TORT OR OTHERWISE, ARISING FROM, OUT OF THE USE OR INABILITY TO USE THE FONT SOFTWARE OR FROM OTHER DEALINGS IN THE FONT SOFTWARE.

# Index

### Α

| Automatic discharge function  | 66 |
|-------------------------------|----|
| Auto-range function           | 46 |
| Data display function setting | 46 |

### В

| BDV         | . 85 |
|-------------|------|
| Blank panel | 187  |
| Buzzer      | 113  |

# <u>C</u>\_\_\_\_\_

| Calibration expiration check function | 153  |
|---------------------------------------|------|
| Cleaning                              | 224  |
| Command                               | 196  |
| Command compatibility function        | 197  |
| Command header function               | 198  |
| Command monitor function              | 199  |
| Contact check                         | 105  |
| Continuous voltage rise test          | . 88 |

## D

| Data memory function                     | 109  |
|------------------------------------------|------|
| Delay time                               | . 52 |
| Dielectric breakdown voltage measurement |      |
| mode                                     | . 85 |
| Disposal                                 | 229  |

## E\_\_\_\_\_

| External control | 155 |
|------------------|-----|
| EXT. I/O         | 155 |

## G

| GFI function              |      | 112 |
|---------------------------|------|-----|
| GP-IB                     | 188, | 195 |
| Gradual voltage rise test |      | 94  |

# Н\_\_\_\_\_

| High Voltage Test Lead | 26  |
|------------------------|-----|
| Hub                    | 190 |

## I \_\_\_\_\_\_

| Insulation resistance test end mode | 108  |
|-------------------------------------|------|
| Interface                           | 188  |
| Interlock function                  | 165  |
| Internal circuit configuration      | 179  |
| IR-W test mode                      | . 67 |

## J

| Judgment lower-limit value | 44 |
|----------------------------|----|
| Judgment upper-limit value | 43 |
| Judgment wait time         | 52 |

## K

| (ey lock | 115 |
|----------|-----|
|----------|-----|

## L

| LAN                 | 188, | 190  |
|---------------------|------|------|
| Limit voltage value |      | . 40 |

# M\_\_\_\_\_

| Momentarv     | out | 114 |
|---------------|-----|-----|
| wiornion dary | out |     |

| N       |     |
|---------|-----|
|         | 400 |
| Network | 190 |

# 0

| Offset cancel     | 56  |
|-------------------|-----|
| Open compensation | 56  |
| Options           | . 9 |

## P

| Panel memory function |       | ·   | 119 |
|-----------------------|-------|-----|-----|
| Pass/fail judgment    | 64, ' | 71, | 81  |
| Power cord            |       |     | 24  |
| Program mode          |       |     | 73  |

## R

| Rackmount          |      | 236 |
|--------------------|------|-----|
| Remote Control Box |      | 239 |
| RS-232C            | 188. | 193 |

## S

| Screen operation   | 35  |
|--------------------|-----|
| Self-test function | 144 |
| Specifications     | 201 |
| Start voltage      | 42  |

# Ţ

| TCP/IP          | 191  |
|-----------------|------|
| Test conditions | . 37 |
| Test mode       | . 36 |

| Test voltage                  | 39  |
|-------------------------------|-----|
| Timer calibration             | 242 |
| Timing chart                  | 166 |
| Turning on/off the instrument | 25  |

# U

| USB | 123, | 188, | 189 |
|-----|------|------|-----|

\_\_\_\_

| W              |    |
|----------------|----|
| W-IR test mode | 67 |
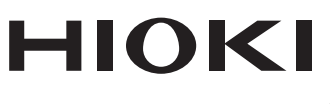

## www.hioki.com/

HEADQUARTERS 81 Koizumi Ueda, Nagano 386-1192 Japan

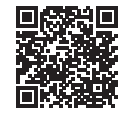

All regional contact information

**HIOKI EUROPE GmbH** Helfmann-Park 2 65760 Eschborn, Germany hioki@hioki.eu

2111 EN Printed in Japan

Edited and published by HIOKI E.E. CORPORATION

•CE declarations of conformity can be downloaded from our website.

•Contents subject to change without notice. •This document contains copyrighted content.

· It is prohibited to copy, reproduce, or modify the content of this document without permission.

·Company names, product names, etc. mentioned in this document are trademarks or

registered trademarks of their respective companies.